# EdgelO

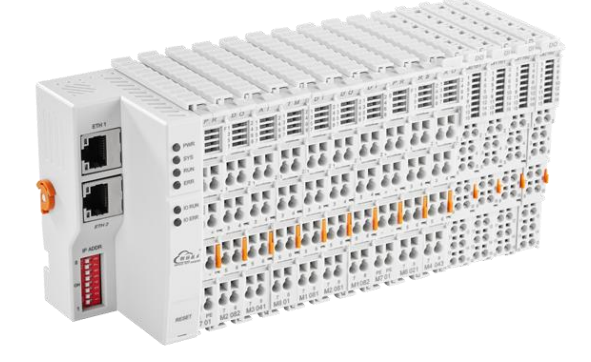

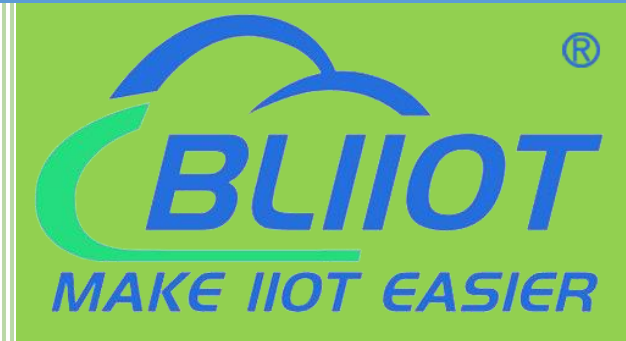

# BL206 BL206Pro User Manual

Version: V1.2

Date: 2023-10-24

Shenzhen Beilai Technology Co.,Ltd

Website: https://www.bliiot.com

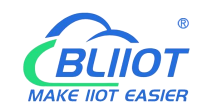

#### Preface

Thanks for choosing BLIIoT Distributed I/O. These operating instructions contain all the information you need for operation of BL206 and BL206 Pro.

#### Copyright

This user manual is owned by Shenzhen Beilai Technology Co., Ltd. No one is authorized to copy, distribute or forward any part of this document without written approval of Shenzhen Beilai Technology. Any violation will be subject to legal liability.

#### Disclaimer

This document is designed for assisting user to better understand the device. As the described device is under continuous improvement, this manual may be updated or revised from time to time without prior notice. Please follow the instructions in the manual. Any damages caused by wrong operation will be beyond warranty.

#### **Revision History**

| Update Date     | Version | Description                   | Owner |
|-----------------|---------|-------------------------------|-------|
| 2021-10-13      | V1.0    | First Edition                 | ZLF   |
|                 |         | Add Profinet, EtherCAT        |       |
| 2022-07-01      | V1.1    | protocol, add platform, logic | HYQ   |
|                 |         | control functions             |       |
| 2023-07-27      | V1.1    | Change Model name             | HYQ   |
| 2022 10 24      | 1/1 0   | Add BL203, BL206, BL207       |       |
| 2023-10-24 V1.2 |         | description                   |       |
| 2023-10-24      | V1.2    | User manual split by model    | HYQ   |

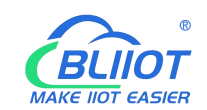

# Content

| 1 Product Introduction                | 6    |
|---------------------------------------|------|
| 1.1 Overview                          | 6    |
| 1.2 Typical Application               | 7    |
| 1.3 Features                          | 7    |
| 1.4 Model List                        | 7    |
| 2 Hardware                            | 9    |
| 2.1 I/O Controller                    | 9    |
| 2.2 Dimension                         | 9    |
| 2.3 Data Contacts/Internal Bus        | 10   |
| 2.4 Power Jumper Contacts             |      |
| 2.5 Terminal Point                    |      |
| 2.6 Factory Reset                     | 12   |
| 2.7 Electrical Schematic              | 13   |
| 3 Installation                        | 13   |
| 3.1 Installation Sequence             |      |
| 3.2 Install Controller                | 14   |
| 3.3 Remove Controller                 | 14   |
| 3.4 Insert I/O Modules                | 15   |
| 3.5 Remove I/O Modules                | 16   |
| 4 Device Connection                   | 16   |
| 4.1 Wiring                            |      |
| 4.2 Power Supply                      | 17   |
| 4.2.1 System Power                    | 17   |
| 4.2.2 On-site Power Supply            |      |
| 4.2.3 Grounding                       | 19   |
| 5 BL206 Series Controller             | 19   |
| 5.1 BL206 MQTT EdgelO Controller      | 19   |
| 5.1.1 BL206 Overview                  | 19   |
| 3 Shenzhen Beilai Technology Co., Ltd | V1.2 |

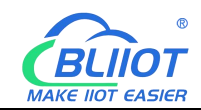

| 5.1.2 Technical Parameters                |      |
|-------------------------------------------|------|
| 5.1.3 Hardware Interface                  |      |
| 5.1.3.1 LED Indicators                    | 21   |
| 5.1.3.2 Ethernet Port                     | 22   |
| 5.1.3.3 IP Address Selection Switch       |      |
| 5.1.4 MQTT Identifiers                    |      |
| 5.1.5 Controller Connection               | 23   |
| 5.1.6 Web Page Configuration              | 24   |
| 5.1.6.1 Preparation Before Configuration  | 24   |
| 5.1.6.1.1 Connect Computer and Controller | 25   |
| 5.1.6.2 Login Configuration Page          |      |
| 5.1.7 Web Configuration Page Description  | 31   |
| 5.1.7.1 Status                            |      |
| 5.1.7.2 System                            |      |
| 5.1.7.3 Settings                          |      |
| 5.1.7.4 I/O Modules                       |      |
| 5.1.7.5 Serial Port Module                |      |
| 5.1.7.6 Operation and Control             | 47   |
| 5.1.7.7 Cloud Connection Settings         |      |
| 5.2 BL206Pro EdgeIO Controller            | 69   |
| 5.2.1 BL206Pro Overview                   | 69   |
| 5.2.2 Technical Parameters                | 69   |
| 5.2.3 Hardware Interface                  | 71   |
| 5.2.3.1 LED Indicators                    | 71   |
| 5.2.3.2 Ethernet Port                     | 72   |
| 5.2.3.3 IP Address Selection Switch       |      |
| 5.2.4 Modbus Register Mapping             | 73   |
| 5.2.5 OPC UA Data Point Node Id           | 74   |
| 5.2.6 MQTT Identifiers                    | 74   |
| 5.2.7 Controller Connection               | 74   |
| Shenzhen Beilai Technology Co., Ltd       | V1.2 |

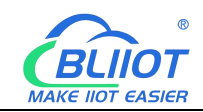

| 5.2.8 Web Page Configuration                          | 4  |
|-------------------------------------------------------|----|
| 6 Communication Example7                              | 7  |
| 6.1 BL206 Communication Example7                      | 7  |
| 6.1.1 Connecting BL206 to Custom MQTT7                | 7  |
| 6.1.2 View and Send Data with MQTT.fx7                | 8  |
| 6.1.3 Connecting BL206 to BLIIoT Cloud8               | 1  |
| 6.1.4 BLIIoT Cloud View and Send Data8                | 2  |
| 6.1.5 Connecting BL206 to AliCloud                    | 7  |
| 6.1.6 View and Send data on AliCloud8                 | 8  |
| 6.1.7 Connecting BL206 to AWS9                        | 3  |
| 6.1.8 AWS View and Send Data9                         | 4  |
| 6.1.9 Connecting BL206 to Huawei Cloud9               | 7  |
| 6.1.10 Huawei Cloud View and Send Data9               | 7  |
| 6.1.11 Connecting Thingsboard10                       | 0  |
| 6.1.12 Thingsboard View Data10                        | 1  |
| 6.2 BL206Pro Communication Example                    | 13 |
| 6.2.1 Modbus TCP Communication                        | 13 |
| 6.2.1.1 Overview                                      | 13 |
| 6.2.1.2 Modbus Function Code10                        | 15 |
| 6.2.2 OPC UA Communication Example12                  | 2  |
| 6.2.2.1 UaExpert and BL206Pro Communication12         | 2  |
| 6.2.2.1.2 Send and Receive Data Using UaExpert Client | 4  |
| 7 Custom MQTT Protocol 12                             | 8  |
| 7.1 Data Publish Format12                             | 8  |
| 7.2 Subscribe Data Format13                           | 0  |
| 8 Warranty                                            | 0  |
| 9 Technical Support                                   | 0  |

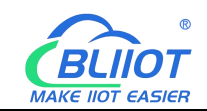

### **1 Product Introduction**

#### 1.1 Overview

The BL206Pro EdgelO controller is a data acquisition and control system based on a powerful 32-bit microprocessor design with Linux operating system, supports Modbus, MQTT, OPC UA protocols for quick access to on-site PLC, DCS, PAS, MES, Ignition, and SCADA as well as ERP systems, as well as quick connectivity to a number of cloud platforms such as AWS Cloud, Thingsboard, Huawei Cloud, and Ali Cloud.

The I/O system supports programmable logic control, edge computing, and customized applications, it is widely applicable to a variety of IIoT and industrial automation solutions.

The BL206Pro distributed I/O system consists of 3 parts: Controller, I/O modules and terminal module.

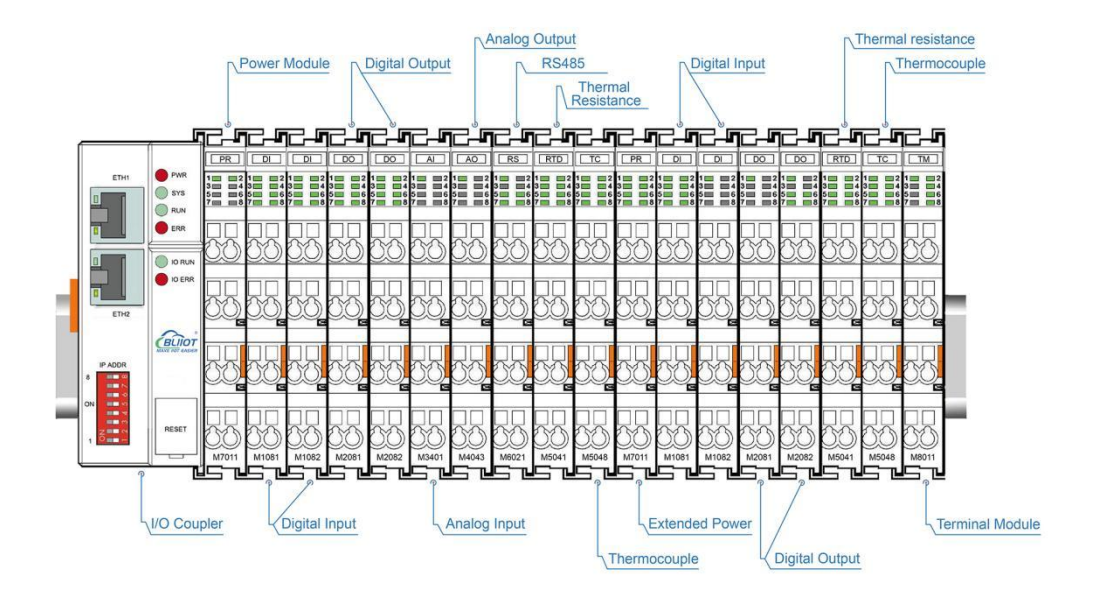

The communication between the I/O and the field devices (eg PLC) takes place via the Ethernet port of the controller, and the communication between the controller and the I/O modules takes place via the local bus. The two Ethernet ports are internally integrated with a switch function, which can establish a linear topology without the need for additional switches or hubs.

The system needs to use the power module to provide 24VDC system voltage and 24VDC field voltage. Since two independent power supplies are used, the field

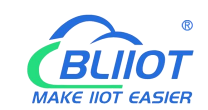

voltage input interface and system voltage input interface of BL206Pro controller are electrically isolated from each other.

When assembling fieldbus node modules, each I/O module can be arranged in any combination, and it is not required to be grouped by module type.

A terminal module must be plugged into the end of a fieldbus node to ensure correct data transmission.

# **1.2 Typical Application**

High reliability, easy expansion, easy setting, and convenient network wiring, these capabilities let users efficiently adapt the BL206Pro I/O system to a variety of complex industrial solutions.

The I/O system is widely applicable to a variety of industrial solutions, such as Internet of Things, smart factories, smart cities, smart medical care, smart homes, smart transportation, data center power environment monitoring, electric power, oil monitoring, automobiles, warehousing and logistics and other industries.

### 1.3 Features

- > Each I/O system can have a maximum of I/O 32 modules.
- > Support Modbus, MQTT, OPC UA protocols.
- Support Alibaba Cloud, Huawei Cloud, AWS Cloud, Thingsboard, Ignition, etc.
- > Support programmable logic control, edge computing.
- The field side, the system side and the bus side are electrically isolated from each other.
- Support 2 X RJ45 interface, integrated switch function, can establish line topology, without the need for additional switches or hubs.
- > Convenient wiring connection technology, screw-free installation.

#### 1.4 Model List

| Description             | Model | Channel | Туре |
|-------------------------|-------|---------|------|
| Modbus-TCP I/O Coupler  | BL200 | /       | /    |
| Profinet I/O Coupler    | BL201 | /       | /    |
| EtherCAT I/O Coupler    | BL202 | /       | /    |
| Ethernet/IP I/O Coupler | BL203 | /       | /    |

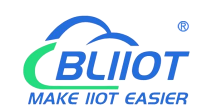

| OPC UA EdgelO Controller | BL205    | 1  | /                        |
|--------------------------|----------|----|--------------------------|
| MQTT EdgelO Controller   | BL206    | 1  | MQTT                     |
| MQTT+OPC UA+Modbus TCP   | BL206Pro | 1  | MQTT, OPC UA, MQTT       |
| BACnet/IP I/O Coupler    | BL207    | 1  | /                        |
| BACnet/IP+MQTT+OPC UA    | BL207Pro | 1  | /                        |
| 8CH DI                   | M1081    | 8  | NPN (low level trigger)  |
| 8CH DI                   | M1082    | 8  | PNP (high level trigger) |
| 16CH DI                  | M1161    | 16 | NPN (low level trigger)  |
| 16CH DI                  | M1162    | 16 | PNP (high level trigger) |
| 4CH DO                   | M2044    | 4  | Relay                    |
| 8CH DO                   | M2081    | 8  | PNP                      |
| 8CH DO                   | M2082    | 8  | NPN                      |
| 16CH DO                  | M2161    | 16 | PNP                      |
| 16CH DO                  | M2162    | 16 | NPN                      |
| 4CH AI Single-Ended      | M3041    | 4  | 0-20mA/4-20mA            |
| 4CH AI Single-Ended      | M3043    | 4  | 0-5V/0-10V               |
| 4CH AI Differential      | M3044    | 4  | 0-5V/0-10V               |
| 4CH AI Differential      | M3046    | 4  | ±5V/±10V                 |
| 4CH AO                   | M4041    | 4  | 0-20mA/4-20mA            |
| 4CH AO                   | M4043    | 4  | 0-5V/0-10V               |
| 4CH AO                   | M4046    | 4  | ±5V/±10V                 |
| 2CH RTD                  | M5021    | 2  | 3Wire PT100              |
| 2CH RTD                  | M5022    | 2  | 3Wire PT1000             |
| 2CH RTD                  | M5023    | 2  | 4Wire PT100              |
| 2CH RTD                  | M5024    | 2  | 4Wire PT1000             |
| 4CH TC                   | M5048    | 4  | TC(B/E/J/K/N/R/S/T)      |
| 2CH RS485                | M6021    | 2  | RS485                    |
| 2CH RS232                | M6022    | 2  | RS232                    |
| 1CH RS485, 1CH RS232     | M6023    | 2  | RS485+RS232              |
| Power module             | M7011    | /  | /                        |
| Terminal module          | M8011    | /  | /                        |

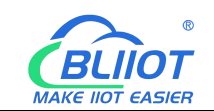

#### 2 Hardware

### 2.1 I/O Controller

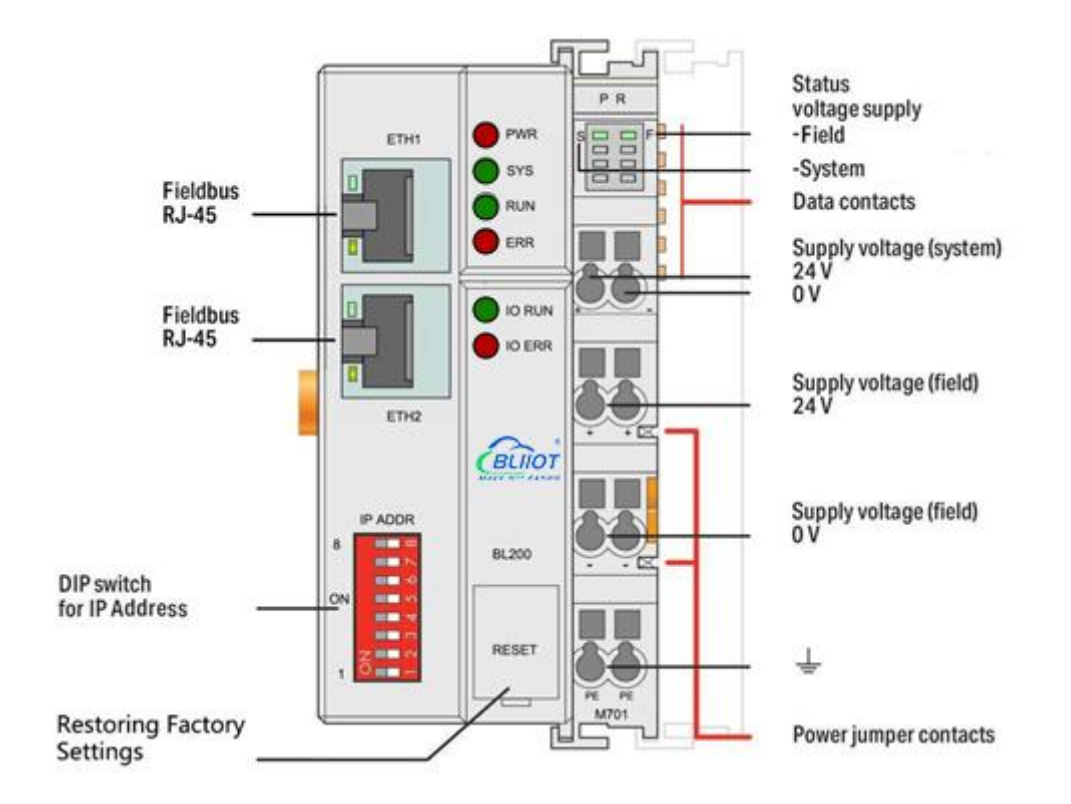

## 2.2 Dimension

Unit:mm

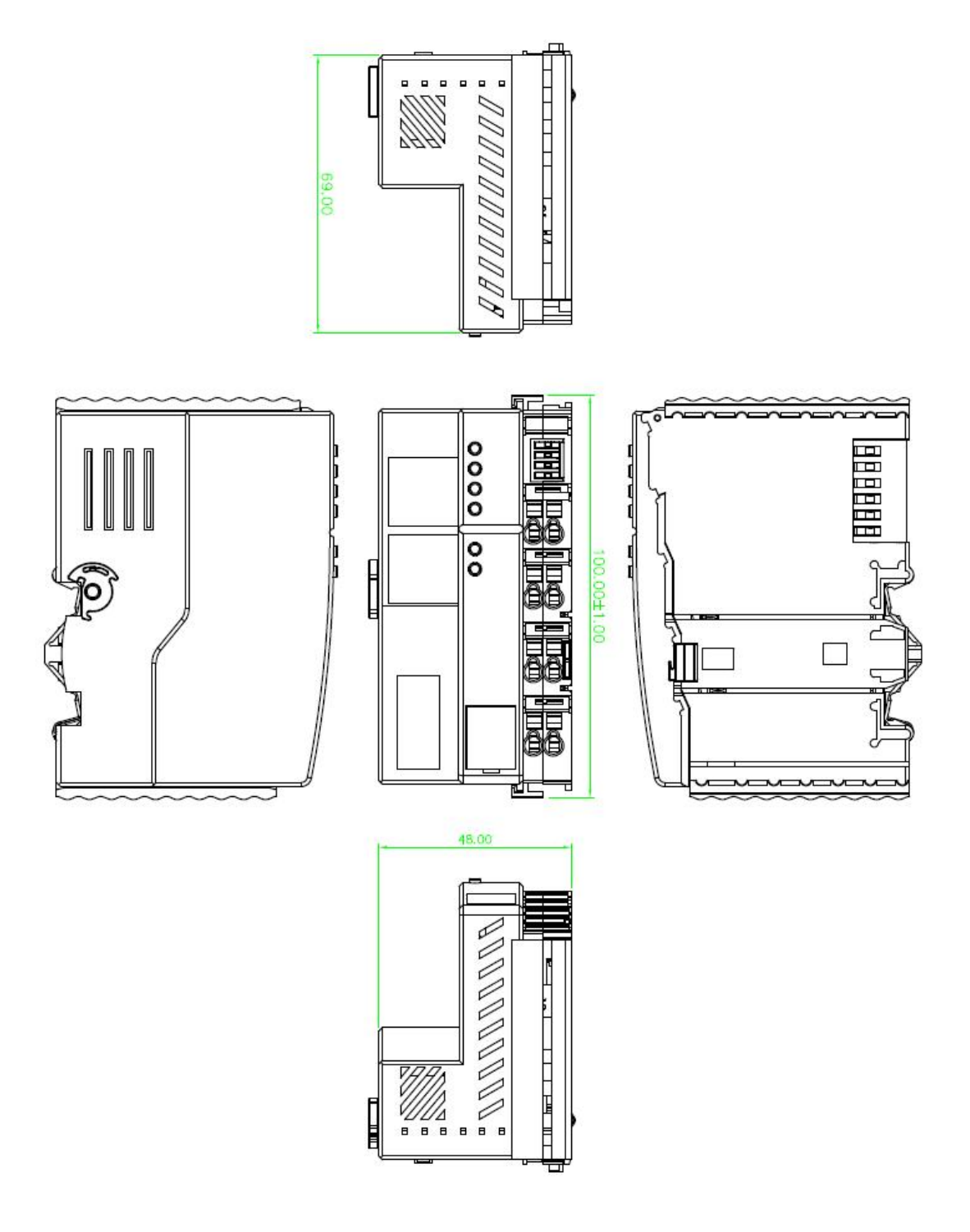

#### 2.3 Data Contacts/Internal Bus

The communication between the I/O controller and the I/O modules, as well as the system power supply of the I/O modules are realized via the internal bus. The internal bus is made up of 6 data contacts, these gold-plated contacts are self-cleaning when connected.

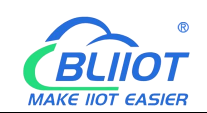

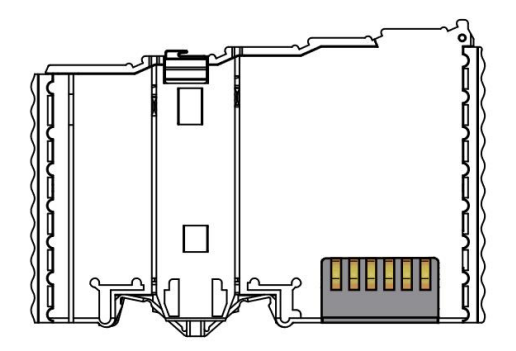

### 2.4 Power Jumper Contacts

The power module included with the controller has two self-cleaning power jumper contacts for powering the field side. This power supply has a maximum current of 10A across the contacts, current exceeding the maximum will damage the contacts. When configuring the system, it must be ensured that the above-mentioned maximum current is not exceeded. If it exceeds, a power expansion module needs to be inserted.

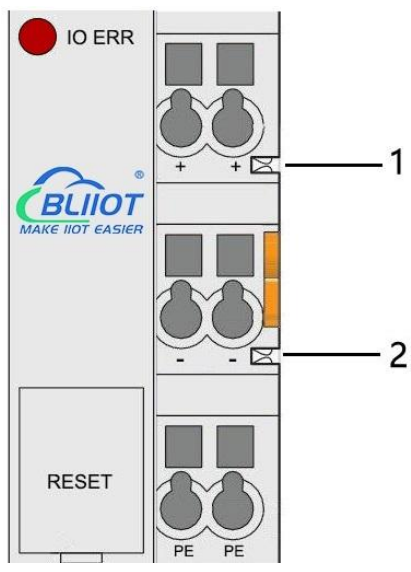

| No. | Туре           | Description                  |
|-----|----------------|------------------------------|
| 1   | Spring contact | Supply 24V to the field side |
| 2   | Spring contact | Supply 0V to the field side  |

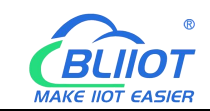

# 2.5 Terminal Point

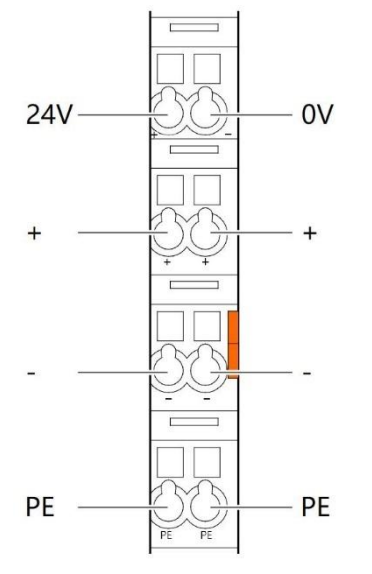

| Name | Description                     |
|------|---------------------------------|
| 24V  | System Power 24VDC              |
| 0V   | System Power 0VDC               |
| +    | Connections Field Supply 24 VDC |
| +    | Connections Field Supply 24 VDC |
| -    | Connections Field Supply 0 VDC  |
| -    | Connections Field Supply 0VDC   |
| PE   | Grounding                       |
| PE   | Grounding                       |

## 2.6 Factory Reset

This reset button is used to restore the device configuration parameters to the factory state.

Operation steps:

1. When the device is running, open the flip cover;

2.Press and hold the button for more than 5 seconds, until all the LED lights go off, indicates reset successful, and then the device will automatically restart.

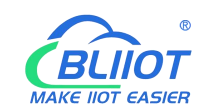

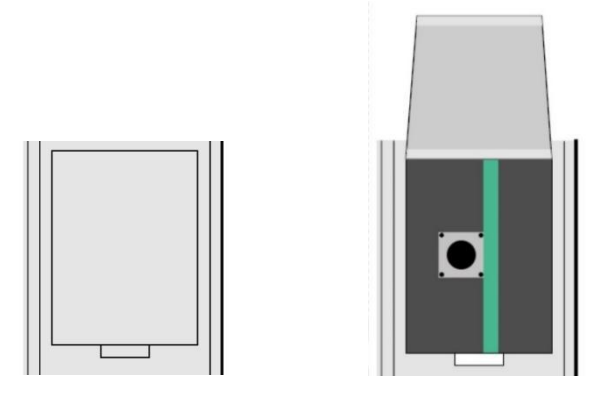

# 2.7 Electrical Schematic

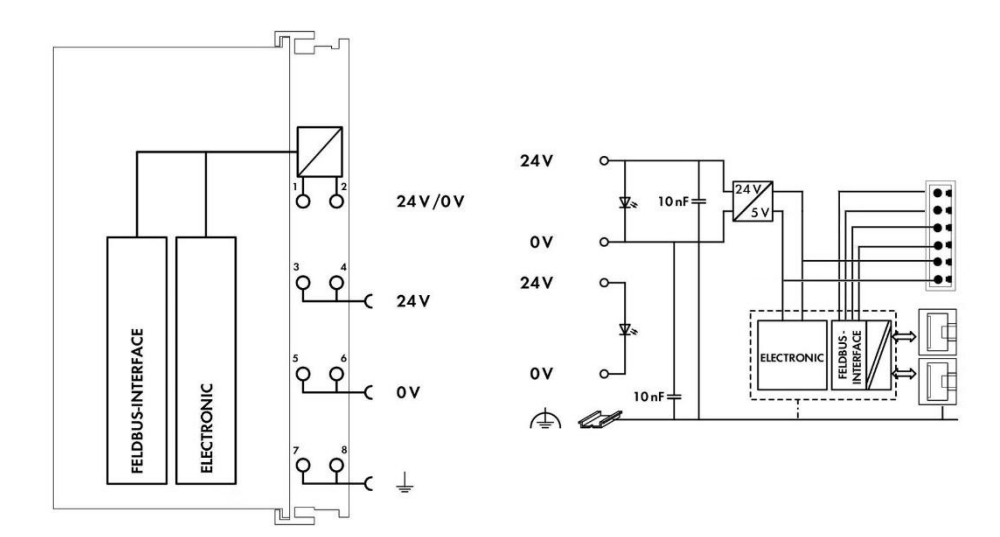

## 3 Installation

#### 3.1 Installation Sequence

All distributed controllers and I/O modules from Beilai Technology must be mounted on a standard DIN 35 rail.

Starting from the controller, the I/O modules are assembled from left to right, and the modules are installed next to each other. All I/O modules have grooves and power jumper contacts on the right side, to avoid assembly errors, I/O modules must be inserted from the right and top to avoid damage to the modules.

Utilizes a tongue and groove system to form a secure fit and connection. With the automatic locking function, the individual components are securely fixed on the rail

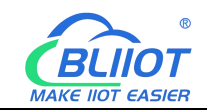

after installation.

Don't forget to install the terminal module! Always plug a terminal module (eg TERM) into the end of the I/O module to ensure correct data transmission.

# 3.2 Install Controller

1. Snap the coupler onto the DIN rail first;

2.Use a tool such as a screwdriver to turn the locking cam until the locking cam engages the DIN rail.

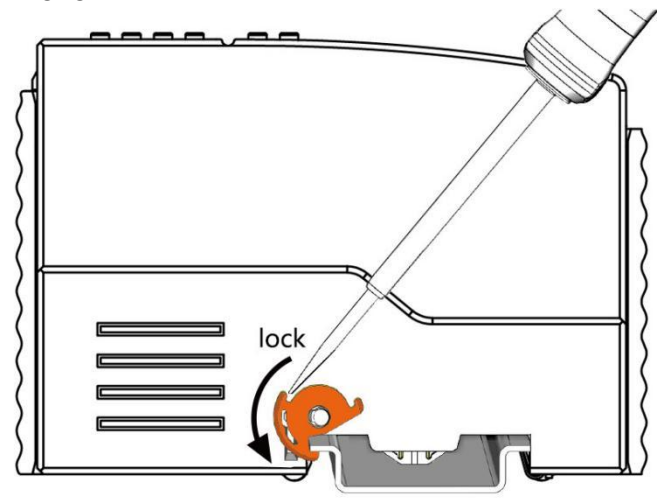

# 3.3 Remove Controller

1.Use a screwdriver to turn the locking disc cam until the locking cam no longer engages the rail.

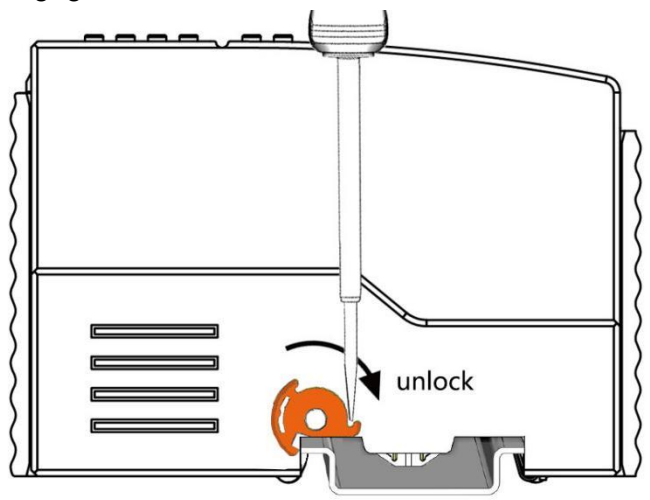

2.Pull the release tab to remove the coupler from the assembly

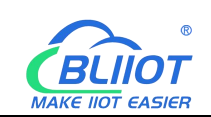

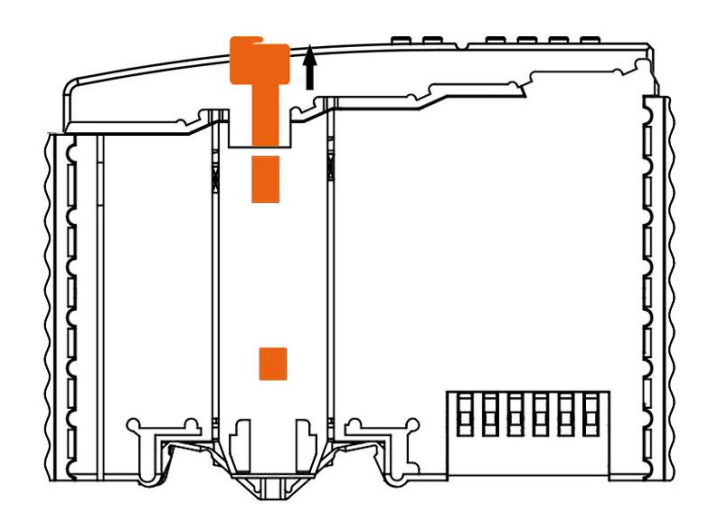

Data or power contacts are electrically disconnected from adjacent I/O modules when the controller is removed.

### 3.4 Insert I/O Modules

1. When inserting the module, make sure the tabs on the module line up with the grooves of the controller or other I/O module to which it is attached.

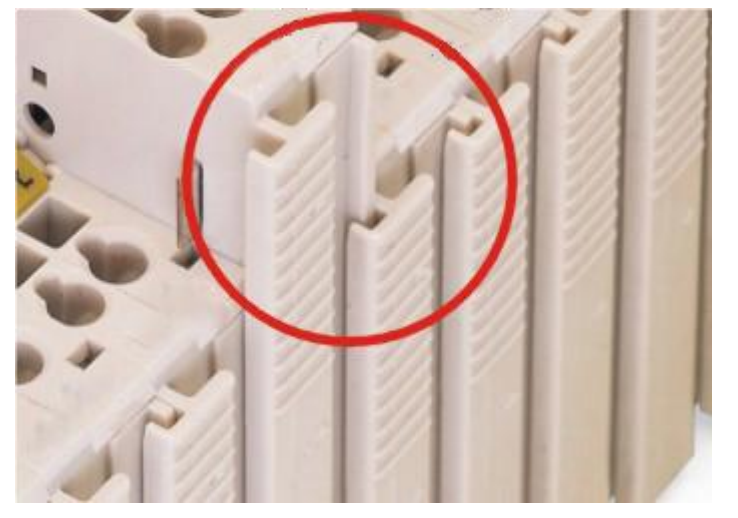

2.Press the I/O module into the assembly position until the I/O module snaps into the rail.

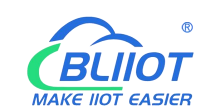

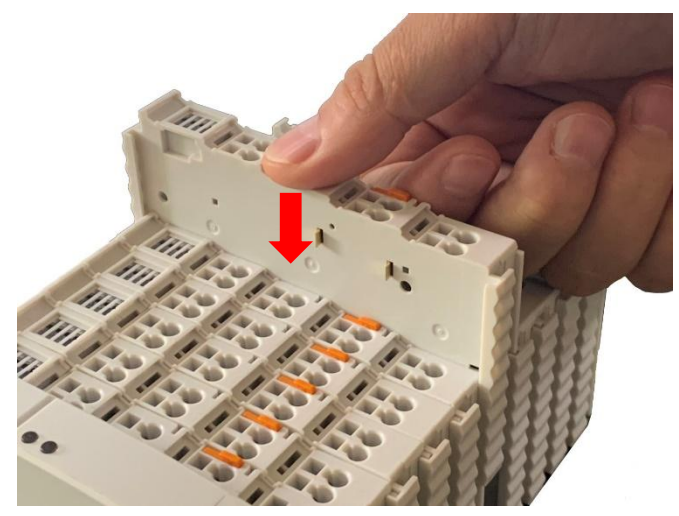

After the I/O module is installed, the electrical connection to the controller (or the previous I/O module) and the following I/O module is established via the data contacts and the power jumper contacts.

### 3.5 Remove I/O Modules

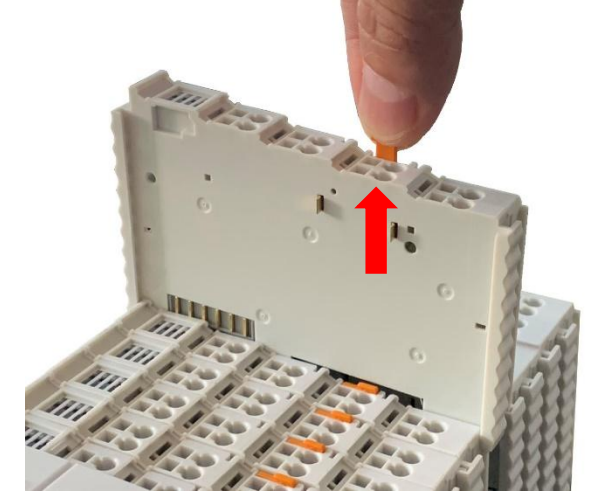

Pull up on the latch to remove the I/O module from the assembly.

When the I/O module is removed, the electrical connection to the data or power jumper contacts is disconnection.

#### **4** Device Connection

#### 4.1 Wiring

CAGE CLAMP connection is suitable for solid, stranded and fine-stranded conductors. Only one wire can be connected to each CAGE CLAMP. If there is more than one wire, <sup>16</sup> Shenzhen Beilai Technology Co., Ltd V1.2 it must be merged into a point before being connected.

- 1. Open the CAGE CLAMP by inserting the tool into the opening above the junction.
- 2. Insert the wire into the corresponding open connection terminal.

3. Once the tool is removed, the CAGE CLAMP closes and the wire is clamped firmly by the spring.

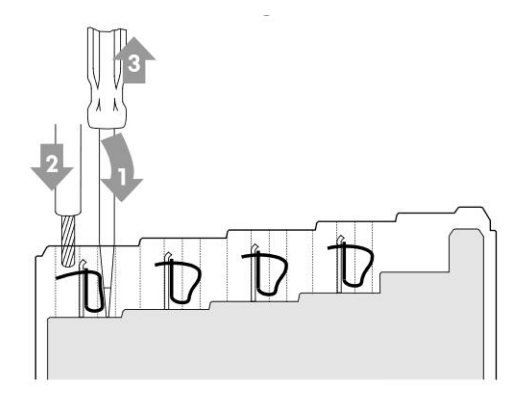

### 4.2 Power Supply

System and field voltages are supplied by power supply modules. The power supply module of the BL206Pro controller supplies power for the internal electronics of the controller and the I/O modules. If necessary (there are many I/O modules and the current is relatively high), it can also be provided through an independent power supply module.

The fieldbus interface (Ethernet interface), system and field are galvanically isolated from each other.

## 4.2.1 System Power

BL206Pro controller require 24V DC system power, which is connected from the terminal of the power supply module. The 5V bus voltage required inside the system is converted from the 24V system voltage.

The power supply module only has proper fuse protection, please provide proper overcurrent protection externally.

Please pay attention to matching the output power of the power supply module and the load power to avoid excessive load current.

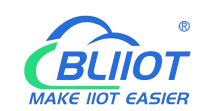

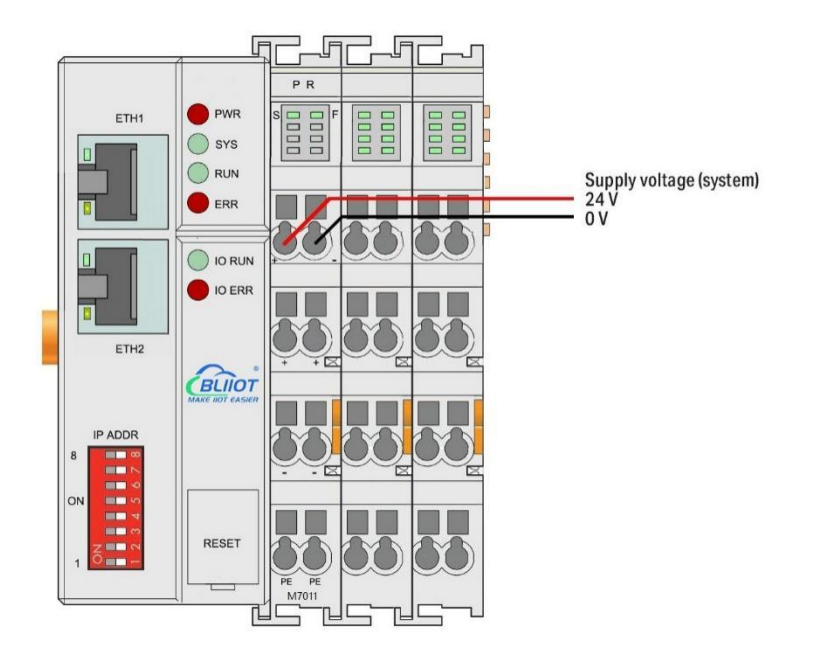

# 4.2.2 On-site Power Supply

The power supply module supplies 24 VDC on the field side to power the sensors and actuators.

Field power supply only has proper fuse protection. Without overcurrent protection, electronic equipment can be damaged.

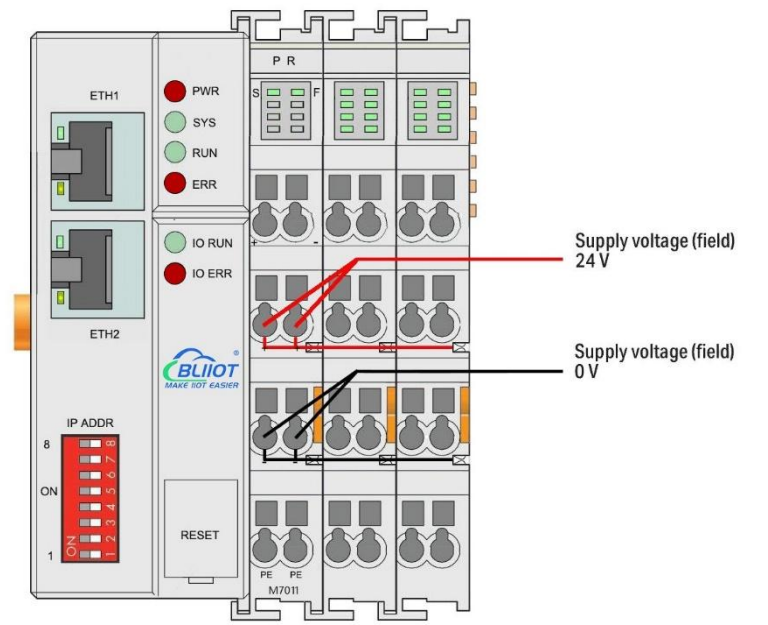

Field-side power is automatically output from the power jumper contact when the I/O module is connected. The continuous load current across the contacts of the power supply must not exceed 10 A.

The problem of excessive load power on the system side or on the field side can be

V1.2

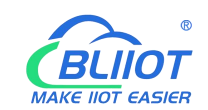

solved by plugging in additional power supply modules. After plugging in an additional power supply module, a new voltage potential may appear on the field side. In the case where electrical isolation is not required, the field power supply and the system power supply can use the same power supply.

## 4.2.3 Grounding

When installing the enclosure cabinet, the cabinet must be grounded, and the rail is electrically connected to the cabinet through screws to ensure that the rail is properly grounded. Grounding can increase resistance to electromagnetic interference. Some components in the I/O system have rail contacts that dissipate EMI onto the rail.

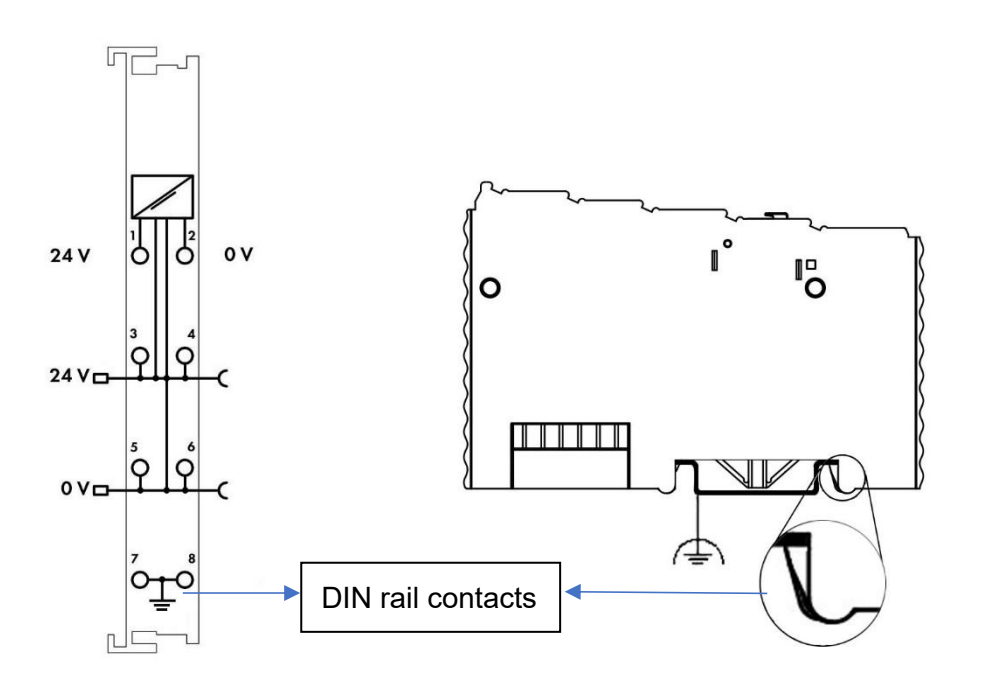

#### **5 BL206 Series Controller**

#### 5.1 BL206 MQTT EdgelO Controller

#### 5.1.1 BL206 Overview

The BL206 controller supports MQTT protocol, and data can be uploaded to Alibaba Cloud, Huawei Cloud, AWS Cloud, Thingsboard, BLIIoT cloud, Custom MQTT cloud.

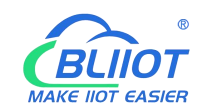

# 5.1.2 Technical Parameters

| Name        | Parameters                | Description                                                  |  |  |
|-------------|---------------------------|--------------------------------------------------------------|--|--|
|             | Input voltage(system)     | 24 VDC                                                       |  |  |
|             | Input current(system)     | MAX 500 mA@24VDC                                             |  |  |
|             | Power Efficiency          | 84%                                                          |  |  |
| System      | Internal bus voltage      | 5VDC                                                         |  |  |
| power       | Controller current        | MAX 300mA@5VDC                                               |  |  |
|             | consumption               |                                                              |  |  |
|             | I/O current consumption   | MAX 1700mA@5VDC                                              |  |  |
|             | Isolation protection      | 500 V system/supply                                          |  |  |
|             | Input voltage (field)     | 24 VDC                                                       |  |  |
| Field power | Current carrying capacity |                                                              |  |  |
|             | (power jumper contacts)   | MAX TO ADC                                                   |  |  |
|             | Number                    | 2 X RJ45                                                     |  |  |
|             | Transmission medium       | Twisted Pair STP 100 $\Omega$ Cat 5                          |  |  |
| Ethorpot    | MAX cable length          | 100m                                                         |  |  |
| Ellemer     | Baud rate                 | 10/100 Mbit/s                                                |  |  |
|             | location protoction       | ESD contact 8KV, Surge                                       |  |  |
|             |                           | 4KV(10/1000us)                                               |  |  |
|             | Operating system          | Linux                                                        |  |  |
|             | CPU                       | 300MHz                                                       |  |  |
| System      | RAM                       | 64MB                                                         |  |  |
| System      | Flash                     | 128MB                                                        |  |  |
|             | Number of I/O modules     | MAX 32                                                       |  |  |
|             | Protocols                 | MQTT, HTTP, DHCP, DNS                                        |  |  |
|             | Method                    | CAGE CLAMP                                                   |  |  |
| Wiring      | Wire diameter             | 0.08 mm <sup>2</sup> ··· 2.5 mm <sup>2</sup> , AWG 28 ··· 14 |  |  |
|             | Strip length              | 8 mm 9 mm / 0.33 in                                          |  |  |
|             | Working temperature       | 0 - 55 ° C                                                   |  |  |
| Environment | Storage temperature       | -40 ··· 70 ° C                                               |  |  |
|             | Relative humidity         | 5 ··· 95% no condensation                                    |  |  |
|             | Working altitude          | 0 2000 m                                                     |  |  |
|             | Protection                | IP20                                                         |  |  |
|             | Width                     | 48mm                                                         |  |  |
| Dimension   | Length                    | 100mm                                                        |  |  |
|             | Height                    | 69mm                                                         |  |  |

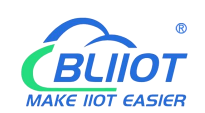

| Material     | Color            | Light gray                       |
|--------------|------------------|----------------------------------|
|              | Housing material | Polycarbonate, Nylon 6.6         |
|              | Fire load        | 1.239 MJ                         |
|              | Weight           | 180g                             |
| Installation | Method           | DIN-35                           |
|              |                  | EN 55022: 2006/A1: 2007 (CE &RE) |
|              | EMC              | Class B                          |
|              |                  | IEC 61000-4-2 (ESD) Level 4      |
| Cortificated |                  | IEC 61000-4-3 (RS) Level 4       |
| Certificated |                  | IEC 61000-4-4 (EFT) Level 4      |
|              |                  | IEC 61000-4-5 (Surge)Level 3     |
|              |                  | IEC 61000-4-6 (CS)Level 4        |
|              |                  | IEC 61000-4-8 (M/S) Level 4      |

# 5.1.3 Hardware Interface

# 5.1.3.1 LED Indicators

| PWR     SYS     RUN     ERR     IO RUN     IO ERR |                   |          |                            |                                      |
|---------------------------------------------------|-------------------|----------|----------------------------|--------------------------------------|
| LED                                               | Description       | Color    | Status                     | Meaning                              |
| PWR                                               | Power indicator   | Red      | ON                         | Power connection successful          |
|                                                   |                   |          | OFF                        | No power                             |
| eve                                               | System indicator  | Croop    | ON                         | System is abnormal                   |
| 515                                               | System indicator  | Green    | OFF                        | System is running normally           |
|                                                   | Crean             | Flashing | System is running normally |                                      |
|                                                   | Running Indicator | Green    | OFF                        | System is abnormal                   |
| ERR                                               | Error indicator   | Red      | ON                         | Northbound protocol connection error |
|                                                   |                   |          | OFF                        | No errors                            |

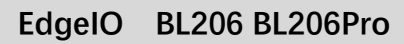

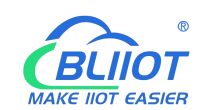

| I/O RUN | I/O Running<br>indicator | Green | Flashing | I/O module is working<br>normally |
|---------|--------------------------|-------|----------|-----------------------------------|
|         |                          |       | OFF      | Module not inserted               |
| I/O ERR | I/O Error indicator      | Red   | ON       | I/O module communication error    |
|         |                          |       | OFF      | No errors                         |

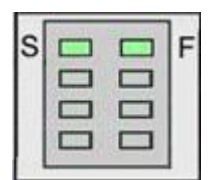

| LED | Description                | Color | Status | Meaning     |  |
|-----|----------------------------|-------|--------|-------------|--|
| c   | System 24V power           | Croop | ON     | Power is OK |  |
| 5   | indicator                  | Green | OFF    | No power    |  |
| F   | Field 241/ nower indicator | Crean | ON     | Power is OK |  |
|     | Field 24V power indicator  | Green | OFF    | No power    |  |

### 5.1.3.2 Ethernet Port

Connect to the Ethernet-based fieldbus through ETH2.

EHT1 is used to connect other nodes that need to be connected to the Ethernet.

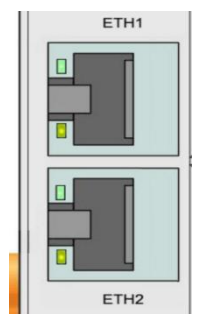

## 5.1.3.3 IP Address Selection Switch

The 8-bit DIP switch is used to set the IP address. The encoding of DIP switches is done bit by bit, starting from DIP switch 1 with the least significant bit  $(2^0)$  to DIP switch 8 with the most significant bit  $(2^7)$ , corresponding to decimal values: 0-255.

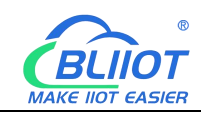

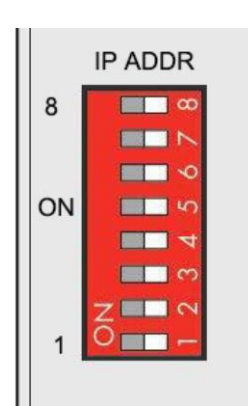

When the value of the DIP switch is 1111 1111 (decimal 255), the IP address is set according to the web page. The web page setting can specify the IP or set the automatic acquisition. When the web page is not set, the IP address is: 192.168.1.10 When the value of the DIP switch is 0000 0000 – 1111 1110 (decimal 0-254), determine the 3rd byte of the IP address, and the 1st, 2nd and 4th bytes are fixed bytes, namely 192.168.xxx.253

#### 5.1.4 MQTT Identifiers

The MQTT identifier is REG+Modbus mapping address (such as the first DO module first DO: REG1000).

#### **5.1.5 Controller Connection**

The BL206 controller comes with 2 x RJ45 Ethernet ports, integrated switch function inside, work in store-and-forward operation mode, each port supports 10/100 Mbit transmission speed and full-duplex and half-duplex transmission mode.

The BL206 controller connect to the router Ethernet network via ETH2 only, while the EHT 1 is for connecting other nodes.

The internal integrated switch supports bypass mode, which can automatically start the bypass mode when the controller system fails, and automatically maintain the link between ETH1 and EHT2.

The wiring of these Ethernet ports conforms to the 100BaseTX specification, which specifies the use of category 5 twisted pair cable as the connecting cable. Cable types S/UTP (Screened unshielded twisted pair) and STP (shielded twisted pair) can be used up to a length of 100m.

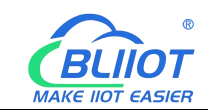

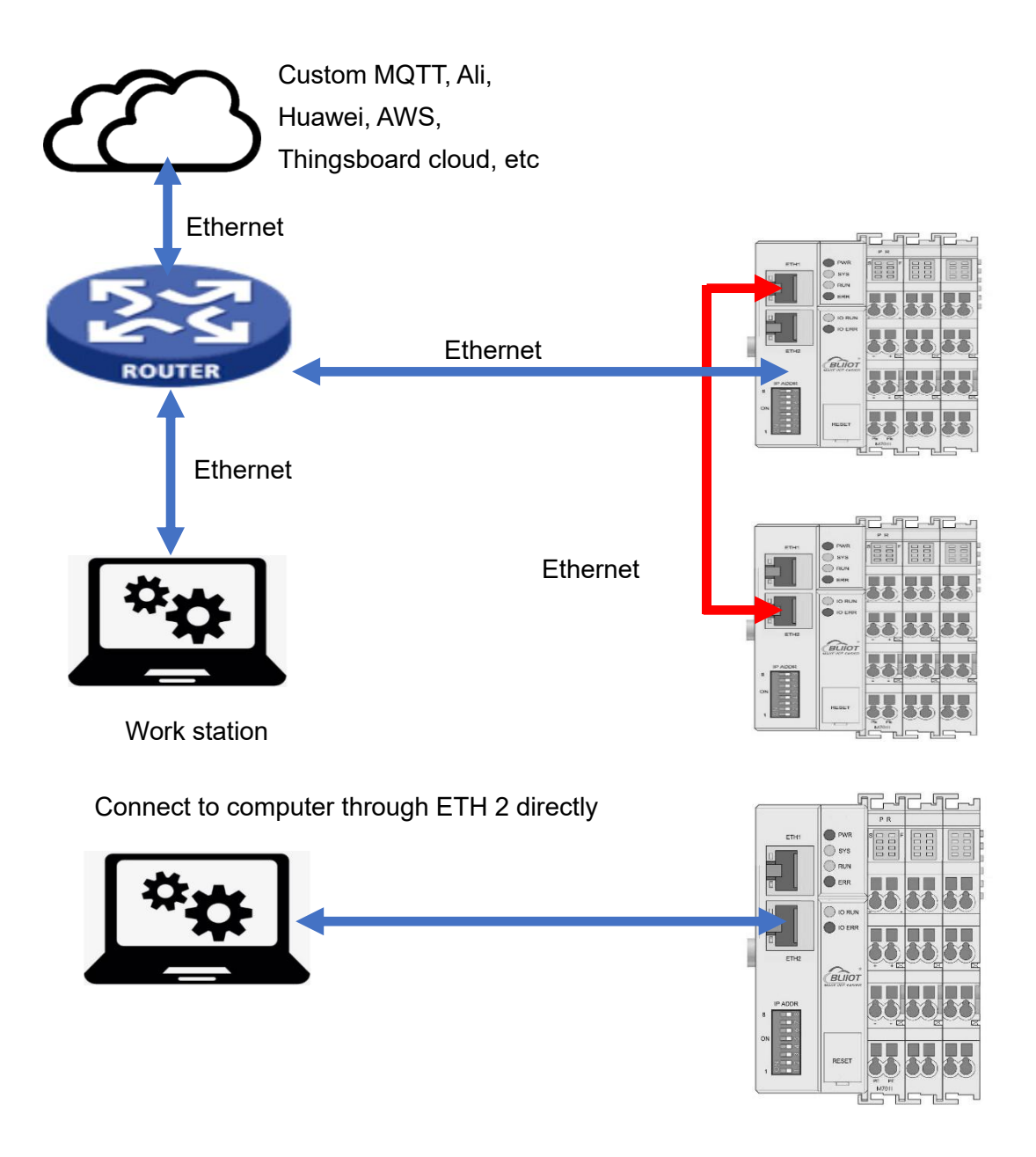

#### 5.1.6 Web Page Configuration

BL206 MQTT Controllerr built-in web server is a browser-based configuration utility. When a node is connected to your network, you can access the web console by entering the IP address of the server in your web browser.

## 5.1.6.1 Preparation Before Configuration

To successfully access the BL206, it must be properly installed and connected to the

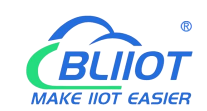

computer. In addition, configure them with correct IP addresses to keep them in the same network segment.

#### 5.1.6.1.1 Connect Computer and Controller

1.Mount the fieldbus node on a DIN35 rail. Follow the installation instructions in the "Installation" chapter.

2.Connect the 24 V power supply to the system power terminals.

3. The computer and the bus node can be connected in two ways, one is that the two are connected to the switch device of the local area network through the Ethernet port; the other is that the two are directly connected point-to-point. For detailed steps, follow the instructions in the "Controller Connection" chapter.

4. Turn on the power supply and start supplying power.

The controller is initialized after power-up, creates process image according to the I/O modules configuration of the node.

#### 5.1.6.1.2 Configure Computer IP Address

There are two ways to configure PC IP address. One is to turn on the automatic IP address option on the PC's local connection to dynamically assign DHCP in the network. The other is to configure a static IP address with the coupler node on the same network segment on the local connection of the PC.

Takes Windows 7 system as an example for configuration. Windows systems are all configured similarly.

1.Click Start > Control Panel > Network and Sharing Center, and click local connection in the window that opens.

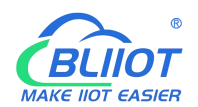

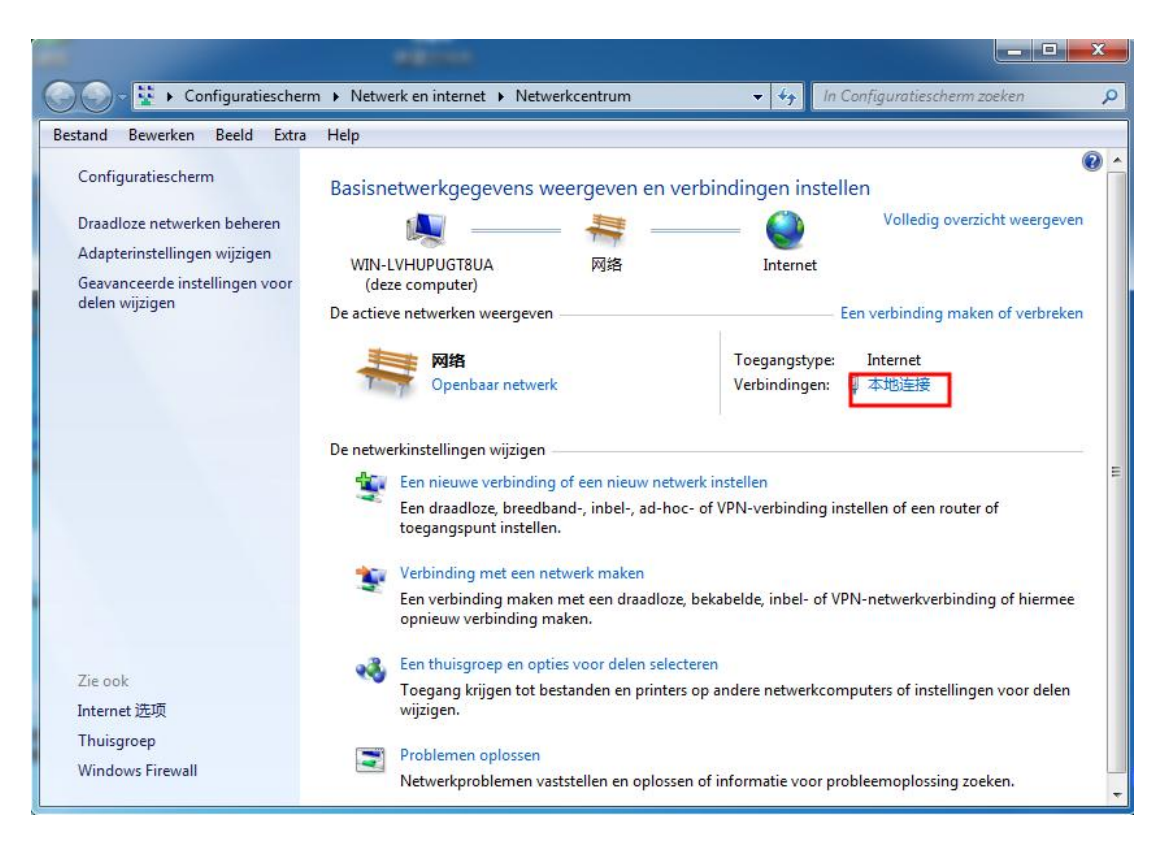

2.In the local connection status window, click Properties.

| Verbinding     | Victoria de Carto     |                           |
|----------------|-----------------------|---------------------------|
| IPv4-verbindin | gsmogelijkheden:      | Internet                  |
| IPv6-verbindin | gsmogelijkheden:      | Geen internettoegang      |
| Status van me  | dia:                  | Ingeschakeld              |
| Tijdsduur:     |                       | 00:11:18                  |
| Snelheid:      |                       | 100,0 Mbps                |
|                | 9                     |                           |
| Activiteit     |                       |                           |
| Activiteit     | /erzonden —           | — Ontvangen               |
| Activiteit     | /erzonden — 1,131,653 | Ontvangen<br>  40,190,950 |

3.Double-click "Internet Protocol Version 4 (TCP/IPv4)" on the local connection properties page.

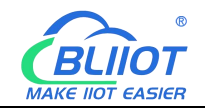

| Verbinding maken via  | 9                                                                                                    |                                                                        |
|-----------------------|----------------------------------------------------------------------------------------------------|------------------------------------------------------------------------|
| Realtek PCIe G        | BE Family Controller                                                                                                    |                                                                        |
| Deze verbinding heeft | de volgende onderdel                                                                                                    | Configureren                                                           |
|                       | Manner<br>printerdeling voor Mici<br>ocol versie 6 (TCP/IPv<br>icol versie 4 (TCP/IPv<br>pramma van Link-Layer<br>oppology Discovery Res | osoft-netwerken<br>6)<br>Topology Discovery<br>ponder<br>Eigenschappen |
| Papabrining           | 1                                                                                                    | tocal Het                                                              |

- 4. There are two ways to configure the IP address of the PC
- Obtain IP address automatically (system default mode)
   To obtain an IP address automatically from a DHCP server, select "Obtain an IP address automatically";

| lgemeen                              | Alternatieve configuratie                                                              |                                                 |                                |                                   |               |
|--------------------------------------|----------------------------------------------------------------------------------------|-------------------------------------------------|--------------------------------|-----------------------------------|---------------|
| IP-instellir<br>deze mog<br>netwerkb | ngen kunnen automatisch v<br>elijkheid ondersteunt. Als o<br>eheerder naar de geschikt | worden toeg<br>dit niet het g<br>e IP-instellin | jewezer<br>jeval is,<br>gen te | n als het<br>, dient u<br>vragen. | netwerk<br>de |
| Auto                                 | matisch een IP-adres later                                                             | n toewijzen                                     | 1                              |                                   |               |
| Het                                  | volgende IP-adres gebruik                                                              | en:                                             |                                |                                   |               |
| IP-adre                              | es:                                                                                    |                                                 |                                |                                   |               |
| Subnet                               | masker:                                                                                |                                                 |                                | 4                                 |               |
| Standa                               | ardgateway;                                                                            |                                                 | 4                              | 4                                 |               |
| <ul> <li>Auto</li> </ul>             | matisch een DNS-serverad                                                               | dres laten to                                   | ewijzer                        | n                                 |               |
| O De v                               | olgende DNS-serveradress                                                               | sen gebruike                                    | en:                            |                                   |               |
| Voorke                               | urs-DNS-server;                                                                        | <u></u>                                         | +                              | +                                 |               |
| Alterna                              | tieve DNS-server:                                                                      |                                                 |                                |                                   |               |
| 🗌 Inste                              | llingen tijdens afsluiten val                                                          | lideren                                         |                                | Geava                             | nceerd        |

Set a static IP address

Select "Use the following IP address" and set the correct values for the IP address, subnet mask and default gateway.

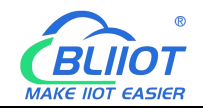

| lgemeen<br>IP-instellingen kunnen automatisch word<br>deze mogelijkheid ondersteunt. Als dit r | den toegewezen als het netwerk<br>niet het geval is, dient u de |
|------------------------------------------------------------------------------------------------|-----------------------------------------------------------------|
| netwerkbeheerder naar de geschikte IP                                                          | -instellingen te vragen.<br>ewijzen                             |
| e Het volgende IP-adres gebruiken:                                                             |                                                                 |
| IP-adres:                                                                                      | 192 . 168 . 1 . 202                                             |
| Subnetmasker:                                                                                  | 255 . 255 . 255 . 0                                             |
| Standaardgateway:                                                                              | 192.168.1.1                                                     |
| Automatisch een DNS-serveradres                                                                | i laten toewijzen                                               |
| De volgende DNS-serveradressen                                                                 | gebruiken:                                                      |
| Voorkeurs-DNS-server:                                                                          | 192.168.1.1                                                     |
| Alternatieve DNS-server:                                                                       |                                                                 |
| Instellingen tijdens afsluiten valider                                                         | Geavanceerd                                                     |

#### 5.1.6.1.3 Configure Controller IP address

There are 2 ways to assign an IP address

- Assignment via built-in web page (static IP or automatic IP assignment)
- Assign via DIP switch (static IP)

| DIP address sele | ctor switch | definition |
|------------------|-------------|------------|
|------------------|-------------|------------|

| Switch position<br>(ON = 1) | Value | Definition                                  |
|-----------------------------|-------|---------------------------------------------|
|                             | 0-254 | Enable the DIP selector switch assignment   |
| 0000 0000                   |       | function and determine the value of the 3rd |
| 1111 1110                   |       | byte.                                       |
|                             |       | Example: 0010 0110 (22 decimal), the IP     |
|                             |       | address is "192.168.22.253".                |
|                             |       | Enable the function of specifying IP on the |
|                             |       | web page, or select the function of DHCP    |
| 1111 1111                   | 255   | automatic allocation. When the IP is not    |
|                             |       | allocated through the web, the IP is        |
|                             |       | 192.168.1.10.                               |

#### 5.1.6.1.3.1 Configuration via Web Page

The controller can be set to an IP address via the "Settings > Local Settings" page after entering the page, or it can be set to be assigned automatically. Select static 28 Shenzhen Beilai Technology Co., Ltd V1.2

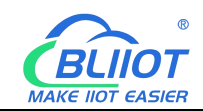

#### address, if not set IP address, the IP is 192.168.1.10

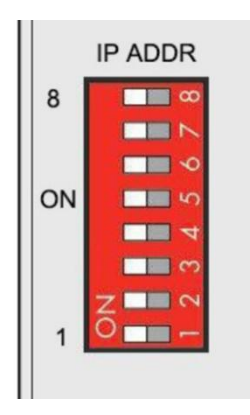

#### 5.1.6.1.3.2 Assign IP via DIP Switch

Set the value of the DIP address selector switch to 0000 0000 - 1111 1110 (decimal 0 - 254), and the IP address will be assigned by the DIP switch.

The IP address consists of fixed bytes and variable bytes. The 1st, 2nd and 4th bytes are fixed bytes, the DIP selector switch determines the 3rd byte, namely:

192.168.xxx.253

The controller assigns an IP address via a DIP switch, and the IP address set in this way is static.

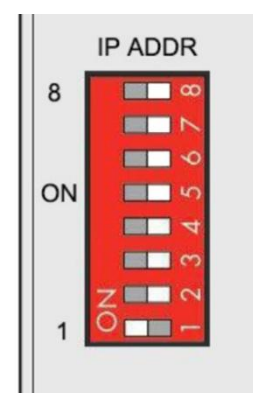

#### 5.1.6.1.4 Factory Default Settings

Before logging into the web configuration page, it is necessary for you to understand the following default parameters,

IP: Determined according to the DIP switch, if the DIP switch is 1111 1111, the default IP is 192.168.1.10

If factory default DIP switch is 0000 0000 status, then the IP is 192.168.0.253

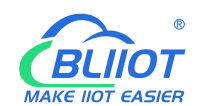

| Item     | Description |
|----------|-------------|
| Username | admin       |
| Password | Empty       |

### 5.1.6.2 Login Configuration Page

1. Open a browser on your computer, such as IE, Chrome, etc.

2.Enter the IP address of the controller node (192.168.1.10) in the address bar of the browser to enter the user login interface.

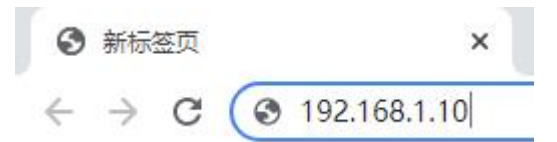

3.Enter "Username" and "Password" in the login interface, and then click Login.

| BL200UA          |                                             |                |               |                    |          |             |
|------------------|---------------------------------------------|----------------|---------------|--------------------|----------|-------------|
| Authorization Re | <b>quired</b><br>default is admin) and pass | sword(no pas   | sword by defa | ult).              |          |             |
| Username         | admin                                       |                |               |                    |          |             |
| Password         |                                             |                |               |                    |          |             |
|                  |                                             |                |               |                    |          | Login Reset |
|                  | Shenzi                                      | hen Beilai Ter | chnology Co   | Ltd (v1 0 11) / 20 | 22-02-17 |             |

4.After successfully logging in to the web interface, the display is as follows

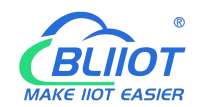

| BL200        | Status + | System <del>-</del> | Settings <del>-</del> | I/O Module 👻    | Serial Module -      | Operation Control -   | Logout      | REFRESHING |
|--------------|----------|---------------------|-----------------------|-----------------|----------------------|-----------------------|-------------|------------|
| Status       |          |                     |                       |                 |                      |                       |             |            |
| System       |          |                     |                       |                 |                      |                       |             |            |
| Hostname     |          |                     |                       | BL200           |                      |                       |             |            |
| Model        |          |                     |                       | BL200-Modb      | ous TCP IO Module    |                       |             |            |
| Firmware V   | ersion   |                     |                       | Shenzhen B      | eilai Technology Co. | ,Ltd. V1.1.12         |             |            |
| Kernel Vers  | sion     |                     |                       | 4.4.194         |                      |                       |             |            |
| Local Time   |          |                     |                       | 2023-11-07      | 08:31:30             |                       |             |            |
| Uptime       |          |                     |                       | 0h 6m 36s       |                      |                       |             |            |
| Load Avera   | ge       |                     |                       | 1.39, 0.81, 0   | .38                  |                       |             |            |
| Memory       |          |                     |                       |                 |                      |                       |             |            |
| Total Availa | ble      |                     |                       |                 |                      | 26.77 MB / 56.5       | 59 MB (47%) |            |
| Used         |          |                     |                       |                 |                      | 25.66 MB / 56.5       | 59 MB (45%) |            |
| Buffered     |          |                     |                       |                 |                      | 3.34 MB / 56.5        | 59 MB (5%)  |            |
| Cached       |          |                     |                       |                 | 0                    | 9.50 MB / 56.5        | 9 MB (16%)  |            |
| Network      |          |                     |                       |                 |                      |                       |             |            |
| Active Con   | nections |                     |                       |                 |                      | 74 / 1638             | 4 (0%)      |            |
|              |          |                     |                       | Shenzhen Beilai | Technology Co.,Ltd   | (V1.1.12) / 2023-10-1 | 9           |            |

5. After configuring the parameters, you need to click the "Save and Apply" button on the page to take effect.

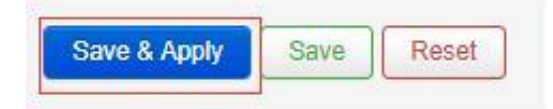

# 5.1.7 Web Configuration Page Description

#### 5.1.7.1 Status

Users can check overview, system log and kernel log, as well as device parameters and device operating status.

Status > Overview

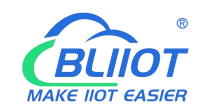

| BL200UA                     | Status <del>-</del>              | System -              | Settings - | I/O Module -                               | Serial Module -    | OPC UA -     | Operation&Control - | Logout | REFRESHING |
|-----------------------------|----------------------------------|-----------------------|------------|--------------------------------------------|--------------------|--------------|---------------------|--------|------------|
| Status<br><sub>System</sub> | Overview<br>System I<br>Kernel L | <b>v</b><br>Log<br>og |            |                                            |                    |              |                     |        |            |
| Hostname                    |                                  |                       | E          | BL200UA                                    |                    |              |                     |        |            |
| Model                       |                                  |                       | E          | L200UA-OPCU                                | A IO Module        |              |                     |        |            |
| Firmware Versio             | n                                |                       | s          | Shenzhe <mark>n</mark> Beilai <sup>-</sup> | Technology Co.,Ltd | v1.0.11      |                     |        |            |
| Kernel Version              |                                  |                       | 4          | .4.194                                     |                    |              |                     |        |            |
| Local Time                  |                                  |                       | 2          | 022-03-21 06:44                            | 1:49               |              |                     |        |            |
| Uptime                      |                                  |                       | 3          | lh <mark>31m 35s</mark>                    |                    |              |                     |        |            |
| Load Average                |                                  |                       | C          | . 16, 0.11 <mark>, 0</mark> .09            |                    |              |                     |        |            |
| Memory                      |                                  |                       |            |                                            |                    |              |                     |        |            |
| Total Available             |                                  |                       | I          |                                            |                    | 26.05 MB / 5 | 56.59 MB (46%)      |        |            |
| Used                        |                                  |                       | 1          |                                            |                    | 26.57 MB / 5 | 56.59 MB (46%)      |        |            |
| Buffered                    |                                  |                       | l          |                                            |                    | 3.21 MB / 5  | 56.59 MB (5%)       |        |            |
| Cached                      |                                  |                       | l          |                                            |                    | 9.98 MB / 5  | 6.59 MB (17%)       |        |            |
| Network                     |                                  |                       |            |                                            |                    |              |                     |        |            |
| Active Connecti             | ons                              |                       |            |                                            |                    | 22 / 16      | 6384 (0%)           |        |            |
|                             |                                  |                       |            |                                            |                    |              |                     |        |            |

Shenzhen Beilai Technology Co.,Ltd (v1.0.11) / 2022-02-17

#### Status > System Log

| BL200UA           | Status -     | System -       | Settings +                                                                                            | I/O Module -          | Serial Module -           | OPC UA -            | Operation&Control -         | Logout                            |
|-------------------|--------------|----------------|----------------------------------------------------------------------------------------------------|-----------------------|---------------------------|---------------------|-----------------------------|-----------------------------------|
| System I          | od           |                |                                                                                                    |                       |                           |                     |                             |                                   |
| e y o com m       | .og          |                |                                                                                                    |                       |                           |                     |                             |                                   |
| Thu Jan 1 00:00:2 | 6 1970 kern  | info kernel: [ | 0.000000] Boo                                                                                         | ting Linux on phys    | sical CPU 0x0             |                     |                             |                                   |
| Thu Jan 1 00:00:2 | 6 1970 kem   | notice kernel: | 0.000000J L                                                                                           | nux version 4.4.1     | 94 (peng@peng) (gco       | version 5.4.0 (     | LEDE GCC 5.4.0 unknowr      | ))#0 PREEMPT Sat May 9 15:23      |
| Thu Jan 1 00:00:2 | 6 1970 kem   | into kernel: [ | 0.000000J CPI                                                                                         | J: ARM926EJ-S [4      | 41069265) revision 5      | (ARIVIVSTEJ), C     | r=0005317f                  |                                   |
| Thu Jan 1 00:00:2 | 6 1970 kem   | info kernel: [ | 0.0000000 CPC                                                                                         | bing model: Nuw       | e, VIVI Instruction ca    | icne                | 0.1                         |                                   |
| Thu Jan 1 00:00:2 | 6 1970 kem   | info kernel: [ | 0.0000000 Mac                                                                                         | nine model. Nuvo      | cache writeback           | levvay version.     | 0.1                         |                                   |
| Thu Jan 1 00:00:2 | 6 1970 kem   | debug kemel:   | 0.0000000000000000000000000000000000000                                                               | in node 0 totalnad    | Lache Whiteback           |                     |                             |                                   |
| Thu Jan 1 00:00:2 | 6 1970 kem   | debug kemel:   | 0.0000001 fr                                                                                          | ee area init nod      | e: node 0, nodat c06      | 57704 node m        | m map c3f77000              |                                   |
| Thu Jan 1 00:00:2 | 6 1970 kem   | debug kemel:   | 0.0000001                                                                                             | Normal zone: 128      | names used for mem        | map                 |                             |                                   |
| Thu Jan 1 00:00:2 | 6 1970 kem   | debug kemel    | 0 0000001                                                                                             | Normal zone: 0 pa     | ages reserved             |                     |                             |                                   |
| Thu Jan 1 00:00:2 | 6 1970 kem   | debug kernel:  | 10000000                                                                                              | Normal zone: 163      | 84 pages LIFO batcl       | 1:3                 |                             |                                   |
| Thu Jan 1 00:00:2 | 6 1970 kem   | debug kernel:  | g [000000.0 ]                                                                                         | cpu-alloc: s0 r0 d3   | 32768 u32768 alloc=       | 1*32768             |                             |                                   |
| Thu Jan 1 00:00:2 | 6 1970 kem   | debug kernel:  | [ 0.000000] p                                                                                         | cpu-alloc: [0] 0      |                           |                     |                             |                                   |
| Thu Jan 1 00:00:2 | 6 1970 kem   | info kernel: [ | 0.000000] Buil                                                                                        | t 1 zonelists in Zo   | ne order, mobility gro    | uping on. Total     | pages: 16256                |                                   |
| Thu Jan 1 00:00:2 | 6 1970 kem   | notice kernel: | 0.000000] K                                                                                           | ernel command lin     | ne: root=/dev/mtdbloc     | k2 console=tty5     | 50,115200n8 rdinit=/sbin/in | it mem=64M lpj=744448             |
| Thu Jan 1 00:00:2 | 6 1970 kem   | info kernel: [ | 0.000000] PID                                                                                         | hash table entries    | s: 256 (order: -2, 102-   | 4 bytes)            |                             |                                   |
| Thu Jan 1 00:00:2 | 6 1970 kern. | info kernel: [ | 0.000000] Den                                                                                         | try cache hash ta     | ble entries: 8192 (ord    | er: 3, 32768 byt    | les)                        |                                   |
| Thu Jan 1 00:00:2 | 6 1970 kem   | info kernel: [ | 0.000000] Inoc                                                                                        | le-cache hash tab     | le entries: 4096 (orde    | er: 2, 16384 byte   | es)                         |                                   |
| Thu Jan 1 00:00:2 | 6 1970 kern. | info kernel: [ | 0.000000] Mer                                                                                         | mory: 57756K/655      | 36K available (4538k      | kernel code, 3      | 05K rwdata, 1704K rodata,   | 188K init, 252K bss, 7780K reserv |
| Thu Jan 1 00:00:2 | 6 1970 kem   | notice kernel: | V [000000.0                                                                                           | irtual kernel mem     | ory layout:               |                     |                             |                                   |
| Thu Jan 1 00:00:2 | 6 1970 kem   | notice kernel: | [0.000000]                                                                                            | vector : 0xffff000    | 00 - 0xffff1000 ( 4 k     | B)                  |                             |                                   |
| Thu Jan 1 00:00:2 | 6 1970 kem   | notice kernel: | [0.000000]                                                                                            | fixmap : 0xffc00      | 000 - 0xfff00000 (30      | 72 kB)              |                             |                                   |
| Thu Jan 1 00:00:2 | 6 1970 kern. | notice kernel: | [ 0.000000]                                                                                           | vmalloc : 0xc480      | 00000 - 0xff800000 (      | 944 MB)             |                             |                                   |
| Thu Jan 1 00:00:2 | 6 1970 kem   | notice kernel: | [0.000000]                                                                                            | lowmem : 0xc00        | 000000 - 0xc4000000       | ( 64 MB)            |                             |                                   |
| Thu Jan 1 00:00:2 | 6 1970 kem   | notice kernel: | [ 0.000000]                                                                                           | modules : 0xbf00      | 00000 - 0xc0000000        | ( 16 MB)            |                             |                                   |
| Thu Jan 1 00:00:2 | 6 1970 kem   | notice kernel: | [ 0.000000]                                                                                           | .text : 0xc00080      | 000 - 0xc0620f54 (6       | 244 kB)             |                             |                                   |
| Thu Jan 1 00:00:2 | 6 1970 kern. | notice kernel: | 0.000000]                                                                                             | .init : 0xc06210      | 00 - 0xc0650000 (1        | 88 kB)              |                             |                                   |
| Thu Jan 1 00:00:2 | 6 1970 kem   | notice kernel: | 0.0000000                                                                                             | .data : 0xc0650       | 000 - 0xc069c/84 (        | 306 KB)             |                             |                                   |
| Thu Jan 1 00:00:2 | 6 1970 kem   | info kernel.   | 0.0000000                                                                                             | DSS OXCOOSC           | 704 - UXCUODDOIO (2       | CDU-1 N             | Indaa_d                     |                                   |
| Thu Jan 1 00:00:2 | 6 1970 kem   | info kernel: [ | 0.0000000 SEC                                                                                         | b. Hvvaligh=32, C     | and DCU implementat       | SEU, CPUSET, P      | odes=1                      |                                   |
| Thu Jan 1 00:00:2 | 6 1970 kem   | info kernel: [ | 0.0000000 Field                                                                                       | Ruild time adjuster   | cal RCO implementati      | 1011.               |                             |                                   |
| Thu Jan 1 00:00:2 | 6 1970 kem   | info kernel: [ | 0.0000001 NR                                                                                          | IPOS:545              | ient of lear failout to . |                     |                             |                                   |
| Thu Jan 1 00:00:2 | 6 1970 kem   | info kernel: [ | 0.0000001 cloc                                                                                        | ksource: puc980-      | timer5: mask: 0xffffff    | max_cycles: 0xf     | fffff max idle ns: 622155(  | )5635 ns                          |
| Thu Jan 1 00:00:2 | 6 1970 kem   | info kernel: [ | 0 0000331 sch                                                                                         | ed clock 24 bits      | at 120kHz_resolution      | 8333ns wraps        | every 69905062489ns         |                                   |
| Thu Jan 1 00:00:2 | 6 1970 kem   | info kernel: [ | 0.0007411 Con                                                                                         | sole: colour dumr     | ny device 80x30           |                     |                             |                                   |
| Thu Jan 1 00:00:2 | 6 1970 kem   | info kernel: [ | 0.1866161 con                                                                                         | sole (ttyS0) enable   | ed                        |                     |                             |                                   |
| Thu Jan 1 00:00:2 | 6 1970 kem   | info kernel: [ | 0.190091] Cali                                                                                        | brating delay loop    | (skipped) preset valu     | e. 148.88 Bog       | oMIPS (lpj=744448)          |                                   |
| Thu Jan 1 00:00:2 | 6 1970 kem   | info kernel: [ | 0.198174] pid                                                                                         | max: default: 327     | 68 minimum: 301           | -                   |                             |                                   |
| Thu Jan 1 00:00:2 | 6 1970 kem   | info kernel: [ | 0.203133] Mou                                                                                         | int-cache hash tal    | ble entries: 1024 (ord    | er: 0, 4096 byte    | s)                          |                                   |
| Thu Jan 1 00:00:2 | 6 1970 kem   | info kernel: [ | 0.209708] Mou                                                                                         | intpoint-cache has    | sh table entries: 1024    | (order: 0, 4096     | bytes)                      |                                   |
| Thu Jan 1 00:00:2 | 6 1970 kem   | info kernel: [ | 0.218916] CPL                                                                                         | J: Testing write bu   | ffer coherency: ok        |                     |                             |                                   |
| Thu Jan 1 00:00:2 | 6 1970 kem   | info kernel: [ | 0.224983] Sett                                                                                        | ing up static ident   | lity map for 0x8400 - 0   | 0x843c              |                             |                                   |
| Thu Jan 1 00:00:2 | 6 1970 kem   | info kernel: [ | 0.271558] cloc                                                                                        | ksource: jiffies: m   | ask: 0xffffffff max_cyc   | les: 0xffffffff, ma | x_idle_ns: 191126044627     | 50000 ns                          |
| Thu Jan 1 00:00:2 | 6 1970 kem   | info kernel: [ | 0.282316] fute                                                                                        | x hash table entrie   | es: 256 (order: -1, 30)   | 72 bytes)           |                             |                                   |
| Thu Jan 1 00:00:2 | 6 1970 kem   | info kernel: [ | 0.288874] pinc                                                                                        | trl core: initialized | pinctrl subsystem         |                     |                             |                                   |
| Thu Jan 1 00:00:2 | 6 1970 kem   | info kernel: [ | 0.296433] NET                                                                                         | C Registered proto    | ocol family 16            |                     |                             |                                   |
| Thu Jan 1 00:00:2 | 6 1970 kern  | info kernel: [ | 0.303199] DM                                                                                          | A: preallocated 25    | 6 KiB pool for atomic     | coherent alloca     | tions                       |                                   |
| Thu Jan 1 00:00:2 | 6 1970 kem   | info kernel: [ | 0.316783] <dt< th=""><th>&gt; nuc980_dt_dev</th><th>rice_init +</th><th></th><th></th><th></th></dt<> | > nuc980_dt_dev       | rice_init +               |                     |                             |                                   |
| Thu Jan 1 00:00:2 | 6 1970 kem.  | info kernel: [ | 0.3480161 < DT                                                                                        | > nuc980 dt dev       | rice init -               |                     |                             |                                   |

Status > Kernel Log

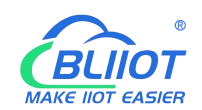

| L2000/    | A Status * System * Settings * I/O Module * Senal Module * OPC UA * Operation&Control * Logout                                       |
|-----------|----------------------------------------------------------------------------------------------------|
| ernel     | Log                                                                                                    |
| 0.0000001 | = 9 9<br>Booling Linux on physical CPU 0x0                                                                                           |
| 0.0000001 | Linux version 4.4 104 (nend@nend) (acc version 5.4.0 (LEDE GCC 5.4.0 unknown) ) #0 PDEEMPT Sat May 9 15-23-54 2020                   |
| 0.0000001 | CPL 4 MM926FLS (41069265) revision 5.4 CM/STE-D, cr=0005317f                                                                         |
| 0.0000001 | CPU: VIVT data cache VIVT instruction cache                                                                                          |
| 0.0000001 | Machine model: Nuvoton NUC980 IOT.GateWay Version: 0.1                                                                               |
| 0 0000001 | Memory policy: Data cache writeback                                                                                                  |
| 0.0000001 | non note 0 totalnates: 16384                                                                                                    |
| 0.0000001 | free area init node: node 0 nodat c0657704 node mem man c3f77000                                                                     |
| 0 0000001 | Normal zone: 128 pages used for memmap                                                                                               |
| 0 0000001 | Normal zone: 0 pages reserved                                                                                                    |
| 0 0000001 | Normal zone: 16384 pages, LEO batch:3                                                                                                |
| 0.0000001 | pcpu-alloc: s0 r0 d32768 u32768 alloc=1*32768                                                                                        |
| 0.0000001 | pcpu-alloc: (0) 0                                                                                                    |
| 0.0000001 | Built 1 zonelists in Zone order, mobility grouping on. Total pages: 16256                                                            |
| 0.0000001 | Kernel command line: root=/dev/mtdblock2 console=ttyS0,115200n8 rdinit=/sbin/init mem=64M lpj=744448                                 |
| 0.000000] | PID hash table entries: 256 (order: -2, 1024 bytes)                                                                                  |
| 0.0000001 | Dentry cache hash table entries: 8192 (order: 3, 32768 bytes)                                                                        |
| 0.000000] | Inode-cache hash table entries: 4096 (order: 2, 16384 bytes)                                                                         |
| 0.0000001 | Memory: 57756K/65536K available (4538K kernel code, 305K rwdata, 1704K rodata, 188K init, 252K bss, 7780K reserved, 0K cma-reserved) |
| 0.0000001 | Virtual kernel memory lavout:                                                                                                    |
| 0.0000001 | vector : 0xffff0000 - 0xffff1000 ( 4 kB)                                                                                             |
| 0.0000001 | fixmap : 0xffc00000 - 0xfff00000 (3072 kB)                                                                                           |
| 0.000000] | vmalloc : 0xc4800000 - 0xff800000 ( 944 MB)                                                                                          |
| 0.0000001 | lowmem : 0xc0000000 - 0xc4000000 ( 64 MB)                                                                                            |
| 0.000000] | modules : 0xbf000000 - 0xc0000000 ( 16 MB)                                                                                           |
| 0.0000001 | .text : 0xc0008000 - 0xc0620f54 (6244 kB)                                                                                            |
| 0.000000] | .init : 0xc0621000 - 0xc0650000 (188 kB)                                                                                             |
| 0.000000] | .data : 0xc0650000 - 0xc069c784 ( 306 kB)                                                                                            |
| 0.000000] | .bss: 0xc069c784 - 0xc06db8f8 (253 kB)                                                                                               |
| 0.000000] | SLUB: HWalign=32, Order=0-3, MinObjects=0, CPUs=1, Nodes=1                                                                           |
| 0.000000] | Preemptible hierarchical RCU implementation.                                                                                         |
| 0.000000] | Build-time adjustment of leaf fanout to 32.                                                                                          |
| 0.000000] | NR_IRQS:545                                                                                                    |
| 0.000000] | clocksource: nuc980-timer5: mask: 0xffffff max_cycles: 0xffffff, max_idle_ns: 62215505635 ns                                         |
| 0.000033] | sched_clock: 24 bits at 120kHz, resolution 8333ns, wraps every 69905062489ns                                                         |
| 0.000741] | Console: colour dummy device 80x30                                                                                                   |
| 0.186616] | console [ttyS0] enabled                                                                                                    |
| 0.190091] | Calibrating delay loop (skipped) preset value 148.88 BogoMIPS (lpj=744448)                                                           |
| 0.198174] | pid_max: default: 32768 minimum: 301                                                                                                 |
| 0.203133] | Mount-cache hash table entries: 1024 (order: 0, 4096 bytes)                                                                          |
| 0.209708] | Mountpoint-cache hash table entries: 1024 (order: 0, 4096 bytes)                                                                     |
| 0.218916] | CPU: Testing write buffer coherency: ok                                                                                              |
| 0.224983] | Setting up static identity map for 0x8400 - 0x843c                                                                                   |
| 0.271558] | clocksource: jiffies: mask: 0xfffffff max_cycles: 0xfffffff, max_idle_ns: 19112604462750000 ns                                       |
| 0.282316] | futex hash table entries: 256 (order: -1, 3072 bytes)                                                                                |
| 0.288874] | pinctrl core: initialized pinctrl subsystem                                                                                          |
| 0.296433] | NET: Registered protocol family 16                                                                                                   |
| 0.303199] | DMA: preallocated 256 KiB pool for atomic coherent allocations                                                                       |
| 0.316783] | <dt> nuc980_dt_device_init +</dt>                                                                                                    |

## 5.1.7.2 System

#### 5.1.7.2.1 System

| System | n Properties | s > General | Settings |
|--------|--------------|-------------|----------|
|--------|--------------|-------------|----------|

| BL200UA                                    | Status <del>-</del>   | System -                                                 | Settings <del>-</del> | I/O Module -                       | Serial Module -    | OPC UA + | Operation&Control - | Logout   | REFRESHING |
|--------------------------------------------|-----------------------|----------------------------------------------------------|-----------------------|------------------------------------|--------------------|----------|---------------------|----------|------------|
| System<br>Here you can conf<br>System Prop | igure the ba          | System<br>Administra<br>Backup / F<br>Firmware<br>Reboot |                       | ke its hostnam                     | e or the timezone. |          |                     |          |            |
| General Settings                           | Logging<br>Local Time | 2022/3/                                                  | with browser          | Canguage and S<br>6<br>Sync with M | Style              |          |                     |          |            |
|                                            | Hostname              | BL200U                                                   | IA                    |                                    |                    |          |                     |          |            |
|                                            | Timezone              | UTC                                                      |                       | ~                                  |                    |          |                     |          |            |
|                                            |                       |                                                          |                       |                                    |                    |          | Save & Apply        | / • Save | Reset      |

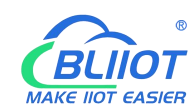

| Item       | Description                                      | Default |  |
|------------|--------------------------------------------------|---------|--|
|            | Displays the current time of the device. You can |         |  |
| Local time | click the "Sync browser time" or "Sync with NTP  |         |  |
|            | server" button to update the device time.        |         |  |
|            | The device name can be customized to easily      |         |  |
| Hostname   | distinguish between multiple devices.            | BLZUUM  |  |
| Timezone   | The time zone can be selected via the drop down  |         |  |
| Timezone   | menu                                             |         |  |

#### System Properties > Logging

| BL200UA                       | Status -                   | System - Settings -       | I/O Module -          | Serial Module -                | OPC UA - | Operation&Control - | Logout | REFRESHING |
|-------------------------------|----------------------------|---------------------------|-----------------------|--------------------------------|----------|---------------------|--------|------------|
| System<br>Here you can config | gure the ba                | sic aspects of your devic | e like its hostname o | o <mark>r the timezone.</mark> |          |                     |        |            |
| System Prop                   | erties                     |                           |                       |                                |          |                     |        |            |
| General Settings              | Logging                    | Time Synchronization      | Language and Sty      | /le                            |          |                     |        |            |
| System lo                     | g buffer size              | 64                        |                       |                                |          |                     |        |            |
|                               |                            | i kiB                     |                       |                                |          |                     |        |            |
| External system               | External system log server |                           |                       |                                |          |                     |        |            |
| External system log           | g server por               | t 514                     |                       |                                |          |                     |        |            |
| External syster               | m log serve<br>protoco     | r UDP                     | ~                     |                                |          |                     |        |            |
| Write syste                   | em log to file             | e /tmp/system.log         |                       |                                |          |                     |        |            |
| Log                           | output leve                | Debug                     | ~                     |                                |          |                     |        |            |
| Cro                           | in Log Leve                | Debug                     | ~                     |                                |          |                     |        |            |
|                               |                            |                           |                       |                                |          | Save & Apply        | • Sa   | Reset      |

#### Shenzhen Beilai Technology Co.,Ltd (v1.0.11) / 2022-02-17

| Item                       | Description | Default |
|----------------------------|-------------|---------|
| System log buffer size     |             | 64      |
| External system log server |             |         |
| External system log server |             |         |
| port                       |             |         |
| External system log server |             |         |
| protocol                   |             |         |
| Write system log to file   |             |         |
| Log output level           |             |         |
| Cron log level             |             |         |

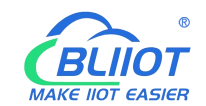

#### System Properties > Time Synchronization

A NTP server can be set to synchronize time

| BL200UA Status -                         | System - Settings -       | I/O Module -        | Serial Module -  | OPC UA - | Operation&Control - | Logout   | FRESHING |
|------------------------------------------|---------------------------|---------------------|------------------|----------|---------------------|----------|----------|
| System<br>Here you can configure the bas | sic aspects of your devic | e like its hostname | or the timezone. |          |                     |          |          |
| System Properties                        |                           |                     |                  |          |                     |          |          |
| General Settings Logging                 | Time Synchronization      | Language and St     | tyle             |          |                     |          |          |
| Enable NTP clien                         | t 🗾                       |                     |                  |          |                     |          |          |
| Provide NTP serve                        |                           |                     |                  |          |                     |          |          |
| Use DHCP advertised servers              | 5 🔽                       |                     |                  |          |                     |          |          |
| NTP server candidates                    | 0.openwrt.pool.ntp.       | org ×               | ]                |          |                     |          |          |
|                                          | 1.openwrt.pool.ntp.       | org ×               |                  |          |                     |          |          |
|                                          | 2.openwrt.pool.ntp.       | org ×               |                  |          |                     |          |          |
|                                          | 3.openwrt.pool.ntp.       | org ×               |                  |          |                     |          |          |
|                                          |                           | +                   |                  |          |                     |          |          |
|                                          |                           |                     |                  |          |                     |          |          |
|                                          |                           |                     |                  |          | Save & Apply        | • Save F | Reset    |
|                                          |                           |                     |                  |          |                     |          |          |
|                                          |                           |                     |                  |          |                     |          |          |

#### Shenzhen Beilai Technology Co.,Ltd (v1.0.11) / 2022-02-17

#### System Properties > Language and Style

| BL200UA                                     | Status <del>-</del> | System -       | Settings <del>-</del> | I/O Module -      | Serial Module -                | OPC UA - | Operation&Control - | Logout | REFRESHING |
|---------------------------------------------|---------------------|----------------|-----------------------|-------------------|--------------------------------|----------|---------------------|--------|------------|
| System<br>Here you can confi<br>System Prop | igure the bas       | sic aspects of | your device           | like its hostname | or the time <mark>zone.</mark> |          |                     |        |            |
| General Settings                            | Logging             | Time Synchi    | ronization            | Language and St   | tyle                           |          |                     |        |            |
|                                             | Language            | auto           |                       | ~                 |                                |          |                     |        |            |
|                                             | Design              | Bootstrap      | p                     | ~                 |                                |          |                     |        |            |
|                                             |                     |                |                       |                   |                                |          | Save & Apply        | Save   | Reset      |

Shenzhen Beilai Technology Co.,Ltd (v1.0.11) / 2022-02-17

| Item     | Description                            | Default   |
|----------|----------------------------------------|-----------|
| Language | Available in auto, English, Chinese    | auto      |
| Design   | Currently only Bootstrap is supported. | Bootstrap |

#### 5.1.7.2.2 Administration

Administration > Router Password

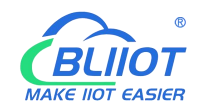

Change the administrator password for accessing the device.

| BL200UA                                          | Status <del>-</del> | System -                                                 | Settings <del>-</del> | I/O Module - | Serial Module - | OPC UA - | Operation&Control - | Logout |
|--------------------------------------------------|---------------------|----------------------------------------------------------|-----------------------|--------------|-----------------|----------|---------------------|--------|
| Router Password<br>Router Pa<br>Changes the admi | SSH-Key             | System<br>Administra<br>Backup / I<br>Firmware<br>Reboot | ation<br>Flash        | vice         |                 |          |                     |        |
|                                                  | Passwor             | d                                                        |                       |              |                 |          |                     |        |
|                                                  | Confirmatio         | n                                                        |                       | *            |                 |          |                     |        |
|                                                  |                     |                                                          |                       |              |                 |          |                     | Save   |
|                                                  |                     |                                                          |                       |              |                 |          |                     |        |

Shenzhen Beilai Technology Co.,Ltd (v1.0.11) / 2022-02-17

#### Administration > SSH Keys

Public keys allow for the passwordless SSH logins with a higher security compared to the use of regular passwords. In order to upload a new key to the device, paste an OpenSSH compatible public key line or drag a .pub file into the input field.

| BL200UA s                                   | Status <del>-</del>       | System -                   | Settings -                                   | I/O Module ~                             | Serial Module -               | OPC UA -        | Operation&Control +       | Logout                           |
|---------------------------------------------|---------------------------|----------------------------|----------------------------------------------|------------------------------------------|-------------------------------|-----------------|---------------------------|----------------------------------|
| Router Password                             | SSH-Key                   | S                          |                                              |                                          |                               |                 |                           |                                  |
| SSH-Keys                                    |                           |                            |                                              |                                          |                               |                 |                           |                                  |
| Public keys allow for<br>an OpenSSH compati | the passw<br>tible public | ordless SSF<br>key line or | l logins with a<br>drag a <mark>. pub</mark> | a higher security<br>file into the input | compared to the use<br>field. | e of plain pass | words. In order to upload | I a new key to the device, paste |
| No public keys prese                        | ent yet.                  |                            |                                              |                                          |                               |                 |                           |                                  |
| -                                           | kev file                  | Add k                      | ev                                           |                                          |                               |                 |                           |                                  |

Shenzhen Beilai Technology Co., Ltd (v1.0.11) / 2022-02-17
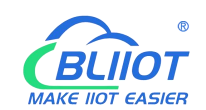

# 5.1.7.2.3 Backup/Flash Firmware

| BL2000A Status - Syste                  | II * Settings * 1/0 wodule * Senai wodule * OFC OA * Operation@Control *                                                                                                    | Logoui                   |
|-----------------------------------------|----------------------------------------------------------------------------------------------------|--------------------------|
| Flash operation Adm                     | em<br>inistration                                                                                                    |                          |
| Actions Configuration Back              | up / Flash<br>ware                                                                                                    |                          |
| Backup Reb                              | pot                                                                                                    |                          |
| Click "Generate archive" to download    | a tar archive of the current configuration files.                                                                                                    |                          |
| Download backup                         | Generate archive                                                                                                    |                          |
|                                         |                                                                                                    |                          |
| Restore                                 | unload a previously generated backup archive here. To reset the firmware to its initial state of                                                                                                    | ck "Perform reset" (only |
| possible with squashfs images).         |                                                                                                    | an rononnrooat (anij     |
| Reset to defaults                       | Perform reset                                                                                                    |                          |
| Restore backup                          | Jpload archive                                                                                                    |                          |
| 0                                       | Custom files (certificates, scripts) may remain on the system. To prevent this, perform a factor                                                                                                    | y-reset first.           |
| Save mtdblock contents                  |                                                                                                    |                          |
| Click "Save mtdblock" to download sp    | ecified mtdblock file. (NOTE: THIS FEATURE IS FOR PROFESSIONALS! )                                                                                                    |                          |
| Choose mtdblock u-                      | boot 🗸                                                                                                    |                          |
| Download mtdblock                       | Save mtdblock                                                                                                    |                          |
| Shakes and a standard standard standard |                                                                                                    |                          |
| Flash new firmware image                | 8                                                                                                    |                          |
| Upload a sysupgrade-compatible image    | ge here to replace the running firmware.                                                                                                    |                          |
| Image                                   | Flash image                                                                                                    |                          |
|                                         |                                                                                                    |                          |
|                                         | Shenzhen Beilai Technology Co.,Ltd (v1.0.11) / 2022-02-17                                                                                                    |                          |
| Itom                                    | Description                                                                                                    | Default                  |
| item                                    |                                                                                                    | Delault                  |
| Backup                                  | Click "Generate archive" to download a tar                                                                                                    |                          |
| •                                       | archive of the current configuration files.                                                                                                    |                          |
|                                         |                                                                                                    |                          |
|                                         | To restore configuration files, you can upload a                                                                                                    |                          |
|                                         | To restore configuration files, you can upload a previously generated backup archive here. To                                                                                                    |                          |
| Restore                                 | To restore configuration files, you can upload a previously generated backup archive here. To reset the firmware to its initial state, click                                                                                                    |                          |
| Restore                                 | To restore configuration files, you can upload a<br>previously generated backup archive here. To<br>reset the firmware to its initial state, click<br>"Perform reset" (only possible with squashfs                                                                                                    |                          |
| Restore                                 | To restore configuration files, you can upload a<br>previously generated backup archive here. To<br>reset the firmware to its initial state, click<br>"Perform reset" (only possible with squashfs<br>images).                                                                                                    |                          |
| Restore                                 | To restore configuration files, you can upload a<br>previously generated backup archive here. To<br>reset the firmware to its initial state, click<br>"Perform reset" (only possible with squashfs<br>images).<br>Click "Save mtdblock" to download specified                                                                                                    |                          |
| Restore                                 | To restore configuration files, you can upload a<br>previously generated backup archive here. To<br>reset the firmware to its initial state, click<br>"Perform reset" (only possible with squashfs<br>images).<br>Click "Save mtdblock" to download specified<br>mtdblock file. (NOTE: THIS FEATURE IS FOR                                                                   |                          |
| Restore<br>Save mtdblcok                | To restore configuration files, you can upload a<br>previously generated backup archive here. To<br>reset the firmware to its initial state, click<br>"Perform reset" (only possible with squashfs<br>images).<br>Click "Save mtdblock" to download specified<br>mtdblock file. (NOTE: THIS FEATURE IS FOR                                                                   |                          |
| Restore<br>Save mtdblcok                | To restore configuration files, you can upload a<br>previously generated backup archive here. To<br>reset the firmware to its initial state, click<br>"Perform reset" (only possible with squashfs<br>images).<br>Click "Save mtdblock" to download specified<br>mtdblock file. (NOTE: THIS FEATURE IS FOR<br>PROFESSIONALS)                                                 |                          |
| Restore<br>Save mtdblcok<br>Flash image | To restore configuration files, you can upload a<br>previously generated backup archive here. To<br>reset the firmware to its initial state, click<br>"Perform reset" (only possible with squashfs<br>images).<br>Click "Save mtdblock" to download specified<br>mtdblock file. (NOTE: THIS FEATURE IS FOR<br>PROFESSIONALS)<br>Upload a sysupgrade-compatible image here to |                          |

replace the running firmware.

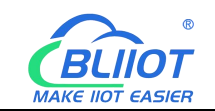

### 5.1.7.2.4 Reboot

Click "Perform reboot" will reboot your device

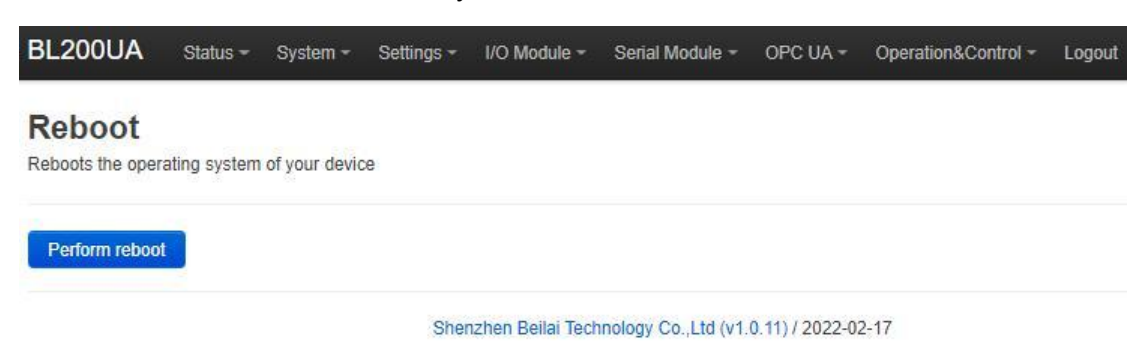

# 5.1.7.3 Settings

| Device settings<br>Modbus Device ID<br>1<br>I not set or set to 0, the device ID in the Modbus command is ignored    |     |
|----------------------------------------------------------------------------------------------------|-----|
| Device settings Device settings Modbus Device ID 1  I I I I I I I I I I I I I I I I I                                |     |
| Device settings<br>Modbus Device ID 1<br>I I not set or set to 0, the device ID in the Modbus command is ignored     |     |
| Modbus Device ID 1      O If not set or set to 0, the device ID in the Modbus command is ignored                     |     |
| If not set or set to 0, the device ID in the Modbus command is ignored                                               |     |
|                                                                                                    |     |
| Modbus TCP port 502                                                                                                  |     |
| Dial switch address 192.168.1.253                                                                                    |     |
| The 3rd segment of IP address is determined by dial switch, restart the device and the modification will take effect |     |
| IP Address Type Static Address                                                                                       |     |
| Set device IP address                                                                                                |     |
| Subnet Mask 255.255.255.0                                                                                            |     |
| Gateway address                                                                                                    |     |
|                                                                                                    |     |
| Save & Apply + Save Re                                                                                               | set |

Shenzhen Bellai Technology Co.,Ltd (v1.0.11) / 2022-02-17

| Item                                              | Description                                    | Default |  |
|---------------------------------------------------|------------------------------------------------|---------|--|
| Modbus Device ID Modbus device ID range is 1~247. |                                                | 1       |  |
| Modbus TCP port                                   | Modbus TCP protocol port number, which can     | 502     |  |
| Modbus TCP port                                   | be customized.                                 | 302     |  |
| DIP switch address                                | Displays the IP address set by the DIP switch. |         |  |
| ID address type                                   | Select from "Static Address", "Dynamic         |         |  |
| IP address type                                   | Address(DHCP)".                                |         |  |
| Set device ID                                     | The IP address of the device can be set by     |         |  |
| Set device IP                                     | yourself, and it needs to be restarted to take |         |  |
| auuress                                           | effect after setting.                          |         |  |

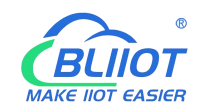

| Subnet mask     | Set IP subnet mask     |  |
|-----------------|------------------------|--|
| Gateway address | Set IP gateway address |  |

# 5.1.7.4 I/O Modules

After power on, the controller automatically recognizes all I/O modules connected to it and creates an internal local process image based on the module type, data width and the module's position in the node.

If I/O modules are added, changed or removed, a new process image is created and the process data addresses change. When adding an I/O module, the process data of all previous I/O modules must be considered.

The controller can connect up to 32 I/O modules, including digital input and output, analog input and output and special function modules.

| 0 st       | atus           |                |                   |                   |                       |                 |              |                    |
|------------|----------------|----------------|-------------------|-------------------|-----------------------|-----------------|--------------|--------------------|
| IO<br>Slot | Module<br>Name | Module<br>Type | Channel<br>Number | Modbus<br>Address | 24V Address-<br>State | Soft<br>Version | IO<br>Status | Channel Status     |
| 1          | M1081          | DI             | 8                 | 2000-2007         | 9001-Power On         | 5               | Normal       | Channel Statu<br>s |
| 5          | M2082          | DO             | 8                 | 1000-1007         | 9002-Power On         | 5               | Normal       | Channel Statu<br>s |
|            | M3041          | AJ             | 4                 | 3000-3006         | 9003-Power On         | 5               | Normal       | Channel Statu<br>s |
|            | M4044          | AO             | 4                 | 4000-4006         | 9004-Power On         | 5               | Normal       | Channel Statu<br>s |
|            | M6021          | СОМ            | 2                 | 0-0               | 9005-Power On         | 5               | Normal       | Channel Statu<br>s |

| ltem        | Description                                                         |  |
|-------------|---------------------------------------------------------------------|--|
|             | The order of IO modules in the slot, the first module card          |  |
| IO slot     | position close to the controller is 1, and the following ones are 2 |  |
|             | 3 4                                                                 |  |
| Module name | I/O module model                                                    |  |
| Module type | I/O module function type                                            |  |
| Channel     | Date width of 1/0 module                                            |  |
| Number      | Data width of 1/O module                                            |  |
| Modbus      | Process man address of the UQ module inside the controller          |  |
| Address     | Process map address of the I/O module inside the controller         |  |
| 24V Address | Power supply status on the field side of the I/O module, digital, 1 |  |
| State       | bit                                                                 |  |
| Software    | VQ modulo internal firmwara varaian                                 |  |
| version     |                                                                     |  |

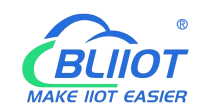

| IO status      | I/O module and controller communication status                 |
|----------------|----------------------------------------------------------------|
| Channel status | Click to view and set the parameters of different types of I/O |
|                | modules                                                        |

### 5.1.7.4.1 Digital Input Module

The digital input module can provide two types of data, one is the current input state value, Boolean type; the other is the counter value, 32-bit numerical type, which supports the clear function.

### IO status

| 10 | Slot:1,Module | Type:DI,Module Name:M1081 |  |
|----|---------------|---------------------------|--|
|    |               |                           |  |

| Channels | Modbus Address | Value |
|----------|----------------|-------|
| 1        | 2000           | Open  |
| 2        | 2001           | Open  |
| 3        | 2002           | Open  |
| 4        | 2003           | Open  |
| 5        | 2004           | Open  |
| 6        | 2005           | Open  |
| 7        | 2006           | Open  |
| 8        | 2007           | Open  |

~

#### Fiter Time

Fiter Time(ms) 1.6

#### DI Count

| Channels | Modbus Address | Value | Conut Mode    | Clear |
|----------|----------------|-------|---------------|-------|
| 1        | 5000           | 0     | Rising Edge 🗸 | Clear |
| 2        | 5002           | 0     | Rising Edge V | Clear |
| 3        | 5004           | 0     | Rising Edge 🗸 | Clear |
| 4        | 5006           | 0     | Rising Edge 🗸 | Clear |
| 5        | 5008           | 0     | Rising Edge 🗸 | Clear |
| 6        | 5010           | 0     | Rising Edge 🗸 | Clear |
| 7        | 5012           | 0     | Rising Edge 🗸 | Clear |
| 8        | 5014           | 0     | Rising Edge 🗸 | Clear |

Pask to Quantian

| Item     | Description                                |      |
|----------|--------------------------------------------|------|
| Channels | Channel number of the digital input module |      |
| 40       | Shenzhen Beilai Technology Co., Ltd        | V1.2 |

& Apply - Cours | Depot

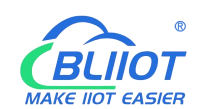

| Madhua Addraga | Process map address of Boolean status data inside the          |
|----------------|----------------------------------------------------------------|
| Moubus Address | controller                                                     |
| Value          | Display the current input state, open: logic 0, close: logic 1 |
| Fliter Time    | Selecting the time for DI filtering                            |

| Item           | Description                                                    |
|----------------|----------------------------------------------------------------|
| Channels       | Channel number of the digital input module                     |
| Modbus Address | Process map address of the count value inside the controller   |
| Value          | Display the current input count value, 32-bit unsigned integer |
| Count Mode     | Selection of "Rising Edge", "Falling Edge", "Rising Edge and   |
|                | Falling Edge" Trigger Counting Methods                         |
| Clear          | Clear the current channel counter value                        |

## 5.1.7.4.2 Digital Output Module

| D Slot:2,Mod | lule Type:DO,Module Nam | ne:M2082 |                |                   |            |  |  |
|--------------|-------------------------|----------|----------------|-------------------|------------|--|--|
| Channels     | Modbus Address          | Value    | PowerOn Status | Status Open/Close |            |  |  |
| 1            | 1000                    | Open     | Open           | •                 | Open/Close |  |  |
| 2            | 1001                    | Open     | Open           | •                 | Open/Close |  |  |
| 3            | 1002                    | Open     | Open           | •                 | Open/Close |  |  |
| 4            | 1003                    | Open     | Open           | ~                 | Open/Close |  |  |
| 5            | 1004                    | Open     | Open           | v                 | Open/Close |  |  |
| 6            | 1005                    | Open     | Open           | •                 | Open/Close |  |  |
| 7            | 1006                    | Open     | Open           | •                 | Open/Close |  |  |
| 8            | 1007                    | Open     | Open           | ~                 | Open/Close |  |  |

#### Shenzhen Beilai Technology Co.,Ltd (v1.0.11) / 2022-02-17

| Item                                                                   | Description                                            |      |  |  |  |  |
|------------------------------------------------------------------------|--------------------------------------------------------|------|--|--|--|--|
| Channels                                                               | Channel number of the digital output module            |      |  |  |  |  |
| Madhua Addraga                                                         | Process map address of the digital output boolean data | a    |  |  |  |  |
| Modbus Address Process map address of the digita inside the controller | inside the controller                                  |      |  |  |  |  |
| Value                                                                  | Display the current output state, open: 0, close: 1    |      |  |  |  |  |
| 41                                                                     | Shenzhen Beilai Technology Co., Ltd                    | V1.2 |  |  |  |  |

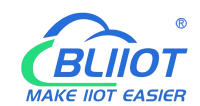

| Dewer on status | Set the state of DO after power-on, select from "open", |
|-----------------|---------------------------------------------------------|
| Power-on status | "close", "last"                                         |
| Open/Close      | Can control the current channel output state            |

### 5.1.7.4.3 Analog Input Module

The analog input (AI) type module supports setting parameters through the controller web page, so that the data conversion is automatically realized inside the module, and the actual engineering value corresponding to the sensor can be directly output.

| Channels | Modbus Address | Value    | Mode           |   | Min Value | Max Value | Offset(mA) |
|----------|----------------|----------|----------------|---|-----------|-----------|------------|
| 1        | 3000           | 4.000000 | Current 4-20mA | • |           |           |            |
| 2        | 3002           | 4.000000 | Current 4-20mA | ~ |           |           |            |
| 3        | 3004           | 4.000000 | Current 4-20mA | • |           |           |            |
| 4        | 3006           | 4.000000 | Current 4-20mA | ~ |           |           |            |

Shenzhen Beilai Technology Co.,Ltd (V1.1.12) / 2023-10-19

| Item           | Description                                                   |
|----------------|---------------------------------------------------------------|
| Channels       | Channel number of the analog input module                     |
| Modbus Address | Process map address of the analog input module inside the     |
|                | controller                                                    |
| Value          | Display the actual engineering value input by the current     |
| value          | channel, 32-bit single-precision floating-point type          |
|                | Different models of analog input modules have different       |
| Mode           | options, please refer to the specific analog input I/O module |
|                | manual for details.                                           |
| Min Value      | Sensor range minimum                                          |
| Max Value      | Sensor range maximum                                          |
| Offect(mA)     | The offset allows you to adjust the error between acquisition |
|                | and actual.                                                   |

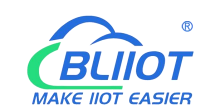

There is a linear relationship between the electrical signal value of the analog input module (usually a sensor) and the actual engineering value. Their formulas are as follows (take 4-20mA as an example):

Actual engineering value = (current value - 4) \* ((maximum - minimum) / (20 - 4)) + minimum

Take the 4-20mA type water level sensor to measure the depth of the water tower as an example:

The known water level sensor range is 0-100m, the current data is 5.6mA, and the depth of the water tower is calculated:

Into the formula:

(5.6 - 4) \* ((100 - 0) / (20 - 4)) + 0 = 10

The depth of the water tower is 10m

### 5.1.7.4.4 Analog Output Module

| IO status<br>IO Slot:7,Module Type:AO,Module Name:M4041 |                |          |                  |           |           |           |  |  |  |
|---------------------------------------------------------|----------------|----------|------------------|-----------|-----------|-----------|--|--|--|
| Channels                                                | Modbus Address | Value    | Mode             | Min Value | Max Value | Set Value |  |  |  |
| 1                                                       | 4000           | 4.000000 | Current 4-20mA 🗸 |           |           |           |  |  |  |
| 2                                                       | 4002           | 4.000000 | Current 4-20mA 🗸 |           |           |           |  |  |  |
| 3                                                       | 4004           | 4.000000 | Current 4-20mA 🗸 |           |           |           |  |  |  |
| 4                                                       | 4006           | 4.000000 | Current 4-20mA 🗸 |           |           |           |  |  |  |

Shenzhen Beilai Technology Co.,Ltd (V1.1.12) / 2023-10-19

| Item           | Description                                                    |
|----------------|----------------------------------------------------------------|
| Channels       | Channel number of the analog output module                     |
| Madhua Addraga | Process map address of the analog output module inside the     |
| Modbus Address | controller                                                     |
| Value          | Display the actual engineering value output by the current     |
| Value          | channel, 32-bit single-precision floating-point type           |
| Mada           | Different models of analog output modules have different       |
|                | options, please refer to the specific analog output I/O module |

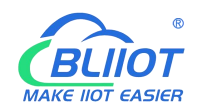

|           | manual for details.                                          |
|-----------|--------------------------------------------------------------|
| Min value | Actual engineering value minimum value                       |
| Max value | Actual engineering value maximum value                       |
| Set value | You can set the actual project value required for the output |

## 5.1.7.5 Serial Port Module

Various sensors, meters and other devices that support Modbus RTU(Master) protocol can be connected to the edge controller through the serial port module. It allows process mapping between external sensor data and the coupler via the local bus.

## 5.1.7.5.1 Serial Port Settings

| erial S | ettings     |          |          |         |   |      |      |        |      |      |                 |
|---------|-------------|----------|----------|---------|---|------|------|--------|------|------|-----------------|
| IO Slot | Module Type | COM Type | COM Name | Baudrat | e | Data | bits | Parity | Stop | bits | Modbus Settings |
| 5       | M6021       | RS485    | COM1     | 9600    | • | 8    | ~    | None 🗸 | 1    | ~    | Modbus Settings |
| 5       | M6021       | RS485    | COM2     | 9600    | ~ | 8    | •    | None 🗸 | 1    | •    | Modbus Settings |

## 5.1.7.5.2 Modbus Settings

Modbus settings are used to add Modbus RTU devices to the serial communication I/O module. A maximum of 25 Modbus commands can be created.

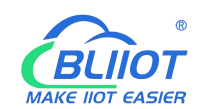

| Modbus Master Modbus Master |       |                    |                  |                  |                |                           |                |                    |        |       |
|-----------------------------|-------|--------------------|------------------|------------------|----------------|---------------------------|----------------|--------------------|--------|-------|
| Name                        | Alias | Slave<br>Interface | Slave<br>Address | Function<br>Code | Data<br>Type   | Register Start<br>Address | Data<br>Number | Mapping<br>Address | Enable | Query |
|                             |       |                    |                  | T                | his section co | ontains no values yet     |                |                    |        |       |
|                             |       |                    | Add              |                  |                |                           |                |                    |        |       |
|                             |       |                    |                  |                  |                |                           |                | Save & Apply       | Save   | Reset |

#### Enter the custom data name in the input box and click Add

| BL200                          | )UA   | Status <del>-</del> | System <del>-</del> Sett | tings - I/O Mo   | dule - Se     | rial Module 👻 OPC L       | IA <del>~</del> Operatio | n&Control - Lo     | gout   |       |  |
|--------------------------------|-------|---------------------|--------------------------|------------------|---------------|---------------------------|--------------------------|--------------------|--------|-------|--|
| Modbus Master<br>Modbus Master |       |                     |                          |                  |               |                           |                          |                    |        |       |  |
| Name                           | Alias | Slave<br>Interface  | Slave<br>Address         | Function<br>Code | Data<br>Type  | Register Start<br>Address | Data<br>Number           | Mapping<br>Address | Enable | Query |  |
|                                |       |                     |                          | TI               | nis section c | ontains no values yet     |                          |                    |        |       |  |
|                                |       |                     | Add                      |                  |               |                           |                          |                    |        |       |  |
|                                |       |                     |                          |                  |               |                           |                          | Save & Apply 🚽     | Save   | Reset |  |
|                                |       |                     |                          |                  |               |                           |                          |                    |        |       |  |

Shenzhen Beilai Technology Co.,Ltd (v1.0.11) / 2022-02-17

### The configuration box pops

| us Master - 1          |                             |         |         |
|------------------------|-----------------------------|---------|---------|
| Alias                  |                             |         |         |
| Slave Interface        | COM1                        | ~       |         |
| Slave Address          |                             |         |         |
| Function Code          | 01-Digital Output           | •       |         |
| Register Start Address | 0                           |         |         |
| Data Number            |                             |         |         |
| Mapping address alloc  | Auto                        | ~       |         |
| Polling period(s)      |                             |         |         |
|                        | 😨 If not set, the default i | is 0.2s |         |
| Response timeout(s)    |                             |         |         |
|                        | If not set, the default i   | is 0.5s |         |
|                        |                             |         | Dismiss |

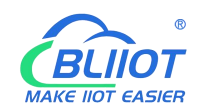

| Item                      | Description                                                                                                    |  |  |  |
|---------------------------|----------------------------------------------------------------------------------------------------|--|--|--|
| Alias                     | Device nickname can be used to distinguish data                                                                                                    |  |  |  |
| Slave Interface           | Select serial channel                                                                                                    |  |  |  |
| Slave address             | Slave device address, range 1-247                                                                                                    |  |  |  |
| Function code             | Select according to the slave data type, including: "01", 02", "03", "04"                                                                                                    |  |  |  |
| Register start<br>address | Register start address of slave data                                                                                                    |  |  |  |
| Data number               | Number of slave data                                                                                                    |  |  |  |
| Mapping address<br>alloc  | Support distribution method:<br>auto<br>According to different data types, the system automatically<br>allocates down the starting address of the mapping, and the<br>addresses are continuous.<br>manual<br>Manual allocation allows mapping addresses to be<br>allocated across segments |  |  |  |
| Polling period (s)        | The interval between two adjacent polling commands                                                                                                    |  |  |  |
|                           | After sending the command to the slave, wait for the                                                                                                    |  |  |  |
| Response timeout          | maximum time for the slave to return data. If the time                                                                                                    |  |  |  |
| (s)                       | exceeds this time, the slave will be considered to have no                                                                                                    |  |  |  |
|                           | response.                                                                                                    |  |  |  |

You can modify, delete, and view data of slave, or you can disable collection.

| Modl<br>Modbu | bus I | Master             | System -         | Settings -       | I/O Module   | o ← Senal Mo                 | dule + OPC     | UA                 | ation&Contro | I <del>*</del> Logo   | ut   |        |
|---------------|-------|--------------------|------------------|------------------|--------------|------------------------------|----------------|--------------------|--------------|-----------------------|------|--------|
| Name          | Alias | Slave<br>Interface | Slave<br>Address | Function<br>Code | Data<br>Type | Register<br>Start<br>Address | Data<br>Number | Mapping<br>Address | Enable       | Query                 |      |        |
| 1             | 1     | COM1               | 1                | 1                | Bool         | 0                            | 1              | 10000-<br>10000    |              | Q<br>u<br>e<br>r<br>y | Edit | Delete |
|               |       |                    | Add              |                  |              |                              |                |                    |              |                       |      |        |
|               |       |                    | Add              |                  |              |                              |                |                    | Save & A     | pply +                |      | Save   |

Shenzhen Beilai Technology Co., Ltd (v1.0.11) / 2022-02-17

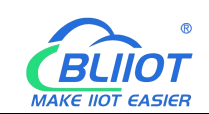

# 5.1.7.6 Operation and Control

## 5.1.7.6.1 Arithmetic Operation

| BL200 Status - System -                                                                                                    | - Settings - I/O M <mark>o</mark> du | ule 👻 Serial Modu   | le - Operatior     | n Control - Logout |                    |  |  |  |  |  |
|----------------------------------------------------------------------------------------------------|--------------------------------------|---------------------|--------------------|--------------------|--------------------|--|--|--|--|--|
| Arithmetic operation Logical oper                                                                                                   | ration Condition operation           | n                   |                    |                    |                    |  |  |  |  |  |
| Arithmetic operation                                                                                                    |                                      |                     |                    |                    |                    |  |  |  |  |  |
| Arithmetic operation                                                                                                    |                                      |                     |                    |                    |                    |  |  |  |  |  |
| 50000-50014 addresses are used to save intermediate calculation results, which can be published through mqtt or read through MODBUS |                                      |                     |                    |                    |                    |  |  |  |  |  |
| Name Input1 Oper                                                                                                    | ation Input2                         | Operation           | Input3             | Output Address     | Output Value       |  |  |  |  |  |
|                                                                                                    |                                      | This section conta  | ins no values yet  |                    |                    |  |  |  |  |  |
|                                                                                                    | Add                                  |                     |                    |                    |                    |  |  |  |  |  |
|                                                                                                    |                                      |                     |                    |                    |                    |  |  |  |  |  |
|                                                                                                    |                                      |                     |                    | Save & A           | Apply - Save Reset |  |  |  |  |  |
|                                                                                                    |                                      |                     |                    |                    |                    |  |  |  |  |  |
|                                                                                                    | Shenzhen                             | Beilai Technology C | o.,Ltd (V1.1.12) / | 2023-10-19         |                    |  |  |  |  |  |
|                                                                                                    |                                      |                     |                    |                    |                    |  |  |  |  |  |
|                                                                                                    |                                      |                     |                    |                    |                    |  |  |  |  |  |
| Arithmetic operation - 1                                                                                                    |                                      |                     |                    |                    |                    |  |  |  |  |  |
| Input1                                                                                                    | REG3000                              | ~                   |                    |                    |                    |  |  |  |  |  |
| Operation                                                                                                    | +                                    | ~                   |                    |                    |                    |  |  |  |  |  |
|                                                                                                    |                                      |                     |                    |                    |                    |  |  |  |  |  |
| Input2                                                                                                    | REG3000                              | ~                   |                    |                    |                    |  |  |  |  |  |
| Operation                                                                                                    | +                                    | ~                   |                    |                    |                    |  |  |  |  |  |
| Input3                                                                                                    | REG3000                              | ~                   |                    |                    |                    |  |  |  |  |  |
| Quitout Address                                                                                                    | REC/000                              |                     |                    |                    |                    |  |  |  |  |  |
| Output Address                                                                                                    | NL 04000                             | •                   |                    |                    |                    |  |  |  |  |  |
| Publish                                                                                                    |                                      |                     |                    |                    |                    |  |  |  |  |  |
|                                                                                                    |                                      |                     |                    |                    | Dismiss Save       |  |  |  |  |  |

It supports "addition, subtraction, multiplication, and division" operations between AI, AO, or RS485 slave numerical data, and can also perform operations with "addition, subtraction, multiplication, and division" constants, and freely match 1 or 2 conditions to combine the output results. If a 16-bit register address is used as the output result, the output with a decimal is an integer.

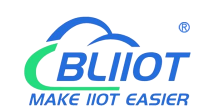

# 5.1.7.6.2 Logical Operation

| 3L200     | Status <del>+</del> | System <del>+</del> | Settings 👻 I/O Moo | lule <del>+</del> Sei | rial Module 👻     | Operation Control + L | ogout            |                  |
|-----------|---------------------|---------------------|--------------------|-----------------------|-------------------|-----------------------|------------------|------------------|
| Arithmeti | c operation         | .ogical operatio    | n Condition operat | on                    |                   |                       |                  |                  |
|           | cal operation       | ation               |                    |                       |                   |                       |                  |                  |
| Name      | Input1              | Condition (1997)    | Relationship       | Input2                | Condition         | Output Address        | Output Value     | Logic Value      |
|           |                     |                     |                    | This secti            | on contains no v  | alues yet             |                  |                  |
|           |                     | Add                 |                    |                       |                   |                       |                  |                  |
| lumbe     | erical Logi         | c                   |                    |                       |                   |                       |                  |                  |
| Name      | Input1 Co           | ndition Thre        | shold Relationsh   | ip Inputa             | 2 Condition       | Threshold Output      | Address Output V | alue Logic Value |
|           |                     |                     |                    | This secti            | on contains no v  | alues yet             |                  |                  |
|           |                     |                     | _                  |                       |                   |                       |                  |                  |
|           |                     | Add                 |                    |                       |                   |                       |                  |                  |
| ombi      | national lo         | gic                 |                    |                       |                   |                       |                  |                  |
| Name      | Input1              | Condition           | Relationship       | Input2                | Condition         | Output Address        | Output Value     | Logic Value      |
|           |                     |                     |                    | This secti            | on contains no v  | alues yet             |                  |                  |
|           |                     |                     |                    |                       |                   |                       |                  |                  |
|           |                     | Add                 |                    |                       |                   |                       |                  |                  |
|           |                     |                     |                    |                       |                   |                       | Save & Apply -   | Save Reset       |
|           |                     |                     |                    |                       |                   |                       |                  |                  |
|           |                     |                     | Shenzher           | n Beilai Tech         | nology Co.,Ltd (' | /1.1.12) / 2023-10-19 |                  |                  |

Bool logic configuration

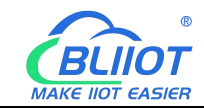

| ogical operation - 1 |               |   |  |  |         |
|----------------------|---------------|---|--|--|---------|
| Input1               | REG1000       | ~ |  |  |         |
| Condition            | Open          | ~ |  |  |         |
| Relationship         | Logic And     | ~ |  |  |         |
| Input2               | REG1000       | ~ |  |  |         |
| Condition            | Open          | ~ |  |  |         |
| Output Type          | Bool Type     | ~ |  |  |         |
| Output Address       | Please choose | • |  |  |         |
| Bool Value           | Open          | ~ |  |  |         |
| Output Delay(ms)     |               |   |  |  |         |
| Set Default          |               |   |  |  |         |
|                      |               |   |  |  | Dismiss |

### Numerical Logic Configuration

| Logical operation - 1 |                 |   |              |
|-----------------------|-----------------|---|--------------|
| Input1                | REG3000         | ~ |              |
| Condition             | Greater Than(>) | ~ |              |
| Threshold             |                 |   |              |
| Relationship          | Logic And       | ~ |              |
| Input2                | REG3000         | ~ |              |
| Condition             | Greater Than(>) | ~ |              |
| Threshold             |                 |   |              |
| Output Type           | Bool Type       | ~ |              |
| Output Address        | Please choose   | • |              |
| Bool Value            | Open            | ~ |              |
| Output Delay(ms)      |                 |   |              |
| Set Default           |                 |   |              |
|                       |                 |   | Dismiss Save |

### Combinational logic configuration

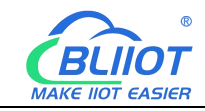

| ogical operation - 3 |               |   |  |  |         |
|----------------------|---------------|---|--|--|---------|
| Input1               | 1             | ~ |  |  |         |
| Condition            | Is true       | ~ |  |  |         |
| Relationship         | Logic And     | ~ |  |  |         |
| Input2               | 2             | ~ |  |  |         |
| Condition            | Is true       | ~ |  |  |         |
| Output Type          | Bool Type     | • |  |  |         |
| Output Address       | Please choose | * |  |  |         |
| Bool Value           | Open          | ~ |  |  |         |
| Output Delay(ms)     |               |   |  |  |         |
| Set Default          |               |   |  |  |         |
|                      |               |   |  |  | Dismiss |

Users can freely set various combination linkages between I/O (digital input and output, analog input and output) or serial port modules (Modbus slave data) according to needs. Whether the built logic is triggered can be judged according to the logic value item of the web page, "0" means not triggered, and "1" means triggered. Logical value items cannot be updated automatically, and the web page must be manually refreshed.

Example:

Logic 1 (And), input condition A and input condition B meet the trigger condition at the same time, output result Y.

Logic 2 (Or), any one of input condition C or input condition D satisfies the trigger condition, and the output result is Y.

Logic 3: Logic 1 + Logic 2 can be combined to form a logic 3 or more combinations.

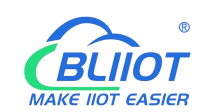

## 5.1.7.6.3 Condition Operation

| BL200      | Status -                                                                                                    | System <del>-</del>    | Settings <del>-</del> | I/O Module <del>-</del> | Serial Mo     | odule <del>-</del> Op | eration Control  | - Logout       |              |  |  |  |
|------------|----------------------------------------------------------------------------------------------------|------------------------|-----------------------|-------------------------|---------------|-----------------------|------------------|----------------|--------------|--|--|--|
| Arithmetic | operation Log                                                                                                    | gical operat           | ion Condit            | ion operation           |               |                       |                  |                |              |  |  |  |
| Condi      | ition ope                                                                                                    | ration                 | ı                     |                         |               |                       |                  |                |              |  |  |  |
| Conditio   | on operatio                                                                                                    | n                      |                       |                         |               |                       |                  |                |              |  |  |  |
| 50000-5001 | 50000-50014 addresses are used to save intermediate calculation results, which can be published through mqtt or read through MODBUS |                        |                       |                         |               |                       |                  |                |              |  |  |  |
| Name       | Condition(Tr                                                                                                    | ue)                    | Input1                | Operation               | Input2        | Operation             | Input3           | Output Address | Output Value |  |  |  |
|            |                                                                                                    |                        |                       | This                    | s section coi | ntains no valu        | ies yet          |                |              |  |  |  |
|            |                                                                                                    | A                      | dd                    |                         |               |                       |                  |                |              |  |  |  |
|            |                                                                                                    |                        |                       |                         |               |                       |                  | Save & Apply   | Save Reset   |  |  |  |
| Conditio   | on operation<br>Condition                                                                                                    | <b>n - 1</b><br>(True) | REG1000               | Shenzhen Beila          | i Technology  | y Co.,Ltd (V1.        | 1.12) / 2023-10- | 19             |              |  |  |  |
|            |                                                                                                    | Input1                 | REG3000               |                         | ~             |                       |                  |                |              |  |  |  |
|            | Оре                                                                                                    | eration                | +                     |                         | ~             |                       |                  |                |              |  |  |  |
|            |                                                                                                    | Input2                 | REG3000               |                         | •             |                       |                  |                |              |  |  |  |
|            | Ope                                                                                                    | eration                | +                     |                         | ~             |                       |                  |                |              |  |  |  |
|            |                                                                                                    | Input3                 | REG3000               |                         | •             |                       |                  |                |              |  |  |  |
|            | Output Ac                                                                                                    | ddress                 | REG4000               |                         | •             |                       |                  |                |              |  |  |  |
|            | P                                                                                                    | <sup>p</sup> ublish (  |                       |                         |               |                       |                  |                |              |  |  |  |
|            |                                                                                                    |                        |                       |                         |               |                       |                  |                | Dismiss Save |  |  |  |

Conditional operation is based on arithmetic operation plus condition triggering, that is, when the condition is satisfied, AI, AO or RS485 slave numerical type data or constants, these data can be free to choose 1-3 conditions for each other to "add, subtract, multiply or divide" arithmetic operation.

### 5.1.7.6.4 Example

 $\diamond \quad {\sf Take \ a \ simple \ packing \ system \ as \ an \ example}$ 

Requirements:

(1) After pressing the start button, the conveyor belt B starts to run first, and drags the empty box forward to the designated position. After reaching the designated position, 51 Shenzhen Beilai Technology Co., Ltd V1.2

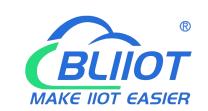

SQ2 sends a signal to stop the conveyor belt B from running.

(2) After the conveyor belt B stops, the conveyor belt A starts to run, and the products fall into the boxes one by one. The SQ1 sensor detects the products and detects that the products fall into the box. Conveyor belt A stops running, conveyor belt B starts running, and it goes on and on, until the stop button is pressed, and conveyor belts A and B stop at the same time.

To realize such a function in S7-200SMART, the peripheral wiring needs to use DI and DQ as follows:

|      | Input                    | Output |                   |  |  |
|------|--------------------------|--------|-------------------|--|--|
| 10.0 | Automatic control button | Q0.1   | Conveyor A output |  |  |
| 10.1 | Stop button              | Q0.2   | Conveyor B output |  |  |
| 10.2 | B conveyor belt moving   |        |                   |  |  |
| 10.3 | A conveyor belt moving   |        |                   |  |  |
| 10.4 | SQ2 input                |        |                   |  |  |
| 10.5 | SQ1 input                |        |                   |  |  |

Using BL206 calculation and control simulation to achieve such requirements, the DI and DO required for wiring are as follows:

|     | Input                    | Output |                   |  |  |
|-----|--------------------------|--------|-------------------|--|--|
| DI1 | A conveyor belt moving   | DO1    | Conveyor A output |  |  |
| DI2 | B conveyor belt moving   | DO2    | Conveyor B output |  |  |
| DI3 | Stop button              |        |                   |  |  |
| DI4 | Automatic control button |        |                   |  |  |
| DI5 | Detect empty box sensor, |        |                   |  |  |
|     | SQ2 input                |        |                   |  |  |
| DI6 | Detect product SQ1 input |        |                   |  |  |

### 5.1.7.6.4.1 Bool Logic Configuration Example

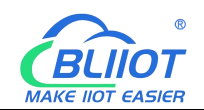

#### BL200Pro

Status \* System \* Settings \* I/O Module \* Serial Module \* OPC UA \* Operation Control \* Cloud platform \* Logout

Arithmetic operation Logical operation Condition operation

Add

#### Logical operation

#### **Bool Logic**

| Input1  | Condition                                                                           | Relationship                                                                                        | Input2                                                                                                    | Condition                                                                                                    | Output Address                                                                                                    | Output<br>Value                                                                                                    | Logic<br>Value                                                                                                    |                                                                                                    |
|---------|-------------------------------------------------------------------------------------|----------------------------------------------------------------------------------------------------|----------------------------------------------------------------------------------------------------|----------------------------------------------------------------------------------------------------|----------------------------------------------------------------------------------------------------|----------------------------------------------------------------------------------------------------|----------------------------------------------------------------------------------------------------|----------------------------------------------------------------------------------------------------|
| REG2000 | close                                                                               | None                                                                                                | none                                                                                                    | none                                                                                                    | REG1000                                                                                                    | close                                                                                                    | 0                                                                                                    | Edit Delete                                                                                                    |
| REG2001 | close                                                                               | None                                                                                                | none                                                                                                    | none                                                                                                    | REG1001                                                                                                    | close                                                                                                    | 0                                                                                                    | Edit Delete                                                                                                    |
| REG2002 | close                                                                               | None                                                                                                | none                                                                                                    | none                                                                                                    | REG1000,REG1001                                                                                                    | Open                                                                                                    | 0                                                                                                    | Edit Delete                                                                                                    |
| REG2003 | close                                                                               | None                                                                                                | none                                                                                                    | none                                                                                                    | REG1001                                                                                                    | close                                                                                                    | 0                                                                                                    | Edit Delete                                                                                                    |
| REG2004 | close                                                                               | None                                                                                                | none                                                                                                    | none                                                                                                    | REG1000                                                                                                    | close                                                                                                    | 0                                                                                                    | Edit Delete                                                                                                    |
| REG2004 | close                                                                               | None                                                                                                | none                                                                                                    | none                                                                                                    | REG1001                                                                                                    | Open                                                                                                    | 0                                                                                                    | Edit Delete                                                                                                    |
| REG2005 | close                                                                               | None                                                                                                | none                                                                                                    | none                                                                                                    | REG1001                                                                                                    | close                                                                                                    | 0                                                                                                    | Edit Delete                                                                                                    |
| REG2005 | close                                                                               | None                                                                                                | none                                                                                                    | none                                                                                                    | REG1000                                                                                                    | Open                                                                                                    | 0                                                                                                    | Edit Delete                                                                                                    |
|         | Input1<br>REG2000<br>REG2001<br>REG2002<br>REG2003<br>REG2004<br>REG2005<br>REG2005 | Input1ConditionREG2000closeREG2001closeREG2002closeREG2003closeREG2004closeREG2005closeREG2005close | Input1ConditionRelationshipREG2000closeNoneREG2001closeNoneREG2002closeNoneREG2003closeNoneREG2004closeNoneREG2005closeNoneREG2005closeNone | Input1ConditionRelationshipInput2REG2000closeNonenoneREG2001closeNonenoneREG2002closeNonenoneREG2003closeNonenoneREG2004closeNonenoneREG2005closeNonenoneREG2005closeNonenoneREG2005closeNonenoneREG2005closeNonenone | Input1ConditionRelationshipInput2ConditionREG2000closeNonenonenoneREG2001closeNonenonenoneREG2002closeNonenonenoneREG2003closeNonenonenoneREG2004closeNonenonenoneREG2005closeNonenonenoneREG2005closeNonenonenoneREG2005closeNonenonenoneREG2005closeNonenonenone | Input1ConditionRelationshipInput2ConditionOutput AddressREG2000closeNonenonenoneREG1000REG2001closeNonenonenoneREG1001REG2002closeNonenonenoneREG1000,REG1001REG2003closeNonenonenoneREG1000,REG1001REG2004closeNonenonenoneREG1001REG2005closeNonenonenoneREG1001REG2005 </td <td>Input1ConditionRelationshipInput2ConditionOutput AddressOutput ValueREG2000closeNonenonenoneREG1000closeREG2001closeNonenonenoneREG1001closeREG2002closeNonenonenoneREG1000,REG1001OpenREG2003closeNonenonenoneREG1000,REG1001OpenREG2004closeNonenonenoneREG1000closeREG2005closeNonenonenoneREG1001openREG2005closeNonenonenoneREG1001closeREG2005closeNonenonenoneREG1001closeREG2005closeNonenonenoneREG1001closeREG2005closeNonenonenoneREG1001closeREG2005closeNonenonenoneREG1001closeREG2005closeNonenonenoneREG1001closeREG2005closeNonenonenoneREG1001closeREG2005closeNonenonenoneREG1001closeREG2005closeNonenonenoneREG1001closeREG2005closeNonenonenoneREG1001closeREG2005closeNonenonenoneREG1001closeREG2005closeNone&lt;</td> <td>Input1ConditionRelationshipInput2ConditionOutput AddressOutput ValueLogic ValueREG2000closeNonenonenoneREG1000close0REG2001closeNonenonenoneREG1001close0REG2002closeNonenonenoneREG1000,REG1001Open0REG2003closeNonenonenoneREG1001close0REG2004closeNonenonenoneREG1001close0REG2005closeNonenonenoneREG1001close0REG2005closeNonenonenoneREG1001close0REG2005closeNonenonenoneREG1001Open0REG2005closeNonenoneREG1000Close0REG2005closeNonenoneREG1000Close0</td> | Input1ConditionRelationshipInput2ConditionOutput AddressOutput ValueREG2000closeNonenonenoneREG1000closeREG2001closeNonenonenoneREG1001closeREG2002closeNonenonenoneREG1000,REG1001OpenREG2003closeNonenonenoneREG1000,REG1001OpenREG2004closeNonenonenoneREG1000closeREG2005closeNonenonenoneREG1001openREG2005closeNonenonenoneREG1001closeREG2005closeNonenonenoneREG1001closeREG2005closeNonenonenoneREG1001closeREG2005closeNonenonenoneREG1001closeREG2005closeNonenonenoneREG1001closeREG2005closeNonenonenoneREG1001closeREG2005closeNonenonenoneREG1001closeREG2005closeNonenonenoneREG1001closeREG2005closeNonenonenoneREG1001closeREG2005closeNonenonenoneREG1001closeREG2005closeNonenonenoneREG1001closeREG2005closeNone< | Input1ConditionRelationshipInput2ConditionOutput AddressOutput ValueLogic ValueREG2000closeNonenonenoneREG1000close0REG2001closeNonenonenoneREG1001close0REG2002closeNonenonenoneREG1000,REG1001Open0REG2003closeNonenonenoneREG1001close0REG2004closeNonenonenoneREG1001close0REG2005closeNonenonenoneREG1001close0REG2005closeNonenonenoneREG1001close0REG2005closeNonenonenoneREG1001Open0REG2005closeNonenoneREG1000Close0REG2005closeNonenoneREG1000Close0 |

| Input1                     | REG2000       | ~ |
|----------------------------|---------------|---|
| Condition                  | Close         | ~ |
| Relationship               | None          | ~ |
| Output Type                | Bool Type     | ~ |
| tpu <mark>t</mark> Address | REG1000       | × |
|                            | Please choose | • |
| Bool Value                 | Close         | ~ |
| out Delay(ms)              |               |   |
| Set Default                |               |   |

#### Steps:

- (1) Enter Achuansongdai, click Add, and the configuration box will pop up.
- (2) Enter 1: Select DI1 register REG2000.
- (3) Condition: Select Close.

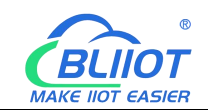

(4) Relationship: Select "None", because DI1 directly controls the operation of A conveyor belt, so select "None" because there are no other conditions.

(5) Output type: Select Bool type, because DO1 control is Bool.

(6) Output address: REG1000, DI1 only controls one DO1, so only select the DO1 register address, if DI controls multiple registers, you can select multiple registers. As in the third logic "tingzi", press the stop button, both conveyor belts A and B stop.

(7) Bool value: Off, DI1 controls DO1 to close, so choose to close.

(8) Output delay (milliseconds): Since it is a timely response and no delay is required, leave it blank.

(9) Set default: When the selection logic is not established, whether DO1 restores the default state, select according to the requirements.

(10) Click "Save".

(11) Follow the same steps to build other logic.

(12) Click "Save and Apply" to write into the BL206 controller.

### 5.1.7.6.4.2 Numerical Logic Configuration Example

The Al1 register REG3000 is connected to the temperature sensor to monitor the temperature of the motor. When the collected temperature is greater than 50, the fan is turned on, and the fan is controlled by the DO3 register REG1002.

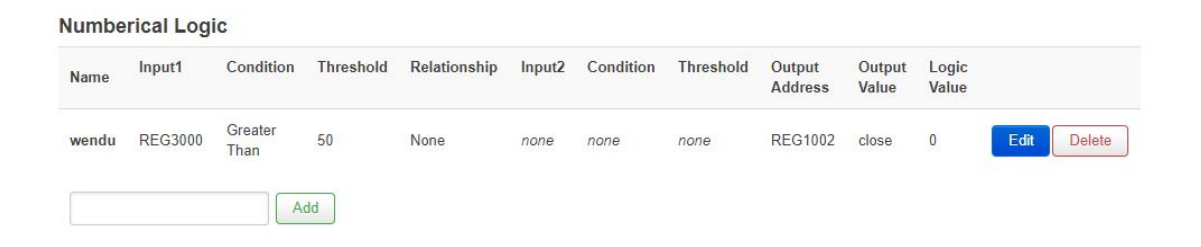

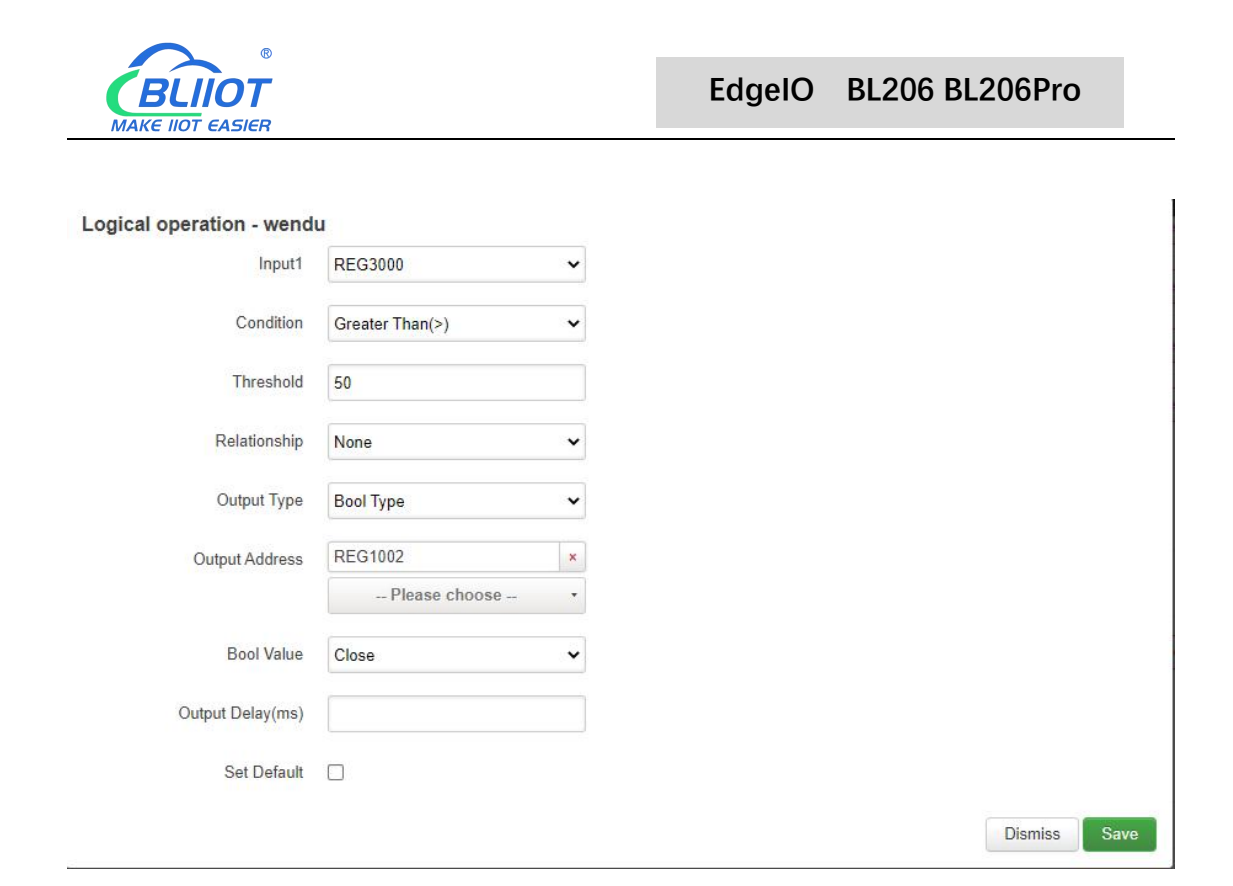

Similarly, numerical logic and Bool logic have the same logic principle. Numerical logic only judges that the condition is "greater than", "less than" or "equal to" a certain value as a linkage condition.

### 5.1.7.6.4.3 Combinational Logic Example

The conveyor belt is not running, the temperature of the motor exceeds 50 degrees, the fan is turned on, and the alarm DO4 register REG1003 is triggered.

| Combi | national | logic     |              |        |           |                |              |             |      |        |
|-------|----------|-----------|--------------|--------|-----------|----------------|--------------|-------------|------|--------|
| Name  | Input1   | Condition | Relationship | Input2 | Condition | Output Address | Output Value | Logic Value |      |        |
| bj    | zidongB  | ls false  | Logic And    | wendu  | ls true   | REG1003        | close        | 0           | Edit | Delete |
|       |          |           | Add          |        |           |                |              |             |      |        |

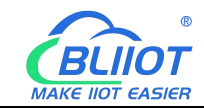

| Logical operation - bj |               |   |
|------------------------|---------------|---|
| Input1                 | zidongB       | ~ |
| Condition              | Is false      | ~ |
| Relationship           | Logic And     | ~ |
| Input2                 | wendu         | ~ |
| Condition              | Is true       | ~ |
| Output Type            | Bool Type     | ~ |
| Output Address         | REG1003       | × |
|                        | Please choose | • |
| Bool Value             | Close         | ~ |
| Output Delay(ms)       |               |   |
| Set Default            | Π             |   |

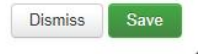

Steps:

(1) In the Combinational Logic item, input the name "bj", click Add, and the configuration box will pop up.

(2) Input 1: Select the logic name "zidongB" built in Bool logic before, you can choose Bool logic or numerical logic according to your demand.

(3) Condition: Select "Is false", according to your demand, whether the logic selected by input 1 is triggered or not as a condition.

(4) Relationship: Select "Logic And" to choose, according to your demand, the logical relationship between condition 1 and condition 2, you can also select "no" condition 2. (5) Input 2: Select the logic name "wendu", choose Bool logic or numerical logic according to your demand.

(6) Condition: Select "Is true", according to your demand, whether the logic selected by input 2 is triggered or not as a condition.

(7) Output Type: Select "Bool Type", select Bool or numeric data according to "Output Address".

(8) Output address: Select the register address to be operated. DO4 register REG1003.

(9) Bool value: Close, DO4 closed to control the alarm

(10) Output delay (milliseconds): It is a timely response, there is no need for a delay, so do not fill in.

(11) Set default: Choose whether to restore the default state of DO4 when the logic is not valid, according to your demand.

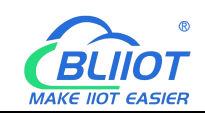

- (12) Click "Save".
- (13) Click "Save and Apply" to write into BL206 controller.

### 5.1.7.6.4.4 Arithmetic Operation Configurations

The sensor collects the quantity produced in a day and stores it in register REG40002, and through the arithmetic function it calculates the quantity produced in each hour of an 8-hour day and stores it in register REG40004, and the data in register REG40004 can be sent to your platform or server through MQTT, OPC UA or Modbus.

|                     | Sottings -    | VO Modulo -       | Sorial N     | ladula – OP(     | <u></u>    | Decration Control -    | Cloud platform -    | Logout      |
|---------------------|---------------|-------------------|--------------|------------------|------------|------------------------|---------------------|-------------|
| tatus • System •    | Settings *    | I/O Module +      | Senariv      |                  | JUA V      | Operation Control V    | Cloud platform +    | Logout      |
| ithmetic operation  | Logical opera | ation Condition   | operation    |                  |            |                        |                     |             |
| rithmetic o         | peratio       | n                 |              |                  |            |                        |                     |             |
| rithmetic opera     | tion          |                   |              |                  |            |                        |                     |             |
| 000-50014 addresses | are used to s | save intermediate | e calculatio | n results, which | can be put | olished through mqtt o | or read through MOI | DBUS        |
| Name                | Input1        | Operation         | Input2       | Operation        | Input3     | Output Address         | Output Value        |             |
| shengchanxiaolv     | REG4002       | 1                 | 8            | +                | none       | REG4004                | 0                   | Edit Delete |
|                     | A             | Add               |              |                  |            |                        |                     |             |
|                     |               |                   |              |                  |            |                        | Save & Apply        | Save Reset  |
|                     |               |                   |              |                  |            |                        |                     |             |
|                     |               | S                 | henzhen B    | eilai Technology | Co.,Ltd (V | 1.1.9) / 2023-07-14    |                     |             |
|                     |               |                   |              |                  |            |                        |                     |             |
|                     |               |                   |              |                  |            |                        |                     |             |
|                     |               |                   |              |                  |            |                        |                     |             |
| Arithmetic opera    | tion - she    | ngchanxiao        | lv           |                  |            |                        |                     |             |
|                     | Input1        | REG4002           |              | ~                |            |                        |                     |             |
| (                   | Oneration     | 1                 |              | ~                |            |                        |                     |             |
|                     | operation     | <u></u>           |              |                  |            |                        |                     |             |
|                     | Input2        | Constant          |              | ~                |            |                        |                     |             |
|                     | Input2        | 8                 |              |                  |            |                        |                     |             |
| c                   | Operation     | +                 |              | ~                |            |                        |                     |             |
|                     | Input3        | None              |              | ~                |            |                        |                     |             |
| Outpu               | t Address     | REG4004           |              | ~                |            |                        |                     |             |
|                     | Publish       |                   |              |                  |            |                        |                     |             |
|                     |               |                   |              |                  |            |                        |                     | Dismiss     |
|                     |               |                   |              |                  |            |                        |                     |             |
| teps                |               |                   |              |                  |            |                        |                     |             |
|                     |               |                   |              |                  |            |                        | _                   |             |

(1) Enter the name "shengchanxiaolv", click Add, and a configuration box will pop up.

Shenzhen Beilai Technology Co., Ltd

V1.2

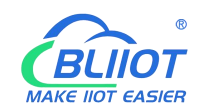

(2) Input 1: Select the yield register REG40002.

(3) Operation: Select "/", you can select "add, subtract, multiply and divide" here according to your demand.

(4) Input 2: Select Constant, you can select other register address according to your demand.

(5) Input 2: Fill in the constant because constant is selected, when select a register, there is no such item.

(6) Operation: According to whether there is also a condition 3 selection, if not, then it doesn't matter.

(7) Input 3: Select "none", because there is no need for this condition option, you can also choose registers, constants, none.

(8) Output Address: Select the register address to store the result of the operation.

(9) Click "Save".

(10) Click "Save and Apply" to write into the BL206 controller.

# 5.1.7.7 Cloud Connection Settings

| BL200M     | Status -    | System -          | Settings <del>-</del> | I/O Module - | Serial Module -      | Operation Control | ¥  | Cloud platform -                       | Logout     |
|------------|-------------|-------------------|-----------------------|--------------|----------------------|-------------------|----|----------------------------------------|------------|
| Cloud con  | onnection s | t <b>ion se</b> t | ttings                |              |                      |                   |    | Custom Cloud<br>Ali Cloud<br>Aws Cloud |            |
| Cloud Name |             | Host IP or De     | omain                 | Port         | Publish Perio        | od(s)             | Co | Huawei Cloud<br>Thingsboard            | Enable     |
|            |             |                   |                       | This see     | ction contains no ve | alues yet         |    |                                        |            |
| Add        |             |                   |                       |              |                      |                   |    |                                        |            |
|            |             |                   |                       |              |                      |                   | 1  | Save & Apply                           | Save Reset |
|            |             |                   |                       |              |                      |                   |    |                                        |            |

Shenzhen Beilai Technology Co.,Ltd (V1.1.12) / 2023-10-19

Click "Add", select "Beilai IIoT V2", and the BLIIoT Cloud MQTT configuration will pop up.

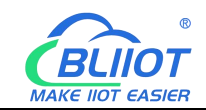

#### **Cloud connection settings**

| Beilai IloT V2 🗸 |
|------------------|
|                  |
|                  |
|                  |
|                  |
|                  |

| Dismiss | Save |
|---------|------|
|---------|------|

| BLIId                      | oT Cloud Connection                   |
|----------------------------|---------------------------------------|
| Item                       | Description                           |
| Cloud platform             | Beilai IloT V2                        |
| MQTT Client ID             | Contact sales person to get it        |
| Publish Period             | MQTT data upload interval period      |
| Data Retransmission Enable | Whether to enable data retransmission |
| Publich Modulo Status      | Whether to publish I/O module status  |
|                            | information                           |
| Dismiss                    | Cancel Beilai Cloud Configuration     |
| Save                       | Save Beilai Cloud Configuration       |

Note: 1, Configure BLIIoT cloud, click "Save", and also click "Edit" to open the configuration interface, click "Save" again, as shown below.

2, Publish I/O module status information has a separate topic "io\_status", the contents of the I/O slot normal or abnormal status such as: {"slot1": "Normal"}, on behalf of the slot 1 module normal status.

| BL200M         | Status - System               | - Settings - | I/O Module - | Serial Module 🕶 | Operation Control - | Cloud platform - | Logout       |
|----------------|-------------------------------|--------------|--------------|-----------------|---------------------|------------------|--------------|
| Cloud conn     | nnection s<br>ection settings | ettings      |              |                 |                     |                  |              |
| Cloud Name     | Host IP or Dor                | main P       | ort Publis   | h Period(s)     | Connect State       | Enable           |              |
| Beilai IIoT V2 | mqtt.dtuip.com                | 18           | 383 30       |                 | Not connected       |                  | Edit Delete  |
|                |                               |              |              |                 |                     | Save & Apply     | • Save Reset |

Shenzhen Beilai Technology Co.,Ltd (V1.1.12) / 2023-10-19

Click "Add", select "Custom Cloud", MQTT data format has a default data format and custom data format.

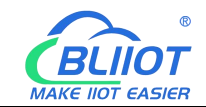

| Cloud | connection | settings |
|-------|------------|----------|
| Cloud | connection | settina  |

| Cloud platform Custom Cloud   Cloud Name   Host IP or Domain   Pott   Pott   MOTT Client ID   User Name   Password   Password   Password   Publish data format   Publish data format   Publish Topic   Publish Topic   Publish Period(s)   Publish Period(s)   Publish Period(s)   Publish Module Status   Cloud Retransmission Enable   Cloud plata packing   20                                                                                                    | four connection setting    | 2                                                |        |  |
|----------------------------------------------------------------------------------------------------|----------------------------|--------------------------------------------------|--------|--|
| Cloud NameImage: Image: Im | Cloud platform             | Custom Cloud                                     | ~      |  |
| Host IP or Domain 0.0.0.0,host.domain.cox   Pott                                                                                                    | Cloud Name                 |                                                  |        |  |
| Port   MQTT Client ID   User Name   Password   Password   Encryption   No encryption   Publish data format   Publish Topic   Subscribe Topic   Publish Period(s)   Publish Period(s)   Publish Poriod(s)   Publish Module Status   Cata Retransmission Enable   Cata Retransmission Enable   Cata Retransmission Enable   Qata Retransmission Enable   Qata                                                                                                    | Host IP or Domain          | 0.0.0.0;host.domain.xxx                          |        |  |
| MQTT Client ID                                                                                                    | Port                       |                                                  |        |  |
| User Name                                                                                                    | MQTT Client ID             |                                                  |        |  |
| Password   Encryption   No encryption   Publish data format   Publish data format   Publish Topic   Subscribe Topic   Publish Period(s)   Publisher QOS   OAt most once   Publish Module Status   Data packing   Image: Send multiple data in one message   Number of data   20                                                                                                    | User Name                  |                                                  |        |  |
| Passwold   Encryption   No encryption   Publish data format   Publish data format   Publish Topic   Subscribe Topic   Publish Period(s)   Publisher QOS   0-At most once   Publish Module Status   Data Retransmission Enable   Publish Module Status   Oata packing   20   Publish only changed data                                                                                                    | Decoword                   |                                                  |        |  |
| Encryption No encryption   Publish data format Default data format   Publish Topic                                                                                                    | Password                   |                                                  | *      |  |
| Publish data format       Image: Constraint of the second second se                | Encryption                 | No encryption                                    | ~      |  |
| Publish Topic                                                                                                    | Publish data format        | Default data format                              | •      |  |
| Subscribe Topic                                                                                                    | Publish Topic              |                                                  |        |  |
| Publish Period(s)         Publisher QOS         O-At most once         Data Retransmission Enable         Publish Module Status         Data packing         Oata packing         Image: Send multiple data in one message         Number of data         20                                                                                                    | Subscribe Topic            |                                                  |        |  |
| Publisher QOS       0-At most once         Data Retransmission Enable       □         Publish Module Status       □         Data packing       ☑         Data packing       ☑         Vumber of data       □         Publish only changed data       □                                                                                                    | Publish Period(s)          |                                                  |        |  |
| Data Retransmission Enable   Publish Module Status   Data packing   Image: Send multiple data in one message   Number of data   20   Publish only changed data                                                                                                    | Publisher QOS              | 0-At most once                                   | •      |  |
| Publish Module Status       □         Data packing       ✓         ③ Send multiple data in one message         Number of data       20         Publish only changed data       □                                                                                                    | Data Retransmission Enable |                                                  |        |  |
| Data packing     Image: Constraint of the second second seco  | Publish Module Status      |                                                  |        |  |
| Number of data     20       Publish only changed data                                                                                                    | Data packing               | <ul> <li>Send multiple data in one me</li> </ul> | essage |  |
| Publish only changed data                                                                                                    | Number of data             | 20                                               |        |  |
|                                                                                                    | Publish only changed data  |                                                  |        |  |
|                                                                                                    |                            |                                                  |        |  |

| Custom Cloud Connection |                                          |  |  |  |
|-------------------------|------------------------------------------|--|--|--|
| Item                    | Description                              |  |  |  |
| Cloud platform          | Custom cloud                             |  |  |  |
| Cloud name              | Custom cloud platform name               |  |  |  |
| Host IP or Domain       | MQTT server IP or domain name            |  |  |  |
| Port                    | MQTT server port number                  |  |  |  |
|                         | The client identifier used by the MQTT   |  |  |  |
| MQTT Client ID          | connection message, which is used by the |  |  |  |
|                         | server to identify the client.           |  |  |  |
|                         | The username used for MQTT connection    |  |  |  |
| User name               | messages, which the server can use for   |  |  |  |
|                         | authentication and authorization.        |  |  |  |
| Password                | The password used for MQTT connection    |  |  |  |

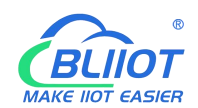

|                                                                                                    | messages, which the server can use for                                                                                                    |  |  |  |
|----------------------------------------------------------------------------------------------------|----------------------------------------------------------------------------------------------------|--|--|--|
|                                                                                                    | authentication and authorization.                                                                                                    |  |  |  |
| Energyntian                                                                                                    | "No encryption", "Encryption (root                                                                                                    |  |  |  |
| Encryption                                                                                                    | certificate)", "Encryption (self-signed)"                                                                                                    |  |  |  |
| Publish data format                                                                                                    | "Default Data Format", "Custom Data Format"                                                                                                    |  |  |  |
|                                                                                                    | The subject name used for MQTT publish                                                                                                    |  |  |  |
| Dublich tonic                                                                                                    | messages, the subject name is used to                                                                                                    |  |  |  |
| Publish topic                                                                                                    | identify the information channel to which the                                                                                                    |  |  |  |
|                                                                                                    | payload data should be published.                                                                                                    |  |  |  |
|                                                                                                    | The subject name used for MQTT subscribe                                                                                                    |  |  |  |
| Subscribe topic                                                                                                    | messages. After subscribing, the server can                                                                                                    |  |  |  |
|                                                                                                    | send a publish message to the client.                                                                                                    |  |  |  |
| Publish period                                                                                                    | MQTT data publish interval                                                                                                    |  |  |  |
|                                                                                                    |                                                                                                    |  |  |  |
| Dublisher OOS                                                                                                    | Publish quality of service "0 - at most once",                                                                                                    |  |  |  |
| Publisher QOS                                                                                                    | Publish quality of service "0 - at most once",<br>"1 - at least once", "2 - only once"                                                                                                    |  |  |  |
| Publisher QOS<br>Data Retransmission Enable                                                                            | Publish quality of service "0 - at most once",<br>"1 - at least once", "2 - only once"<br>Whether to enable data retransmission                                                                                                    |  |  |  |
| Publisher QOS<br>Data Retransmission Enable                                                                            | Publish quality of service "0 - at most once",<br>"1 - at least once", "2 - only once"<br>Whether to enable data retransmission<br>Whether to publish I/O module status                                                                                                    |  |  |  |
| Publisher QOS Data Retransmission Enable Publish Module Status                                                         | <ul> <li>Publish quality of service "0 - at most once",</li> <li>"1 - at least once", "2 - only once"</li> <li>Whether to enable data retransmission</li> <li>Whether to publish I/O module status</li> <li>information</li> </ul>                                                                                                    |  |  |  |
| Publisher QOS Data Retransmission Enable Publish Module Status Data packing                                            | <ul> <li>Publish quality of service "0 - at most once",</li> <li>"1 - at least once", "2 - only once"</li> <li>Whether to enable data retransmission</li> <li>Whether to publish I/O module status information</li> <li>Whether to enable data packaging. Disable</li> </ul>                                                                                                    |  |  |  |
| Publisher QOSData Retransmission EnablePublish Module StatusData packing                                               | <ul> <li>Publish quality of service "0 - at most once",</li> <li>"1 - at least once", "2 - only once"</li> <li>Whether to enable data retransmission</li> <li>Whether to publish I/O module status information</li> <li>Whether to enable data packaging. Disable means one message sent one data point</li> </ul>                                                                                                    |  |  |  |
| Publisher QOS Data Retransmission Enable Publish Module Status Data packing                                            | <ul> <li>Publish quality of service "0 - at most once",</li> <li>"1 - at least once", "2 - only once"</li> <li>Whether to enable data retransmission</li> <li>Whether to publish I/O module status information</li> <li>Whether to enable data packaging. Disable means one message sent one data point</li> <li>Number of data points published in one</li> </ul>                                                                                                    |  |  |  |
| Publisher QOS Data Retransmission Enable Publish Module Status Data packing Number of data                             | <ul> <li>Publish quality of service "0 - at most once",</li> <li>"1 - at least once", "2 - only once"</li> <li>Whether to enable data retransmission</li> <li>Whether to publish I/O module status information</li> <li>Whether to enable data packaging. Disable means one message sent one data point</li> <li>Number of data points published in one message</li> </ul>                                                                                                    |  |  |  |
| Publisher QOS Data Retransmission Enable Publish Module Status Data packing Number of data                             | <ul> <li>Publish quality of service "0 - at most once",</li> <li>"1 - at least once", "2 - only once"</li> <li>Whether to enable data retransmission</li> <li>Whether to publish I/O module status information</li> <li>Whether to enable data packaging. Disable means one message sent one data point</li> <li>Number of data points published in one message</li> <li>Whether to enable publishing only data that</li> </ul>                                                                          |  |  |  |
| Publisher QOS Data Retransmission Enable Publish Module Status Data packing Number of data Publish only changed data   | <ul> <li>Publish quality of service "0 - at most once",</li> <li>"1 - at least once", "2 - only once"</li> <li>Whether to enable data retransmission</li> <li>Whether to publish I/O module status<br/>information</li> <li>Whether to enable data packaging. Disable<br/>means one message sent one data point</li> <li>Number of data points published in one<br/>message</li> <li>Whether to enable publishing only data that<br/>has changed during the cycle</li> </ul>                             |  |  |  |
| Publisher QOSData Retransmission EnablePublish Module StatusData packingNumber of dataPublish only changed dataDismiss | <ul> <li>Publish quality of service "0 - at most once",</li> <li>"1 - at least once", "2 - only once"</li> <li>Whether to enable data retransmission</li> <li>Whether to publish I/O module status information</li> <li>Whether to enable data packaging. Disable means one message sent one data point</li> <li>Number of data points published in one message</li> <li>Whether to enable publishing only data that has changed during the cycle</li> <li>Cancel MQTT platform configuration</li> </ul> |  |  |  |

"Publish Data Format" item select "Custom Data Format", pop-up custom data format editing interface, click "Data Format Example" to view the editing example, edit the content to comply with the JSON data format, Subscribe topic is Publish topic /, Click on the blank space outside the edit box when you are done editing.

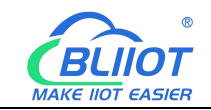

| Publish data format        | Custom data format                                                                                                    | •                                                                                                    |
|----------------------------|----------------------------------------------------------------------------------------------------|----------------------------------------------------------------------------------------------------|
| Publish Period(s)          | 10                                                                                                    |                                                                                                    |
| Publisher QOS              | 0-At most once                                                                                                    | ×                                                                                                    |
| Data Retransmission Enable |                                                                                                    |                                                                                                    |
| Publish Module Status      |                                                                                                    |                                                                                                    |
| Custom data format         |                                                                                                    |                                                                                                    |
| Data format example        |                                                                                                    |                                                                                                    |
| Custom data format         | "'使用'\$'引用本机或MODBU<br>"Use '\$' to reference local o<br>value"<br>{<br>"topic1":{<br>"property1": {<br>"data1": "\$REG1000<br>"data2": "\$REG2000<br>},<br>"property2": {<br>"data1": "\$REG3000<br>"data2": "\$REG4000<br>"time": "\$TIME" | US映射寄存器地址,服务端使用'主题'+'/(例如'主题1/)作为发布主题来设置值"<br>I or MODBUS mapping register address, use 'topic'+'/'(such as 'topic1/') as topic to set<br>00".<br>00".<br>00". |

### 5.1.7.7.2 Ali Cloud

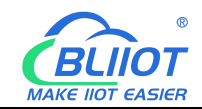

| BL200M Status - Sy          | ystem <del>+</del> Settings <del>+</del> | I/O Module -    | Serial Module 🕶 | Operation Control - | Cloud platform - | Logout     |
|-----------------------------|------------------------------------------|-----------------|-----------------|---------------------|------------------|------------|
| Ali cloud setting           | s                                        |                 |                 |                     |                  |            |
| Ali cloud settings          |                                          |                 |                 |                     |                  |            |
| Enable                      |                                          |                 |                 |                     |                  |            |
| Authentication method       | Device Serect                            | ~               |                 |                     |                  |            |
| Product Key(ProductKey)     |                                          |                 |                 |                     |                  |            |
| Device Name(DeviceName)     |                                          |                 |                 |                     |                  |            |
| Device Serect(DeviceSerect) |                                          |                 |                 |                     |                  |            |
| Region ID                   | East China 2                             | •               |                 |                     |                  |            |
| Publish Period(s)           |                                          |                 |                 |                     |                  |            |
| Publish only changed data   |                                          |                 |                 |                     |                  |            |
| Data packing                | Send multiple dat                        | a in one messag | e               |                     |                  |            |
| Number of data              | 20                                       |                 |                 |                     |                  |            |
| Connect State               | Not connected                            |                 |                 |                     |                  |            |
|                             |                                          |                 |                 |                     | Save & Apply     | Save Reset |

#### Shenzhen Beilai Technology Co.,Ltd (V1.1.12) / 2023-10-19

| Ali Cloud Connection          |                                              |  |  |  |
|-------------------------------|----------------------------------------------|--|--|--|
| Item                          | Description                                  |  |  |  |
| Enable                        | Check to enable                              |  |  |  |
| Authentication                | "Dovice Secret" and "X 500"                  |  |  |  |
| Method                        | Device Secret and A.SU9                      |  |  |  |
| Product Key                   | ProductKey on Ali Cloud                      |  |  |  |
| Device Name                   | DeviceName on Ali Cloud                      |  |  |  |
| Device Serect                 | DeviceSecret on Ali Cloud                    |  |  |  |
|                               | Ali cloud region, If you need to fill in the |  |  |  |
| Region ID                     | IP address, you can do so at                 |  |  |  |
|                               | Customize.                                   |  |  |  |
| Publish Period(s)             | More than 60s                                |  |  |  |
| Certification Authority (root | Select File Upload, displayed when           |  |  |  |
|                               | X509 certificate is selected as the          |  |  |  |
|                               | authentication method.                       |  |  |  |
| Dovice Cortificate            | Select File Upload, displayed when           |  |  |  |
|                               | X509 certificate is selected as the          |  |  |  |

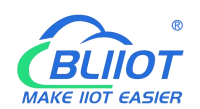

|                           | authentication method.                   |  |  |  |
|---------------------------|------------------------------------------|--|--|--|
|                           | Select File Upload, displayed when       |  |  |  |
| Device Private Key        | X509 certificate is selected as the      |  |  |  |
|                           | authentication method.                   |  |  |  |
| Publich only changed data | Whether to enable publishing only data   |  |  |  |
| rubiish only changed data | that has changed during the cycle        |  |  |  |
|                           | Whether to enable data packaging.        |  |  |  |
| Data packing              | Disable means one message sent one       |  |  |  |
|                           | data point                               |  |  |  |
| Number of data            | Number of data points published in one   |  |  |  |
|                           | message                                  |  |  |  |
|                           | After clicking "Save and Apply", you can |  |  |  |
| Connect state             | see whether the connection to Ali cloud  |  |  |  |
|                           | is successful or not.                    |  |  |  |

### 5.1.7.7.3 AWS

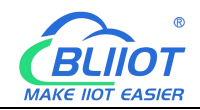

| BL200M Status - Sy        | rstem ≖ Settings ≖  | I/O Module <del>▼</del> | Serial Module 👻 | Operation Control - | Cloud platform + | Logout     |
|---------------------------|---------------------|-------------------------|-----------------|---------------------|------------------|------------|
| Aws cloud settin          | igs                 |                         |                 |                     |                  |            |
| Aws cloud settings        | 20 <sup></sup> 11   |                         |                 |                     |                  |            |
| Enable                    |                     |                         |                 |                     |                  |            |
| Host(EndPoint)            |                     |                         |                 |                     |                  |            |
| Client ID                 |                     |                         |                 |                     |                  |            |
| Thing Name                |                     |                         |                 |                     |                  |            |
| Certificate authority     | Select file         |                         |                 |                     |                  |            |
|                           | /etc/mqtt/aws/roo   | t.crt                   |                 |                     |                  |            |
| Device certificate        | Select file         |                         |                 |                     |                  |            |
|                           | /etc/mqtt/aws/local | al. crt                 |                 |                     |                  |            |
| Device private key        | Select file         |                         |                 |                     |                  |            |
|                           | /etc/mqtt/aws/priv  | ate key                 |                 |                     |                  |            |
| Publish Topic             |                     |                         |                 |                     |                  |            |
| Publish Period(s)         |                     |                         |                 |                     |                  |            |
| Publish only changed data |                     |                         |                 |                     |                  |            |
| Shadow Data select        | None                | ~                       |                 |                     |                  |            |
| Data packing              | Send multiple dat   | a in one message        | e               |                     |                  |            |
| Number of data            | 20                  |                         |                 |                     |                  |            |
| Connect State             | Not connected       |                         |                 |                     |                  |            |
|                           |                     |                         |                 |                     | Save & Apply     | Save Reset |

#### 

| AWS Connection                |                                               |  |  |  |
|-------------------------------|-----------------------------------------------|--|--|--|
| Item                          | Description                                   |  |  |  |
| Enable                        | Check to enable                               |  |  |  |
| Host(EndPoint)                | Set the endpoint                              |  |  |  |
|                               | The client identifier used in the MQTT        |  |  |  |
|                               | connection message, the server uses           |  |  |  |
| Client ID                     | the client identifier to identify the client, |  |  |  |
|                               | and each client connected to the server       |  |  |  |
|                               | has a unique client identifier.               |  |  |  |
| Thing Name                    | Set thing name                                |  |  |  |
| Certification Authority (root | Solact File Uplead                            |  |  |  |
| certificate)                  |                                               |  |  |  |

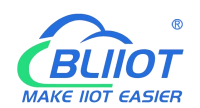

| Device Certificate        | Select File Upload                       |  |  |  |
|---------------------------|------------------------------------------|--|--|--|
| Device Private Key        | Select File Upload                       |  |  |  |
|                           | The subject name used by MQTT to         |  |  |  |
|                           | publish messages. The subject name is    |  |  |  |
|                           | used to identify which information       |  |  |  |
| Publish Topic             | channel the payload data should be       |  |  |  |
|                           | published to. The subject name in the    |  |  |  |
|                           | published message cannot contain         |  |  |  |
|                           | wildcards.                               |  |  |  |
| Publish Period(s)         | More than 60s                            |  |  |  |
| Dublich only changed data | Whether to enable publishing only data   |  |  |  |
| Publish only changed data | that has changed during the cycle        |  |  |  |
| Shadow data calast        | Shadow control data point selection      |  |  |  |
|                           | from None, All Data, Select Data Points  |  |  |  |
|                           | Whether to enable data packaging.        |  |  |  |
| Data packing              | Disable means one message sent one       |  |  |  |
|                           | data point                               |  |  |  |
| Number of data            | Number of data points published in one   |  |  |  |
|                           | message                                  |  |  |  |
|                           | After clicking "Save and Apply", you can |  |  |  |
| Connect state             | see whether the connection to AWS is     |  |  |  |
|                           | successful or not.                       |  |  |  |

### 5.1.7.7.4 HUAWEI Cloud

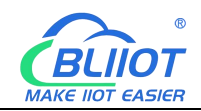

| BL200M     | Status <del>-</del>   | System -       | Settings <del>-</del> | I/O Module -    | Serial Module - | Operation Control - | Cloud platform - | Logout |
|------------|-----------------------|----------------|-----------------------|-----------------|-----------------|---------------------|------------------|--------|
| Huawei     | Huawei cloud settings |                |                       |                 |                 |                     |                  |        |
| Huawei clo | oud settin            | igs            |                       |                 |                 |                     |                  |        |
|            | Enal                  | ble 🗌          |                       |                 |                 |                     |                  |        |
| Authen     | ntication meth        | od Device      | e Serect              | ~               |                 |                     |                  |        |
|            | Device                | ID             |                       |                 |                 |                     |                  |        |
|            | Secret k              | ey             |                       |                 | *               |                     |                  |        |
|            | Service               |                |                       |                 |                 |                     |                  |        |
|            | Region                |                | orth-Beijng4          | ~               |                 |                     |                  |        |
| P          | ublish Period         | (s)            |                       |                 |                 |                     |                  |        |
| Publish on | ly changed da         | ita 🗌          |                       |                 |                 |                     |                  |        |
|            | Data packi            | ing 🔽<br>@ Sei | nd multiple da        | ta in one messa | ge              |                     |                  |        |
|            | Number of da          | ata 20         |                       |                 |                 |                     |                  |        |
|            | Connect Sta           | ate Not co     | nnected               |                 |                 |                     |                  |        |
|            |                       |                |                       |                 |                 |                     | Save & Apply     | Save   |

#### Shenzhen Beilai Technology Co.,Ltd (V1.1.12) / 2023-10-19

| HUAWEI Cloud Connection                          |                                                                                                    |  |  |  |  |
|--------------------------------------------------|----------------------------------------------------------------------------------------------------|--|--|--|--|
| Item                                             | Description                                                                                                    |  |  |  |  |
| Enable                                           | Check to enable                                                                                                    |  |  |  |  |
| Authentication                                   | "Dovice Secret" and "X 500"                                                                                          |  |  |  |  |
| Method                                           | Device Secret and A.309                                                                                              |  |  |  |  |
| Device ID                                        | Huawei Cloud Device ID                                                                                               |  |  |  |  |
|                                                  | Password entered when creating the device certificate,                                                               |  |  |  |  |
| Secret key                                       | you can refer to the HUAWEI CLOUD help document to                                                                   |  |  |  |  |
|                                                  | create a test certificate                                                                                            |  |  |  |  |
| Service ID                                       | Products need to create services to report data                                                                      |  |  |  |  |
| Region ID                                        | Device region, select Other to fill in the IP address                                                                |  |  |  |  |
| Publish Period(s)                                | More than 60s                                                                                                    |  |  |  |  |
| Certification<br>authority (root<br>certificate) | Root certificate provided by Huawei cloud, displayed when X509 certificate is selected as the authentication method. |  |  |  |  |
|                                                  | Device certificate deviceCert.pem, upload to /etc/conf                                                               |  |  |  |  |
| Device certificate                               | directory and select the file, displayed when X509                                                                   |  |  |  |  |
|                                                  | certificate is selected as the authentication method.                                                                |  |  |  |  |

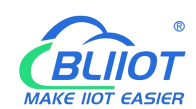

|                        | Device key/deviceCert.key, upload to/etc/conf directory  |  |  |  |  |
|------------------------|----------------------------------------------------------|--|--|--|--|
| Device key             | and select the file, displayed when X509 certificate is  |  |  |  |  |
|                        | selected as the authentication method.                   |  |  |  |  |
| Only publish           | Whether to enable publishing only data that has changed  |  |  |  |  |
| changed data           | during the cycle                                         |  |  |  |  |
| Dete neeking           | Whether to enable data packaging. Disable means one      |  |  |  |  |
| Data packing           | message sent one data point                              |  |  |  |  |
| Number of data         | Number of data points published in one message           |  |  |  |  |
| O a mar a start starts | After clicking "Save and Apply", you can see whether the |  |  |  |  |
| Connect State          | connection to HUAWEI cloud is successful or not.         |  |  |  |  |

# 5.1.7.7.5 ThingsBoard

| BL200M Status - Sy         | vstem - Settings - | I/O Module -      | Serial Module - | Operation Control - | Cloud platform - | Logout     |
|----------------------------|--------------------|-------------------|-----------------|---------------------|------------------|------------|
| Thingsboard Clo            | oud settings       |                   |                 |                     |                  |            |
| Cloud connection set       | tings              |                   |                 |                     |                  |            |
| Enable setting             |                    |                   |                 |                     |                  |            |
| Thingsboard platform       | Thingsboard Cloud  | ~                 |                 |                     |                  |            |
| MQTT Client ID             |                    |                   |                 |                     |                  |            |
| User Name                  |                    |                   |                 |                     |                  |            |
| Password                   |                    | *                 |                 |                     |                  |            |
| Publish Period(s)          |                    |                   |                 |                     |                  |            |
| Data Retransmission Enable |                    |                   |                 |                     |                  |            |
| Data packing               | Send multiple da   | ta in one message |                 |                     |                  |            |
| Number of data             | 20                 |                   |                 |                     |                  |            |
| Publish only changed data  |                    |                   |                 |                     |                  |            |
| Connect State              | Not connected      |                   |                 |                     |                  |            |
|                            |                    |                   |                 |                     | Save & Apply     | Save Reset |

Shenzhen Beilai Technology Co.,Ltd (V1.1.12) / 2023-10-19

| Thingsboard Connection |                                  |  |  |
|------------------------|----------------------------------|--|--|
| Item                   | Description                      |  |  |
| Enable Setting         | Check to enable                  |  |  |
| Thingsboard platform   | Choose from "ThingsBoard Cloud", |  |  |

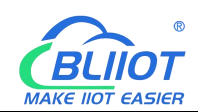

|                                                                                                    | "Other ThingsBoard Servers".                                                                                                    |
|----------------------------------------------------------------------------------------------------|----------------------------------------------------------------------------------------------------|
| MQTT Client ID                                                                                                    | The client identifier used in the MQTT                                                                                                    |
|                                                                                                    | connection message, the server uses                                                                                                    |
|                                                                                                    | the client identifier to identify the client,                                                                                                    |
|                                                                                                    | and each client connected to the server                                                                                                    |
|                                                                                                    | has a unique client identifier.                                                                                                    |
| User Name                                                                                                    | The username used for MQTT                                                                                                    |
|                                                                                                    | connection messages, which the server                                                                                                    |
|                                                                                                    | can use for authentication and                                                                                                    |
|                                                                                                    | authorization.                                                                                                    |
| Password                                                                                                    | The password used for MQTT                                                                                                    |
|                                                                                                    | connection messages, which the server                                                                                                    |
|                                                                                                    | can use for authentication and                                                                                                    |
|                                                                                                    |                                                                                                    |
|                                                                                                    | authorization.                                                                                                    |
| Publish Period(s)                                                                                                    | authorization.<br>More than 60s                                                                                                    |
| Publish Period(s)<br>Data Retransmission Enable                                                                                                    | authorization.<br>More than 60s<br>Check to enable data retransmission                                                                                                    |
| Publish Period(s)<br>Data Retransmission Enable                                                                                                    | authorization.<br>More than 60s<br>Check to enable data retransmission<br>Whether to enable data packaging.                                                                                                    |
| Publish Period(s)<br>Data Retransmission Enable<br>Data Packing                                                                                                  | authorization.<br>More than 60s<br>Check to enable data retransmission<br>Whether to enable data packaging.<br>Disable means one message sent one                                                                                                    |
| Publish Period(s)<br>Data Retransmission Enable<br>Data Packing                                                                                                  | authorization.More than 60sCheck to enable data retransmissionWhether to enable data packaging.Disable means one message sent onedata point                                                                                                    |
| Publish Period(s)<br>Data Retransmission Enable<br>Data Packing                                                                                                  | <ul> <li>authorization.</li> <li>More than 60s</li> <li>Check to enable data retransmission</li> <li>Whether to enable data packaging.</li> <li>Disable means one message sent one data point</li> <li>Number of data points published in one</li> </ul>                                                                                                    |
| Publish Period(s)         Data Retransmission Enable         Data Packing         Number of data                                                                 | <ul> <li>authorization.</li> <li>More than 60s</li> <li>Check to enable data retransmission</li> <li>Whether to enable data packaging.</li> <li>Disable means one message sent one data point</li> <li>Number of data points published in one message</li> </ul>                                                                                                    |
| Publish Period(s)         Data Retransmission Enable         Data Packing         Number of data         Only publish                                            | authorization.<br>More than 60s<br>Check to enable data retransmission<br>Whether to enable data packaging.<br>Disable means one message sent one<br>data point<br>Number of data points published in one<br>message<br>Whether to enable publishing only data                                                                                                    |
| Publish Period(s)         Data Retransmission Enable         Data Packing         Number of data         Only publish         changed data                       | authorization.More than 60sCheck to enable data retransmissionWhether to enable data packaging.Disable means one message sent onedata pointNumber of data points published in onemessageWhether to enable publishing only datathat has changed during the cycle                                                                                                    |
| Publish Period(s)         Data Retransmission Enable         Data Packing         Number of data         Only publish         changed data                       | <ul> <li>authorization.</li> <li>More than 60s</li> <li>Check to enable data retransmission</li> <li>Whether to enable data packaging.</li> <li>Disable means one message sent one data point</li> <li>Number of data points published in one message</li> <li>Whether to enable publishing only data that has changed during the cycle</li> <li>After clicking "Save and Apply", you can</li> </ul>                               |
| Publish Period(s)         Data Retransmission Enable         Data Packing         Number of data         Only publish         changed data         Connect State | <ul> <li>authorization.</li> <li>More than 60s</li> <li>Check to enable data retransmission</li> <li>Whether to enable data packaging.</li> <li>Disable means one message sent one data point</li> <li>Number of data points published in one message</li> <li>Whether to enable publishing only data that has changed during the cycle</li> <li>After clicking "Save and Apply", you can see whether the connection to</li> </ul> |

# 5.2 BL206Pro EdgelO Controller

# 5.2.1 BL206Pro Overview

BL206Pro includes the functions of BL200, BL205, and BL206

# **5.2.2 Technical Parameters**

| Name | Parameter                 | Description |      |
|------|---------------------------|-------------|------|
| 69   | Shenzhen Beilai Technolog | ıy Co., Ltd | V1.2 |

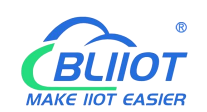

| r                | I                           |                                                           |  |  |
|------------------|-----------------------------|-----------------------------------------------------------|--|--|
|                  | Input voltage(system)       | 24 VDC                                                    |  |  |
| System           | Input current(system)       | MAX 500 mA@24VDC                                          |  |  |
|                  | Power Efficiency            | 84%                                                       |  |  |
| System           | Internal bus voltage        | 5VDC                                                      |  |  |
| power            | Coupler current consumption | MAX 300mA@5VDC                                            |  |  |
|                  | I/O current consumption     | MAX 1700mA@5VDC                                           |  |  |
|                  | Isolation protection        | 500 V system/supply                                       |  |  |
|                  | Input voltage (field)       | 24 VDC                                                    |  |  |
| Field power      | Current carrying capacity   |                                                           |  |  |
|                  | (power jumper contacts)     |                                                           |  |  |
|                  | Number                      | 2 X RJ45                                                  |  |  |
|                  | Transmission medium         | Twisted Pair STP 100 $\Omega$ Cat 5                       |  |  |
| Ethorpot         | MAX cable length            | 100m                                                      |  |  |
| Ellenet          | Baud rate                   | 10/100 Mbit/s                                             |  |  |
|                  | loolation protoction        | ESD contact: 8KV, Surge:                                  |  |  |
|                  |                             | 4KV(10/1000us)                                            |  |  |
|                  | Operating system            | Linux                                                     |  |  |
|                  | CPU                         | 300MHz                                                    |  |  |
|                  | RAM                         | 64MB                                                      |  |  |
|                  | Flash                       | 128MB                                                     |  |  |
|                  | I/O Modules                 | MAX 32                                                    |  |  |
| System           | Process mapping (Modbus)    | • Bool : 4096                                             |  |  |
| System           | data points via serial port | • 16 Bit : 2048                                           |  |  |
|                  | module                      | • 32 Bit : 1024                                           |  |  |
|                  | Protocol                    | Modbus TCP, MQTT, OPC UA,                                 |  |  |
|                  |                             | HTTP, DHCP, DNS                                           |  |  |
|                  | Maximum number of           | 15 Modbus TCP                                             |  |  |
|                  | connections                 |                                                           |  |  |
|                  | Method                      | CAGE CLAMP                                                |  |  |
| Wiring<br>method | Wire diameter               | 0.08 mm <sup>2</sup> ··· 2.5 mm <sup>2</sup> , AWG 28 ··· |  |  |
|                  |                             | 14                                                        |  |  |
|                  | Strip length                | 8 mm - 9 mm / 0.33 in                                     |  |  |
|                  | Working temperature         | 0 55 ° C                                                  |  |  |
|                  | Storage temperature         | -40 ··· 70 ° C                                            |  |  |
| Environment      | Relative humidity           | 5 ··· 95% no condensation                                 |  |  |
|                  | Working altitude            | 0 ··· 2000 m                                              |  |  |
|                  | Protection type             | IP20                                                      |  |  |

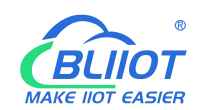

|              | Width            | 48mm                         |  |
|--------------|------------------|------------------------------|--|
| Dimension    | Length           | 100mm                        |  |
|              | Height           | 69mm                         |  |
|              | Color            | Light gray                   |  |
| Matarial     | Housing material | Polycarbonate, Nylon 6.6     |  |
| Material     | Fire load        | 1.239 MJ                     |  |
|              | Weight           | 180g                         |  |
| Installation | Method           | DIN-35 rail                  |  |
| Certificates |                  | EN 55022: 2006/A1: 2007 (CE  |  |
|              |                  | &RE) Class B                 |  |
|              |                  | IEC 61000-4-2 (ESD) Level 4  |  |
|              | FMC              | IEC 61000-4-3 (RS) Level 4   |  |
|              |                  | IEC 61000-4-4 (EFT) Level 4  |  |
|              |                  | IEC 61000-4-5 (Surge)Level 3 |  |
|              |                  | IEC 61000-4-6 (CS)Level 4    |  |
|              |                  | IEC 61000-4-8 (M/S) Level 4  |  |

# 5.2.3 Hardware Interface

# 5.2.3.1 LED Indicators

| <ul> <li>PWR</li> <li>SYS</li> <li>RUN</li> <li>ERR</li> <li>IO RUN</li> <li>IO ERR</li> </ul> |                   |       |          |                                         |
|------------------------------------------------------------------------------------------------|-------------------|-------|----------|-----------------------------------------|
| LED                                                                                            | Description       | Color | Status   | Meaning                                 |
|                                                                                                |                   |       |          | Power connection                        |
| PWR                                                                                            | Power indicator   | Red   | ON       | successful                              |
|                                                                                                |                   |       | OFF      | No power                                |
| eve                                                                                            | System indicator  | Croop | ON       | System is abnormal                      |
| 515                                                                                            | System indicator  | Green | OFF      | System is running normally              |
|                                                                                                |                   |       |          | , , , , , , , , , , , , , , , , , , , , |
|                                                                                                | Dupping indicator | Croon | Flashing | System is running normally              |

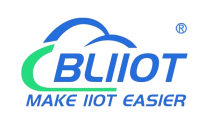

| ERR Error indicator              |                     | Red ON   |                                | Northbound protocol<br>connection error |
|----------------------------------|---------------------|----------|--------------------------------|-----------------------------------------|
|                                  |                     |          | OFF                            | No errors                               |
| I/O RUN I/O Running<br>indicator | Green               | Flashing | I/O module is working normally |                                         |
|                                  | Indicator           |          | OFF                            | Module not inserted                     |
| I/O ERR                          | I/O Error indicator | Red      | ON                             | I/O module communication error          |
|                                  |                     |          | OFF                            | No errors                               |

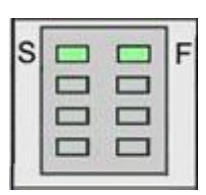

| LED | Description                | Color | Status | Meaning     |
|-----|----------------------------|-------|--------|-------------|
| 6   | System 24V power           | Croop | ON     | Power is OK |
| 5   | indicator                  | Green | OFF    | No power    |
| F   | Field 241/ power indicator | Green | ON     | Power is OK |
|     | Field 24V power indicator  |       | OFF    | No power    |

# 5.2.3.2 Ethernet Port

Connect to Ethernet-based fieldbus through ETH2.

EHT1 is used to connect other nodes that need to be connected to the Ethernet.

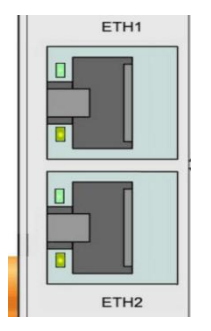

# 5.2.3.3 IP Address Selection Switch

The 8-bit DIP switch is used to set the IP address. The encoding of DIP switches is done bit by bit, starting from DIP switch 1 with the least significant bit  $(2^0)$  to DIP switch 8 with the most significant bit  $(2^7)$ , corresponding to decimal values: 0-255.
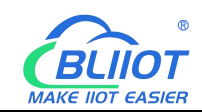

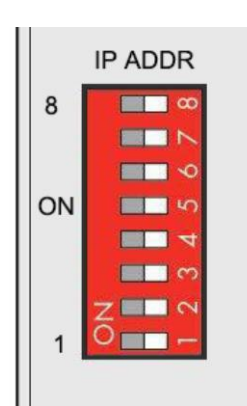

When the value of the DIP switch is 1111 1111 (decimal 255), the IP address is set according to the web page. The web page setting can specify the IP or set the automatic acquisition. When the web page is not set, the IP address is: 192.168.1.10 When the value of the DIP switch is 0000 0000 – 1111 1110 (decimal 0-254), determine the 3rd byte of the IP address, and the 1st, 2nd and 4th bytes are fixed bytes, namely 192.168.xxx.253

## 5.2.4 Modbus Register Mapping

The internal register map of BL206Pro controller consists of 2 parts, one part is the data map of digital input and output and analog input and output module, the address range is 1000...9999; the other part is the serial port module, the address range is 10000... 49999

| Modbu    | us address     | Data            | Access     | Function   | Description                  |
|----------|----------------|-----------------|------------|------------|------------------------------|
| decimal  | hex            | type            | type       | code       | Description                  |
| 10001999 | 0x03 E80x07 CF | 1 Bit           | read/write | 0x01/05/0F | Digital output               |
| 20002999 | 0x07 D00x0B B7 | 1 Bit           | read       | 0x02       | Digital input                |
| 30003999 | 0x0B B80x0F 9F | 32 Bit Float    | read       | 0x04       | Analog input                 |
| 40004999 | 0x0F A00X13 87 | 32 Bit Float    | read/write | 0x03/06/10 | Analog output                |
| 50008999 | 0x13 880x23 27 | 32 Bit<br>Unint | read/write | 0x03/04/10 | DI count value               |
| 90009999 | 0x23 280x27 0F | 1 Bit           | read       | 0x02       | Module<br>power-on<br>status |

The state of digital and analog I/O modules can be determined or changed through the register map (Address 1000 ... 9999).

Determine or change the state of the data mapped from the serial I/O module through address 10000 ... 49999

| Modbus addres | Data           | Access | Function   | Description |                |
|---------------|----------------|--------|------------|-------------|----------------|
| decimal       | hex            | type   | type       | code        | Description    |
| 1000019999    | 0x27 100x4E 1F | 1 Bit  | read/write | 0x01/05/0F  | Digital output |
| 2000029999    | 0x4E 200x75 2F | 1 Bit  | read       | 0x02        | Digital input  |
| 3000039999    | 0x75 300x9C 3F | 16 Bit | read       | 0x04        | Analog input   |
| 4000049999    | 0x9C 400XC3 4F | 16 Bit | read/write | 0x03/06/10  | Analog output  |

# 5.2.5 OPC UA Data Point Node Id

The Node Id for OPC UA defaults to NS=1; S=Modbus mapping address of the I/O data point (for example, the first DO module of the first DO module: NS=1; S=1000), custom OPC UA model Node Id can be customized.

# 5.2.6 MQTT Identifiers

The MQTT identifier is REG+Modbus mapping address (such as the first DO module first DO: REG1000).

# 5.2.7 Controller Connection

BL206Pro coupler is to add OPC UA and Modbus TCP protocols to BL206, refer to 5.1.5 Controller Connection.

# 5.2.8 Web Page Configuration

Refer to 5.1.6 Web Page Configuration.

The BL206Pro controller is based on the BL206 to add the OPC UA and Modbus TCP protocols, so you can refer to the BL206 web configuration page description for the function descriptions of the configuration page.

Modbus TCP is enabled by default, the specific configuration in the web configuration "Settings" item, here only introduce the OPC UA configuration interface. All configurations need to be sent to BL206Pro coupler by clicking "Save and Apply" to take effect.

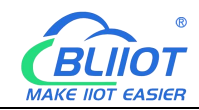

| BL200UA Status - S    | system - Settings - I/O N | lodule - | Serial Module - | OPC UA - | Operation&Control - | Logout         |
|-----------------------|---------------------------|----------|-----------------|----------|---------------------|----------------|
| OPC UA settings       |                           |          |                 |          |                     |                |
| OPC UA settings       |                           |          |                 |          |                     |                |
| OPC UA Name           |                           |          |                 |          |                     |                |
| Port                  | 4840                      |          |                 |          |                     |                |
| Security Policy       | Aes128Sha256RsaOaep       | ~        |                 |          |                     |                |
| Message Security Mode | Sign&Encrypt              | ~        |                 |          |                     |                |
| Certificate           | Select file               |          |                 |          |                     |                |
| Private key           | Select file               |          |                 |          |                     |                |
| Allow Anonymous       |                           |          |                 |          |                     |                |
| Username              |                           |          |                 |          |                     |                |
| Password              |                           |          | *               |          |                     |                |
| Data select           | Information Model         | •        |                 |          |                     |                |
| Model File(.xml)      | Select file               |          |                 |          |                     |                |
| Dependent model files | None                      | •        |                 |          |                     |                |
|                       |                           |          |                 |          | Save & Ap           | ply Save Reset |

| Item             | Description                                   | Default |
|------------------|-----------------------------------------------|---------|
| OPC UA name      | OPC UA server name                            |         |
| Port             | OPC UA server port number                     | 4840    |
|                  | None                                          |         |
|                  | basic128rsa15                                 |         |
| Socurity policy  | basic256                                      | Nono    |
| Security policy  | basic256sha256                                | None    |
|                  | aes128sha256rsaoaep                           |         |
|                  | All security policies                         |         |
| Message security | Sign                                          |         |
| mode             | Sign and encrypt                              |         |
| Cortificato      | OPC UA certificate, click the uploaded        |         |
| Certificate      | certificate to load the configuration page.   |         |
|                  | OPC UA private key, click on the uploaded     |         |
| Private key      | certificate to load it into the configuration |         |
|                  | page.                                         |         |
| Allow anonymous  | Whether to enable user name and password      |         |

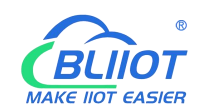

|                   | login                                           |          |
|-------------------|-------------------------------------------------|----------|
| Username          | Fill in the username                            |          |
| Password          | Fill in password                                |          |
|                   | All data                                        |          |
| Data select       | Select data point                               | All data |
|                   | Information model                               |          |
|                   | You can select the data points you want to      |          |
| Select data point | read. "Data selection" option to select "select |          |
|                   | data point" to have this option                 |          |
|                   | Upload the information model (.xml) file,       |          |
| Model file (.xml) | select "Information Model" in the "Data         |          |
|                   | Selection" item to have this option             |          |
| Dependent model   | Select the number of information models to      |          |
| files             | reference, up to 5 can be selected.             |          |
| Dependent Models  | Upload the information model (.xml) file to be  |          |
| 1-5               | referenced                                      |          |

Note: For a customized information model, the data point description item must be in the format of REG + Modbus address during modeling. For example, DO1 point description item fills in REG1000, and other items are customized.

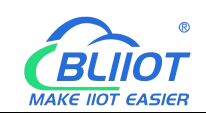

## **6** Communication Example

## 6.1 BL206 Communication Example

### 6.1.1 Connecting BL206 to Custom MQTT

| loud connection setting    | s                                                   |     |
|----------------------------|-----------------------------------------------------|-----|
| Cloud platform             | Custom Cloud 🗸                                      |     |
| Cloud Name                 | custom MQTT cloud                                   |     |
| Host IP or Domain          |                                                     |     |
| Port                       | 1883                                                |     |
| MQTT Client ID             |                                                     |     |
| User Name                  |                                                     |     |
| Password                   |                                                     | *   |
| Encryption                 | No encryption                                       |     |
| Publish data format        | Default data format                                 | l   |
| Publish Topic              | /BeiLai/BL206/Data/                                 |     |
| Subscribe Topic            | /BeiLai/BL206/Down                                  |     |
| Publish Period(s)          | 60                                                  |     |
| Publisher QOS              | 0-At most once 🗸                                    |     |
| Data Retransmission Enable |                                                     |     |
| Publish Module Status      |                                                     |     |
| Data packing               | <ul> <li>Send multiple data in one messa</li> </ul> | age |
| Number of data             | 100                                                 |     |
| Publish only changed data  |                                                     |     |
|                            |                                                     |     |

Dismiss Save

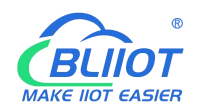

| BL200M         | Status <del>-</del> | System <del>-</del>         | Settings <del>-</del> | I/O Module - | Serial Module 👻   | Operation Control - | Cloud platform - | Logout |        |
|----------------|---------------------|-----------------------------|-----------------------|--------------|-------------------|---------------------|------------------|--------|--------|
| Cloud con      | nnect<br>ection s   | t <b>ion se</b><br>settings | ttings                |              |                   |                     |                  |        |        |
| Cloud Name     |                     | Host IP or                  | Domain                | Port         | Publish Period(s) | Connect State       | Enable           |        |        |
| custom MQTT cl | oud                 |                             |                       | 1883         | 60                | Connected           |                  | Edit   | Delete |
| Add            |                     |                             |                       |              |                   |                     | Save & Apply     | • Save | Reset  |

Shenzhen Beilai Technology Co.,Ltd (V1.1.12) / 2023-10-19

Instructions: 1. Click "Cloud Platform" - "Custom Cloud" 2. Click "Add" button to bring up the cloud platform configuration box. 3. Configure various configurations, refer to 5.1.7.7 Cloud Connection Settings for the description of each item. 4. Click "Save" to save the configuration. 5. Click "Save and Apply" to send the configuration to the BL206Pro and check the connection status. Check the connection status, you can check whether the connection is successful or not.

# 6.1.2 View and Send Data with MQTT.fx

| Edit Connection Profiles |                                                |                             | – 🗆 X           |
|--------------------------|------------------------------------------------|-----------------------------|-----------------|
|                          | Profile Name<br>Profile Type                   | MQTT Server                 |                 |
| MQTT Server              | MQTT Broker Profile Settings<br>Broker Address | test.mosquitto.org          |                 |
|                          | Broker Por<br>Client ID                        | 1883<br>MQTT_FX_Client_test | Generate        |
|                          | General User Credentials                       | SSL/TLS Proxy LWT           |                 |
|                          | User Name<br>Password                          | ••••                        |                 |
|                          |                                                |                             |                 |
|                          |                                                |                             |                 |
|                          |                                                |                             |                 |
|                          |                                                |                             |                 |
| + -                      | Revert                                         |                             | Cancel OK Apply |

The Client ID cannot be the same as the Client ID filled in on the BL206. Click "connect" to subscribe to the publish topic "/BeiLai/BL206/Data/" of the

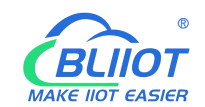

customized MQTT cloud configuration on BL206, and all the data is shown in the figure below. For identifier description and data format, refer to Note 7.1 Data Publish Format.

| WQTT.fx - 1.7.1                        |                    |             |                                                                                                    | o x                             |
|----------------------------------------|--------------------|-------------|----------------------------------------------------------------------------------------------------|---------------------------------|
| File Extras Help                       |                    |             |                                                                                                    |                                 |
| 服务端                                    | • 🗘 Connect        | Disconnect  |                                                                                                    | <b>-</b>                        |
| Publish Subscribe Scripts Broker Statu | is Log             |             |                                                                                                    |                                 |
| /BeiLai/BL206/Data/                    | Subscribe          |             | QoS0 QoS1 QoS2 Autoro                                                                                                    | roll Q2+                        |
| /BeiLai/BL206/Data/                    |                    | 46          | io_status                                                                                                    | 133<br>QoS 0                    |
| in status                              | Dump Messages Mute | Unsubscribe | /BeiLai/BL206/Data/                                                                                                    | 134                             |
| 10_status                              | Dump Messages Mute | Unsubscribe | io_status                                                                                                    | 135                             |
|                                        |                    |             | /Beital/BL206/Data/                                                                                                    | QoS 0                           |
|                                        |                    |             | io_status                                                                                                    | QoS 0                           |
|                                        |                    |             | /Belt.al/BL206/Data/                                                                                                    | 138                             |
|                                        |                    |             | io_status                                                                                                    | Q05 0                           |
|                                        |                    |             | /D-11-2//D100//D-+-/                                                                                                    | Qos 0                           |
|                                        |                    |             | /Beltal/BL200/Data/                                                                                                    | 138                             |
| Topics Collector (0)                   | San                | Stop Q*     | <pre>[ "BEGI000": 1, "REGI001": 0, "REGI002": 0, "REGI003": 0, "REGI004": 0, "REGI005": 0, "REGI006": 0, "REGI006"</pre> | 1007": 0,<br>07": 0,<br>5,<br>, |
|                                        |                    |             | Payload decoded by Plain Text Decoder                                                                                                    | •                               |

The IO module status message is a separate fixed topic "io\_status" that allows you to see if the slot is abnormal.

|       | MQTT.fx - 1.7.1                        |                  |                |                                                                                                    |          |        | ×           |
|-------|----------------------------------------|------------------|----------------|----------------------------------------------------------------------------------------------------|----------|--------|-------------|
| I Law | File Extras Help                       |                  |                |                                                                                                    |          |        |             |
|       | 11.1.1.1.1.1.1.1.1.1.1.1.1.1.1.1.1.1.1 | • 🕸 Connect      | Disconnect     |                                                                                                    |          |        | <b>•</b> •  |
|       | Publish Subscribe Scripts Broker Statu | s Log            |                |                                                                                                    |          |        |             |
| Ì     | io_status                              | • Subscribe      |                | Qo50 Qo51 Qo52                                                                                                    | Autoscro |        | 0,**        |
| X     | /BeiLai/BL206/Data/                    |                  | 14             | /BeiLai/BL206/Data/                                                                                                    |          | C      | 69<br>DoS 0 |
|       |                                        | Dump Messages Mu | te Unsubscribe | /Beit.ai/BL206/Data/                                                                                                    |          |        | 70          |
|       | io_status                              |                  | 3              | lo status                                                                                                    |          | C      | 20S 0       |
|       |                                        | Dump Messages Mi | te Unsubscribe |                                                                                                    |          | C      | 2oS 0       |
| 240   |                                        |                  |                | /BeiLai/BL206/Data/                                                                                                    |          | C      | 72<br>DoS 0 |
| l     |                                        |                  |                | io_status                                                                                                    |          |        | 73          |
| l     |                                        |                  |                | /Beilai/BL206/Data/                                                                                                    |          | G      | 20S 0<br>74 |
| l     |                                        |                  |                |                                                                                                    |          | C      | QoS 0       |
| l     |                                        |                  |                | io_status                                                                                                    |          | q      | 75<br>QoS 0 |
| 122   |                                        |                  |                | io_status                                                                                                    |          |        | 75          |
|       |                                        |                  |                | 02-11-2023 15:35:00.56100965                                                                                                    |          | - 1    | QoS 0       |
| ×     | Topics Collector (0)                   | Sca              | Stop           | { "io_status": { "slot1": "Normal", "slot2": "Normal", "slot3": "Normal", "slot4": "Normal", "slo<br>"slot6": "Normal" }, "time": "1698910500" } | t5": "No | ormal" | r           |
| Ē     |                                        |                  |                | L                                                                                                    |          |        |             |
| )1    |                                        |                  |                |                                                                                                    |          |        |             |
| 3     |                                        |                  |                |                                                                                                    |          |        |             |
|       |                                        |                  |                |                                                                                                    |          |        |             |
| 5     |                                        |                  |                |                                                                                                    |          |        |             |
|       |                                        |                  |                |                                                                                                    |          |        |             |
| 31    |                                        |                  |                |                                                                                                    |          |        |             |
|       |                                        |                  |                |                                                                                                    |          |        |             |
|       |                                        |                  |                | Payload decoded by Plain Text D                                                                                                    | ecoder   |        |             |

MQTT.fx publish control BL206, the publish topic is BL206 custom MQTT cloud configuration subscribe topic "/BeiLai/BL206/Down" data format reference 7.2

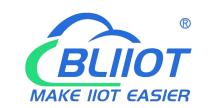

#### Subscribe Data Format.

Control DO1 closed, REG1000 is "1", AO1 output 5, "REG4000" is "5", the data collected by the serial port, REG10001 is "1", REG40008 is "8".

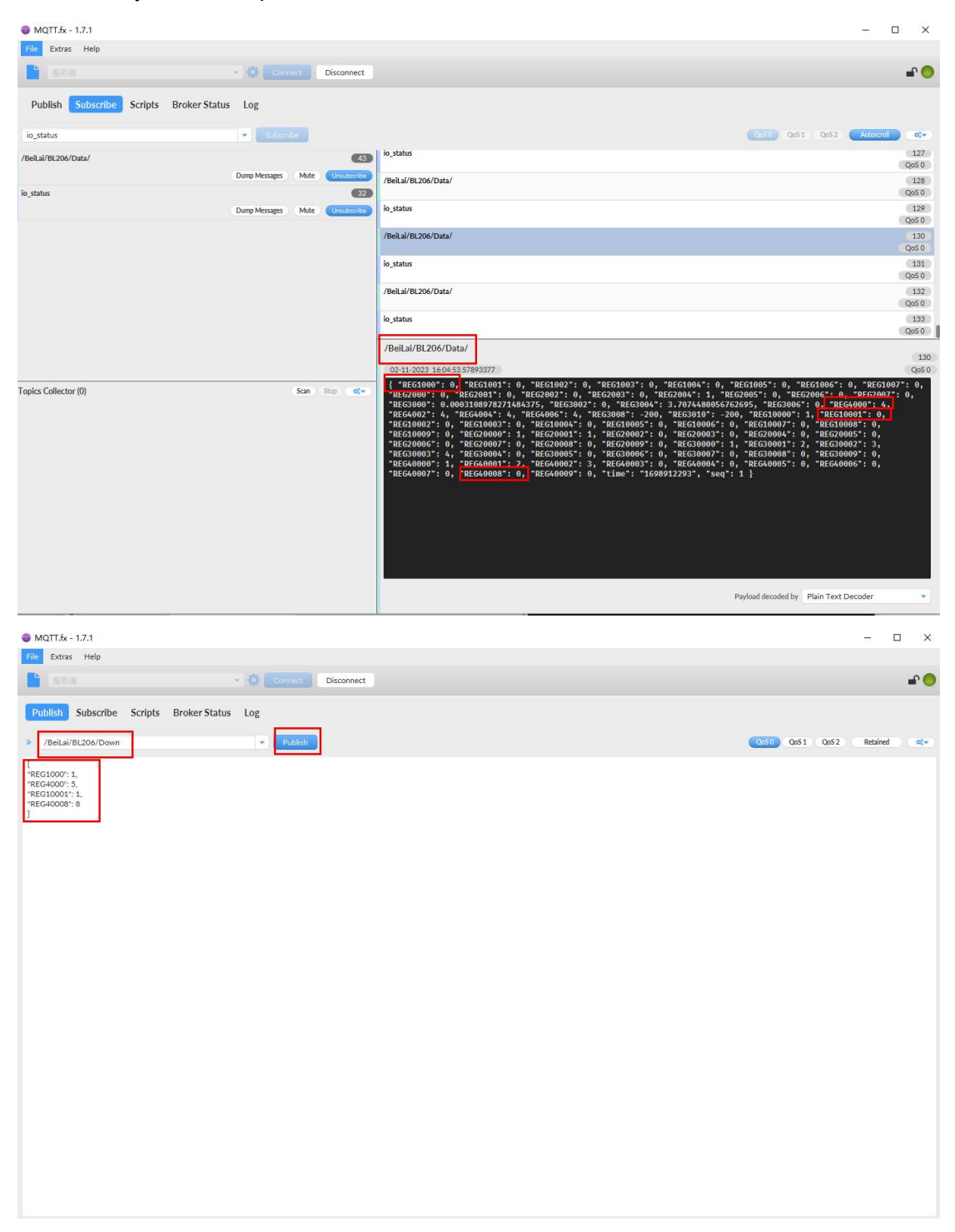

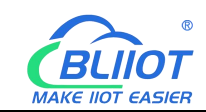

| MOTT.fx - 1.7.1           |                   |                  | -                                                                                                    | пх                         |
|---------------------------|-------------------|------------------|----------------------------------------------------------------------------------------------------|----------------------------|
| File Extras Help          |                   |                  |                                                                                                    |                            |
|                           | - 🅸 Conne         | d Disconnect     |                                                                                                    | <b>-</b>                   |
| Publish Subscribe Scripts | Broker Status Log |                  |                                                                                                    |                            |
| io_status                 | 💌 Subscrib        | -                | QoS0 QoS1 QoS2 Autocroll                                                                                                    | •:•                        |
| /BeiLai/BL206/Data/       |                   | 44               | io_status                                                                                                    | 129<br>QoS 0               |
| io_status                 | Dump Messages     | Mute Unsubscribe | /Bellal/BL206/Data/                                                                                                    | 130<br>QoS 0               |
|                           | Dump Messages     | Mute Unsubscribe | lo_status                                                                                                    | 131<br>QoS 0               |
|                           |                   |                  | /Beltai/BL206/Data/                                                                                                    | 132<br>QoS 0               |
|                           |                   |                  | io_status                                                                                                    | 133<br>QoS 0               |
|                           |                   |                  | /Beltal/BL206/Data/                                                                                                    | 134<br>QoS 0               |
|                           |                   |                  | io_status                                                                                                    | 135<br>QoS 0               |
|                           |                   |                  | /BeiLai/BL206/Data/                                                                                                    | 134                        |
| Topics Collector (0)      |                   | San Step O(v)    | 02-11-023 1006-3305030455<br>[*REG0000*1 0, *REG001*1 0, *REG002*1 0, *REG003*1 0, *REG004*1 0, *REG005*1 0, *REG006*1 0, *REG00<br>*REG000*1 0, *REG001*1 0, *REG002*1 0, *REG002*1 0, *REG000*1 1, *REG005*0 0, *REG000*1 0, *REG000*1 0, *REG0000*1 0, *REG0000*1 0, *REG0000*1 0, *REG | (Q650)<br>07": 0,<br>1: 0, |
|                           |                   |                  | Payload decoded by Plain Text Decoder                                                                                                    |                            |

# 6.1.3 Connecting BL206 to BLIIoT Cloud

| Cloud connection sett                 | ings              |            |                   |                     |                  |             |
|---------------------------------------|-------------------|------------|-------------------|---------------------|------------------|-------------|
| Cloud platfor                         | m Beilai IloT V2  |            | ~                 |                     |                  |             |
| MQTT Client                           | D                 |            |                   |                     |                  |             |
| Publish Period(                       | s) 60             |            |                   |                     |                  |             |
| Data Retransmission Enab              | le 🔽              |            |                   |                     |                  |             |
| Publish Module State                  | us 🔽              |            |                   |                     |                  |             |
|                                       |                   |            |                   |                     |                  | Dismiss     |
| BL200M Status - S<br>Cloud connection | on settings       | I/O Module | ✓ Serial Module ✓ | Operation Control - | Cloud platform - | Logout      |
| Cloud Name                            | Host IP or Domain | Port       | Publish Period(s) | Connect State       | Enable           |             |
| custom MQTT cloud                     |                   | 1883       | 60                | Connected           |                  | Edit Delete |
| Beilai IloT V2                        | mqtt.dtuip.com    | 1883       | 60                | Connected           |                  | Edit Delete |
| Add                                   |                   |            |                   |                     |                  |             |
|                                       |                   |            |                   |                     | Save & Apply     | Save Reset  |
|                                       |                   |            |                   |                     |                  |             |

Shenzhen Beilai Technology Co., Ltd

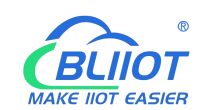

Instructions: 1, Click "cloud platform" - "custom cloud" 2, click on the "Add" button, the pop-up cloud platform configuration box. 3, Select "Beilai IIoT V2", the client ID is BLIIoT cloud platform serial number, fill in the upload period of 60s. 4, Click "Save" to save the configuration. 5, Click "Edit", click "Save" again. 6, Click "Save and Apply", send the configuration to BL206, check the connection status, you can check whether the connection is successful.

## 6.1.4 BLIIoT Cloud View and Send Data

Log in BLIIoT cloud, domain name: www.my-m2m.com. After creating the device, configure the link protocol data point read and write identification can refer to 7.1 Data Publish Format.

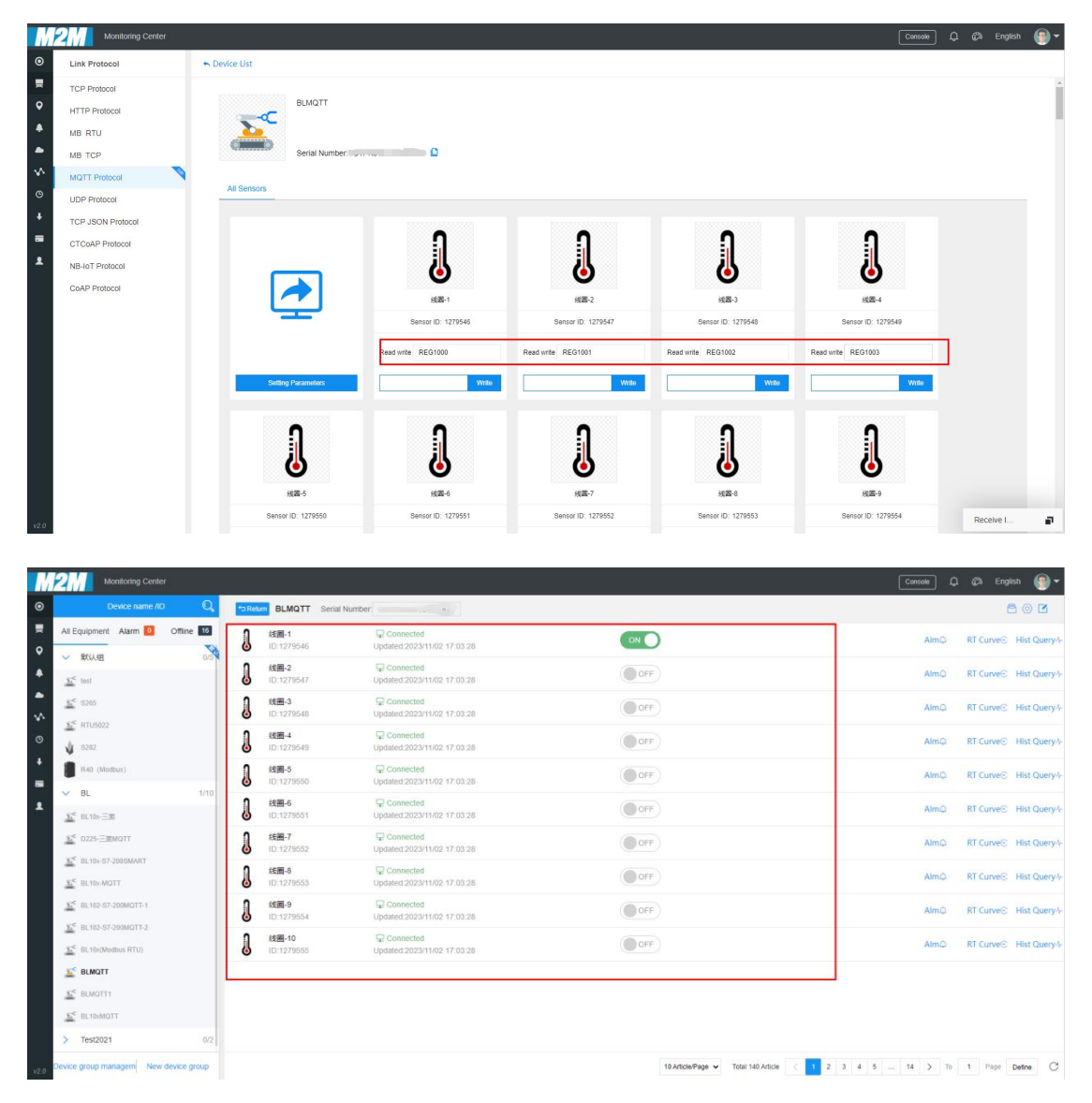

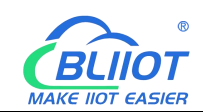

| Monitoring Center                                                                                                    |                            |                                             |                                         | Console Lu | ga English     | ۷   |
|----------------------------------------------------------------------------------------------------|----------------------------|---------------------------------------------|-----------------------------------------|------------|----------------|-----|
| Device name /ID                                                                                                    | BLMQTT Serial Number:      | Contraction of the second                   |                                         |            | 80             |     |
| All Equipment Alarm 0 Offline 16                                                                                                    | <b>政值-1</b><br>ID:1279556  | ☐ connected     Updated:2023-11-02 17:04:28 | 0.0003 🛧 🛩                              | AlmQ       | RT Curve© Hist | Que |
| ✓ 駅以組 0/5<br>≦ test                                                                                                    | <b>股值-2</b><br>ID:1279557  |                                             | 0.0000 🛧 🛩                              | AlmQ       | RT Curve⊙ Hist | Que |
| <u><u><u></u></u><u><u></u><u></u><u></u><u></u><u></u><u></u><u></u><u></u><u></u><u></u><u></u><u></u><u></u><u></u><u></u><u></u></u></u> | <b>数值-3</b><br>ID:1279558  | Gennected<br>Updated:2023-11-02 17:04:28    | 3.5696 🛧 🛩                              | AlmQ       | RT Curve© Hist | Que |
| ▲ RTU5022 ▲ S282                                                                                                    | <b>股值-4</b><br>ID:1279559  | G connected<br>Updated:2023-11-02 17:04:28  | 0.0000 🛧 🛩                              | AlmQ       | RT Curve© Hist | Que |
| R40 (Modbus)                                                                                                    | 設備-5<br>ID:1279560         | Connected<br>Updated:2023/11/02 17:03:28    | 5.0000 🛧 🛩                              | AlmQ       | RT Curve Hist  | Que |
| BL10x-ER                                                                                                    | <b>股值-6</b><br>ID:1279561  | Connected Updated:2023/11/02 17:03:28       | 4.0000 🛧 🛩                              | AlmQ       | RT Curve Hist  | Que |
| <u><u>x</u><sup>c</sup> D225-Ξ⊞MQTT</u>                                                                                                    | <b>数值-7</b><br>ID:1279562  | Connected     Updated:2023/11/02 17:03:28   | 4.0000 🛧 🛩                              | AlmQ       | RT Curve® Hist | Que |
| ELTON-ST-2005MART                                                                                                    | 0.1279553                  | Connected<br>Updated:2023/11/02 17:03:28    | 4.0000 🛧 🛩                              | AlmQ       | RT Curve® Hist | Que |
| 5 BL102-S7-200MGTT-1                                                                                                    | <b>数值-9</b><br>ID:1279564  | Gonnected<br>Updated:2023/11/02 17:03:28    | 1.0000 🛧 🛩                              | AlmQ       | RT Curve® Hist | Que |
| ∑ BL10x(Modbus RTU)                                                                                                    | <b>数值-10</b><br>ID:1279565 | Gonnected<br>Updated:2023/11/02 17:03:28    | 2.0000 🛧 🛩                              | AlmQ       | RT Curve® Hist | Que |
| ELMQTT                                                                                                    |                            |                                             |                                         |            |                |     |
| EC BLMQTT1                                                                                                    |                            |                                             |                                         |            |                |     |
| E BL10xMQTT                                                                                                    |                            |                                             |                                         |            |                |     |
| > Test2021 0/2                                                                                                    |                            |                                             |                                         |            |                |     |
| Device group managem New device group                                                                                                    |                            |                                             | 10 Article/Page Y Total 140 Article 🗸 1 |            | 10 Page Define |     |

Send data: Control DO2 closed, the data collected by the serial port mapping address 40005 corresponding to the data point send "10".

|         | and Type.Do, module Run | 10.1112002 |                |   |            |
|---------|-------------------------|------------|----------------|---|------------|
| hannels | Modbus Address          | Value      | PowerOn Status |   | Open/Close |
|         | 1000                    | Close      | Open           | • | Open/Close |
|         | 1001                    | Open       | Open           | • | Open/Close |
|         | 1002                    | Open       | Open           | • | Open/Close |
|         | 1003                    | Open       | Open           | • | Open/Close |
|         | 1004                    | Open       | Open           | ~ | Open/Close |
|         | 1005                    | Open       | Open           | • | Open/Close |
|         | 1006                    | Open       | Open           | ~ | Open/Close |
|         | 1007                    | Open       | Open           | ~ | Open/Close |

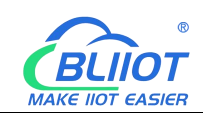

| M    | 2M Monitoring Center                                          |                              |                                                    | C                                        | insole 💭 | 🕼 English      | <b>®</b> -  |
|------|---------------------------------------------------------------|------------------------------|----------------------------------------------------|------------------------------------------|----------|----------------|-------------|
| ۲    | Device name //D Q                                             | Serial Number                | r [                                                |                                          |          | 80             | 0 2         |
| •    | All Equipment Alarm 0 Offline 16                              | <b>线圈-1</b><br>ID:1279546    | Connected<br>Updated 2023/11/02 17:29:29           |                                          | AlmQ     | RT Curve G His | st Query∔-  |
| ٠    | ✓ ROUEL 0/5                                                   | <b>线圈-2</b><br>ID:1279647    | Gonnected     Updated 2023/11/02 17:29:29          | OFF                                      | AlmQ     | RT Curve : His | st Query 4- |
| • \$ | <u>1</u> 8265                                                 | <b>战图-3</b><br>ID:1279548    | ⊊ Connected<br>Updated 2023/11/02 17:29:29         | OFF                                      | AlmQ     | RT Curve His   | st Query/-  |
| Ø    | 1 8282                                                        | 0.1279549                    | Connected Updated 2023/11/02 17:29:29              | OFF                                      | AlmQ.    | RT Curve© His  | st Query∖⊦  |
| +    | R40 (Modbus)                                                  | <b>設 純細-5</b><br>ID:1279550  |                                                    | OFF                                      | AlmQ     | RT Curve® His  | st Query∱-  |
|      | ✓ BL 1/10<br>≦≦ BL10xΞΞ                                       | <b>設置-6</b><br>1D:1279551    | 空 Connected<br>Updated 2023/11/02 17:2             | I OFF                                    | AlmQ     | RT Curve© His  | st Query 4- |
|      | <u>№</u> <sup>6</sup> D225-Ξ⊞MQTT                             | 8500-7<br>ID:1279552         | Connected Updated 2023/11/02 17:2 Cancel Determine | IOFF                                     | AlmQ     | RT Curve© Hit  | st Query4-  |
|      | ∑ <sup>6</sup> BL10x-S7-2005MART<br>∑ <sup>6</sup> BL10x-MQTT | <b>战圈-8</b><br>ID:1279653    | Connected<br>Updated 2023/11/02 17:29:29           | OFF                                      | AlmQ     | RT Curve© Hit  | st Query \- |
|      | <u>№</u> 8L102-S7-200MQTT-1                                   | <b>総冊-9</b><br>ID:1279554    | ♀ Connected<br>Updated 2023/11/02 17:29:29         | OFF                                      | AlmQ     | RT Curve G His | st Query/-  |
|      | 5 BL102-S7-200MQTT-2<br>5 BL10x(Modbus RTU)                   | <b>线圈-10</b><br>ID:1279555   | Connected<br>Updated 2023/11/02 17:29:29           | OFF                                      | AlmQ     | RT Curve© Hit  | st Query.∿  |
|      |                                                               |                              |                                                    |                                          |          |                |             |
|      | E BLIGMOTT                                                    |                              |                                                    |                                          |          |                |             |
|      | > Test2021 0/2                                                |                              |                                                    |                                          |          |                |             |
| _    |                                                               |                              |                                                    |                                          |          |                |             |
|      | BL200M Status -                                               | System <del>-</del> Settings | - I/O Module - Serial Module -                     | Operation Control - Cloud platform - Log | jout     |                |             |

#### IO status

| Channels | Modbus Address | Value | PowerOn Status |   | Open/Close |
|----------|----------------|-------|----------------|---|------------|
| 1        | 1000           | Close | Open           | ~ | Open/Close |
|          | 1001           | Close | Open           | ~ | Open/Close |
|          | 1002           | Open  | Open           | ~ | Open/Close |
|          | 1003           | Open  | Open           | • | Open/Close |
|          | 1004           | Open  | Open           | ~ | Open/Close |
|          | 1005           | Open  | Open           | ~ | Open/Close |
|          | 1006           | Open  | Open           | ~ | Open/Close |
|          | 1007           | Open  | Open           | ~ | Open/Close |

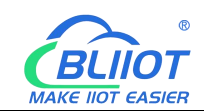

| Device name /ID 🔍                             | BLMQTT Serial               | Number 1                                    |     | <b>B</b> @ <b>Z</b>     |
|-----------------------------------------------|-----------------------------|---------------------------------------------|-----|-------------------------|
| All Equipment Alarm Offline 16                | <b>战圈-1</b><br>ID:1279546   | ☐ connected<br>Updated 2023-11-02 17:18:29  |     | AlmQ RT Curve⊙ Hist Que |
| ✓ \$53.68 0.5 -<br>∑ <sup>c</sup> test        | <b>线圈-2</b><br>ID.1279547   | ☐ connected     Updated:2023-11-02 17:18:29 |     | AlmQ RT Curve⊙ Hist Que |
| <u>E</u> <sup>6</sup> \$265                   | <b>設 総圖-3</b><br>ID:1279548 | Generated<br>Updated 2023-11-02 17:18:29    | OFF | AlmQ RT Curve Hist Que  |
| £ RTU5022<br>↓ \$282                          | ↓ 総圖-4<br>ID:1279549        | Q connected<br>Updated:2023-11-02 17:18:29  | OFF | AlmQ RT Curve⊙ Hist Que |
| R40 (Modbus)                                  | 0 総面-5<br>ID:1279550        | G connected<br>Updated:2023-11-02 17:18:29  | OFF | AlmQ RT Curve⊙ Hist Que |
| ✓ BL 1/10 -                                   | <b>线图-6</b><br>ID:1279551   | 🖵 connected<br>Updated.2023-11-02 17:18:29  | OFF | AlmQ RT Curve⊙ Hist Que |
|                                               | <b>线圈-7</b><br>ID:1279552   | 🖵 connected<br>Updated.2023-11-02 17:18:29  | OFF | AlmQ RT Curve⊙ Hist Que |
| Set BL 10x-S7-200SMART Set 10x-MQTT           | 2 総圖-8<br>ID:1279553        | Connected<br>Updated 2023-11-02 17:18:29    | OFF | AlmQ RT Curve⊙ Hist Que |
| EL 102-57-200MQTT-1                           | <b>美國-9</b><br>ID:1279554   | ☐ connected<br>Updated:2023-11-02 17:18:29  | OFF | AlmQ RT Curve Hist Que  |
| 5 BL 102-S7-200MQTT-2<br>5 BL 102(Modbus RTU) | <b>线圈-10</b><br>ID:1279555  | G connected<br>Updated: 2023-11-02 17:18:29 | OFF | AlmQ RT Curve⊗ Hist Que |
| ELMQTT                                        |                             |                                             |     |                         |
|                                               |                             |                                             |     |                         |
| E BLIDMOTT                                    |                             |                                             |     |                         |
| > Test2021 0/2                                |                             |                                             |     |                         |

BL200M Status - System - Settings - I/O Module - Serial Module - Operation Control - Cloud platform - Logout

#### Modbus Query

| Configure Name | Slave Address | Function Code | Mapping Address | Register Address | Data Type | Data Value | COM Port |
|----------------|---------------|---------------|-----------------|------------------|-----------|------------|----------|
| 03             | 1             | 3             | 40000           | 0                | INT16 AB  | 1          | COM1     |
| 03             | 1             | 3             | 40001           | 1                | INT16 AB  | 2          | COM1     |
| 03             | 1             | 3             | 40002           | 2                | INT16 AB  | 3          | COM1     |
| 03             | 1             | 3             | 40003           | 3                | INT16 AB  | 0          | COM1     |
| 03             | 1             | 3             | 40004           | 4                | INT16 AB  | 0          | COM1     |
| 03             | 1             | 3             | 40005           | 5                | INT16 AB  | 0          | COM1     |
| 03             | 1             | 3             | 40006           | 6                | INT16 AB  | 0          | COM1     |
| 03             | 1             | 3             | 40007           | 7                | INT16 AB  | 0          | COM1     |
| 03             | 1             | 3             | 40008           | 8                | INT16 AB  | 8          | COM1     |
| 03             | 1             | 3             | 40009           | 9                | INT16 AB  | 0          | COM1     |

Back to Overview

| M | 2M Monitoring Center                      |      |                            |                                             |                   | Console | 🕼 English 🌚 🕶          |
|---|-------------------------------------------|------|----------------------------|---------------------------------------------|-------------------|---------|------------------------|
| ۲ | Device name /ID                           | BLMC | TT Serial Number           |                                             |                   |         | 802                    |
|   | Ali Equipment Alarm 🚺 Offline 1           | 1    | <b>数值-21</b><br>ID 1279576 | © connected<br>Updated:2023-11-02 17:22:29  | 3.0000 🛧 🛩        | AlmQ    | RT Curve - Hist Query- |
| 4 | ✓ RUIE 0/5<br><u>15</u> <sup>4</sup> test | 1    | <b>数值-22</b><br>10:1279577 | Gennected<br>Updated 2023-11-02 17:22:29    | 0.0000 🛧 🛩        | AimQ    | RT Curve® Hist Query   |
| * | Fc 230                                    | 1    | <b>数值-23</b><br>10:1279576 | G connectied<br>Updated 2023-11-02 17:22:29 | 0.0000 🛧 🛩        | AimQ    | RT Curve Hist Query 4  |
| 0 | 20° RTU5022                               | 1    | <b>数值-24</b><br>ID:1279579 | connected     Updated 2023-11-02 17:22:29   | 0.0000 🛧 🛩        | AlmQ    | RT Curve Hist Query/r  |
| * | R40 (Modbus)                              | 1    | 数值-25<br>ID 1279580        | Data Dissemination                          | - ⊠ × 0.0000 ↑ ♥  | AimQ    | RT Curve® Hist Query4  |
| 2 | ✓ BL 1/10<br>X <sup>C</sup> at tou=#      | 1    | 数值-26                      |                                             | 0.0000 🛧 🛩        | AlmQ    | RT Curve Hist Query+   |
|   | N <sup>C</sup> 0225-EgMGTT                | 1    | 数值-27                      |                                             | 8.0000 🛧 🛩        | AlmQ    | RT Curve© Hist Query4  |
|   | <u>X</u> <sup>C</sup> BLIDE-ET-2005MART   | 1    | 数值-28                      | Confirm                                     | Cancel 0.0000 🛧 🛩 | AlmQ    | RT Curve® Hist Query-  |
|   | 5 BL 102-67-200MQTT-1                     | a    | 勤 <u>億</u> -29             | Disconnected                                | +                 | AlmQ    | RT Curve® Hist Query4  |
|   | 5 81.102-57-200M0TT-2                     | 1    | 設備-30<br>10.1279585        | Disconnected                                | +                 |         | RT Curve® Hist Query4  |
|   |                                           |      |                            |                                             |                   |         |                        |
|   |                                           |      |                            |                                             |                   |         |                        |
|   | SE BLID-MOTT                              |      |                            |                                             |                   |         | 12                     |

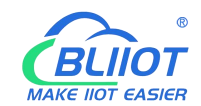

| BL200M Sta     | itus - System - | Settings - I/O Moo | lule 👻 Serial Module 👻 | Operation Control - | Cloud platforr | n <del>-</del> Logout |          |
|----------------|-----------------|--------------------|------------------------|---------------------|----------------|-----------------------|----------|
| Modbus Qu      | uery            |                    |                        |                     |                |                       |          |
| Configure Name | Slave Address   | Function Code      | Mapping Address        | Register Address    | Data Type      | Data Value            | COM Port |
| 03             | 1               | 3                  | 40000                  | 0                   | INT16 AB       | 1                     | COM1     |
| 03             | 1               | 3                  | 40001                  | 1                   | INT16 AB       | 2                     | COM1     |
| 03             | 1               | 3                  | 40002                  | 2                   | INT16 AB       | 3                     | COM1     |

| 03 | 1 | 3 | 40003 | 3 | INT16 AB | 0  | COM1 |
|----|---|---|-------|---|----------|----|------|
| 03 | 1 | 3 | 40004 | 4 | INT16 AB | 0  | COM1 |
| 03 | 1 | 3 | 40005 | 5 | INT16 AB | 10 | COM1 |
| 03 | 1 | 3 | 40006 | 6 | INT16 AB | 0  | COM1 |
| 03 | 1 | 3 | 40007 | 7 | INT16 AB | 0  | COM1 |
| 03 | 1 | 3 | 40008 | 8 | INT16 AB | 8  | COM1 |
| 03 | 1 | 3 | 40009 | 9 | INT16 AB | 0  | COM1 |

| Device name //D 🔍                                             | BLMQTT Serial Number       |                                             |             |      | 602                  |
|---------------------------------------------------------------|----------------------------|---------------------------------------------|-------------|------|----------------------|
| All Equipment Alarm 0 Offline 16                              | ♪ 数值-21                    |                                             | 3.0000 🛧 🛩  | AlmÓ | RT Curve  Hist Quer  |
| ✓ 駅认組 075<br>まご test                                          | 数值-22<br>ID 1279577        | connected     Updated 2023-11-02 17:23:29   | 0.0000 🛧 🛩  | AlmQ | RT Curve Hist Quer   |
| ∑ <sup>≤</sup> \$265                                          | 政備-23<br>ID:1279578        |                                             | 0.0000 🛧 🛩  | AlmQ | RT Curve : Hist Quer |
| ∑ <sup>e</sup> RTU5022 ↓ S282                                 | <b>数值-24</b><br>ID:1279579 | ☐ connected     Updated:2023-11-02 17:23:29 | 10.0000 🛧 🛩 | AlmQ | RT Curve⊙ Hist Quer  |
| R40 (Modbus)                                                  | <b>政值-25</b><br>ID:1279580 | G connected<br>Updated:2023-11-02 17:23:29  | 0.0000 🛧 🛩  | AlmQ | RT Curve Hist Quer   |
| ✓ BL 1/10<br>上 <sup>C</sup> BL10x-三県                          | <b>数值-26</b><br>ID:1279581 | G connected<br>Updated:2023-11-02 17:23:29  | 0.0000 🛧 🛩  | AlmQ | RT Curve Hist Quer   |
| ∑ <sup>C</sup> D225-Ξ₩MQTT                                    | <b>数值-27</b><br>ID:1279582 | ♀ connected<br>Updated:2023-11-02 17:23:29  | 8.0000 🛧 🛩  | AlmQ | RT Curve® Hist Quer  |
| ∑ <sup>C</sup> BL10x-57-200SMART<br>∑ <sup>C</sup> BL10x-MQTT | 設備-28<br>ID:1279583        |                                             | 0.0000 🛧 🛩  | AlmQ | RT Curve : Hist Quer |
| EL102-S7-200MQTT-1                                            | 設備-29<br>ID:1279584        | Disconnected<br>Updated:                    | *           | AlmQ | RT Curve : Hist Quer |
| ∑ BL 102-S7-200MQTT-2 ∑ BL 10x(Modbus RTU)                    | 設置-30<br>ID:1279585        | Disconnected<br>Updated:                    | *           | AlmQ | RT Curve® Hist Quer  |
| ELMQTT                                                        |                            |                                             |             |      |                      |
|                                                               |                            |                                             |             |      |                      |
| > Test2021 0/2                                                |                            |                                             |             |      |                      |

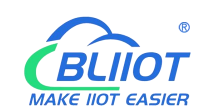

# 6.1.5 Connecting BL206 to AliCloud

| BL200M Status - S           | ystem – Settings – | I/O Module - Se   | rial Module 🕶 | Operation Control - | Cloud platform - | Logout     |
|-----------------------------|--------------------|-------------------|---------------|---------------------|------------------|------------|
| Ali cloud setting           | IS                 |                   |               |                     |                  |            |
| Ali cloud settings          |                    |                   |               |                     |                  |            |
| Enable                      |                    |                   |               |                     |                  |            |
| Authentication method       | Device Serect      | ~                 |               |                     |                  |            |
| Product Key(ProductKey)     |                    |                   |               |                     |                  |            |
| Device Name(DeviceName)     | BL200-miyao        |                   |               |                     |                  |            |
| Device Serect(DeviceSerect) |                    |                   |               |                     |                  |            |
| Region ID                   | East China 2       | •                 |               |                     |                  |            |
| Publish Period(s)           | 60                 |                   |               |                     |                  |            |
| Publish only changed data   |                    |                   |               |                     |                  |            |
| Data packing                | Send multiple da   | ta in one message |               |                     |                  |            |
| Number of data              | 100                |                   |               |                     |                  |            |
| Connect State               | Not connected      |                   |               |                     |                  |            |
|                             |                    |                   |               |                     | Save & Apply     | Save Reset |

Shenzhen Beilai Technology Co.,Ltd (V1.1.12) / 2023-10-19

1. Click "Cloud Platform"-"Alicloud". 2. Click "Enable" and select "Device Secret Key" as the authentication method. 3. "Product Secret Key", "Device Name", "Device Secret" and the content of the device certificate of Aliyun platform are the same. 4, Select East China 2 for the region, fill in 60s for the release period, and customize the data packages by packing 100 packages each. 5, Click "Save and Apply", and send the configuration to BL206, and you can check the connection status to see whether the connection is successful.

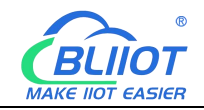

| Device Certificate       |                                                                   | ×     |
|--------------------------|-------------------------------------------------------------------|-------|
| Device Certificate (     | Сору                                                              |       |
| ProductKey               | . Сору                                                            |       |
| DeviceName               | BL200-miyao Copy                                                  |       |
| DeviceSecret             | Сору                                                              |       |
| Certificate Installati   | on Modes                                                          |       |
| ✓ Introduction to the ur | nique-certificate-per-device and unique-certificate-per-product m | nodes |
|                          |                                                                   |       |

### 6.1.6 View and Send data on AliCloud

Login to Aliyun, click "TSL Data" to view the data, and refer to 7.1 Data Publish Format for data point read/write identification. The data of local I/O and serial port slave are as follows:

| E C-D Alibaba Cloud      | 😡 Workbench 🗮 All Re                      | esources 👻 👳 China (     | (Shanghai) v               | Q                 | SearchEx                    | penses ICP Ente | arprise Support Tickets 🗗 | ы Ф. Д. © EN            |
|--------------------------|-------------------------------------------|--------------------------|----------------------------|-------------------|-----------------------------|-----------------|---------------------------|-------------------------|
| ← IoT Platform           | IoT Platform / Devices / Devices          | i / BL200-miyao          |                            |                   |                             |                 |                           |                         |
| Instance Details Devices | ← BL200-miya Products BL200-密明 ProductKey | Online<br>View<br>k Copy |                            |                   | DeviceSecret View           | ×               |                           |                         |
| Products                 | Device Information Top                    | oic List TSL Data D      | Device Shadow Manage Files | Device Log Online | Debug Sub-device Management | Groups Task     |                           |                         |
| Groups                   | Status Events Invo                        | oke Service              |                            |                   |                             |                 |                           |                         |
| Device Simulation        | Enter a module name Q                     | Enter a property name or | r identifier Q             |                   |                             |                 |                           | Real-time Refresh 🕥 🔡 🚍 |
| Device Distribution      | Default Madula                            | Property identifier      | Property Name              | Data Type         | Update Time                 | Updated Value   | Expected Value            | Actions                 |
| CA Certificate           | Default Module                            | REG1000                  | REG1000                    | bool              | Nov 3, 2023, 09:45:19:274   | 1 (1)           | 1 (1)                     | View Data               |
| Message Forwarding V     |                                           | REG10000                 | REG10000                   | bool              | Nov 3, 2023, 09:45:19:274   | 1 (1)           |                           | View Data               |
| Resource Allocation V    |                                           | REG10001                 | REG10001                   | bool              | Nov 3, 2023, 09:45:19:274   | 0 (0)           | ~                         | View Data               |
| Maintenance V            |                                           | REG1001                  | REG1001                    | bool              | Nov 3, 2023, 09:45:19:274   | 1 (1)           |                           | View Data               |
| Link Visual V            |                                           | REG1002                  | REG1002                    | bool              | Nov 3, 2023, 09:45:19:274   | 0 (0)           |                           | View Data               |
| Documentation and Tools  |                                           | REG1003                  | REG1003                    | bool              | Nov 3, 2023, 09:45:19.274   | 0 (0)           | са.<br>С                  | View Data               |
|                          |                                           | REG1004                  | REG1004                    | bool              | Nov 3, 2023, 09:45:19:274   | 0 (0)           |                           | View Data               |
|                          |                                           | REG1005                  | REG1005                    | bool              | Nov 3, 2023, 09:45:19.274   | D (D)           | 121                       | View Data               |
|                          |                                           | REG1006                  | REG1006                    | bool              | Nov 3, 2023, 09:45:19.274   | O (0)           |                           | View Data               |
| E Feedback               |                                           | REG1007                  | REG1007                    | bool              | Nov 3, 2023, 09:45:19:274   | D (0)           | φ.                        | View Data               |

Close

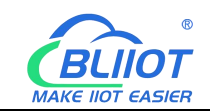

| E C-) Alibaba Cloud     | 🖩 All Resources 👻 👲 China (Sh | anghai) v | С     | Exp                        | ienses ICP Er | interprise Support Tickets 🕀 🗔 ( | 0 # 0 0 I |
|-------------------------|-------------------------------|-----------|-------|----------------------------|---------------|----------------------------------|-----------|
| ← IoT Platform          | REG3070                       | REG3070   | float | Dec 22, 2022, 10:31:49.179 | ° 1           |                                  | View Data |
| Instance Details        | REG4000                       | REG4000   | float | Nov 3, 2023, 09:45:19:274  | 5.0           |                                  | View Data |
| Devices ^               | REG40000                      | REG40000  | int   | Nov 3, 2023, 09:45:19:274  | 1             | -                                | View Data |
| Products                | REG40001                      | REG40001  | int   | Nov 3, 2023, 09:45:19:274  | 2             |                                  | View Data |
| Devices                 | REG40002                      | REG40002  | int   | Nov 3, 2023, 09:45:19.274  | 3             |                                  | View Data |
| Groups                  | REG40003                      | REG40003  | int   | Nov 3, 2023, 09:45:19.274  | 0             | ×                                | View Data |
| Device Distribution     | REG40004                      | REG40004  | int   | Nov 3, 2023, 09:45:19:274  | 0             | ~                                | View Data |
| CA Certificate          | REG40005                      | REG40005  | int   | Nov 3, 2023, 09:45:19.274  | 0             | 200                              | View Data |
| Message Forwarding V    | REG40006                      | REG40006  | float | Nov 3, 2023, 09:45:19.274  | 0.0           |                                  | View Data |
| Resource Allocation V   | REG40007                      | REG40007  | int   | Nov 3, 2023, 09:45:19.274  | 0             |                                  | View Data |
| Link Analytics 🖄        | REG40008                      | REG40008  | float | Nov 3, 2023, 09:45:19:274  | 0.0           |                                  | View Data |
| Link Visual 🗸 🗸         | REG40009                      | REG40009  | int   | Nov 3, 2023, 09:45:19.274  | 0             |                                  | View Data |
| Documentation and Tools | REG40010                      | REG40010  | float | Oct 29, 2022, 15:11:59.542 | 5.28          |                                  | View Data |
|                         | REG4002                       | REG4002   | float | Nov 3, 2023, 09:45:19:274  | 4.0           |                                  | View Data |
|                         | RFG4004                       | REG4004   | float | Nov 3 2023 0945-19274      | 4.0           | 121                              | View Data |
|                         | 000000                        | 000000    |       | No. 2 2022 00 45 10 274    | 40            |                                  | View Gala |
|                         | 1204000                       | 1004000   | noat  | nov 5, 2025, 08+5:19/274   | ~~            |                                  | View Data |
| E Feedback              | REG4008                       | REG4008   | float | Dec 22, 2022, 10:31:49.179 | 0             | -                                | View Data |

#### Send data: I/O REG1003 closed, serial port slave REG4000 changed from "1" to "20".

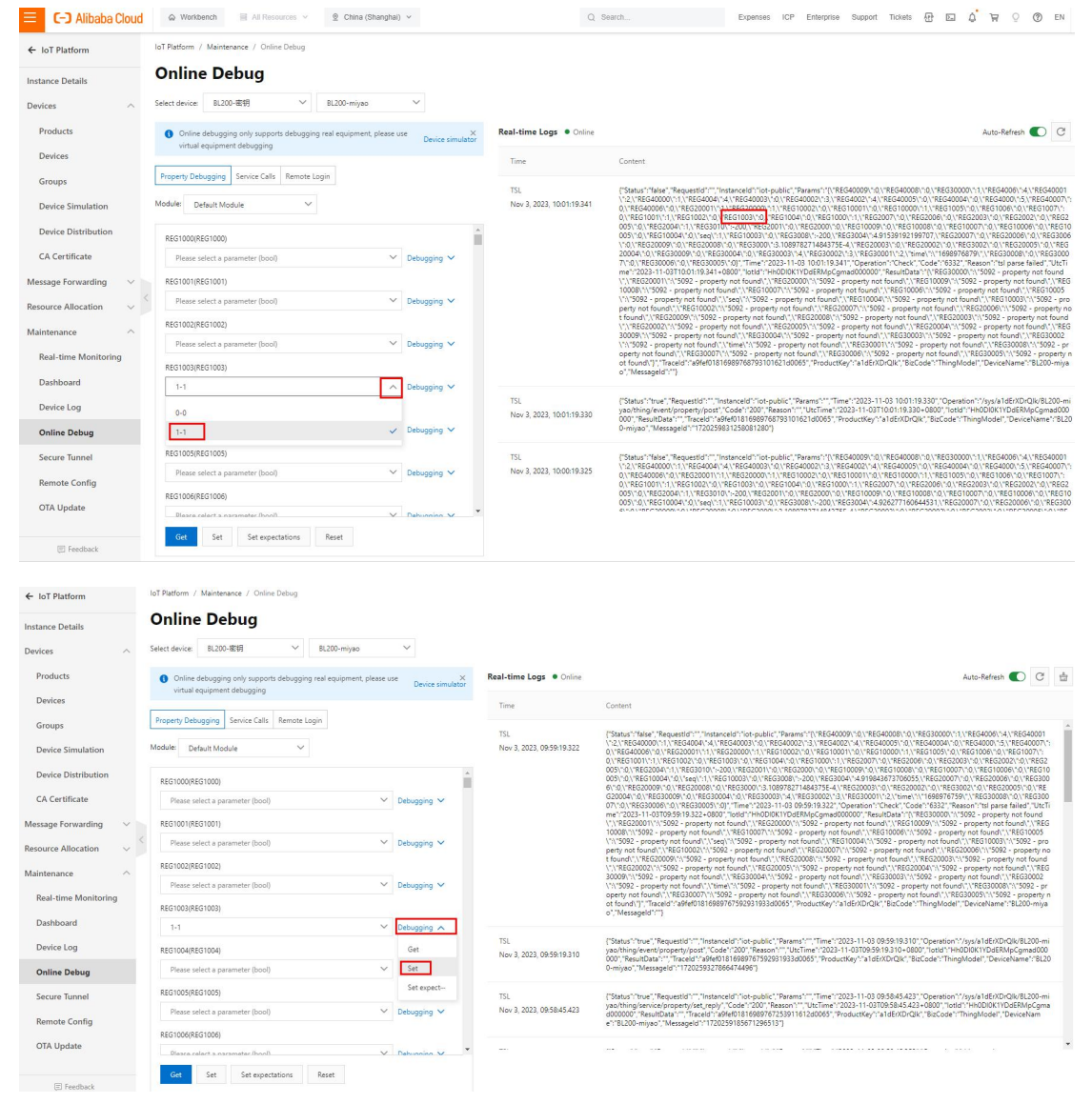

89

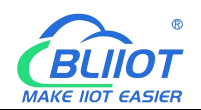

Cloud platform - Logout

BL200M

Status - System -

Settings - I/O Module - Serial Module - Operation Control -

#### IO status

#### IO Slot:1,Module Type:DO,Module Name:M2082

| Channels | Modbus Address | Value | PowerOn Status |   | Open/Close |
|----------|----------------|-------|----------------|---|------------|
| 1        | 1000           | Close | Open           | ~ | Open/Close |
| 2        | 1001           | Close | Open           | ~ | Open/Close |
| 3        | 1002           | Open  | Open           | ~ | Open/Close |
| 4        | 1003           | Close | Open           | ~ | Open/Close |
| 5        | 1004           | Open  | Open           | ~ | Open/Close |
| 6        | 1005           | Open  | Open           | ~ | Open/Close |
| 7        | 1006           | Open  | Open           | ~ | Open/Close |
| 8        | 1007           | Open  | Open           | ~ | Open/Close |

Back to Overview

Save & Apply - Save

Reset

| E C-J Alibaba Cloud       | ŵ Workbench 🛛 🗟 All Resources ↔ 😟 China (Shanghai) ↔                                                          | Q                         | Search Expenses ICP Enterprise Support Trickets 🔂 🖾 🎝 🛱 🔉 🕐 EN 🕂                                                                                                    |  |  |  |
|---------------------------|----------------------------------------------------------------------------------------------------|---------------------------|----------------------------------------------------------------------------------------------------|--|--|--|
| ← IoT Platform            | IoT Platform / Maintenance / Online Debug                                                                     |                           |                                                                                                    |  |  |  |
| Instance Details          | Online Debug                                                                                                  |                           |                                                                                                    |  |  |  |
| Devices ^                 | Select device: BL200-密钥 ~ BL200-miyao ~                                                                       |                           |                                                                                                    |  |  |  |
| Products                  | Online debugging only supports debugging real equipment, please use     Device simulator     Device simulator | Real-time Logs   Online   | Auto-Refresh 💽 C 🖞                                                                                                    |  |  |  |
| Devices                   | virtual equipment debugging                                                                                   | Time                      | Content                                                                                                    |  |  |  |
| Groups                    | Property Debugging Service Calls Remote Login                                                                 | TSL                       | "Status" "feise" "Requestid" "." "Instanceid" "ist-cubic". "Params" "/\"REG40009\"0\"REG40009\"0\"REG30000\"1\"REG4009\"4\"REG4009\                                                                                                    |  |  |  |
| Device Simulation         | Module: Default Module V                                                                                      | Nov 3, 2023, 10:03:19:346 | \"2,\"REG4000\"1,\"REG4004\"4,\"REG4003\"0,\"REG4002\"3,\"REG4002\"4,\"REG4002\"4,\"REG4000\"1,\"REG4004\"4,\"REG4004\"4,\"REG4007\"5,\"REG4007\"5                                                                                                    |  |  |  |
| Device Distribution       | REG1000(REG1000)                                                                                              |                           | 005/1/0/(REG2004/11/)/REG3010/1-200/(REG2001/10/)REG2000/10/(REG10009/10/)REG10009/10/(REG10009/10/)REG10007/10/(REG10009/10/)REG10009/10/(REG10009/10/)REG10009/10/(REG1000                                                                                                    |  |  |  |
| CA Certificate            | Please select a parameter (bool) V Debugging V                                                                |                           | G20004(1-0)/REG30009(1-0)/REG30004(1-0)/REG30003(1-4)/REG30002(1-3)/REG30001(1-2)/time/1/1698976999(.)/REG30008(1-0)/REG300<br>07/10/IREG30009(1-0)/REG30005(10)/Time/1202311-0311023(19246)/Operation1/Check//Code/16327/Reason/15tj pare failed/Jutti<br>me/1202311.10211001814.000071141/HDIOD101/UREMAC.come/Information/Reas(1946)/REG3000211-01-01-01-01-01-01-01-01-01-01-01-01-0                                                                                                    |  |  |  |
| Message Forwarding $\sim$ | REG1001(REG1001)                                                                                              |                           | me: 2023-11-031 (0031/3546-0000), bitls : hnouldN1/bdzhvip(gmedoudou), kebitubata ; () netsoudou () 592- property not round,<br>/\/\REGIOD9U/\/S092 - property not round\/\REGIOD0U/\/S092 - property not found\/\REGIOD9U\/S092 - property not found\/\REGIOD9U/\/S092 - property not found\/\REGIOD9U/\/S092 - propety not found\/\REGIOD9U/\/S09Z - propety not found\/\REGIOD9U/\/S09Z - propety not found\/\REGIOD9U/ |  |  |  |
| Resource Allocation V     | Please select a parameter (bool) V Debugging V                                                                |                           | (1/1582 - property not found) (1/5e) (1/1592 - property not found) (1/1582) - property not found) (1/1582) - property not found) (1/1592) - property not found) (1/1592) - property not found) (1/1582) - property not found) (1/1582) - property not      |  |  |  |
| Maintenance ^             | REG1002(REG1002)                                                                                              |                           |                                                                                                    |  |  |  |
| Real-time Monitoring      | Please select a parameter (bool)                                                                              |                           | \^\5992 - property not found\'\Lime\\^5992 - property not found\'\'REG30001\\^5992 - property not found\'\REG30001\\^5992 - property not found\'\REG30001\\^5992 - property not found\'\REG30001\\^5992 - property not found\'\\REG30001\\^5992 - property not found\'\\REG30001\\^5992 - property not found\'\\REG30001\\^5992 - property not found\'\\REG30001\\^5992 - property not found\'\\REG30001\\^5992 - property not found\'\\REG30001\\^5992 - property not found\'\\REG30001\\^5992 - property not found\'\\REG30001\\^5992 - property not found\'\\REG30001\\^5992 - property not found\'\\REG3001\\^5\\5992 - property not found\'\\REG3001\\^5\\5992 - property not found\'\\REG3001\\^5\\5992 - property not found\'\\REG3001\\^5\\5992 - property not found\'\\REG3001\\^5\\5992 - property not found\'\\REG3001\\^5\\5992 - property not found\'\\REG3001\\^5\\5992 - property not found\'\\REG3001\\^5\\5992 - property not found\'\\REG3001\\^5\\5992 - property not found\'\\REG3001\\^5\\5992 - property not found\'\\S992 - property not found\'\\S992 - property not found\'\S992 - property not found\'\S992 - proper      |  |  |  |
| Dashboard                 | 1.1 Debugging X                                                                                               |                           | o","Messageld":"}                                                                                                    |  |  |  |
| Device Log                | REG1004(REG1004)                                                                                              | TSL                       | ["Status"/true": RequestId': ", finstanceId': "iot-public", "Params": ", "Time": 2023-11-03 10.03:19.336", "Operation": / sys/a1dErXDrQlk/BL200-mi<br>yeo/thing/event/property/post", "Code": 200", "Resson": ", "UtcTime": 2023-11-03110.03:19.336-0800", "IotId": "HoDIDKI 'PDdEMApCgmed000                                                                                                    |  |  |  |
| Online Debug              | Please select a parameter (bool) V Debugging V                                                                | Huv 9, 2023, 1003:19:530  | 000", "ResultData"", "Traceld": S946f181698976999318625880065", "ProductKey1" a1dErXDrQlk", "BizCode": "ThingModel", "DeviceName": "BL20<br>0-miyao", "Messageid": 1720260334604396544"]                                                                                                    |  |  |  |
| Secure Tunnel             | REG1005(REG1005)                                                                                              | TSL                       | ["Status":"true";"Requestid":"";"InstanceId":"iot-public";"Params":"";"Time":"2023-11-03 10:03:07.519";"Operation":"/sys/a1dErXDrQIk/BL200-mi                                                                                                    |  |  |  |
| Remote Config             | Please select a parameter (bool) V Debugging V                                                                | Nov 3, 2023, 10:03:07.519 | yearthing/service/property/set_rep/; /code*/:2002*reason**; /utc/ime*/2022+11-037100307.519-0800*; *otd**/*Hh0D0KIY0dERMpCgma<br>d000000*; ResultData***; *TraceId***a9fe01816989769875051034d0065*; *ProductKey**a1dErXDrQIk*; *BiaCode***ThingModel*; *DeviceNam<br>e***BL20***ined****A9feaded***1720260258057094928*)                                                                                                    |  |  |  |
| OTA Undate                | REG1006(REG1006)                                                                                              |                           |                                                                                                    |  |  |  |
|                           | Diase celert a carmeter (hnol) V Dehunning V<br>Get Set Set expectations Reset                                |                           |                                                                                                    |  |  |  |

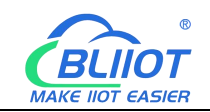

| 😑 🕒 Alibaba Cloud          | ŵ Workbench III All Resources ∨ 👳 China (Shanghai) ∨                                           | C                                                                                                    | Search                                                                                                    | Expenses ICP Enterprise                                                                                                    | Support Tickets 🔂                                                                         | e t a c                                                                                          | @ EN                                                                                                    | +3<br>Ma |  |  |
|----------------------------|------------------------------------------------------------------------------------------------|----------------------------------------------------------------------------------------------------|----------------------------------------------------------------------------------------------------|----------------------------------------------------------------------------------------------------|-------------------------------------------------------------------------------------------|--------------------------------------------------------------------------------------------------|----------------------------------------------------------------------------------------------------|----------|--|--|
| ← IoT Platform             | IoT Platform / Maintenance / Online Debug                                                      |                                                                                                    |                                                                                                    |                                                                                                    |                                                                                           |                                                                                                  |                                                                                                    |          |  |  |
| Instance Details           | Online Debug                                                                                   |                                                                                                    |                                                                                                    |                                                                                                    |                                                                                           |                                                                                                  |                                                                                                    |          |  |  |
| Devices ^                  | Select device: BL200-密钥 ~ BL200-milyao ~                                                       |                                                                                                    |                                                                                                    |                                                                                                    |                                                                                           |                                                                                                  |                                                                                                    |          |  |  |
| Products                   | Online debugging only supports debugging real equipment, please use     X     Device simulator | Real-time Logs   Online                                                                                                    |                                                                                                    |                                                                                                    |                                                                                           | Auto-Refresh                                                                                     | C                                                                                                    | ť        |  |  |
| Devices                    | virtuai equipritein ueuugging                                                                  | Time                                                                                                    | Content                                                                                                    |                                                                                                    |                                                                                           |                                                                                                  |                                                                                                    |          |  |  |
| Groups                     | Property Debugging Service Calls Remote Login                                                  | TSL                                                                                                    | ("Status":"false"RequestId":""."Inst                                                                                                    | anceld":"iot-public" "Params":"\\"REI                                                                                                    | G40009\**0.\*REG40008\**0.\*                                                              | REG30000\"1\"REG4006\"4\                                                                         | *REG40001                                                                                                    |          |  |  |
| Device Simulation          | Module: Default Module 🗸                                                                       | Nov 3, 2023, 10:05:19:342                                                                                                    | \"2,"REG40000\"1,"REG4004\"4,\<br>0,\"REG40006\"0,\"REG20001\"1,\"<br>0,\"REG40006\"0,\"REG20001\"1,\"                                                                                                    | "REG40003\"0\"REG40002\"3\"REG<br>REG20000\"1\"REG10002\"0\"REG                                                                                                    | G4002\":4\"REG40005\":0\"F<br>\$10001\":0\"REG10000\":1\"F                                | EG40004\":0\"REG4000\":5\"1<br>REG1005\":0\"REG1006\":0\"R<br>6\":0\"REG2002\":0\"REG2002        | REG40007\":<br>REG1007\":<br>2\"0\"PEG2                                                                                        | i.       |  |  |
| Device Distribution        |                                                                                                |                                                                                                    | 005\":0\"REG2004\":1\"REG3010\":<br>005\":0\"REG10004\":0\"seq\":1\"F                                                                                                    | -200,\"REG2001\":0,\"REG2000\":0,\<br>REG10003\":0,\"REG3008\":-200,\"RE                                                                                                    | "REG10009\":0,\"REG10008\"<br>EG3004\":4.935842514038086                                  | :0,\"REG10007\":0,\"REG10006<br>;\"REG20007\":0,\"REG20006\"                                     | 2G10006\":0,\"REG10<br>G20006\":0,\"REG300                                                                                     | 2        |  |  |
| CA Certificate             | Enter a parameter (float) Debugging V                                                          |                                                                                                    | 6\*10,\*REG20009\*10,\*REG20008\*1<br>G20004\*10,\*REG30009\*10,\*REG30005\<br>07\*10,\*REG30006\*10,\*REG30005\                                                                                                    | .0,\*REG3000\*:3.108978271484375E<br>2004\*:0,\*REG30003\*:4,\*REG30002<br>*:0)*.*Time*:*2023+11-03 10:05:19.34                                                                                                    | 2-4\"REG20003\":0\"REG200<br>2\":3\"REG30001\":2\\"time\"<br>42","Operation":"Check","Cod | J2\":0,\"REG3002\":0,\"REG200<br>\"1698977119\",\"REG30008\"<br>ie":"6332","Reason":"tsi parse f | J05\":0,\"RE<br>":0,\"REG300<br>failed","UtcTi                                                                                 | 6        |  |  |
| Message Forwarding $\sim$  | Enter a parameter (float)                                                                      | me*: 2023-11-03T10:05:19.342+0800", "lotid": "Hh0Di0K1VDdERMpCgmad000000", "ResultData": "(\"REG<br>\"\"REG20001\"\"S92 - property not found\"\ \"REG20000", "S92 - property not found\"\ \"REG20000", "S92 - property not found\"\ \"REG20000", "S92 - property not found\"\ \"REG20000", "S92 - property not found\"\ \"REG20000", "S92 - property not found\"\ \"REG20000", "S92 - property not found\"\ \"REG20000", "S92 - property not found\"\ \"S92 - property not found\"\ \"S92 - property not found\"\"S92 - property not found\"\"S92 - property not foun |                                                                                                    |                                                                                                    |                                                                                           |                                                                                                  | "REG30000\"\"5092 - property not found<br>10009\"\"5092 - property not found\"\"REG<br>\"5092 - property not found\"\"REG10005 |          |  |  |
| Resource Allocation $\sim$ | REG40000(REG40000)                                                                             |                                                                                                    | V1/1992,negrety not found/11/set/11/992,negrety not found/11/99200001/1992,negrety not found/11/99200001/19920,negrety not found/11/99200001/19920,negrety not found/11/99200001/199200001/199200001/199200001/199200001/199200001/1992000001/1992000001/1992000001/1992000001/19920000001/19920000001/19920000001/19920000000000                                                                                                    |                                                                                                    |                                                                                           |                                                                                                  |                                                                                                    | ŝ        |  |  |
| Maintenance ^              | 20 Debugging 🔨                                                                                 |                                                                                                    |                                                                                                    |                                                                                                    |                                                                                           |                                                                                                  |                                                                                                    |          |  |  |
| Real-time Monitoring       | REG40001(REG40001)  Get                                                                        |                                                                                                    | c) coperty not found\",\"REG30007\"\"<br>operty not found\",\"REG30007\"\"<br>ot found\"3" "Traceld":"a9fef018169                                                                                                    | State of the second second | IO006\"\"5092 - property not<br>ev"."aldFrXDrOlk" "BizCode"\                              | found\",\"REG30005\":\"5092<br>"ThingModel" "DeviceName":"                                       | (*\*5092 - property n                                                                                                    | 1        |  |  |
| Dashboard                  | Enter a parameter (int) Set                                                                    |                                                                                                    | o","Messageld":""}                                                                                                    |                                                                                                    |                                                                                           |                                                                                                  |                                                                                                    |          |  |  |
| Device Log                 | REG40002(REG40002)                                                                             | TSL                                                                                                    | ("Status":"true", "Requestid":"","Insta                                                                                                    | 1'true" (Requestid'') "Instanceid'i lot-public", "Parami 1", "Time" 12023-11-03 1005/19.331", "Operation 1"/1926 146/XD-Qilv8L200-mi<br>ng levent (property) post "Code" 1200", "Reason ", "Utut Time" 12023-11-031100315331-0600", "Istd" "HADDIKK TUDERNG (gmad000<br>auxiltans" ("Timedor") 1936/10116097110131515160057 ("Nocuticity") 1436/XD-Qilv8C206", "Timedor") 1420                                                                                                    |                                                                                           |                                                                                                  |                                                                                                    |          |  |  |
| Device Log                 | Enter a parameter (int) Debugging 🗸                                                            | Nov 3, 2023, 10:05:19:331                                                                                                    | yao/thing/event/property/post", Co<br>000", "ResultData": ", "Traceld": "a9fet<br>0.mivao", "Messaneld": "1720260833                                                                                                    |                                                                                                    |                                                                                           |                                                                                                  |                                                                                                    | 5        |  |  |
| Online Debug               | REG40003(REG40003)                                                                             |                                                                                                    | in nyoo , messegera r n zozooos                                                                                                    | , ,,,,,,,,,,,                                                                                                    |                                                                                           |                                                                                                  |                                                                                                    |          |  |  |
| Secure Tunnel              | Enter a parameter (int) Debugging 🗸                                                            | TSL                                                                                                    | Fishus "New "Research" "Interved" "Orapular", "Research (TRE60000%"), "Res0000%"), "Res0000%", "Res000%", "Res00%", "Res0 |                                                                                                    |                                                                                           |                                                                                                  | "REG40001<br>"REG40007\":                                                                                                    | 6        |  |  |
| Remote Config              | REG40004(REG40004)                                                                             | 1000 5, 2025, 10:04:15:557                                                                                                    |                                                                                                    |                                                                                                    |                                                                                           |                                                                                                  | dEG1007\*:<br>2\*:0,\*REG2                                                                                                    |          |  |  |
| OTA Update                 | Enter a parameter (int) Debugging 🗸                                                            |                                                                                                    | 005\10\1REG10004\11\1Red5010\1                                                                                                    | 0051/01/Refs004111/Refs01001130/Refs0101130/Refs000130/Refs000130/Refs0009130/Refs1000130/Refs10001100/Refs10001100/Refs10001100/Refs0000100/Refs10001100/Refs10001100                                                                                                    |                                                                                           |                                                                                                  | A*:0,\*REG30                                                                                                    |          |  |  |
|                            | Got Sat Satavnartations Resat                                                                  |                                                                                                    |                                                                                                    |                                                                                                    |                                                                                           |                                                                                                  |                                                                                                    |          |  |  |
|                            | ore and derevherrainus ueser                                                                   |                                                                                                    |                                                                                                    |                                                                                                    |                                                                                           |                                                                                                  |                                                                                                    |          |  |  |
| BI 200M                    | Status - System - Settings - J/O Module                                                        | <ul> <li>Serial Module</li> </ul>                                                                                                    | - Operation Contr                                                                                                    | rol - Cloud plat                                                                                                    | form - Log                                                                                | out                                                                                              |                                                                                                    |          |  |  |

#### Modbus Query

| Configure Name | Slave Address | Function Code | Mapping Address | Register Address | Data Type | Data Value | COM Port |
|----------------|---------------|---------------|-----------------|------------------|-----------|------------|----------|
| 03             | 1             | 3             | 40000           | 0                | INT16 AB  | 20         | COM1     |
| 03             | 1             | 3             | 40001           | 1                | INT16 AB  | 2          | COM1     |
| 03             | 1             | 3             | 40002           | 2                | INT16 AB  | 3          | COM1     |
| 03             | 1             | 3             | 40003           | 3                | INT16 AB  | 0          | COM1     |
| 03             | 1             | 3             | 40004           | 4                | INT16 AB  | 0          | COM1     |
| 03             | 1             | 3             | 40005           | 5                | INT16 AB  | 0          | COM1     |
| 03             | 1             | 3             | 40006           | 6                | INT16 AB  | 0          | COM1     |
| 03             | 1             | 3             | 40007           | 7                | INT16 AB  | 0          | COM1     |
| 03             | 1             | 3             | 40008           | 8                | INT16 AB  | 0          | COM1     |
| 03             | 1             | 3             | 40009           | 9                | INT16 AB  | 0          | COM1     |

Back to Overview

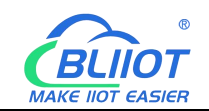

| IoT Platform         | IoT Platform / Maintenance / Online Debug                     |                              |                                  |                                                                                                    |
|----------------------|---------------------------------------------------------------|------------------------------|----------------------------------|----------------------------------------------------------------------------------------------------|
| tance Details        | Online Debug                                                  |                              |                                  |                                                                                                    |
| vices ^              | Select device: BL200-歌明 ~ BL200-miyao                         | $\sim$                       |                                  |                                                                                                    |
| Products             | Online debugging only supports debugging real equipment, plea | se use X<br>Device simulator | Real-time Logs   Online          | Auto-Refresh 🔘 (                                                                                                    |
| Devices              | virtual equipment debugging                                   |                              | Time                             | Content                                                                                                    |
| Groups               | Property Debugging Service Calls Remote Login                 |                              |                                  |                                                                                                    |
| Device Simulation    | Module: Default Module 🗸                                      |                              | TSL<br>Nov 3, 2023, 10:08:19:344 | ("Status", "failes", "Bequestid", "Instanceld", "iot-public", "Params", "(!/RE640008/\0), !RE640008/\0), "RE640008/\10," RE640008/\10," RE640008/\10," RE640008/\10," RE64008/\10," RE64008/\10," R       |
| Device Distribution  | increase increases                                            |                              |                                  | 0,\*REG1001\*1,\*REG1002\*0,\*REG1003\*1,\*REG1004\*0,\*REG1004\*0,\*REG1004\*1,\*REG2007\*0,\*REG2008\*0,\*REG2003\*0,\*REG2002\*0,\*REG2003\*0,\*REG2003\*0,\*REG2003\*0,\*REG2003\*0,\*REG2003\*0,\*REG2003\*0,\*REG10009\*0,\*REG10009\*0,\*REG10000\*0,\*REG10009\*0,\*REG10000\*0,\*REG10000\*0,\*REG10009\*0,\*REG10000\*0,\*REG10000\*0,\*REG10000\*0,\*REG10000\*0,\*REG1000\*0,\*REG1000\*REG1000\*0,\*REG1000\*0,\*REG1000\*0,\*REG1000\*0,\*REG1000\*0,\*REG1000\*0,\*REG1000\*0,\*REG1000\*0,\*REG1000\*0,\*REG1000\*0,\*REG1000\*0,\*REG1000\*0,\*REG1000\*0,\*REG1000\*0,\*REG1000\*0,\*REG1000\*0,\*REG1000\*REG1000\*REG1000\*0,\*REG1000\*0,\*REG1000\*0,\*REG1000\*0,\*REG1000\*0,\*REG1000\*0,\*REG1000\*0,\*REG1000\*0,\*REG1000\*0,\*REG1000\*0,\*REG1000\*0,\*R    |
| A Cashilianta        | Enter a parameter (float)                                     | Debugging 🗸                  |                                  | 001', 3), 'REC1004', 3), 'REC1005', 3), 'REC3006', 'AU(), 'REC304', 'AA(), 'REC3004', 'AA(), 'REC3003', 'A), 'REC30004', 'A), 'REC30004', 'A), 'REC3004', 'A), 'REC3004', 'A), 'REC304', 'A), 'A), 'REC    |
| A certificate        | REG4038(REG4038) 🕲                                            |                              |                                  | 07\"0,\"REG30006\"0,\"REG30005\"0,\"Time"\"2023-11-03 10.08:19.344", "Operation"\"Check", "Code"\"6332", "Reason"\"tsl parse failed", "U<br>me"\"2023-11-03T10.08:19.344+0800", "lotid"\"Hh0Di0K1YDdERMpCgmad000000", "ResultData \"\\"REG30000\\"\"5092 - property not foun                                                                                                    |
| sage Forwarding V    | Enter a parameter (float)                                     | Debugging 🛩                  |                                  | \/\REG2001\\^TS092 - property not found\\'\REG2000\\^TS092 - property not found\\'\REG10009\\^TS092 - property not found\\'\<br>10008\\^TS092 - property not found\\'\REG1000\\'\TS092 - property not found\\'\REG10009\\\'TS092 - property not found\\'\REG10001\\'\TS092 - property not found\\'\REG10001\\'\TS092 - property not found\\'\\REG10001\\'\TS092 - property not found\\'\\REG10001\\'\TS092 - property not found\\'\\REG10001\\'\TS092 - property not found\\'\REG10001\\'\TS092 - property not found\\'\REG10001\\'\TS092 - property not found\\'\\REG10001\\'\TS092 - property not found\\'\\REG10001\\'\TS092 - property not found\\'\\REG10001\\'\TS092 - property not found\\'\\REG10001\\'\TS092 - property not found\\'\\REG10001\\'\TS092 - property not found\\'\\REG10001\\'\TS092 - property not found\\'\\REG10001\\'\TS092 - property not found\\'\\REG10001\\'\\TS092 - property not found\\'\\REG10001\\'\\TS092 - property not found\\'\\REG10001\\'\\TS092 - property not found\\'\\REG10001\\'\\TS092 - property not found\\'\\REG10001\\'\\TS092 - property not found\\'\\REG10001\\'\\TS092 - property not found\\'\\REG1001\\\\\TS092 - property not found\\'\\REG1001\\\\\TS092 - property not found\\'\\REG1001\\\\\\TS092 - property not found\\'\\\REG1001\\\\\TS092 - property not found\\\'\\REG1001\\\\\TS092 - property not found\\\\\\TS092 - property not found\\\\\\TS092 - property not found\\\\\\TS092 - property not found\\\\\TS092 - property not found\\\\\TS092 - property not found\\\\\TS092 - property not found\\\\\TS092 - property not found\\\\\TS092 - property not found\\\\\TS092 - property not found\\\\\TS092 - property not found\\\\\TS092 - property not found\\\\\TS092 - property not found\\\\TS092 - property not found\\\\TS092 - property not found\\\\TS092 - property not found\\\\TS092 - property not found\\\TS092 - property not found\\\TS092 - property not found\\\TS092 - property not found\\\TS092 - property not found\\TS092 - property not found\\TS092 - property not found\\TS092 - property not found\\TS092 - property not fou    |
| ource Allocation V   | REG40000(REG40000)                                            |                              |                                  | perty not found/\"REG20003\"\"5092 - property not found\"\"REG20007\"\"5092 - property not found\"\"REG20003\"\"5092 - property not found\"\"REG20003\"\"5092 - property not found\"\"REG2003\"\"5092 - property not found\"\"REG2003\"\"5092 - property not found\"\"REG2003\"\"5092 - property not found\"\"REG2003\"\"5092 - property not found\"\"REG2003\"\"5092 - property not found\"\"REG2003\"\"5092 - property not found\"\"REG2003\"\"5092 - property not found\"\"REG2003\"\"5092 - property not found\"\"REG2003\"\"5092 - property not found\"\"REG2003\"\"5092 - property not found\"\"REG2003\"\"5092 - property not found\"\"REG2003\"\"5092 - property not found\"\"REG2003\"\"5092 - property not found\"\"REG2003\"\"5092 - property no       |
| ntenance ^           | 20                                                            | Debugging 🛩                  |                                  | \^\REG20002\^\S092 - property not found\^\REG20005\^\S092 - property not found\^\REG20004\^\S092 - property not found\^\<br>30009\\S092 - property not found\^\REG3004\^\S092 - property not found\^\REG3003\^\S092 - property not found\^\                                                                                                    |
| teal-time Monitoring | REG40001(REG40001)                                            |                              |                                  | (ii) 3992 - property not rounal (, ) 3992 - property not rounal (, ) KEUSU0011 (i) 3992 - property not rounal (, ) KEUSU008 (ii) 3992 - operty not found') ("REG300051115992 - property not found') ("REG300051115992 - property not found') ("REG300051115992 - property not found') ("REG300051115992 - property not found') ("REG300051115992 - property not found') ("REG300051115992 - property not found') ("REG300051115992 - property not found') ("REG300051115992 - property not found') ("REG300051115992 - property not found') ("REG300051115992 - property not found') ("REG30051115992 - property not found') ("REG3005115992 - property not found') ("REG3005115992 - property not found') ("REG3005115992 - pr       |
| lashboard            | Enter a parameter (int)                                       | Debugging 🛩                  |                                  | o","Messageld":"")                                                                                                    |
| Device Log           | REG40002(REG40002)                                            |                              | TSL                              | [Status": "true": "RequestId": ","InstanceId": "iot-public", "Params": ", "Time": "2023-11-03 10:08:19:334", "Operation": //sys/a1dErXDrQik/8L200                                                                                                    |
| - Dahar              | Enter a parameter (int)                                       | Debugging 🛩                  | Nov 3, 2023, 10:08:19.334        | joorning:even propenty post, code 120, reason + out me 1203+1+031100a1853+4+060, 100a1+model(*) DeviceName*1*<br>000"; ResultData*", "Traced*:*a9[e01816989772993167397d0065", "ProductKey**a1dErXDrQK*, "BizCode*: "ThingModef", "DeviceName*1*<br>0-miyao*, "Messageld*1172026159288991166")                                                                                                    |
| nine Debug           | REG40003(REG40003) 🚳                                          |                              |                                  |                                                                                                    |
| ecure Tunnel         | Enter a parameter (int)                                       | Debugging 🛩                  | TSL<br>Nov 3, 2023, 10:07:32.030 | ["Status""true", "Reguestid"", "Instanceid", "lot-public", "Params", "Time": 2023-11-03 10.07/32.030", "Operation": //sy/a1dE/XDrQik/BL200<br>yso/thing/service/property/set_repty", "Code" 2007; "Resson": ", "Utrime": 2023-11-03 10.07/32.030-0000, "Indid": "HINDIX IVDERIMCS<br>0000000", "Bound Pass", "Transid", "Geolary 19 5000772 500-0000, "Double Vision", "Double Vision", "Double Vision, "Double Vision", "Double Vision", "Double Vision", "Double Vision", "Double Vision", "Double Vision", "Double Vision, "Double Vision", "Double Vision, "Double Vision", "Double Vision, "Double Vision", "Double Vision, "Double Vision, "Double Vision, "Double Vision, "Double Vision, "Double Vision,", "Double Vision, "Double Vision, "Double Vision, "Double Vision,", "Double Vision, "Double Vision, "Double Vision, "Double Vision, "Double Vision,", "Double Vision, "Double Vision, "Double Vision, "Double Vision, "Double Vision, "Double Vision, "Double Vision,", "Double Vision, "Double Vision, "Double Vision, "Double Vision, "Double Vision,", "Double Vision, "Double Vision, "Double Vision, "Double Vision, "Double Vision, "Double Vision, "Double Vision,", "Double Vision, "Double Vision, "Double Vision, "Double Vision, "Double Vision, "Double Vision, "Double Vision, "Double Vision, "Double Vision,", "Double Vision, "Double Vision, "Double Visio |
| emote Config         | REG40004(REG40004)                                            |                              |                                  | e":"8L200-miyao","Messageld":"1720261394491800065"}                                                                                                    |
| TA Undate            | Enter a naramater (int)                                       | Debugging V                  |                                  |                                                                                                    |

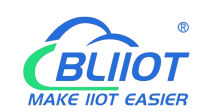

# 6.1.7 Connecting BL206 to AWS

| BL200M Status - Sy        | ystem + Settings + I/O Module + Serial Module + Operation Control + Cloud platform + Logout |  |  |  |  |  |
|---------------------------|---------------------------------------------------------------------------------------------|--|--|--|--|--|
| Aws cloud settir          | ngs                                                                                         |  |  |  |  |  |
| Aws cloud settings        |                                                                                             |  |  |  |  |  |
| Enable                    |                                                                                             |  |  |  |  |  |
| Host(EndPoint)            | azyxyvh50co6f-ats.iot.us-east-1.an                                                          |  |  |  |  |  |
| Client ID                 | 402482273034                                                                                |  |  |  |  |  |
| Thing Name                | BL200                                                                                       |  |  |  |  |  |
| Certificate authority     | /etc/mqtt/aws/AmazonRootCA1.pem (1.19 KB)                                                   |  |  |  |  |  |
|                           | /etc/mqtt/aws/root.crt                                                                      |  |  |  |  |  |
| Device certificate        | http://etc/mqtt/aws/b21ed2de191426c3-certificate.pem.crt (1.22 KB)                          |  |  |  |  |  |
|                           | /etc/mqtt/aws/local.crt                                                                     |  |  |  |  |  |
| Device private key        | http://www.b21ed2de191b697426c3-private.pem.key (1.68 KB)                                   |  |  |  |  |  |
|                           | /etc/mqtt/aws/private.key                                                                   |  |  |  |  |  |
| Publish Topic             | iot/topic                                                                                   |  |  |  |  |  |
| Publish Period(s)         | 60                                                                                          |  |  |  |  |  |
| Publish only changed data |                                                                                             |  |  |  |  |  |
| Shadow Data select        | All data 🗸                                                                                  |  |  |  |  |  |
| Data packing              |                                                                                             |  |  |  |  |  |
|                           | Send multiple data in one message                                                           |  |  |  |  |  |
| Number of data            | 100                                                                                         |  |  |  |  |  |
| Connect State             | Connected                                                                                   |  |  |  |  |  |
|                           | Save & Apply Save Reset                                                                     |  |  |  |  |  |

Shenzhen Beilai Technology Co.,Ltd (V1.1.12) / 2023-10-19

Instructions: **1**. Click "Cloud Platform"-"AWS Cloud" **2**. Click "Enable". **3**. End point: Fill in the same node as the end point in "Settings"-"Device Data End Point" of Amazon Cloud Platform.

| WS IoT > Settings                                                                                                    |     |
|----------------------------------------------------------------------------------------------------|-----|
| Settings Info                                                                                                    |     |
| Device data endpoint Info                                                                                                    |     |
| Your devices can use your account's device data endpoint to connect to AWS.                                                                |     |
| Each of your things has a REST API available at this endpoint. MQTT clients and AWS IoT Device SDKs 🔀 also use this endpoint               | nt. |
| Endpoint<br>D azyxyvh50co6f-ats.iot.us-east-1.amazonaws.com                                                                                |     |
| Select security policy Info<br>To customize your TLS settings, such as TLS versions and supported cipher suites, choose a security policy. |     |
| IoTSecurityPolicy_TLS12_1_0_2015_01                                                                                                    |     |
| Compare security policies 🔀                                                                                                    |     |

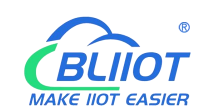

**4.** Client ID: Fill in the user ID, Thing name: Fill in the thing name created by Amazon.com. **5.** Certificate authority, device certificate and device private key are the certificates generated when you upload the thing created by Amazon.com. Download them from Amazon.com. How to upload: Click "Select File"-"Upload File", click the certificate, click the open button in the pop-up window, click "Upload File" in the configuration interface, and upload it to the configuration box. Click "Upload File" in the configuration interface to upload it, select the certificate you need in the box and click it. **6.** Publishing topic: Fill in the Amazon platform topic, such as iot/topic. **7.** Publishing cycle: 60s. **8.** Shadow data selection: Amazon platform shadow send to control BL206, do not need to send control, select "no", send control data can choose to support all data or individual data can be controlled. **9.** Data packing 100 per package, customized. **10.** Click "Save and Apply", send the configuration to BL206, the connection status can be queried whether the connection is successful.

## 6.1.8 AWS View and Send Data

Click "MQTT Test Client" to subscribe to the BL206 Amazon Cloud Configuration publish topic "iot/topic".

| iii services                                                                   |                                                                                     | (ALC'S)                                                                                                    |                                                                    |
|--------------------------------------------------------------------------------|-------------------------------------------------------------------------------------|----------------------------------------------------------------------------------------------------|--------------------------------------------------------------------|
| AWS IoT ×                                                                      | AWS.IoT > MQTT test client                                                          |                                                                                                    |                                                                    |
| Monitor                                                                        | MQTT test client Info                                                               |                                                                                                    |                                                                    |
| Connect                                                                        | You can use the MQTT test client to mon<br>of changes and events. You can subscribe | tor the MQTT messages being passed in your AWS account. Devices publish MQTT messages that are identified by topics to communicate their state to AWS is<br>to MQTT message topics and publish MQTT messages to topics by using the MQTT test client. | T. AWS IoT also publishes MQTT messages to inform devices and appr |
| Connect one device<br>Connect many devices                                     | Connection details     You can update the connection details b                      | choosing Disconnect and making updates on the Establish connection to continue page.                                                                                                    | ⊘ Connected                                                        |
| Test <ul> <li>Device Advisor</li> </ul> MQTT test client                       | Subscribe to a topic                                                                | Publish to a topic                                                                                                    |                                                                    |
| Device Location New Manage                                                     | Topic filter info<br>The topic filter describes the topic(s) to whit<br>iot/topic   | hype want to subsorble. The taple filter can include MQTT elidical characters.                                                                                                    |                                                                    |
| All devices     Greengrass devices     LPWAN devices     Software packages New | Additional configuration     Subscribe                                              |                                                                                                    | 1                                                                  |
| Remote actions     Message routing                                             | Subscriptions                                                                       | iot/topic                                                                                                    | Pause Clear Export Edit                                            |
| Security     Fleet Hub                                                         | iet/topic 🗢 🗙                                                                       | Message payload [ f                                                                                                    |                                                                    |
| Device software<br>Billing groups                                              |                                                                                     | )  Additional configuration                                                                                                    |                                                                    |
| Feature spotlight<br>Documentation 🛃                                           |                                                                                     | Publish     ist/topic                                                                                                    | November 03, 2023, 10:53:09 (UTC+0800)                             |
|                                                                                |                                                                                     |                                                                                                    |                                                                    |

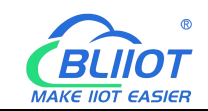

| aws is services Q Search                                                              | Subscribe     | [Alt+S]                                                                                                    | Σ Δ ⑦ ◎ N. Virginia + As3123131                                                                                                    |
|---------------------------------------------------------------------------------------|---------------|----------------------------------------------------------------------------------------------------|----------------------------------------------------------------------------------------------------|
| Monitor                                                                               | Subscriptions | iot/topic                                                                                                    | Pause Clear Export Edit                                                                                                    |
| Connect<br>Connect one device<br>Connect many devices                                 | iot/topic 🗢   | Message payload     (         'message": "Hello from AWS IoT conside"     )                                                                                                    |                                                                                                    |
| Test <ul> <li>Device Advisor</li> </ul> MQTT test client                              |               | Additional configuration     Publish                                                                                                    |                                                                                                    |
| Manage All devices Greengrass devices UPUNN devices Software packages New             |               | <ul> <li>iot/topic</li> <li>("REGLOOD": 0, "REGLOOL": 1, "REGLOOL": 0, "REGLOOL": 0, "REGLOOL: 0, "REGLOOL: 0</li></ul> | November 03, 2023, 1055.04 (UTC-0800)<br>5°: 0, "RESLOND": 0, "RESLOND": 1, 0, "RESLOND": 0, "RESLOND: 0, "RESLOND": 0, "RESLOND": 0, "RESLOND": 0, "RESLOND": 0, "RESLOND": 0, "RESLOND": 0, "RESLOND": 0, "RESLOND": 0, "RESLOND": 0, "RESLOND": 0, "RESLOND: 0, "RESLOND: 0, "RESLOND: 0, "RESLOND: 0, "RESLOND: 0, "RESLOND: 0, "R |
| <ul> <li>Remote actions</li> <li>Message routing<br/>Retained messages</li> </ul>     |               | ▶ Properties                                                                                                    |                                                                                                    |
| <ul> <li>Security</li> <li>Fleet Hub</li> </ul>                                       |               | ▼ iot/topic                                                                                                    | November 03, 2023, 10:53:58 (UTC+0800)                                                                                                    |
| Device software<br>Billing groups<br>Settings<br>Feature spotlight<br>Documentation 🗗 |               | ( "REGIONO": 0, "REGIONI": 1, "REGIONI": 0, "REGIONI": 0, "REGIONI": 0, "REGIONI": 0, "REGIONI": 0, "REGIONI": 0, "REGIONI": 0, "REGIONI": 0, "REGIONI": 1, "REGIONI": 0, "REGIONI": 1, REGIONI : 1, "REGIONI": 1, "REGIONI": 1, "REGIONI": 1, "REGIONI": 1, "REGIONI": 1, "REGIONI": 1, "REGIONI": 0, "REGIONI": 1, "REGIONI": 0, "REGIONI": 1, "REGIONI": 1, "REGIONI': 1, "REGIONI': 1, 1, "REGIONI': 1, 1, "REGIONI': 1, 1, "REGIONI': 1, 1, "RE   | 5", 0, "REGIONO": 0, "REGIONO": 0, "REGIONO: 0, "REGIONO: 0," REGIONO: 0," REGIONO: 0," REGIONO: 0," REGIONO: 0," REGIONO: 0," REGIONO: 0," REGIONO: 0," REGIONO: 0," REGIONO: 0," REGIONO: 0," REGIONO: 1," REGIONO: 1," REGIONO:    |

#### Shadow control REG1000 closed and slave REG40000 is changed from "1" to "20".

| ▼ iot/topic                                                                                                    |                                                                                                    |                                                                                                    | November 03, 2023, 15:52:55 (UTC+0800)                                                                                                    |
|----------------------------------------------------------------------------------------------------|----------------------------------------------------------------------------------------------------|----------------------------------------------------------------------------------------------------|----------------------------------------------------------------------------------------------------|
| <pre>{ "REG1000": 0] "REG 4": 1, "REG2005": 0 4": 4, "REG4006": 4 G10008": 0, "REG100 "REG300000": 1, "REG 2, "REG40002": 3, "I</pre> | G1001": 0, "REG1002": 1, "REG1003": 0, "REG1004": 0,<br>, "REG2006": 0, "REG2007": 0, "REG3000": 0.0003108578<br>, "REG3006": -200, "REG31007": -200, "REG10000": 1, "<br>99": 0, "REG20000": 1, "REG20001": 1, "REG20002": 0,<br>30001": 2, "REG30002": 3, "REG30003": 4, "REG30004":<br>REG40003": 0, "REG40004": 0, "REG40005": 0, "REG40006 | "REG1005": 0, "REG1006": 0, "REG1007": 0, "REG20<br>27146475, "REG3002": 0, "REG3004": 4.897743225<br>(Ecl00021": 0, "REG10027": 0, "REG30007": 0, "REG<br>"REG20003": 0, "REG30004": 0, "REG20005": 0, "RE<br>0, "REG30005": 0, "REG30006": 0, "REG30007": 0,<br>": 0, "REG40007": 0, "REG40008": 0, "REG40009": | 00": 0, "REG2001": 0, "REG2002": 0, "REG2003": 0, "REG200<br>975562, "REG3005": 0, "REG4000": 5, "REG4002": 4, "REG400<br>004": 0, "REG30005": 0, "REG10006": 0, "REG20006": 0, "RE<br>620006": 0, "REG30007": 0, "REG40000": 1] "REG40001":<br>0, "time": "1698997975", "seq": 1 } |
| aws III Services Q Search                                                                                                    | [Alt+S]                                                                                                    |                                                                                                    | 🔎 🗘 🕐 🎯 N. Virginia 🕶 Aa31231316                                                                                                    |
| AWS IOT X                                                                                                    | AW5.IoT > Manage > Things > 8L200                                                                                                    |                                                                                                    |                                                                                                    |
| Monitor                                                                                                    | BL200 Info                                                                                                    |                                                                                                    | Create secure tunnel Edit Delete                                                                                                    |
| Connect                                                                                                    | Thing details                                                                                                    |                                                                                                    |                                                                                                    |
| Connect many devices                                                                                                    | Name<br>BL200                                                                                                    | Type                                                                                                    |                                                                                                    |
|                                                                                                    | ARN                                                                                                    | Billing group                                                                                                    |                                                                                                    |
| Test                                                                                                    | 0                                                                                                    |                                                                                                    |                                                                                                    |
| Device Advisor                                                                                                    | amswssocus-east-1:402482273054(ming) Bc200                                                                                                    |                                                                                                    |                                                                                                    |
| Device Location                                                                                                    | Attributes Certificates Thing groups Device Shadows                                                                                                    | Activity Packages and versions Jobs Alarms Defender m                                                                                                    | trics                                                                                                    |
| Manage                                                                                                    | Design Charleson (1) and                                                                                                    |                                                                                                    |                                                                                                    |
|                                                                                                    | Device Shadows (1) into<br>Device Shadows allow connected devices to sync their state with AWS. You can also get, upd                                                                                                    | ate or                                                                                                    |                                                                                                    |
| Things<br>Things or purpose                                                                                                    | delete the state information about this thing's Device Shadows by using HTTPS and MQTT to                                                                                                    | pics                                                                                                    |                                                                                                    |
| Thing types                                                                                                    | Q, Filter Device Shadows                                                                                                    |                                                                                                    | < 1 > @                                                                                                    |
| Fleet metrics                                                                                                    | Name                                                                                                    | MQTT topic prefix                                                                                                    | Fleet indexing status Last updated date                                                                                                    |
| <ul> <li>Greengrass devices</li> </ul>                                                                                                | Classic Shadow                                                                                                    | 🗇 \$aws/things/BL200/shadow                                                                                                    | Not indexed November 03, 2023, 10:57:44 (UTC+08:00)                                                                                                    |
| LPWAN devices                                                                                                    |                                                                                                    |                                                                                                    |                                                                                                    |
| Remote actions                                                                                                    |                                                                                                    |                                                                                                    |                                                                                                    |
| Message routing                                                                                                    |                                                                                                    |                                                                                                    |                                                                                                    |
| Retained messages                                                                                                    |                                                                                                    |                                                                                                    |                                                                                                    |
| <ul> <li>Security</li> </ul>                                                                                                    |                                                                                                    |                                                                                                    |                                                                                                    |
| Fleet Hub                                                                                                    |                                                                                                    |                                                                                                    |                                                                                                    |
|                                                                                                    |                                                                                                    |                                                                                                    |                                                                                                    |

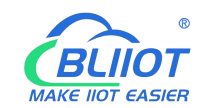

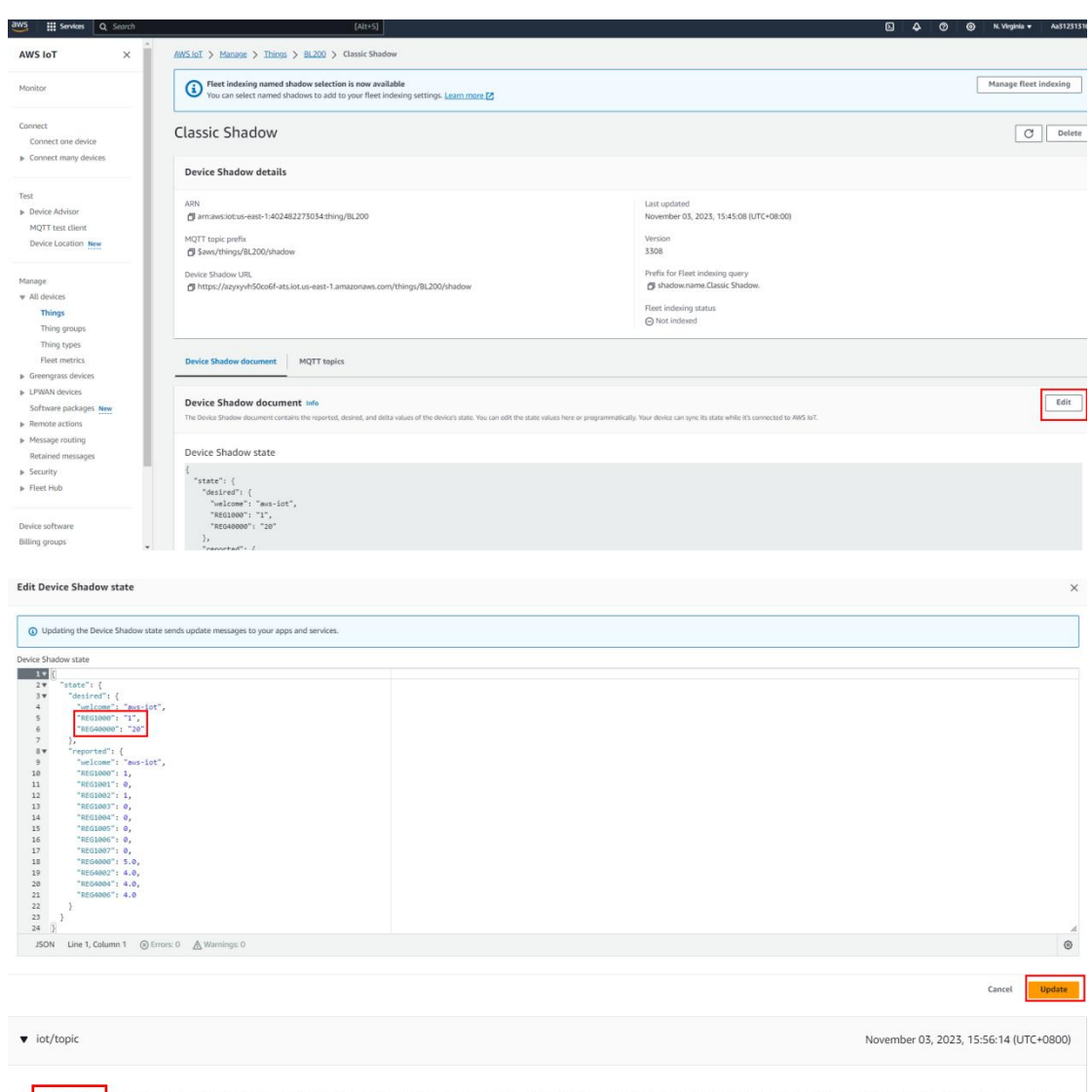

{ TECIDOD": 1 "REGIDOD": 0, "REGIDOD": 1, "REGIDOD": 0, "REGIDOD": 0, "REGIDODD": 0, "REGIDOD": 0, "REGIDODD": 0, "REGIDODD": 0, "REGIDODD": 0, "RE

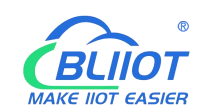

# 6.1.9 Connecting BL206 to Huawei Cloud

| BL200M Status - Sy        | stem - Settings - | I/O Module -      | Serial Module 🔻 | Operation Control + | Cloud platform - | Logout     |
|---------------------------|-------------------|-------------------|-----------------|---------------------|------------------|------------|
| Huawei cloud se           | ttings            |                   |                 |                     |                  |            |
| Huawei cloud settings     |                   |                   |                 |                     |                  |            |
| Enable                    |                   |                   |                 |                     |                  |            |
| Authentication method     | Device Serect     | ~                 |                 |                     |                  |            |
| Device ID                 | ·····             | BL200             |                 |                     |                  |            |
| Secret key                | •••••             | *                 |                 |                     |                  |            |
| Service ID                | BL200             |                   |                 |                     |                  |            |
| Region ID                 | CN North-Beijng4  | •                 |                 |                     |                  |            |
| Publish Period(s)         | 60                |                   |                 |                     |                  |            |
| Publish only changed data |                   |                   |                 |                     |                  |            |
| Data packing              | Send multiple da  | ta in one message |                 |                     |                  |            |
| Number of data            | 100               |                   |                 |                     |                  |            |
| Connect State             | Connected         |                   |                 |                     |                  |            |
|                           |                   |                   |                 |                     | Save & Apply     | Save Reset |

Shenzhen Beilai Technology Co.,Ltd (V1.1.12) / 2023-10-19

Instructions: 1. Click "Cloud Platform"-"Huawei Cloud". 2. Click "Enable" and select "Device Secret" as the authentication method. 3. Device ID is the same as the device ID of Huawei Cloud Platform, and the key is the password entered by Huawei Cloud Platform to create the device. 4. Service ID is the same as the service ID of Huawei Cloud Platform to create the product. 5. Region ID: Select North China-Beijing4, and you can fill in the IP address if you select others. 6. Publish period: 60s 7. Data packing 100 per package, customized. 8. Click "Save and Apply", the Huawei Cloud configuration is sent to BL206, and the connection status can be queried whether the connection is successful or not.

### 6.1.10 Huawei Cloud View and Send Data

Log in to Huawei Cloud, click Device - Device Info to view the data, and click View All Attributes or Device Shadow to view the data. Click "View All Properties" or "Device Shadow" to view the data, and refer to 7.1 Data Publish Format for data point read/write identifiers. The data of local I/O and serial port slave are as follows:

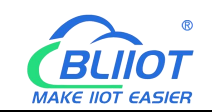

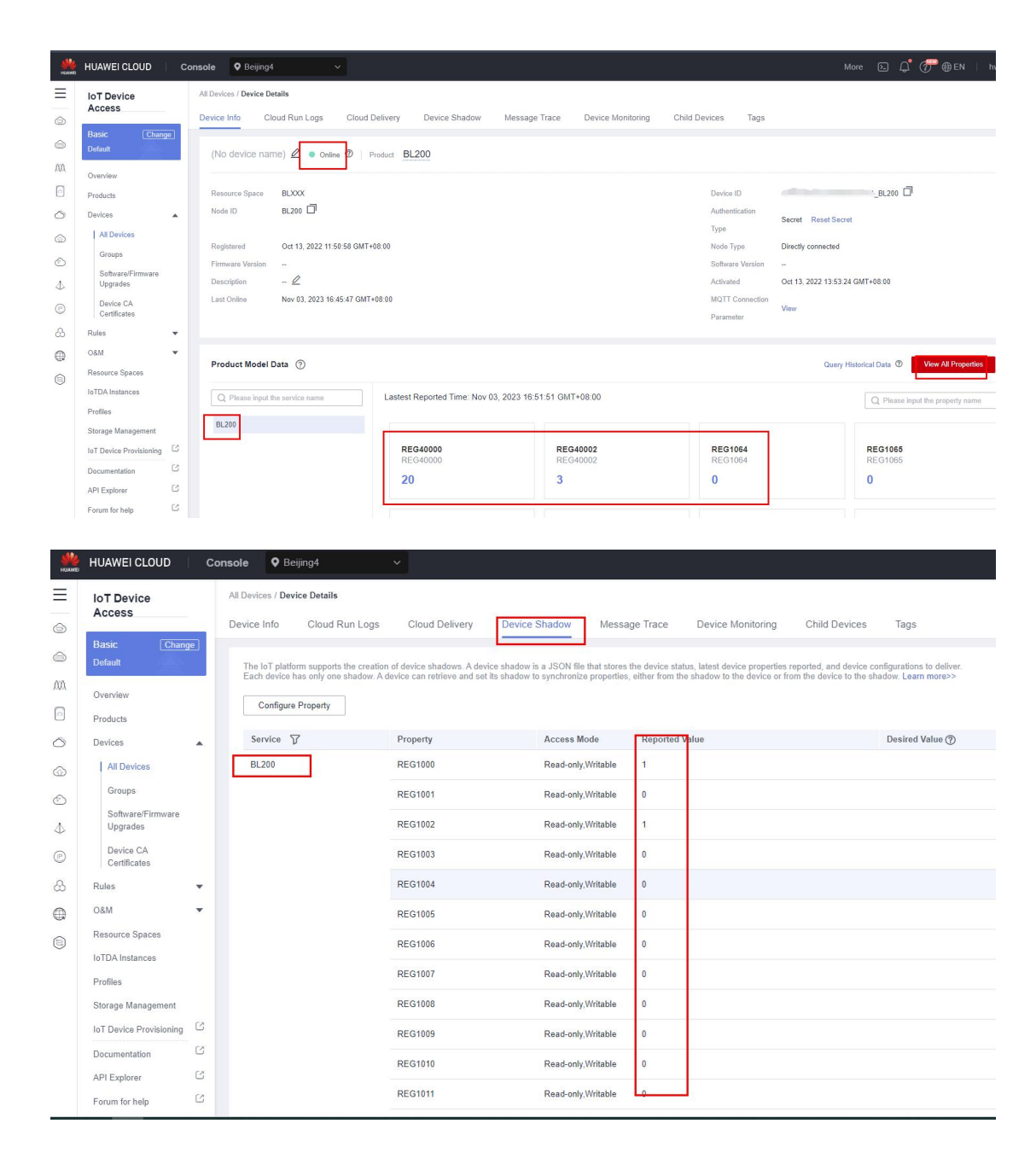

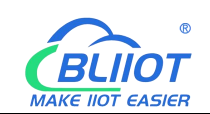

| жина     | HUAWEI CLOUD                | Console | Beijing4 | Y        |                      |    | More 🕞 💭 💮 🖶 | EN |
|----------|-----------------------------|---------|----------|----------|----------------------|----|--------------|----|
| Ξ        | IoT Device                  |         |          | REG4014  | Read-only,Writable   | 0  | 1            |    |
| 0        | Protection (Objection       |         |          | REG4016  | Read-only,Writable   | 0  |              |    |
|          | Default                     |         |          | REG4020  | Read-only,Writable   | 0  |              |    |
| ΛΛ       | Overview                    |         |          | REG4022  | Read-only,Writable   | 0  |              |    |
| 0        | Products                    |         |          | REG4024  | Read-only,Writable   | 0  |              |    |
| 0        | Devices                     | •       |          | REG4026  | Read-only,Writable   | 0  |              |    |
| ٢        | All Devices                 |         |          | REG4028  | Read-only,Writable   | 0  |              |    |
| ٨        | Groups<br>Software/Firmware |         |          | REG4030  | Read-only,Writable   | 0  |              |    |
| 4        | Upgrades                    |         |          | REG4032  | Read-only,Writable   | 0  |              |    |
| ٢        | Device CA<br>Certificates   |         |          | REG4034  | Read-only,Writable   | 0  |              |    |
| &        | Rules                       | •       |          | REG4036  | Read-only,Writable   | 0  |              |    |
| $\oplus$ | MãO                         | *       |          | REG4036  | Read-only Writable   | 0  |              |    |
| 8        | Resource Spaces             |         |          | 120100   | rica a any, rina ano |    |              |    |
|          | IoTDA Instances             |         |          | REG4038  | Read-only,Writable   | 0  |              |    |
|          | Profiles                    |         |          | REG10000 | Read-only,Writable   | 1  |              |    |
|          | Storage Management          | 12      |          | REG40000 | Read-only,Writable   | 20 |              |    |
|          | To L Device Provisioning    | C       |          | REG40002 | Read-only,Writable   | 3  |              |    |
|          | API Explorer                | 3       |          | REG40006 | Read-only.Writable   | 0  |              |    |
|          | 1.2                         | 0       |          |          |                      |    |              |    |

Shadow send: Control REG1000 to close, REG1001 to disconnect, REG1002 to disconnect. Shadow send control AO and control DO with the same principle, need to output how much value, fill in the value can be, AO send control does not do the demonstration.BL206 Huawei Cloud temporarily does not support the message send down and command send down way control.

| IoT Device<br>Access           | All Devices / Dev               | vice Details                                        |                                                       |                                                                              |                                                      |                    |                            |               |        |
|--------------------------------|---------------------------------|-----------------------------------------------------|-------------------------------------------------------|------------------------------------------------------------------------------|------------------------------------------------------|--------------------|----------------------------|---------------|--------|
| Basic Chang                    | Device Info                     | Cloud Run Logs                                      | Cloud Delivery                                        | Device Shadow Mess                                                           | age Trace Devic                                      | e Monitoring Child | Devices Tags               |               | ×      |
| Default                        | The loT platto<br>Each device I | orm supports the creation has only one shadow. A de | of device shadows. A dev<br>wice can retrieve and set | ice shadow is a JSON file that stores<br>its shadow to synchronize propertie | the device status, later<br>s, either from the shado | Configure Prop     | erty                       |               |        |
| Overview                       | Configure                       | e Property                                          |                                                       |                                                                              |                                                      | Only writable pro  | perties can be configured. |               |        |
| Devices                        | Service 5                       | 7                                                   | Property                                              | Access Mode                                                                  | Reported Value                                       | Service            | Property                   | Desired Value |        |
| All Devices                    | BL200                           |                                                     | REG1000                                               | Read-only.Writable                                                           | 0                                                    |                    | REG1000                    | 1             |        |
| Groups                         |                                 |                                                     | REG1001                                               | Read-only.Writable                                                           | 1                                                    |                    | REG1001                    | 0             |        |
| Software/Firmware<br>Upgrades  |                                 |                                                     | REG1002                                               | Read-only,Writable                                                           | 1                                                    |                    |                            |               |        |
| Device CA<br>Certificates      |                                 |                                                     | REG1003                                               | Read-only,Writable                                                           | 0                                                    |                    | REG1002                    | 0             |        |
| Rules                          | •                               |                                                     | REG1004                                               | Read-only.Writable                                                           | 0                                                    |                    | REG1003                    |               |        |
| O8M                            | *                               |                                                     | REG1005                                               | Read-only.Writable                                                           | 0                                                    |                    | REG1004                    |               |        |
| Resource Spaces                |                                 |                                                     | REG1006                                               | Read-only,Writable                                                           | 0                                                    |                    |                            |               |        |
| IoTDA Instances                |                                 |                                                     | REG1007                                               | Read-only,Writable                                                           | 0                                                    |                    | REG1005                    |               |        |
| Storage Management             |                                 |                                                     | REG1008                                               | Read-only,Writable                                                           | 0                                                    |                    | REG1006                    |               |        |
| IoT Device Provisioning        | ß                               |                                                     | REG1009                                               | Read-only,Writable                                                           | 0                                                    |                    | REG1007                    |               |        |
| Documentation                  | 8                               |                                                     | REG1010                                               | Read-only.Writable                                                           | 0                                                    |                    |                            |               |        |
| API Explorer                   | C                               |                                                     | REG1011                                               | Rear Loniv Writeble                                                          | 0                                                    |                    |                            | ок            | Cancel |
| API Explorer<br>Forum for help | 8                               |                                                     | REG1011                                               | Read-only,Writable                                                           | 0                                                    |                    |                            |               |        |

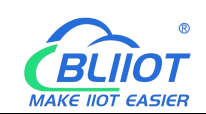

| HUAWEI CLOUD              | Console   | Beijing4                                                                 |                                                                               |                                                               |                                                                                            |                                                                                                  | More 🔈 🛱 🧑  | <sup>∞</sup> ⊕ EN |
|---------------------------|-----------|--------------------------------------------------------------------------|-------------------------------------------------------------------------------|---------------------------------------------------------------|--------------------------------------------------------------------------------------------|--------------------------------------------------------------------------------------------------|-------------|-------------------|
| IoT Device                | All Dev   | rices / Device Details                                                   |                                                                               |                                                               |                                                                                            |                                                                                                  |             |                   |
| Access                    | Devic     | e Info Cloud Run Logs                                                    | Cloud Delivery Dev                                                            | ice Shadow Messa                                              | ge Trace Device Monitoring                                                                 | Child Devices Tags                                                                               |             |                   |
|                           |           |                                                                          |                                                                               |                                                               |                                                                                            |                                                                                                  |             |                   |
| Default                   | Ea        | e IoT platform supports the creation<br>ch device has only one shadow. A | on of device shadows. A device shad<br>A device can retrieve and set its shad | ow is a JSON file that stores<br>ow to synchronize properties | the device status, latest device properties<br>, either from the shadow to the device or f | s reported, and device configurations to deliver.<br>from the device to the shadow. Learn more>> |             |                   |
| Overview                  |           | Configure Property                                                       |                                                                               |                                                               |                                                                                            |                                                                                                  | Q Search by | property'         |
| Products                  |           |                                                                          | Descento                                                                      | Annes Made                                                    | Dependent Value                                                                            | Desired Volus                                                                                    |             | Oneratio          |
| Devices                   | * <u></u> | N 200                                                                    | Property                                                                      | Read-only Writeble                                            | 1                                                                                          | *1"                                                                                              | Pavoka      | Peroke A          |
| Groups                    |           | 1200                                                                     | REGIOU                                                                        | Read-only,vintable                                            |                                                                                            |                                                                                                  | Revoke      | Revoke A          |
| Software/Firmware         |           |                                                                          | REG1001                                                                       | Read-only,Writable                                            | 0                                                                                          | "0"                                                                                              | Revoke      |                   |
| Upgrades                  |           |                                                                          | REG1002                                                                       | Read-only,Writable                                            | 0                                                                                          | -0                                                                                               | Revoke      |                   |
| Device CA<br>Certificates |           |                                                                          | REG1003                                                                       | Read-only,Writable                                            | 0                                                                                          |                                                                                                  |             |                   |
| Rules                     | -         |                                                                          | REG1004                                                                       | Read-only,Writable                                            | 0                                                                                          |                                                                                                  |             |                   |
| O&M                       | -         |                                                                          | REG1005                                                                       | Read-only.Writable                                            | 0                                                                                          |                                                                                                  |             |                   |
| Resource Spaces           |           |                                                                          | REG1006                                                                       | Read-only,Writable                                            | 0                                                                                          |                                                                                                  |             |                   |
| IoTDA Instances           |           |                                                                          | REG1007                                                                       | Read-only.Writable                                            | 0                                                                                          |                                                                                                  |             |                   |
| Profiles                  |           |                                                                          | DEC 1009                                                                      | Road only Writeble                                            | 0                                                                                          |                                                                                                  |             |                   |
| Int Douico Proviniening   | e         |                                                                          | REGIOU                                                                        | Read-only, vintable                                           |                                                                                            |                                                                                                  |             |                   |
| Documentation             | 2         |                                                                          | REG1009                                                                       | Read-only,Writable                                            | Ō                                                                                          |                                                                                                  |             |                   |
| API Explorer              | C         |                                                                          | REG1010                                                                       | Read-only,Writable                                            | 0                                                                                          |                                                                                                  |             |                   |
| Forum for help            | 8         |                                                                          | REG1011                                                                       | Read-only,Writable                                            | 0                                                                                          |                                                                                                  |             |                   |

## 6.1.11 Connecting Thingsboard

Thingsboard cloud connects to the Pro version of the cloud service with the domain name: thingsboard.cloud. To connect to other thingsboard-formatted cloud platforms, select "Other thingsboard servers". For the time being, only the topic: v1/devices/me/telemetry is supported.

| BL200M Status - Sy         | stem • Settings • I/O Module • Serial Module • Operation Control • Cloud platform • Logout                                                                                                    |
|----------------------------|----------------------------------------------------------------------------------------------------|
| Thingsboard Clo            | oud settings                                                                                                    |
| Cioud connection sett      | 11G9                                                                                                    |
| Enable setting             |                                                                                                    |
| Thingsboard platform       | Thingsboard Cloud 🗸                                                                                                    |
| MQTT Client ID             |                                                                                                    |
| User Name                  | - Contraction - Contraction - |
| Password                   |                                                                                                    |
| Publish Period(s)          | 60                                                                                                    |
| Data Retransmission Enable |                                                                                                    |
| Data packing               | <ul> <li>Send multiple data in one message</li> </ul>                                                                                                    |
| Number of data             | 100                                                                                                    |
| Publish only changed data  |                                                                                                    |
| Connect State              | Connected                                                                                                    |
|                            | Save & Apply Save Reset                                                                                                    |
|                            | Shenzhen Beilai Technology Co.,Ltd (V1.1.12) / 2023-10-19                                                                                                    |

Instructions: 1. Click "Cloud Platform"-"Thingsboard Cloud". 2. Click "Enable" and select "ThingBoard Cloud". 3. Fill in the MQTT client ID, user name and password in the same way as you fill in MQTT Basic when you create a device for thingsboard platform. 4. Publish period: 60s. 5. Data Packaging 6. Click "Save and Apply" to send the thingsboard cloud configuration to BL206, and you can check whether the connection status is successful or not.

# 6.1.12 Thingsboard View Data

Thingsboard sends down control data that is not supported at this time.

| ← → C ■ thingsboard.cloud                                                                                                    | d/entities/devices/all                                                                                                    |                                                                           |                                                 |                                                                                                    |                                                                                                    |                    |                                                                                                    |                                             | @ \$ 🛛 🏝 (                    | 里秋白秋印可更新 ]                                                                                                    |
|----------------------------------------------------------------------------------------------------|----------------------------------------------------------------------------------------------------|---------------------------------------------------------------------------|-------------------------------------------------|----------------------------------------------------------------------------------------------------|----------------------------------------------------------------------------------------------------|--------------------|----------------------------------------------------------------------------------------------------|---------------------------------------------|-------------------------------|----------------------------------------------------------------------------------------------------|
|                                                                                                    | 🗔 Devices 🔌 🗔                                                                                                    | All                                                                       |                                                 |                                                                                                    |                                                                                                    | Current sub        | scription ThingsBoard Clou<br>Status Trial ends on the D                                                                                                    | Maker C                                     | P 🛛 Tenant                    | administrator                                                                                                    |
| A Home                                                                                                    | GD All                                                                                                    | ត្រូ Groups                                                               |                                                 |                                                                                                    |                                                                                                    |                    |                                                                                                    |                                             |                               |                                                                                                    |
| Plan and billing                                                                                                    | 1                                                                                                    | -                                                                         |                                                 |                                                                                                    |                                                                                                    |                    |                                                                                                    |                                             |                               |                                                                                                    |
| ▲ Alarms                                                                                                    | device.devices                                                                                                    |                                                                           | include customer                                | entities                                                                                                    |                                                                                                    |                    |                                                                                                    |                                             | +                             | CQ                                                                                                    |
| 📰 Dashboards                                                                                                    | Created time                                                                                                    | Nome                                                                      | Device profile                                  | Lobal                                                                                                    | Ctote                                                                                                  | Custemer some      | Crown                                                                                                    |                                             | le esteveu                    |                                                                                                    |
| III Solution templates NEW                                                                                                    |                                                                                                    | Name                                                                      | Device prome                                    | Label                                                                                                    | state                                                                                                  | Customer name      | Group                                                                                                    |                                             | is gateway                    |                                                                                                    |
| 🚓 Entities 🔷                                                                                                    | 2023-11-03 19:20:35                                                                                                    | 9 BL200                                                                   | default                                         |                                                                                                    | Active                                                                                                 |                    |                                                                                                    |                                             |                               | 0 î                                                                                                    |
| Gi Devices                                                                                                    |                                                                                                    |                                                                           |                                                 |                                                                                                    |                                                                                                    |                    |                                                                                                    |                                             |                               |                                                                                                    |
| En Assets                                                                                                    |                                                                                                    |                                                                           |                                                 |                                                                                                    |                                                                                                    |                    |                                                                                                    |                                             |                               |                                                                                                    |
| Entity Views                                                                                                    |                                                                                                    |                                                                           |                                                 |                                                                                                    |                                                                                                    |                    |                                                                                                    |                                             |                               |                                                                                                    |
| 💼 Profiles 🔨                                                                                                    |                                                                                                    |                                                                           |                                                 |                                                                                                    |                                                                                                    |                    |                                                                                                    |                                             |                               |                                                                                                    |
| Device profiles                                                                                                    |                                                                                                    |                                                                           |                                                 |                                                                                                    |                                                                                                    |                    |                                                                                                    |                                             |                               |                                                                                                    |
| Asset profiles                                                                                                    |                                                                                                    |                                                                           |                                                 |                                                                                                    |                                                                                                    |                    |                                                                                                    |                                             |                               |                                                                                                    |
| 21. Customers                                                                                                    |                                                                                                    |                                                                           |                                                 |                                                                                                    |                                                                                                    |                    |                                                                                                    |                                             |                               |                                                                                                    |
| e Users                                                                                                    |                                                                                                    |                                                                           |                                                 |                                                                                                    |                                                                                                    |                    |                                                                                                    |                                             |                               |                                                                                                    |
| 💿 Integrations center 🗸 🗸                                                                                                    |                                                                                                    |                                                                           |                                                 |                                                                                                    |                                                                                                    |                    |                                                                                                    |                                             |                               |                                                                                                    |
| ↔ Rule chains                                                                                                    |                                                                                                    |                                                                           |                                                 |                                                                                                    |                                                                                                    |                    |                                                                                                    |                                             |                               |                                                                                                    |
| 😤 Edge management 🗸 🗸                                                                                                    |                                                                                                    |                                                                           |                                                 |                                                                                                    |                                                                                                    |                    |                                                                                                    |                                             |                               |                                                                                                    |
| 🛠 Advanced features 🗸 🗸                                                                                                    |                                                                                                    |                                                                           |                                                 |                                                                                                    |                                                                                                    |                    |                                                                                                    |                                             |                               |                                                                                                    |
| 🖿 Resources 🛛 🗸                                                                                                    |                                                                                                    |                                                                           |                                                 |                                                                                                    |                                                                                                    |                    |                                                                                                    |                                             |                               |                                                                                                    |
| Notification center                                                                                                    |                                                                                                    |                                                                           |                                                 |                                                                                                    |                                                                                                    |                    |                                                                                                    |                                             |                               |                                                                                                    |
| 🚯 Api Usage                                                                                                    |                                                                                                    |                                                                           |                                                 |                                                                                                    | paginat                                                                                                | or tems.ner.nene 1 | 0 - 1 - 1 pagina                                                                                                    | tor items-per-page-sep                      | varator 1 I <                 |                                                                                                    |
|                                                                                                    |                                                                                                    |                                                                           |                                                 |                                                                                                    |                                                                                                    |                    |                                                                                                    |                                             |                               | <ul> <li></li> <li></li></ul> |
|                                                                                                    | GD Devices > G                                                                                                    | ō All                                                                     |                                                 |                                                                                                    |                                                                                                    | Current su         | ubscription ThingsBoard Cle<br>Status Trial ends on the                                                                                                    | ud Maker<br>Dec 3, 2023                     | 12 📌 😁 Ten                    | ant administrator                                                                                                    |
| ThingsBoard                                                                                                    | রিট Devices > রেরে<br>রে All                                                                                                    | D All                                                                     |                                                 |                                                                                                    |                                                                                                    | Current su         | Ubscription ThingsBoard Cle<br>Status Trial ends on the                                                                                                    | ud Maker<br>Dec 3/2023                      | :: 📌 😝 Ten                    | ant administrator                                                                                                    |
| Figg ThingsBoard         Cloud Platform         ♠ Home         ■ Plan and billing                                                                                                    | دی Devices > در<br>دی ۸۱۱                                                                                                    | ចិ All<br>ចេរិ Groups                                                     |                                                 | BI 200                                                                                                    |                                                                                                    | Current su         | ubscription ThingsBoard Cir<br>Status (Trial ands on the                                                                                                    | Nud Maker<br>Dec 3,2023                     | :: 📌 😁 Terre                  | ant administrator                                                                                                    |
| Home     Plan and billing     Alarms                                                                                                    | GD Devices > GG<br>GD All<br>device.devices                                                                                           | j All<br>□ Gio Groups<br>→ device.device-filter-title                     | include custome                                 | BL200<br>Device details                                                                                                    |                                                                                                    | Current sc         | ubscription ThingsBoard Ck<br>Stetus (Trial ends on the                                                                                                    | ud Maker<br>Dec 3, 2023                     | C 🤌 😝 Ten                     | ent administrator                                                                                                    |
| Home     Home     Plan and billing     Alarma     Deshboards                                                                                                    | (a) Devices > (a)<br>(a) All<br>device.devices                                                                                        | © All<br>□ Groups<br>→ Groups<br>→ device-filter-title<br>Name            | Include custome Device profile                  | BL200<br>Device details                                                                                                    |                                                                                                    | Current su         | Ascription ThingsBoard Co<br>Status (Trial and son the                                                                                                    | NUG Maker  <br>(Dec 3, 2023)                | a 📌 🖰 Terr                    | ent administrator                                                                                                    |
| Construction     Home     Plan and billing     Alarms     Deshboards     Hoore     Solution templates     MID                                                                                                    | Git Devices > Git     Git All     device.devices     Created time 4                                                                   | D All<br>□ CD Groups<br>▼ device-filter-title<br>Name                     | Include custome<br>Device profile               | BL200<br>Device details<br>Details Attributes                                                                                                    | Latest telemetry                                                                                       | Current su         | Abscription ThingsBoard Cir<br>Status (Trial and son the<br>Events Relations                                                                                                    | ud Maker )<br>Dec 3, 2023 )                 | C A Terr                      | ert administrator 1                                                                                                    |
| Construction     Construction     Home     Plane and billing     Alarms     Boshoards     Solution templates     Construction templates     Construction templates     Construction templates     Construction                                                                                                    | Git Devices         >         Git           Git All             device.devices             Created time 4          2023-11-03 19-20-3 | All<br>CD Groups<br>▼ device device-filter-titte<br>Name<br>9 8L200       | e Include custome<br>Device profile<br>default  | BL200<br>Device details<br>Details Attributes                                                                                                    | Latest telemetry                                                                                       | Current su         | Ascraton ThingsBoard Cl<br>Status Triatends on the<br>Events Relations                                                                                                    | ud Make<br>Dec 3,2023                       | 2 📌 😋 Tere                    |                                                                                                    |
| ThingsBoard     Source Partient     Home     Home     Home     Rean ab billing     Alerms     Boxhoords     Boxhoords     Cotition templates     Cotitie     Cotities     Cotities                                                                                                    | Git Devices         >         Git           Git All         device.devices            Created time ↓         2023-11-03 19:20:3       | All<br>☐ Groups<br>▼ device-filter-filte<br>Name<br>9 BL200               | Include custome<br>Device profile<br>default    | BL200<br>Device details<br>Details Attributes<br>Telemetry                                                                                                    | Latest telemetry                                                                                       | Current su         | Server ThingsBased Cristends on the Server Triatends on the Cristends on the Events Relations                                                                                                    | ud Maker<br>Dec 3,2023                      | 2 📌 😁 Terr<br>Version control | et administrator i<br>• x<br>• x<br>• x<br>• x<br>• x<br>• x<br>• x<br>• x                                                                                                    |
| Construction     Construction     Construction     Construction     Construction     Construction     Construction     Construction     Construction     Construction     Construction     Construction                                                                                                    | ED Devices >      ED All      device.devices      Created time 4      2223-11-03 19203                                                | All<br>CD Groups<br>Varies device device-filter-title<br>Name<br>9 BL200  | ee Include custome<br>Device profile<br>defaut  | BL200<br>Device details<br>Details Attributes<br>Telemetry<br>Last update time                                                                                                    | Latest telemetry<br>Key +                                                                              | Current su         | Assergtion ThingsBased CA<br>Sterius This Jedds on the<br>Events Relations<br>Value                                                                                                    | Nud Maker )<br>Dec 3, 2023                  | 2 📌 😁 Tex<br>Version control  | et administrator :<br>• • • • • • • • • • • • • • • • • • •                                                                                                     |
| Construction     Home     Plan and billing     Aarms     Boskboards     Sokution templates     Acritites     Assets     Entity Views                                                                                                    | Go Devices > Go     Ga All     device.devices     Created time 4     2023-11-03 19-20-2                                               | All<br>☐ Groups<br>★ device.device-filter-title<br>Name<br>9 86200        | e include custome<br>Device profile<br>default  | BL200<br>Device details<br>Details Attributes<br>Telemetry<br>Last update time<br>2023-11-03 20 16 26                                                                                                    | Latest telemetry<br>Key ↑<br>RE01000                                                                   | Curriert su        | Assergtion ThingsBased CA<br>Sterus Thislands on the<br>Events Relations<br>Value                                                                                                    | NUD Makker )<br>Dec 2, 2023 )<br>Audit Logs | 2 🍋 🔂 Terr                    | et administrator :<br>• • • • • • •                                                                                                    |
| thome     term     term       | Gib Devices > Gib<br>G All<br>device.devices<br>Created time ↓<br>2023-11-03 19:203                                                   | D All<br>□ GTO Groups<br>▼ device.device.filter-title<br>Name<br>19 8L200 | e Include custome<br>Device profile<br>default  | BL200<br>Device details<br>Details Attributes<br>Telemetry<br>Last update time<br>2023-11-03 2019-26                                                                                                    | Latest telemetry<br>Key ↑<br>RE01000<br>BE01000                                                        | Current su         | Events Relations Value 3                                                                                                    | ud Maker<br>Dec 3, 2023                     | 2 📌 😝 Tar                     | et administrator :<br>• ×<br>• • • • • • • • • • • • • • • • • • •                                                                                                     |
| Construction     Construction     C     | Gb Devices     >     Ga       Ga     All       device.devices                                                                         | Al All<br>→ GB Groups<br>▼ device.device.filter-title<br>Name<br>19 8L200 | evice profile                                   | BL200<br>Device details<br>Details Attributes<br>Telemetry<br>Last update time<br>2023-11-03 20 16:26                                                                                                    | Latest telemetry<br>Key †<br>RE01000<br>RE51000                                                        | Correct to         | Events Relations Value 1 1                                                                                                    | oud Maxer Chee 3, 2023                      | Version control               | et admenstrate/                                                                                                    |
|                                                                                                    | Gb Devices     >     Ga       Ca     All       device.devices                                                                         | B All<br>□ GB Groups<br>▼ device.device.filter-title<br>Name<br>9 8L200   | et include custome<br>Device profile<br>default | El.200           Device details           Details         Attributes           Telemetry         Last update time           2022+11-03 20:1626         2022+11-03 20:1626           2022+11-03 20:1626         2022+11-03 20:1626                                                                                                    | Latest telemetry<br>Key +<br>#E01000<br>#E01000<br>#E01000                                             | Curret a           | Events Relations Value 1 1 1 1 1 1 1 1 1 1 1 1 1 1 1 1 1 1 1                                                                                                    | Audit Logs                                  | Version control               | et admentator :                                                                                                    |
| ThingsBoard Could Puttor Home Home Boards Boards Boards Entities Could Devices Boards Entities Could Devices Could Devices Could Device A Could Device A Co | Cal Devices > Cal<br>Cal All<br>device.devices<br>Created time +<br>2028-11-63 19:20:3                                                | C All<br>C G Groups<br>▼ device.device.filter.title<br>Name<br>9 8L200    | et include custome<br>Device profile<br>default | El.200           Device details           Details         Attributes           Telemetry         Last update time           2022-11-03 20:16:26         2022-11-03 20:16:26           2022-11-03 20:16:26         2022-11-03 20:16:26                                                                                                    | Latest telemetry<br>Key †<br>#E01000<br>#E01000<br>#E010001<br>#E010002                                | Current as         | Events Relations           1           1           1           1           1           1           1           1           1           1           1                                                                                                    | Audit Logs                                  | Version control               | et admentatur : E                                                                                                    |
|                                                                                                    | Cal Devices > Cal<br>Cal All<br>device.devices<br>Created time +<br>2023-11-03 1920 3                                                 | 3 All<br>_ GB Groups<br>▼ device.device.filter.title<br>Name<br>9 8L200   | et include custome<br>Device profile<br>defauit | El.200           Derica details           Details         Attributes           Telernetry         Last update time           2023-11-03 20:16:26         2023-11-03 20:16:26           2023-11-03 20:16:26         2023-11-03 20:16:26           2023-11-03 20:16:26         2023-11-03 20:16:26                                                                                                    | Latest telemetry<br>Key ↑<br>#E01000<br>#E01000<br>#E010001<br>#E010002<br>#E010002<br>#E010003        | Current as         | Events Relations           1           1           1           1           1           1           1           1           1           1           1           1           1           1           1           1           1           1           1           1           1           1           1           1 | Audit Loge                                  | Version control               |                                                                                                    |
|                                                                                                    | Cal Devices > Cal<br>Cal All<br>device.devices<br>Created time 4<br>2023-11-63 1920 20                                                | C Groups<br>✓ device-filter-filter<br>Name<br>9 8L200                     | e Incluée custome<br>Device profile<br>defauit  | BL200           Device details           Details         Attributes           Image: Comparison of the structure of the structure of t | Latest telemetry<br>Key +<br>RE01000<br>RE01000<br>RE010001<br>RE010002<br>RE010003<br>RE010004        | Current su         | Events Relations           1           1           1           1           1           0           0           0                                                                                                    | Audit Logs                                  | Version control               |                                                                                                    |
|                                                                                                    | Cab Devices > Ca<br>Ca All<br>device.devices<br>Created time 4<br>2023-11-63 19:20:3                                                  | All<br>☐ Groups<br>✓ device-filter-filter<br>Name<br>9 BL200              | erfaut                                          | Telemetry           2023-11-03 20:16:26           2023-11-03 20:16:26           2023-11-03 20:16:26           2023-11-03 20:16:26           2023-11-03 20:16:26                                                                                                    | Latest telemetry<br>Key ↑<br>#E01000<br>#E010002<br>#E010003<br>#E010004                               | Alarms             | Events Relations Value 1 1 1 0 0 0 0 0 0 0 0 0 0 0 0 0 0 0 0                                                                                                    | Audt Logs                                   | Version control               |                                                                                                    |
|                                                                                                    | al Devices > al     al     al     device.devices     created time 4     202511401192029                                               | All<br>GB Groups<br>▼ device.device-filter-filter<br>Name<br>10 BL200     | et include custome<br>Device profile<br>default | BL200           Device details           Details         Attributes           Telemetry         Last update time           2023-11-03 20:16.26         2023-11-03 20:16.26           2023-11-03 20:16.26         2023-11-03 20:16.26           2023-11-03 20:16.26         2023-11-03 20:16.26           2023-11-03 20:16.26         2023-11-03 20:16.26                                                                                                    | Latest telemetry<br>Key ↑<br>#E01000<br>#E010000<br>#E010002<br>#E010004<br>#E010004<br>#E010005       | Alarms             | Events Relations           1           1           0           0           0           0           0           0           0           0           0           0           0           0           0           0           0                                                                                     | Audit Logs                                  | Version control               | + Q<br>=<br>=<br>=<br>=<br>=<br>=<br>=<br>=<br>=<br>=<br>=<br>=<br>=                                                                                                    |
|                                                                                                    | Ed Devices > II     Call     device.devices     created time +     202511-0319202                                                     | All<br>→ GD Groups<br>→ device.device-filter-title<br>Name<br>19 BL209    | et include custome<br>Device profile<br>defaut  | El.200           Davica detalla           Detalla         Attributes           Telemetry         Last update time           2022-11-03 20 16:26         2022-11-03 20 16:26           2022-11-03 20 16:26         2022-11-03 20 16:26           2022-11-03 20 16:26         2022-11-03 20 16:26           2022-11-03 20 16:26         2022-11-03 20 16:26           2022-11-03 20 16:26         2022-11-03 20 16:26           2022-11-03 20 16:26         2022-11-03 20 16:26                                                                                                    | Latest telemetry Key ↑ RE01000 RE010001 RE010002 RE010002 RE010004 RE010004 RE010005 RE010005          | Curret a           | Events Relations                                                                                                    | Audit Logs                                  | Version control               |                                                                                                    |
|                                                                                                    | Ed Devices > II     Call     device.devices     created time +     2022311-03192023                                                   | All<br>CD Groups<br>Vame<br>Name<br>19 BL200                              | et include custome<br>Device profile<br>default | El.200           Device details           Details         Attributes           Telemetry         Last update time           2022-11-03 20:16:26         2022-11-03 20:16:26           2022-11-03 20:16:26         2022-11-03 20:16:26           2022-11-03 20:16:26         2022-11-03 20:16:26           2022-11-03 20:16:26         2022-11-03 20:16:26           2022-11-03 20:16:26         2022-11-03 20:16:26           2022-11-03 20:16:26         2022-11-03 20:16:26                                                                                                    | Latest telemetry Key ↑ RE01000 RE010001 RE010001 RE010001 RE010002 RE010004 RE010004 RE010005 RE010005 | Curret a           | Events Relations                                                                                                    | Audit Logs                                  | Version control               |                                                                                                    |

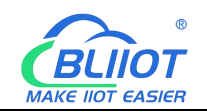

| BL200<br>Device details                                                                                                    |                                                                                                    |              |        |                                                                                                    |                        |                 |   | ? | ×                                                                                                    |
|----------------------------------------------------------------------------------------------------|----------------------------------------------------------------------------------------------------|--------------|--------|----------------------------------------------------------------------------------------------------|------------------------|-----------------|---|---|----------------------------------------------------------------------------------------------------|
| Details Attributes                                                                                                    | Latest telemetry                                                                                                    | Alarms       | Events | Relations                                                                                                    | Audit Logs             | Version control |   |   | 0                                                                                                    |
| Telemetry                                                                                                    |                                                                                                    |              |        |                                                                                                    |                        |                 |   | + | Q                                                                                                    |
| Last update time                                                                                                    | Key 🛧                                                                                                    |              |        | Value                                                                                                    |                        |                 |   |   |                                                                                                    |
| 2023-11-03 20:18:26                                                                                                    | REG3010                                                                                                    |              |        | -200                                                                                                    |                        |                 |   |   | Î                                                                                                    |
| 2023-11-03 20:18:26                                                                                                    | REG4000                                                                                                    |              |        | 5                                                                                                    |                        |                 |   |   | Î                                                                                                    |
| 2023-11-03 20:18:26                                                                                                    | REG40000                                                                                                    |              |        | 20                                                                                                    |                        |                 |   |   | Î                                                                                                    |
| 2023-11-03 20:18:26                                                                                                    | REG40001                                                                                                    |              |        | 2                                                                                                    |                        |                 |   |   | Î                                                                                                    |
| 2023-11-03 20:18:26                                                                                                    | REG40002                                                                                                    |              |        | 3                                                                                                    |                        |                 |   |   | Î                                                                                                    |
| 2023-11-03 20:18:26                                                                                                    | REG40003                                                                                                    |              |        | 0                                                                                                    |                        |                 |   |   | Î                                                                                                    |
| 2023-11-03 20:18:26                                                                                                    | REG40004                                                                                                    |              |        | 0                                                                                                    |                        |                 |   |   | Î                                                                                                    |
| 2023-11-03 20:18:26                                                                                                    | REG40005                                                                                                    |              |        | 0                                                                                                    |                        |                 |   |   | Î                                                                                                    |
| 2023-11-03 20:18:26                                                                                                    | REG40006                                                                                                    |              |        | 0                                                                                                    |                        |                 |   |   | Î                                                                                                    |
|                                                                                                    | paginator.it                                                                                                    | ems-per-page | 30 👻   | 31 - 60 pagina                                                                                                   | ator.items-per-page-se | eparator 68 IK  | < | > | >1                                                                                                    |
|                                                                                                    |                                                                                                    |              |        |                                                                                                    |                        |                 |   |   |                                                                                                    |
| BL200<br>Device details                                                                                                    |                                                                                                    |              |        |                                                                                                    |                        |                 |   | ? | ×                                                                                                    |
| BL200<br>Device details<br>Details Attributes                                                                                                    | Latest telemetry                                                                                                    | Alarms       | Events | Relations                                                                                                    | Audit Logs             | Version control |   | ? | ×                                                                                                    |
| BL200<br>Device details<br>Details Attributes<br>Telemetry                                                                                                    | Latest telemetry                                                                                                    | Alarms       | Events | Relations                                                                                                    | Audit Logs             | Version control |   | • | ×                                                                                                    |
| BL200<br>Device details<br>Details Attributes<br>Telemetry<br>Last update time                                                                                                    | Latest telemetry                                                                                                    | Alarms       | Events | Relations                                                                                                    | Audit Logs             | Version control |   | • | ×                                                                                                    |
| BL200<br>Device details<br>Details Attributes<br>Telemetry<br>Last update time<br>2023-11-03 20:19:26                                                                                                    | Latest telemetry<br>Key ↑<br>REG40007                                                                                              | Alarms       | Events | Relations<br>Value<br>0                                                                                          | Audit Logs             | Version control |   | • | ×<br>><br>a                                                                                                    |
| BL200<br>Device details<br>Details Attributes<br>Telemetry<br>Last update time<br>2023-11-03 20:19:26                                                                                                    | Latest telemetry<br>Key ↑<br>REG40007<br>REG40008                                                                                  | Alarms       | Events | Relations<br>Value<br>0                                                                                          | Audit Logs             | Version control |   | + | ×<br><ul> <li></li> <li></li></ul> |
| BL200<br>Device details<br>Details Attributes<br>Telemetry<br>Last update time<br>2023-11-03 20:19:26<br>2023-11-03 20:19:26                                                                                                    | Latest telemetry<br>Key ↑<br>REG40007<br>REG40008<br>REG40009                                                                      | Alarms       | Events | Relations<br>Value<br>0<br>0                                                                                     | Audit Logs             | Version control |   | • | ×<br><ul> <li></li> <li></li></ul> |
| BL200           Device details           Details         Attributes           Telemetry           Last update time           2023-11-03 20:19:26           2023-11-03 20:19:26           2023-11-03 20:19:26                                                                                                    | Latest telemetry<br>Key ↑<br>REG40007<br>REG40008<br>REG40009<br>REG4002                                                           | Alarms       | Events | Relations<br>Value<br>0<br>0<br>0                                                                                | Audit Logs             | Version control |   | • | ×<br><ul> <li></li> <li></li></ul> |
| BL200           Device details           Details         Attributes           Telemetry           Last update time           2023-11-03 20:19:26           2023-11-03 20:19:26           2023-11-03 20:19:26           2023-11-03 20:19:26                                                                                                    | Latest telemetry<br>Key ↑<br>REG40007<br>REG40008<br>REG40009<br>REG4002<br>REG4004                                                | Alarms       | Events | Relations Value 0 0 0 4 4                                                                                        | Audit Logs             | Version control |   | + |                                                                                                    |
| BL200           Device details           Details         Attributes           Telemetry           Last update time           2023-11-03 20:19:26           2023-11-03 20:19:26           2023-11-03 20:19:26           2023-11-03 20:19:26                                                                                                    | Latest telemetry<br>Key ↑<br>REG40007<br>REG40008<br>REG40009<br>REG4002<br>REG4004<br>REG4006                                     | Alarms       | Events | Relations           Value           0           0           0           4           4           4           4    | Audit Logs             | Version control |   | + | × <                                                                                                    |
| BL200           Device details           Details         Attributes           Telemetry           Last update time           2023-11-03 20:19:26           2023-11-03 20:19:26           2023-11-03 20:19:26           2023-11-03 20:19:26           2023-11-03 20:19:26           2023-11-03 20:19:26                                                                                                    | Key ↑           REG40007           REG40008           REG40009           REG4002           REG4004           REG4006           seq | Alarms       | Events | Relations         Value         0         0         0         4         4         1                              | Audit Logs             | Version control |   | + |                                                                                                    |
| BL200<br>Device details           Details         Attributes           Details         Attributes           Last update time         2023-11-03 20:19:26           2023-11-03 20:19:26         2023-11-03 20:19:26           2023-11-03 20:19:26         2023-11-03 20:19:26           2023-11-03 20:19:26         2023-11-03 20:19:26           2023-11-03 20:19:26         2023-11-03 20:19:26           2023-11-03 20:19:26         2023-11-03 20:19:26 | Latest telemetry Key ↑ REG40007 REG40009 REG40009 REG4002 REG4004 REG4006 seq time                                                 | Alarms       | Events | Relations         Value         0         0         0         4         4         4         1         1699013966 | Audit Logs             | Version control |   | + | × <                                                                                                    |
| BL200<br>Device details           Details         Attributes           Details         Attributes           Last update time         2023-11-03 20:19:26           2023-11-03 20:19:26         2023-11-03 20:19:26           2023-11-03 20:19:26         2023-11-03 20:19:26           2023-11-03 20:19:26         2023-11-03 20:19:26           2023-11-03 20:19:26         2023-11-03 20:19:26                                                           | Latest telemetry<br>Key ↑<br>REG40007<br>REG40008<br>REG40009<br>REG4002<br>REG4004<br>REG4006<br>seq<br>time                      | Alarms       | Events | Relations         Value         0         0         0         4         4         1         1699013966           | Audit Logs             | Version control |   | + | × <                                                                                                    |

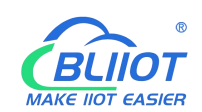

## 6.2 BL206Pro Communication Example

BL206Pro supports Modbus TCP, OPC UA, and MQTT connection, and the communication example of MQTT connection can be referred to the communication example of BL206.

## 6.2.1 Modbus TCP Communication

### 6.2.1.1 Overview

Modbus is an open, manufacturer-independent fieldbus standard protocol for a variety of applications in manufacturing and process automation.

MODBUS is an application layer messaging protocol at layer 7 of the OSI model that enables client/server communication between devices connected on different types of buses or networks.

Several commonly used networks are as follows:

- TCP/IP over Ethernet
- Asynchronous serial transmission of multiple media (wired: EIA/TIA-232-E, EIA-422, EIA/TIA-485-A; optical fiber, radio, etc.).
- MODBUS PLUS, high-speed token.

MODBUS is a request/response protocol that provides services specified by function codes.

The MODBUS protocol allows easy communication within all types of network architectures.

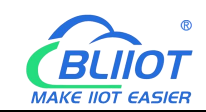

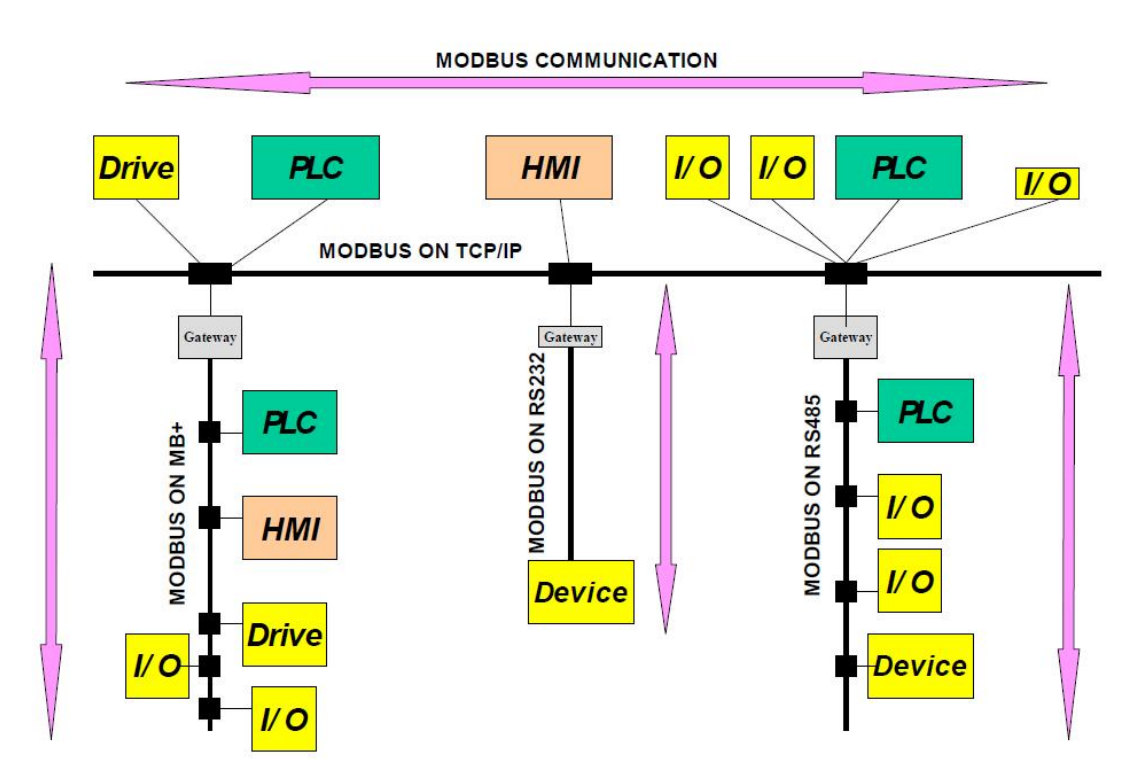

MODBUS protocol defines a simple protocol data unit (PDU) independent of the underlying communication layer. The mapping of the MODBUS protocol on a specific bus or network can introduce some additional fields on the Application Data Unit (ADU).

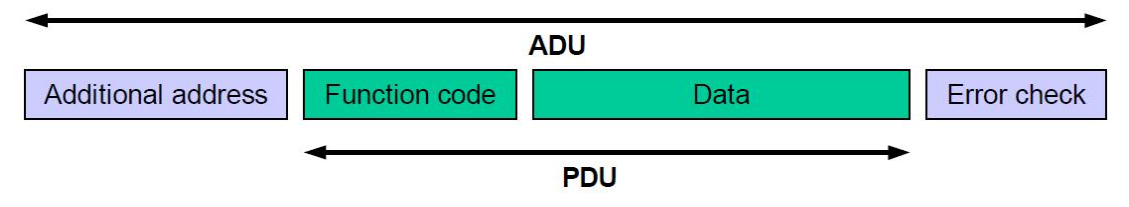

#### 6.2.1.1.1 Modbus TCP

The Modbus TCP protocol is a variant of the Modbus protocol that is optimized for communication over a TCP/IP connection. The protocol is designed for data exchange at the field level (ie for I/O data exchange in the process image). On the server side, all packets are sent over a TCP connection with port number 502. The general Modbus TCP message is as follows:

| byte       | 0           | 1    | 2           | 3  | 4   | 5   | 6       | 7             | 8 - n |
|------------|-------------|------|-------------|----|-----|-----|---------|---------------|-------|
|            | Transaction |      | Protocol    |    |     |     |         |               |       |
| Definition |             |      | identifier( |    | Fie | ld  | Slave   | Modbus        | Data  |
| Deminion   | identi      | fier | Alway       | /S | len | gth | address | function code | Dala  |
|            |             |      | 00)         |    |     |     |         |               |       |

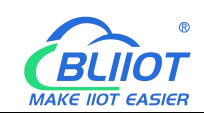

### 6.2.1.1.2 Modbus Data Encoding

Modbus uses "big endian" representation for address and data items. This means that when transferring numbers larger than a single byte, the most significant byte is sent first.

#### 6.2.1.1.3 Modbus Data Type

| Data type        | Object type   | Access type | Description    |
|------------------|---------------|-------------|----------------|
| Digital input    | 1 bit         | read        | Digital input  |
| Coil             | 1 bit         | read/write  | Digital output |
| Input register   | 16 bit (word) | read        | Analog input   |
| Holding register | 16 bit (word) | read/write  | Analog output  |

The modbus protocol is based on the following basic data types:

For each basic data type, one or more function codes are defined. These function codes allow digital or analog input and output data, as well as internal variables to be set or read directly from the fieldbus node.

# 6.2.1.2 Modbus Function Code

The function codes supported by the BL200 fieldbus node are shown in the table below. To perform the required functions, please specify the respective function codes and the address of the selected input or output channel or register.

| Modbus function code | Function                 | Access type | Description      |  |
|----------------------|--------------------------|-------------|------------------|--|
| 0x02                 | read digital input       | read        |                  |  |
| 0x01                 | read coil                | read/write  | Access by 1 bit  |  |
| 0x05                 | write a single coil      | read/write  |                  |  |
| 0x0F                 | write multiple coils     | read/write  |                  |  |
| 0x04                 | read input register      | read        |                  |  |
| 0x03                 | read multiple registers  | read/write  | Access by 16 Pit |  |
| 0x06                 | write a single register  | read/write  |                  |  |
| 0x10                 | write multiple registers | read/write  |                  |  |

The MODBUS function is performed as follows:

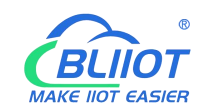

1. The MODBUS TCP master (such as PC) sends a request to the BL206Pro fieldbus node using a specific function code;

2. The BL206Pro fieldbus node receives the data message, and then responds to the master with correct data according to the master's request.

If a fieldbus node receives an incorrect request, it sends an error data telegram (exception) to the master.

Exception codeDescription0x01illegal function0x02illegal data address0x03illegal data value0x04slave device failure

The meaning of the exception code contained in the exception is as follows:

#### 6.2.1.2.1 Function Code 0x02

This function code is used to read the continuous state of single or multiple digital inputs.

1. Request

The request specifies the starting address and the quantity to be read.

| Field Name     | Number of<br>bytes | Example | Description                           |
|----------------|--------------------|---------|---------------------------------------|
| Transaction    | 2 Byte             | 0x00 01 | Identification of Modbus              |
| identifier     | 2 8910             |         | request/response transactions         |
| Protocol       | 2 Byte             | 0×00.00 | 0x00 00: Modbus protocol              |
| identifier     | 2 Dyte             | 0,00,00 |                                       |
| Message        | 2 Buto             | 0x00.06 | The number of bytes of the following  |
| length         |                    | 00000   | data                                  |
| Device         | 1 Byto             | 0x01    | Slave address identification          |
| address        | Т Буїе             | 0.01    |                                       |
| Eunction code  | 1 Byte             | 0x02    | Read digital input, use function code |
|                | Т Бусе             | 0702    | 0x02                                  |
| Start address  | 2 Byte             | 0v07 D0 | The address is detailed in the        |
|                |                    |         | "Modbus Register Mapping" chapter     |
| Enter quantity | 2 Byte             | 0x08    | Read 8 digital inputs                 |

#### 2. Response

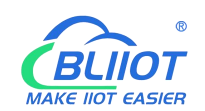

The data field indicates the value of the input state. A binary 1 corresponds to the on state and a 0 corresponds to the off state. The least significant bit (LSB) of the first data byte contains the first bit of the request, the others are in ascending order. If the response data is not a multiple of 8, the remaining bits of the last data byte will be padded with zeros (towards the upper bits of the byte).

| Field Name    | Number of<br>bytes | Example  | Description                           |
|---------------|--------------------|----------|---------------------------------------|
| Transaction   | 2 Byte             | 0×00 01  | Identification of Modbus              |
| identifier    | 2 Dyte             | 0,00 01  | request/response transactions         |
| Protocol      | 2 Buto             | 0,000.00 | 0x00 00: Modhus protocol              |
| identifier    |                    |          |                                       |
| Message       | 2 Duto             | 0,000.04 | The number of bytes of the following  |
| length        |                    | 000004   | data                                  |
| Device        | 1 Puto             | 0x01     | Slave address identification          |
| address       | I Dyte             |          |                                       |
| Eunction code | 1 Byte             | 0x02     | Read digital input, use function code |
|               | Т Бусе             | 0,02     | 0x02                                  |
| Data bytes    | 1 Byte             | 0x01     | Number of bytes of data               |
| Data          | 1 Byte             | 0x89     | Response data                         |

#### 3. Abnormal

| Field Name    | Number of bytes | Example | Description                 |  |  |  |
|---------------|-----------------|---------|-----------------------------|--|--|--|
|               |                 |         |                             |  |  |  |
| Function code | 1 Byte          | 0x82    | Modbus function code + 0x80 |  |  |  |
| Abnormal code | 1 Byte          | 0x01    | 0x01 or 0x02                |  |  |  |

#### 4. Example

Read the value of 8 digital inputs from address 2000 to 2007.

request

#### 0x00 01 00 00 00 06 01 02 07 D0 00 08

| Byte   | 1       | 2      | 3       | 4                | 5      | 6      | 7        | 8     | 9       | 10   | 11    | 12 |
|--------|---------|--------|---------|------------------|--------|--------|----------|-------|---------|------|-------|----|
| Data   | 00      | 01     | 00      | 00               | 00 06  |        | 01       | 01    | 07 D0   |      | 00 08 |    |
| illust | Trans   | action | Protoc  | Protocol Message |        | Device | Function | Start |         | Numb | er of |    |
| rate   | identif | ier    | identif | ier              | length |        | address  | code  | address |      | coils |    |

#### response

#### 0x00 01 00 00 00 04 01 02 01 89

| Byte   | 1       | 2      | 3                | 4    | 5      | 6      | 7        | 8          | 9          | 10   |
|--------|---------|--------|------------------|------|--------|--------|----------|------------|------------|------|
| Data   | 00      | 01     | 00               | 00   | 00 04  |        | 01       | 01         | 01         | 89   |
| illust | Trans   | action | Protocol Message |      | age    | Device | Function | Data butaa | Dete       |      |
| rate   | identif | ier    | identif          | fier | length |        | address  | code       | Data bytes | Dala |

Status from 2007 to 2000 is displayed as byte value 0x89 or binary 1000 1001. Address 2007 is the most significant bit MSB of the byte, 2000 is the least significant bit LSB, the distribution from high to low is as follows:

| Bit        | 7     | 6    | 5    | 4    | 3     | 2    | 1    | 0     |
|------------|-------|------|------|------|-------|------|------|-------|
| Address    | 2007  | 2006 | 2005 | 2004 | 2003  | 2002 | 2001 | 2000  |
| Status     | 1     | 0    | 0    | 0    | 1     | 0    | 0    | 1     |
| illustrate | close | open | open | open | close | open | open | close |

#### 6.2.1.2.2 Function Code 0x01

This function code is used to read the continuous status of single or multiple coils in the remote device.

1. Request

The request specifies the starting address, which specifies the address of the first coil, and the number of coils.

| Field Name    | Number of<br>bytes | Example  | illustrate                                |  |  |  |
|---------------|--------------------|----------|-------------------------------------------|--|--|--|
| Transaction   | 2 Byto             | 0,00.01  | Identification of Modbus                  |  |  |  |
| identifier    | 2 Dyte             | 000001   | request/response transactions             |  |  |  |
| Protocol      | 2 Puto             | 0,000.00 | 0x00 00: Modbus protocol                  |  |  |  |
| identifier    |                    |          |                                           |  |  |  |
| Message       | 2 Puto             | 0,000.06 | The number of bytes of the following data |  |  |  |
| length        | 2 Dyte             | 00000    |                                           |  |  |  |
| Device        | 1 Puto             | 0x01     | Slove address identification              |  |  |  |
| address       | ГБуце              | 0.001    |                                           |  |  |  |
| Function code | 1 Byte             | 0x01     | Read coil, use function code 0x01         |  |  |  |
| Start address | 2 Duto             | 0,02 50  | The address is detailed in the            |  |  |  |
| Start address |                    |          | "Modbus Register Mapping" chapter         |  |  |  |
| Number of     | 2 Puto             | 0,000.09 | Pood 9 poil states                        |  |  |  |
| coils         |                    |          | Reau o coll states                        |  |  |  |
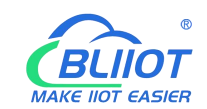

### 2. Response

The data field indicates the value of the input state. A binary 1 corresponds to the on state and a 0 corresponds to the off state. The least significant bit (LSB) of the first data byte contains the first bit of the request, the others are in ascending order. If the response data is not a multiple of 8, the remaining bits of the last data byte will be padded with zeros (towards the upper bits of the byte).

| Field Name    | Number of<br>bytes | Example  | illustrate                           |  |  |  |
|---------------|--------------------|----------|--------------------------------------|--|--|--|
| Transaction   | 2 Buto             | 0x00.01  | Identification of Modbus             |  |  |  |
| identifier    | 2 Dyte             | 0,000 01 | request/response transactions        |  |  |  |
| Protocol      | 2 Puto             | 0,000.00 | 0x00 00: Madhua protocol             |  |  |  |
| identifier    |                    | 00000    |                                      |  |  |  |
| Message       | 2 Puto             | 0,000.04 | The number of bytes of the following |  |  |  |
| length        |                    | 000004   | data                                 |  |  |  |
| Device        | 1 Duto             | 0v01     | Slave address identification         |  |  |  |
| address       |                    |          |                                      |  |  |  |
| Function code | 1 Byte             | 0x01     | Read coil, use function code 0x01    |  |  |  |
| Data bytes    | 1 Byte             | 0x01     | Number of bytes of data              |  |  |  |
| Data          | 1 Byte             | 0x89     | Response data                        |  |  |  |

#### 3. Abnormal

| Field Name    | Number of bytes | Example | illustrate                  |
|---------------|-----------------|---------|-----------------------------|
|               |                 |         |                             |
| Function code | 1 Byte          | 0x81    | Modbus function code + 0x80 |
| Abnormal code | 1 Byte          | 0x01    | 0x01 or 0x02                |

#### 4. Example

Read the status values of 8 coils from addresses 1000 to 1007.

request

#### 0x00 01 00 00 00 06 01 01 03 E8 00 08

| Byte    | 1     | 2      | 3     | 4    | 5     | 6   | 7      | 8        | 9       | 10 | 11    | 12    |
|---------|-------|--------|-------|------|-------|-----|--------|----------|---------|----|-------|-------|
| Data    | 00    | 01     | 00    | 00   | 00    | 06  | 01     | 01       | 03 E8   |    | 00 08 |       |
| illustr | Trans | action | Proto | ocol | Messa | age | Device | Function | Initial |    | Numb  | er of |

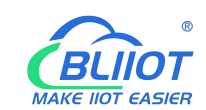

| ate | identifier | identifier | length | address | code | address | coils |
|-----|------------|------------|--------|---------|------|---------|-------|

#### response

0x00 01 00 00 00 04 01 01 01 89

| Byte    | 1                     | 2      | 3     | 4      | 5     | 6            | 7      | 8          | 9          | 10   |
|---------|-----------------------|--------|-------|--------|-------|--------------|--------|------------|------------|------|
| Data    | 00                    | 01     | 00    | 00     | 00 04 |              | 01     | 01         | 01         | 89   |
| illustr | Trans                 | action | Proto | ocol   | Messa | age          | Device | Function   | Data hutaa | Dete |
| ate     | identifier identifier |        | ifier | length |       | address code |        | Data bytes | Data       |      |

Status from 1007 to 1000 is displayed as byte value 0x89 or binary 1000 1001. Address 1007 is the most significant bit MSB of the byte, 1000 is the least significant bit LSB, the distribution from high to low is as follows:

| Bit        | 7     | 6    | 5    | 4    | 3     | 2    | 1    | 0     |
|------------|-------|------|------|------|-------|------|------|-------|
| Address    | 1007  | 1006 | 1005 | 1004 | 1003  | 1002 | 1001 | 1000  |
| Status     | 1     | 0    | 0    | 0    | 1     | 0    | 0    | 1     |
| illustrate | close | open | open | open | close | open | open | close |

# 6.2.1.2.3 Function Code 0x05

This function will write a single coil status to the slave device.

1. Request

| Field Name    | Number of bytes | Example  | illustrate                                |
|---------------|-----------------|----------|-------------------------------------------|
| Transaction   | 2 Buto          | 0x00.01  | Identification of Modbus                  |
| identifier    |                 |          | request/response transactions             |
| Protocol      | 2 Puto          | 0,000.00 | 0x00 00: Madhua protocol                  |
| identifier    |                 |          |                                           |
| Message       | 2 Puto          | 0,000.06 | The number of bytes of the following      |
| length        |                 | 00000    | data                                      |
| Device        | 1 Puto          | 0x01     | Slave address identification              |
| address       | ГБује           | 0.001    |                                           |
| Function code | 1 Byte          | 0x05     | To write a single coil, use function code |
|               | ТЪую            | 0,00     | 0x05                                      |
| Register      | 2 Byte          |          | The address is detailed in the            |
| address       | ddress          |          | "Modbus Register Mapping" chapter         |
| Data input    | 2 Byte          | 0xFF 00  | This value is: 0xFF 00 or 0x00 00. 0xFF   |

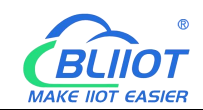

|  | 00 means write 1, 0x00 00 means write |
|--|---------------------------------------|
|  | 0.                                    |

#### 2. Response

| Field Name    | Number of bytes | Example  | illustrate                                |  |  |
|---------------|-----------------|----------|-------------------------------------------|--|--|
| Transaction   | 2 Puto          | 0x00.01  | Identification of Modbus                  |  |  |
| identifier    |                 | 000001   | request/response transactions             |  |  |
| Protocol      | 2 Duto          | 0,000.00 | avec ou Madhua protocol                   |  |  |
| identifier    |                 |          |                                           |  |  |
| Message       | 2 Duto          | 0,00,06  | The number of bytes of the following      |  |  |
| length        |                 | 00000    | data                                      |  |  |
| Device        | 1 Duto          | 0,01     | Slove address identification              |  |  |
| address       | ГБуце           |          | Slave address identification              |  |  |
| Function code | 1 Byte          | 0x05     | To write a single coil, use function code |  |  |
|               | ,               |          | 0x05                                      |  |  |
| Data bytes    | 2 Byte          | 0x03 E8  | Write the register address of the coil    |  |  |
|               |                 |          | This value is: 0xFF 00 or 0x00 00.        |  |  |
| Data input    | 2 Byte          | 0xFF 00  | 0xFF 00 means write 1, 0x00 00            |  |  |
|               |                 |          | means write 0.                            |  |  |

#### 3. Abnormal

| Field Name    | Number of bytes | Example | illustrate                  |
|---------------|-----------------|---------|-----------------------------|
|               |                 |         |                             |
| Function code | 1 Byte          | 0x85    | Modbus function code + 0x80 |
| Abnormal code | 1 Byte          | 0x81    | 0x01 or 0x02                |

# 4. Example

Write the state value of the coil at address 1000 as 1, that is, the closed state.

request

| Byte    | 1        | 2      | 3     | 4    | 5      | 6   | 7       | 8        | 9       | 10 | 11          | 12 |
|---------|----------|--------|-------|------|--------|-----|---------|----------|---------|----|-------------|----|
| Data    | 00       | 01     | 00    | 00   | 00 06  |     | 01      | 05       | 03 E8   |    | FF 00       |    |
| illustr | Transa   | action | Proto | col  | Messa  | age | Device  | Function | Coil    |    | VV/rito "1" |    |
| ate     | identifi | er     | ident | fier | length |     | address | code     | address |    | write       | I  |

## 0x00 01 00 00 00 06 01 05 03 E8 FF 00

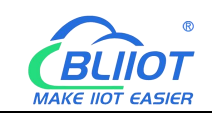

response

#### 0x00 01 00 00 00 06 01 05 03 E8 FF 00

| Byte   | 1       | 2      | 3       | 4                | 5      | 6   | 7       | 8        | 9       | 10 | 11    | 12  |
|--------|---------|--------|---------|------------------|--------|-----|---------|----------|---------|----|-------|-----|
| Data   | 00      | 01     | 00      | 00               | 00 06  |     | 01      | 05       | 03 E8   |    | FF 00 |     |
| illust | Trans   | action | Protoc  | Protocol Message |        | age | Device  | Function | Coil    |    | Write | "1" |
| rate   | identif | ier    | identif | ier              | length | l   | address | code     | address |    |       |     |

# 6.2.1.2.4 Function Code 0x0F

This function code is used to set multiple consecutive coils to open or close. The on/off state of the request is specified by the content of the request data field. A logical "1" requests the corresponding output to close, and a logical "0" requests it to open. The normal response returns the function code, the starting address and the number of coils executed.

## 1. Request

| Field Name    | number of<br>bytes | Example  | illustrate                              |  |  |  |
|---------------|--------------------|----------|-----------------------------------------|--|--|--|
| Transaction   | 2 Buto             | 0×00.01  | Identification of Modbus                |  |  |  |
| identifier    | 2 Dyte             | 0,000 01 | request/response transactions           |  |  |  |
| Protocol      | 2 Buto             | 0200.00  | 0x00 00: Madhus protocol                |  |  |  |
| identifier    |                    | 0,00,00  |                                         |  |  |  |
| Message       | 2 Byte             | 0v00 08  | The number of bytes of the following    |  |  |  |
| length        |                    | 0,00,00  | data                                    |  |  |  |
| Device        | 1 Byte             | 0v01     | Slave address identification            |  |  |  |
| address       | Т Буїе             |          |                                         |  |  |  |
| Function code | 1 Bvte             | 0x0F     | Write multiple coils, use function code |  |  |  |
|               | · _ <b>y</b>       |          | 0x0F                                    |  |  |  |
| Start address | 2 Byte             | 0x03 E8  | The address is detailed in the          |  |  |  |
|               | 2 Dyte             |          | "Modbus Register Mapping" chapter       |  |  |  |
| Number of     | 2 Buto             | 0200 08  |                                         |  |  |  |
| coils         |                    | 0,00,00  |                                         |  |  |  |
| Data bytes    | 1 Byte             | 0x01     |                                         |  |  |  |
| Data          | 1 Byte             | 0xFF     |                                         |  |  |  |

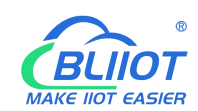

| Field Name    | number of<br>bytes | Example  | illustrate                              |  |  |  |
|---------------|--------------------|----------|-----------------------------------------|--|--|--|
| Transaction   | 2 Puto             | 0,000.00 | Identification of Modbus                |  |  |  |
| identifier    |                    |          | request/response transactions           |  |  |  |
| Protocol      | 2 Duto             | 0,000.00 | avec ou Madhua protocol                 |  |  |  |
| identifier    |                    |          | UXUU UU: Modbus protocol                |  |  |  |
| Message       | 2 Duto             | 0,000.06 | The number of bytes of the following    |  |  |  |
| length        |                    | 00000    | data                                    |  |  |  |
| Device        | 1 Byto             | 0x01     | Slave address identification            |  |  |  |
| address       | ГБуце              |          |                                         |  |  |  |
| Function code | 1 Bvte             | 0x0F     | Write multiple coils, use function code |  |  |  |
|               |                    |          | 0x0F                                    |  |  |  |
| Start address | 2 Byte             | 0x03 E8  |                                         |  |  |  |
| Number of     | 2 Puto             | 0,000.09 |                                         |  |  |  |
| coils         |                    |          |                                         |  |  |  |

| Field Name    | number of<br>bytes | Example | illustrate                  |
|---------------|--------------------|---------|-----------------------------|
|               |                    |         |                             |
| Function code | 1 Byte             | 0x8F    | Modbus function code + 0x80 |
| Abnormal code | 1 Byte             |         | 0x01 or 0x02                |

# 4. Example

Starting from address 1000, close all 8 coils, that is, write the value of 8 coils as 0xFF. request

# 0x00 01 00 00 00 08 01 0F 03 E8 00 08 01 FF

| Byte   | 1                    | 2   | 3       | 4      | 5        | 6        | 7       | 8    | 9       | 10  | 11       | 12   | 13    | 14   |
|--------|----------------------|-----|---------|--------|----------|----------|---------|------|---------|-----|----------|------|-------|------|
| Data   | 00                   | 01  | 00      | 00     | 00 00 08 |          | 01      | 0F   | 03 E8   |     | 00 08    |      | 01    | FF   |
| illust | Transaction Protocol |     | Message |        | Device   | Function | Start   |      | Num     | ber | Data     | Data |       |      |
| rate   | identif              | ier | ident   | tifier | lengtl   | า        | address | code | address |     | of coils |      | bytes | Dala |

#### response

# 0x00 01 00 00 00 06 01 0F 03 E8 00 08

| Byte       | 1      | 2      | 3    | 4    | 5       | 6 | 7      | 8        | 9     | 10 | 11   | 12    |
|------------|--------|--------|------|------|---------|---|--------|----------|-------|----|------|-------|
| Data       | 00     | 01     | 00   | 00 0 | 00 06   |   | 01     | 0F       | 03 E8 |    | 00   | 08    |
| illustrate | Transa | action | Prot | ocol | Message |   | Device | Function | Start |    | Numb | er of |

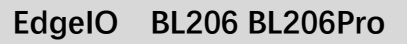

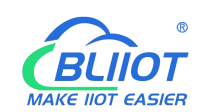

| identifier | identifier | length | address | code | address | coils |
|------------|------------|--------|---------|------|---------|-------|
|            |            |        |         |      |         |       |

# 6.2.1.2.5 Function Code 0x04

This function code is used to read consecutive input registers in multiple remote devices. The request PDU specifies the address of the starting register and the number of registers. The register data in the response message is packed into two bytes per register, and the binary content within each byte is right-aligned.

1. Request

| Field Name    | Number of bytes | Example  | illustrate                             |  |  |  |
|---------------|-----------------|----------|----------------------------------------|--|--|--|
| Transaction   | 2 Byte          | 0x00 01  | Identification of Modbus               |  |  |  |
| identifier    | 2 Dyte          | 0,00 01  | request/response transactions          |  |  |  |
| Protocol      | 2 Buto          | 0×00.00  | 0x00 00: Madbus protocol               |  |  |  |
| identifier    |                 |          |                                        |  |  |  |
| Message       | 2 Buto          | 0x00.06  | The number of bytes of the following   |  |  |  |
| length        |                 | 00000    | data                                   |  |  |  |
| Device        | 1 Buto          | 0x01     | Slave address identification           |  |  |  |
| address       | Т Буїе          | 0.01     |                                        |  |  |  |
| Function code | 1 Byte          | 0x04     | Read input register, use function code |  |  |  |
|               | 1 Dyte          | 0,01     | 0x04                                   |  |  |  |
| Start address | 2 Buto          |          | The address is detailed in the         |  |  |  |
| Start address | 2 Dyte          |          | "Modbus Register Mapping" chapter      |  |  |  |
| Number of     | 2 Buto          | 0,000.08 |                                        |  |  |  |
| registers     |                 |          |                                        |  |  |  |

| Field Name  | Number of bytes | Example  | illustrate                           |  |  |  |
|-------------|-----------------|----------|--------------------------------------|--|--|--|
| Transaction | 2 Buto          | 0,000.00 | Identification of Modbus             |  |  |  |
| identifier  | 2 Dyte          | 0,00000  | request/response transactions        |  |  |  |
| Protocol    | 2 Buto          | 0,000.00 | 0x00.00: Modbus protocol             |  |  |  |
| identifier  | 2 Dyte          | 0,00000  |                                      |  |  |  |
| Message     | 2 Buto          | 0,00 13  | The number of bytes of the following |  |  |  |
| length      | 2 Dyte          | 000 13   | data                                 |  |  |  |
| Device      | 1 Puto          | 0x01     | Slove address identification         |  |  |  |
| address     |                 |          | Slave address identification         |  |  |  |

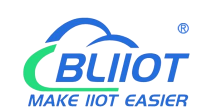

| Function code | 1 Byte  | 0x04                 | Read input register, use function code 0x04 |
|---------------|---------|----------------------|---------------------------------------------|
| Data bytes    | 1 Byte  | 0x10                 |                                             |
|               |         | 0x<br>3F 8E 38       |                                             |
|               | 16 Byte | 86 40 0E             |                                             |
| Data          |         | 38 86 40<br>55 54 CA |                                             |
|               |         | 40 8E 35             |                                             |
|               |         | 3F                   |                                             |

| Field Name    | Number of bytes | Example | illustrate                  |
|---------------|-----------------|---------|-----------------------------|
|               |                 |         |                             |
| Function code | 1 Byte          | 0x84    | Modbus function code + 0x80 |
| Abnormal code | 1 Byte          | 0x01    | 0x01 or 0x02                |

## 4. Example

Starting at address 3000, read the values of the 4 analog inputs. Since the BL200 controller node register map data type is 32Bit Float, that is, 1 analog input data = 2 registers = 4 bytes, 8 input registers need to be read.

### request

| Byte    | 1       | 2      | 3     | 4      | 5       | 6 | 7       | 8        | 9       | 10 | 11    | 12     |
|---------|---------|--------|-------|--------|---------|---|---------|----------|---------|----|-------|--------|
| Data    | 00      | 01     | 00    | 00     | 00 06   |   | 01      | 04       | 0B B8   |    | 00 08 |        |
| illustr | Trans   | action | Prote | ocol   | Message |   | Device  | Function | Start   |    | Num   | per of |
| ate     | identif | fier   | ident | tifier | lengtl  | h | address | code     | address |    | regis | sters  |

## 0x00 01 00 00 00 06 01 04 0B B8 00 08

#### response

0x00 01 00 00 00 13 01 04 10 3F 9D 70 A4 40 15 C2 8F 40 5C CC CD 40 91 EB 85

| Byte    | 1                     | 2      | 3     | 4      | 5     | 6       | 7      | 8          | 9          | 1025 |
|---------|-----------------------|--------|-------|--------|-------|---------|--------|------------|------------|------|
| Data    | 00                    | 01     | 00    | 00     | 00 13 |         | 01     | 04         | 10         | xxx  |
| illustr | Transa                | action | Proto | col    | Mess  | age     | Device | Function   | Data hutaa | Dete |
| ate     | identifier identifier |        | fier  | length |       | address | code   | Data bytes | Dala       |      |

The data part has a total of 16 bytes, which are converted into decimal as follows115Shenzhen Beilai Technology Co., LtdV1.2

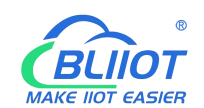

| Byte       | 10         | 11   | 12   | 13 | 14          | 15 | 16 | 17         | 18          | 19 | 20          | 21 | 22          | 23 | 24 | 25 |
|------------|------------|------|------|----|-------------|----|----|------------|-------------|----|-------------|----|-------------|----|----|----|
| Data       | 3          | F 9D | 70 A | 4  | 40 15 C2 8F |    |    |            | 40 5C CC CD |    |             |    | 40 91 EB 85 |    |    |    |
| Decimal    | 1.23       |      |      |    | 2.34        |    |    | 3.45       |             |    |             |    | 4.          | 56 |    |    |
| illustrate | First data |      |      |    | Second data |    |    | Third data |             |    | Fourth data |    |             |    |    |    |

# 6.2.1.2.6 Function Code 0x03

This function code is used to read continuous holding registers in multiple remote devices. The request PDU specifies the address of the starting register and the number of registers. The register data in the response message is packed into two bytes per register, and the binary content within each byte is right-aligned.

| Field Name    | number of<br>bytes | Example  | illustrate                           |  |  |  |
|---------------|--------------------|----------|--------------------------------------|--|--|--|
| Transaction   | 2 Byte             | 0x00 01  | Identification of Modbus             |  |  |  |
| identifier    | 2 2 9 10           |          | request/response transactions        |  |  |  |
| Protocol      | 2 Bute             | 0×00.00  | 0x00 00: Modbus protocol             |  |  |  |
| identifier    | 2 Dyte             | 0,00,00  |                                      |  |  |  |
| Message       | 2 Buto             | 0,000.06 | The number of bytes of the following |  |  |  |
| length        | 2 Dyte             | 00000    | data                                 |  |  |  |
| Device        | 1 Byte             | 0v01     | Slave address identification         |  |  |  |
| address       | T Dyte             | 0.01     |                                      |  |  |  |
| Function code | 1 Bvte             | 0x03     | Read holding register, use function  |  |  |  |
|               | ,                  |          | code 0x03                            |  |  |  |
| Start address | 2 Byte             |          | The address is detailed in the       |  |  |  |
| Start address | 2 Dyte             |          | "Modbus Register Mapping" chapter    |  |  |  |
| Number of     | 2 Byte             | 0,000.08 | Number of holding registers to road  |  |  |  |
| registers     |                    |          |                                      |  |  |  |

1. Request

| Field Name  | Number of<br>bytes | Example  | illustrate                           |  |  |  |  |
|-------------|--------------------|----------|--------------------------------------|--|--|--|--|
| Transaction | 2 Byte             |          | Identification of Modbus             |  |  |  |  |
| identifier  | Z Dyte             | 0,00,00  | request/response transactions        |  |  |  |  |
| Protocol    | 2 Puto             | 0,000.00 | 0x00 00: Madhua protocol             |  |  |  |  |
| identifier  | Z Dyte             | 00000    |                                      |  |  |  |  |
| Message     | 2 Byte             | 0x00 13  | The number of bytes of the following |  |  |  |  |

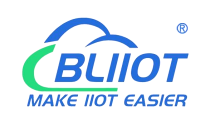

| length            |         |                                                                      | data                                          |
|-------------------|---------|----------------------------------------------------------------------|-----------------------------------------------|
| Device<br>address | 1 Byte  | 0x01                                                                 | Slave address identification                  |
| Function code     | 1 Byte  | 0x03                                                                 | Read holding register, use function code 0x03 |
| Data bytes        | 1 Byte  | 0x10                                                                 | Data bytes                                    |
| Data              | 16 Byte | 0x<br>3F 9D 70<br>A4 40 15<br>C2 8F 40<br>5C CC CD<br>40 91 EB<br>85 | Response data                                 |

| Field Name    | Number of bytes | Example | illustrate                  |
|---------------|-----------------|---------|-----------------------------|
|               |                 |         |                             |
| Function code | 1 Byte          | 0x83    | Modbus function code + 0x80 |
| Abnormal code | 1 Byte          | 0x01    | 0x01 or 0x02                |

# 4. Example

Starting at address 4000, read the values of the 4 analog outputs (belonging to the holding registers). Since the analog output I/O module register map data type is 32Bit Float, that is, 1 analog output data = 2 registers = 4 bytes, it is necessary to read 8 holding registers.

request

| Byte    | 1       | 2      | 3          | 4     | 5       | 6  | 7       | 8        | 9     | 10  | 11    | 12     |
|---------|---------|--------|------------|-------|---------|----|---------|----------|-------|-----|-------|--------|
| Data    | 00      | 01     | 00         | 00 00 |         | 06 | 01      | 03       | 0F A0 |     | 00 08 |        |
| illustr | Trans   | action | Protocol   |       | Message |    | Device  | Function | Start |     | Num   | per of |
| ate     | identif | ier    | identifier |       | length  |    | address | code     | addre | ess | regis | sters  |

## 0x00 01 00 00 00 06 01 03 0F A0 00 08

response

0x00 01 00 00 00 13 01 03 10 3F 9D 70 A4 40 15 C2 8F 40 5C CC CD 40 91 EB 85

| Byte | 1              | 2 | 3  | 4  | 5  | 6  | 7   | 8 | 9 | 1025 |
|------|----------------|---|----|----|----|----|-----|---|---|------|
| Data | 00 01 00 00 13 |   | 13 | 01 | 03 | 10 | xxx |   |   |      |

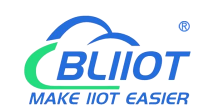

| illustr | Transaction | Protocol   | Message | Device  | Function | Data hytop | Dete |
|---------|-------------|------------|---------|---------|----------|------------|------|
| ate     | identifier  | identifier | length  | address | code     | Data bytes | Dala |

The data part has a total of 16 bytes, and the conversion to decimal is as follows:

| Byte       | 10   | 11     | 12   | 13 | 14          | 15 | 16 | 17          | 18   | 19    | 20  | 21          | 22  | 23     | 24   | 25 |
|------------|------|--------|------|----|-------------|----|----|-------------|------|-------|-----|-------------|-----|--------|------|----|
| Data       | 31   | F 9D   | 70 A | 4  | 40 15 C2 8F |    |    | 40 5C CC CD |      |       |     | 40 91 EB 85 |     |        |      |    |
| Decimal    |      | 1.:    | 23   |    | 2.34        |    |    |             | 3.45 |       |     |             |     | 4.     | 56   |    |
| illustrate | Firs | st dat | a    |    | Second data |    |    |             | Thi  | rd da | ita |             | Fou | irth c | lata |    |

# 6.2.1.2.7 Function Code 0x06

This function code is used to write to holding registers in a single remote device. The request PDU specifies the address of the starting register and the number of registers. The register data in the response message is packed into two bytes per register, and the binary content within each byte is right-aligned.

This function code is only suitable for reading the serial port I/O module register mapping data, the address range: 40000 ... 49999. The data type of the analog input/output I/O module is 32Bit Float format, the complete data cannot be read, and this function cannot be used.

| Field Name     | Number<br>of bytes | Example  | illustrate                           |
|----------------|--------------------|----------|--------------------------------------|
| Transaction    | 2 Puto             | 0,000.01 | Identification of Modbus             |
| identifier     | 2 Dyte             | 0,000 01 | request/response transactions        |
| Protocol       | 2 Puto             | 0,000.00 | 0x00 00: Madhua protocol             |
| identifier     | 2 Dyte             | 00000    |                                      |
| Mossage longth | 2 Buto             | 0×00.06  | The number of bytes of the following |
| wessage length | 2 Dyte             | 0,00,00  | data                                 |
| Device address | 1 Byte             | 0x01     | Slave address identification         |
| Function code  | 1 Byte             | 0x06     | Write a single holding register, use |
|                | - Dyto             | 0,00     | function code 0x06                   |
| Register       | 2 Byte             | 0,000 10 | The address is detailed in the       |
| address        |                    |          | "Modbus Register Mapping" chapter    |
| Data           | 2 Byte             | 0x04 D2  |                                      |

1. Request

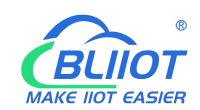

| Field Name     | Number<br>of bytes | Example  | illustrate                           |
|----------------|--------------------|----------|--------------------------------------|
| Transaction    | 2 Byte             | 0x00 00  | Identification of Modbus             |
| Identifier     |                    |          | request/response transactions        |
| Protocol       | 2 Byte             | 0×00.00  | 0x00.00: Modbus protocol             |
| identifier     | 2 Dyte             | 0,00,00  |                                      |
| Magaga longth  | 2 Puto             | 0,000.06 | The number of bytes of the following |
| wessage length |                    | 00000    | data                                 |
| Device address | 1 Byte             | 0x01     | Slave address identification         |
| Eupetion code  | 1 Buto             | 0x06     | Write a single holding register, use |
| Function code  | ГБује              | 0,000    | function code 0x06                   |
| Register       | 2 Puto             | 0,75.20  |                                      |
| address        |                    | 0215 30  |                                      |
| Data           | 2 Byte             | 0x04 D2  |                                      |

| Field Name    | Number of bytes | Example | illustrate                  |
|---------------|-----------------|---------|-----------------------------|
|               |                 |         |                             |
| Function code | 1 Byte          | 0x86    | Modbus function code + 0x80 |
| Abnormal code | 1 Byte          | 0x01    | 0x01 or 0x02                |

# 4. Example

Write the value of register address 40000 to 1234 (0x04 D2).

request

### 0x00 01 00 00 00 06 01 06 9C 40 04 D2

| Byte    | 1        | 2      | 3     | 4     | 5       | 6 | 6 7 8   |          | 9        | 10 | 11    | 12 |
|---------|----------|--------|-------|-------|---------|---|---------|----------|----------|----|-------|----|
| Data    | 00       | 01     | 00    | 00    | 00 06   |   | 01      | 06       | 9C 40    |    | 04 D2 |    |
| illustr | Transa   | action | Proto | ocol  | Message |   | Device  | Function | Register |    | Dete  |    |
| ate     | identifi | er     | ident | ifier | length  |   | address | code     | addre    | SS | Data  |    |

response

0x00 01 00 00 00 06 01 06 9C 40 04 D2

| Byte | 1  | 2  | 3  | 4  | 5  | 6  | 7  | 8  | 9  | 10 | 11 | 12 |
|------|----|----|----|----|----|----|----|----|----|----|----|----|
| Data | 00 | 01 | 00 | 00 | 00 | 06 | 01 | 0F | 9C | 40 | 04 | D2 |

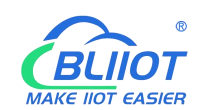

| illustr | Transaction | Protocol   | Message | Device  | Function | Register | Dete |
|---------|-------------|------------|---------|---------|----------|----------|------|
| ate     | identifier  | identifier | length  | address | code     | address  | Data |

# 6.2.1.2.8 Function Code 0x10

This function code is used to write to consecutive holding registers in multiple remote devices. The request PDU specifies the address of the starting register and the number of registers. The register data in the response message is packed into two bytes per register, and the binary content within each byte is right-aligned.

1. Request

| Field Name    | Number of bytes | Example  | illustrate                             |
|---------------|-----------------|----------|----------------------------------------|
| Transaction   | 2 Puto          | 0×00.01  | Identification of Modbus               |
| identifier    | 2 Dyle          | 00001    | request/response transactions          |
| Protocol      | 2 Byte          |          | 0x00.00: Modbus protocol               |
| identifier    |                 | 0,00,00  |                                        |
| Message       | 2 Byte          | 0×00 17  | The number of bytes of the following   |
| length        |                 | 0,00 17  | data                                   |
| Device        | 1 Byte          | 0x01     | Slave address identification           |
| address       | Т Буїс          | 0,01     |                                        |
| Function code | 1 Bvte          | 0x10     | Write multiple holding registers, use  |
|               | ,               |          | function code 0x10                     |
| Start address | 2 Bvte          | 0x0F A0  | The address is detailed in the "Modbus |
|               | ,               |          | Register Mapping" chapter              |
| Number of     | 2 Byte          | 0x00 08  |                                        |
| registers     | 2 0 910         |          |                                        |
| Data bytes    | 1 Byte          | 0x10     |                                        |
|               |                 | 0x       |                                        |
|               |                 | 3F 9D 70 |                                        |
|               |                 | A4 40 15 |                                        |
| Data          | 16 Byte         | C2 8F 40 |                                        |
|               |                 | 5C CC    |                                        |
|               |                 | CD 40 91 |                                        |
|               |                 | EB 85    |                                        |

| Field Name     Number of<br>bytes     Example     illustrate |
|--------------------------------------------------------------|
|--------------------------------------------------------------|

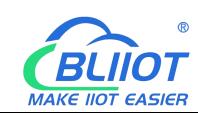

| Transaction identifier | 2 Byte | 0x00 00  | Identification of Modbus request/response transactions |  |  |  |
|------------------------|--------|----------|--------------------------------------------------------|--|--|--|
| Protocol<br>identifier | 2 Byte | 0x00 00  | 0x00 00: Modbus protocol                               |  |  |  |
| Message                | 2 Byte | 0x00 13  | The number of bytes of the following                   |  |  |  |
| length                 | 2 Dyte | 0,00 13  | data                                                   |  |  |  |
| Device                 | 1 Byte | 0v01     | Slave address identification                           |  |  |  |
| address                | T Dyte | 0.01     |                                                        |  |  |  |
| Eunction code          | 1 Byte | 0v10     | Write multiple holding registers, use                  |  |  |  |
|                        | ТЪую   | 0,10     | function code 0x10                                     |  |  |  |
| Start address          | 2 Byte | 0x0F A0  |                                                        |  |  |  |
| Number of              | 0 Dute | 0,000.00 |                                                        |  |  |  |
| registers              |        |          |                                                        |  |  |  |

| Field Name    | number of<br>bytes | Example | illustrate                  |
|---------------|--------------------|---------|-----------------------------|
|               |                    |         |                             |
| Function code | 1 Byte             | 0x90    | Modbus function code + 0x80 |
| Abnormal code | 1 Byte             | 0x01    | 0x01 or 0x02                |

## 4. Example

Starting at address 4000, write the values of the 4 analog outputs. Since the BL200 controller node register map data type is 32Bit Float, that is, 1 analog output data = 2 holding registers = 4 bytes, 8 holding registers need to be written.

request

0x00 01 00 00 00 17 01 10 0F A0 00 08 10 3F 9D 70 A4 40 15 C2 8F 40 5C CC CD 40 91 EB 85

| Byte           | 1                   | 2              | 3             | 4              | 5                     | 6            | 7    | 8             | 9            | 10        | 11             | 12            | 13            | 1423 |
|----------------|---------------------|----------------|---------------|----------------|-----------------------|--------------|------|---------------|--------------|-----------|----------------|---------------|---------------|------|
| Data           | 00                  | 01             | 00            | 00             | 00 17                 | 0            | 1    | 10            | 0F           | A0        | 00 (           | )8            | 10            | xxx  |
| illust<br>rate | Tran<br>ion<br>iden | sact<br>tifier | Prote<br>iden | ocol<br>tifier | Messa<br>ge<br>length | Devi<br>addr | ress | Function code | Star<br>addr | t<br>ress | Numb<br>regist | er of<br>ters | Data<br>bytes | Data |

The data part has a total of 16 bytes, and the conversion to decimal is as follows:

| Byte | 14      |       |       |       |    |       |    |   |      |      |   |
|------|---------|-------|-------|-------|----|-------|----|---|------|------|---|
| Data | 3F 9D 7 | 70 A4 | 40 15 | C2 8F | 40 | 5C CC | CD | 4 | 0 91 | EB 8 | 5 |

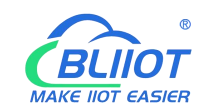

| Decimal    | 1.23       | 2.34        | 3.45       | 4.56        |
|------------|------------|-------------|------------|-------------|
| illustrate | First data | Second data | Third data | Fourth data |

#### response

#### 0x00 01 00 00 00 06 01 10 0F A0 00 08

| Byte   | 1       | 2      | 3       | 4        | 5      | 6   | 7 8     |          | 9       | 10 | 11 12     |        |
|--------|---------|--------|---------|----------|--------|-----|---------|----------|---------|----|-----------|--------|
| Data   | 00      | 01     | 00      | 00       | 00 06  |     | 01      | 10       | 0F A0   |    | 00 08     |        |
| illust | Trans   | action | Protoc  | Protocol |        | age | Device  | Function | Start   |    | Num       | per of |
| rate   | identif | ier    | identif | ier      | length |     | address | code     | address |    | registers |        |

# **6.2.2 OPC UA Communication Example**

# 6.2.2.1 UaExpert and BL206Pro Communication

The BL206Pro collects DI, DO, and AI modules, selects basic128rsa15 as a security policy, and selects a signature and encryption method. The data format is based on a custom information model. Take an information model as an example. The data can also be uploaded directly according to the format of our company. For the definition of each configuration, please refer to chapter 5.2.8 web page configuration.

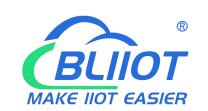

# 6.2.2.1.1 OPC UA Web Page Configuration

| BL200UA Status - S        | System - Settings - I/O Module | - Serial Module - | OPC UA - | Operation&Control - | Logout          |
|---------------------------|--------------------------------|-------------------|----------|---------------------|-----------------|
| OPC UA settings           | 6                              |                   |          |                     |                 |
| OPC UA settings           |                                |                   |          |                     |                 |
| OPC UA Name               | BL200 OPC UA Server            |                   |          |                     |                 |
| Port                      | 4840                           | ]                 |          |                     |                 |
| Security Policy           | Basic128Rsa15                  | •                 |          |                     |                 |
| Message Security Mode     | Sign&Encrypt ~                 | •                 |          |                     |                 |
| Certificate               | /etc/opcua/server_cert.der (98 | 88 B)             |          |                     |                 |
| Private key               | /etc/opcua/server_key.der (1.  | 19 KB)            |          |                     |                 |
| Allow Anonymous           |                                |                   |          |                     |                 |
| Username                  | BL200                          | ]                 |          |                     |                 |
| Password                  |                                | *                 |          |                     |                 |
| Data select               | Information Model              | •                 |          |                     |                 |
| Model File(.xml)          | /etc/opcua/do.xml (9.95 KB)    | ]                 |          |                     |                 |
| Dependent model files     | One model file                 |                   |          |                     |                 |
| Dependent model 1st(.xml) | /etc/opcua/di.xml (9.77 KB)    | J                 |          |                     |                 |
|                           |                                |                   |          | Save & Ar           | poly Save Reset |
|                           |                                |                   |          |                     |                 |

Shenzhen Beilai Technology Co.,Ltd (v1.0.11) / 2022-02-17

#### Steps:

(1) Fill in the OPC UA name, which can be customized to facilitate the OPC UA client to search and distinguish different OPC UA servers. For example: fill in "BL206Pro OPC UA Server".

(2) The port number of the OPC UA server, default: 4840.

(3) Security policy selection. For example, choose basic128rsa15.

(4) Message security mode selection. For example, choose Signing and Encryption.

(5) Upload the certificate and key, click "Select File" > click "Upload File" > select your certificate or key file, click Open > After it is displayed in the file name box, click Upload file > After uploading the file successfully The file you uploaded will be displayed in the box, click the certificate or key file you uploaded > then your certificate or key file will be displayed in the certificate or key item.

(6) Whether to allow anonymity, because of the use of signature and encryption methods, allow anonymity is not checked.

(7) Fill in the username and password. The client needs to fill in the username and password when connecting.

Shenzhen Beilai Technology Co., Ltd

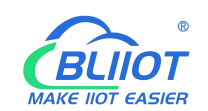

(8) Select the data, because the user-defined information model is used, so choose the "information model".

(9) Upload the information model file. The upload method is the same as uploading the certificate or key file. The uploaded file is an xml file.

(10) Depends on the model file, whether there is a reference model, and how many references are there.

(11) Dependent model: Upload the model you refer to. The upload method is the same as uploading the certificate or key file. The upload is an xml file.

(12) Click "Save and Apply".

# 6.2.2.1.2 Send and Receive Data Using UaExpert Client

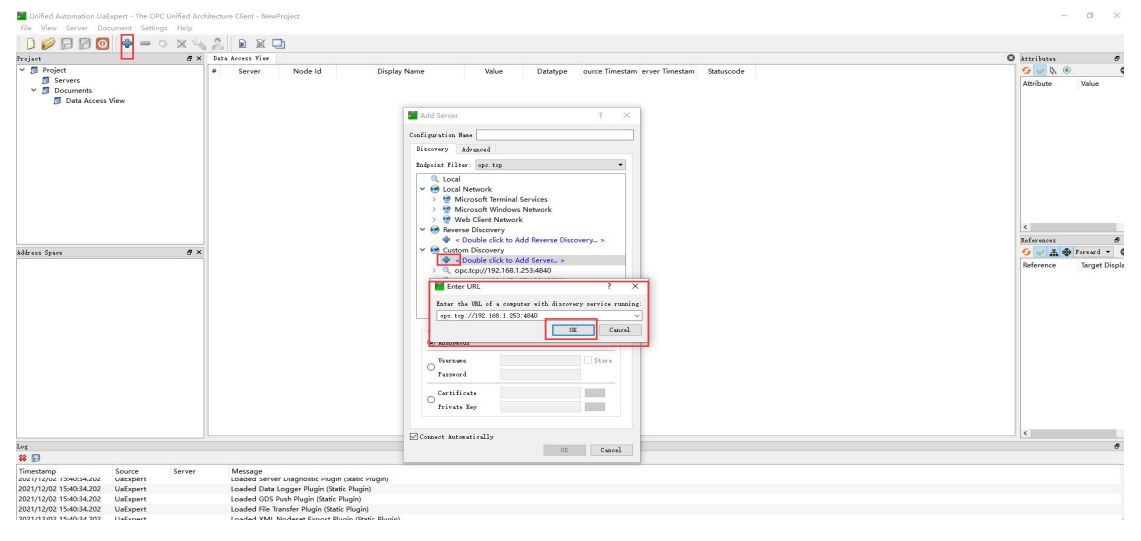

Open UaExpert (OPC UA client) and enter the OPC UA server IP and port.

Click Search, click the searched OPC UA server, and click basic128rsa15 for Signature and Encryption.

| File View Server Document Sett                         | ings Help            |                                                                                                    |                          |
|--------------------------------------------------------|----------------------|----------------------------------------------------------------------------------------------------|--------------------------|
| 00000                                                  | OX42 BXD             |                                                                                                    |                          |
| Project                                                | # X Data Access View |                                                                                                    | Attributes 8 >           |
| Project     Servers     Documents     Data Access View | # Server Node Id     | Display Name Value Dutatype ours Timestam erver Timestam Bathuscode                                                                                                    | G w 0, 0 C               |
|                                                        |                      | Niterary Abrand<br>Topics Niter (get trp<br>♥ @ Leal Network<br>> @ Morosoft Breinial Services<br>> @ Morosoft Windows Network Xterare Trained Services                                                                                                    |                          |
|                                                        |                      | ✓ Web Client Network ✓ e Reverse Discovery                                                                                                    | < >                      |
|                                                        |                      | Souther click to Add Reverse Discovery >                                                                                                    | References Ø             |
|                                                        |                      | Conduct cick and discrete     Conduct cick and discrete     Conduct cick and cick and cick | Reference Tanget Display |
|                                                        |                      | Cutificate                                                                                                    | د ع                      |
| Log                                                    |                      | 08 Caned                                                                                                    | 8)                       |
| # D                                                    |                      |                                                                                                    |                          |

Shenzhen Beilai Technology Co., Ltd

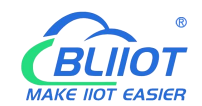

#### Enter the set username and password

| reject                                                                                              | đ× 1 | Data Access Vice |              |                                                                                                    | O Attributes 8 ×          |
|----------------------------------------------------------------------------------------------------|------|------------------|--------------|----------------------------------------------------------------------------------------------------|---------------------------|
| Project     Project     Servers     Servers     SR00 OPC UA Serv     Documents     Data Access View | er   | server Node Id   | Display Name | Value Datagoe ource Timestan erver Timestan Saturcode                                                                                                    | G 🖉 🗞 🕥 🛛<br>Ambute Value |
|                                                                                                    |      |                  |              |                                                                                                    | <                         |
|                                                                                                    |      |                  |              | Entre uner conductivite 2 X                                                                                                    | References # >            |
| lddress Space                                                                                       | 8 ×  |                  |              |                                                                                                    | G w A & Forward - C       |
|                                                                                                    |      |                  |              | Plane attr the war reflecting for the constraints<br>to the server of the the trace of the trace of | Reference Target Display  |

#### The collected data is as follows:

| Unified Automation UaExpert - The OPC                                                                                                    | Unified Arch    | itecture Client - Nev                                                                                                    | vProject*                                                                                                    |                                                                                                    |                                                                                                    |                                                                                                    |                                                                                                    |                                                                                                    |                                                              |                                                                                                    |                                                                                                    | - | DX  |
|----------------------------------------------------------------------------------------------------|-----------------|----------------------------------------------------------------------------------------------------|----------------------------------------------------------------------------------------------------|----------------------------------------------------------------------------------------------------|----------------------------------------------------------------------------------------------------|----------------------------------------------------------------------------------------------------|----------------------------------------------------------------------------------------------------|----------------------------------------------------------------------------------------------------|--------------------------------------------------------------|----------------------------------------------------------------------------------------------------|----------------------------------------------------------------------------------------------------|---|-----|
| <u>File View Server D</u> ocument <u>S</u> etting                                                                                                    | ıs <u>H</u> elp |                                                                                                    |                                                                                                    |                                                                                                    |                                                                                                    |                                                                                                    |                                                                                                    |                                                                                                    |                                                              |                                                                                                    |                                                                                                    |   |     |
| 🕽 💋 🖯 🖉 🔕 🍦 🗕 🗸                                                                                                    | X 4             | 8 B R I                                                                                                    | -                                                                                                    |                                                                                                    |                                                                                                    |                                                                                                    |                                                                                                    |                                                                                                    |                                                              |                                                                                                    |                                                                                                    |   |     |
| rojeat                                                                                                    | ē×              | Data Access View                                                                                                    |                                                                                                    |                                                                                                    |                                                                                                    |                                                                                                    |                                                                                                    |                                                                                                    |                                                              | Attributes                                                                                                    |                                                                                                    |   | 5 × |
| 🗸 🇊 Project                                                                                                    |                 | * Server                                                                                                    | Node Id                                                                                                    | Display Name                                                                                                    | Value                                                                                                    | Datatype                                                                                                    | ource Timesta                                                                                                    | m erver Timestan                                                                                                    | n Statuscode                                                 | 互 🗸 🕅                                                                                                    |                                                                                                    |   | 0   |
| Course and record OPC UA Server     Course and     Course and     Data Access View                                                                                                    |                 | BL200 OPC U.           BL200 OPC U.           BL200 OPC U. | NS4/Numeric<br>NS4/Numeric<br>NS4/Numeric<br>NS4/Numeric<br>NS4/Numeric<br>NS4/Numeric<br>NS3/Numeric<br>NS3/Numeric<br>NS3/Numeric<br>NS3/Numeric<br>NS3/Numeric<br>NS3/Numeric<br>NS3/Numeric<br>NS3/Numeric<br>NS2/Numeric<br>NS2/Numeric<br>NS2/Numeric<br>NS2/Numeric<br>NS2/Numeric<br>NS2/Numeric<br>NS2/Numeric | DO-1001         DO-1002           DO-1002         DO-1003           DO-1003         DO-1004           DO-1004         DO-1007           DO-1007         DO-1007           DD-1007         DD-1007           DD-2001         DD-2001           DD-2001         DD-2001           DD-2001         DD-2001           DD-2001         DD-2001           DD-2002         DD-2001           DD-2003         DD-2001           DD-2004         DD-2007           DD-2007         DD-2007           DD-2006         DD-2007           DD-2007         DD-2007           DD-2007         < | talse<br>false<br>false | bociean<br>Bociean<br>Bociean<br>Fioat<br>Fioat | 164731.067<br>164731.071<br>164731.071<br>164731.071<br>164731.071<br>164731.071<br>164731.071<br>1647341.081<br>164734.081<br>164734.757<br>164734.757<br>164734.757<br>164734.757<br>164734.757<br>164734.757<br>164734.757<br>165734.757<br>165734.757 | 1647:31.067<br>1647:31.067<br>1647:31.068<br>1647:31.070<br>1647:31.071<br>1647:31.071<br>1647:31.071<br>1647:31.071<br>1647:31.071<br>1647:31.071<br>1647:34.750<br>1647:34.751<br>1647:34.751<br>1647:34.751<br>1647:34.751<br>1647:34.751<br>1647:34.751<br>1647:34.751<br>1651:33.573<br>1651:34.574<br>1651:34.574 | Good<br>Good<br>Good<br>Good<br>Good<br>Good<br>Good<br>Good | Attribute Violad NamespaceIndex Identifier Studed NamespaceIndex Identifier NodeClass BrowseName DisployName DisployName DisployName UserWriteMask UserWriteMask RoleFermissions CuserRoleFermissions CasesReattrictions | Value           s4-j=6001           4           Numeric           0001           Variable           4, "Do-1000"           *,", "Do-1000"           *,", "Do-1000"           8           adstributed/modif (bx8350000)           Badstributed/modif (bx8350000)           Badstributed/modif (bx8350000)           Badstributed/modif (bx8350000) |   |     |
|                                                                                                    |                 |                                                                                                    |                                                                                                    |                                                                                                    |                                                                                                    |                                                                                                    |                                                                                                    |                                                                                                    |                                                              | ✓ Value<br>References                                                                                                    |                                                                                                    |   | e x |
| ddress Space                                                                                                    | ₫ X             |                                                                                                    |                                                                                                    |                                                                                                    |                                                                                                    |                                                                                                    |                                                                                                    |                                                                                                    |                                                              | 🗿 🧹 🏯 🏶 Fervard 💌                                                                                                    |                                                                                                    |   | C   |
| 5 No Nighlight                                                                                                    |                 |                                                                                                    |                                                                                                    |                                                                                                    |                                                                                                    |                                                                                                    |                                                                                                    |                                                                                                    |                                                              | Reference Target Di                                                                                                    | splavName                                                                                                    |   |     |
| A - 3000     A - 3004     A - 3004     A - 3004     A - 3004     D - 1000     D - 1000 | ~               |                                                                                                    |                                                                                                    |                                                                                                    |                                                                                                    |                                                                                                    |                                                                                                    |                                                                                                    |                                                              | HesTypeDefini BaseDeta                                                                                                    | Variable Type                                                                                                    |   |     |
| og                                                                                                    |                 |                                                                                                    |                                                                                                    |                                                                                                    |                                                                                                    |                                                                                                    |                                                                                                    |                                                                                                    |                                                              |                                                                                                    |                                                                                                    |   | 8×  |
| ¥ 🖯                                                                                                    |                 |                                                                                                    |                                                                                                    |                                                                                                    |                                                                                                    |                                                                                                    |                                                                                                    |                                                                                                    |                                                              |                                                                                                    |                                                                                                    |   |     |
| l'imestamp Source                                                                                                    | Server          | Message                                                                                                    |                                                                                                    |                                                                                                    |                                                                                                    |                                                                                                    |                                                                                                    |                                                                                                    |                                                              |                                                                                                    |                                                                                                    |   | ^   |

The description item of the custom information model data point must be

REG+Modbus address, as shown in the description of the DO-1000 point in the figure above.

OPC UA client data delivery

Take the following data point DO-1000 as an example

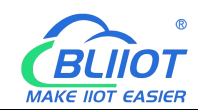

| O Slot:2,Mod | lule Type:DO,Module Nam | ne:M2082 |                |   |            |
|--------------|-------------------------|----------|----------------|---|------------|
| Channels     | Modbus Address          | Value    | PowerOn Status |   | Open/Close |
| 1            | 1000                    | Open     | Open           | • | Open/Close |
| 2            | 1001                    | Open     | Open           | ~ | Open/Close |
| 3            | 1002                    | Open     | Open           | * | Open/Close |
| 4            | 1003                    | Open     | Open           | ~ | Open/Close |
| 5            | 1004                    | Open     | Open           | ~ | Open/Close |
| 6            | 1005                    | Open     | Open           | • | Open/Close |
| 7            | 1006                    | Open     | Open           | • | Open/Close |
| 8            | 1007                    | Open     | Open           | ~ | Open/Close |

Shenzhen Beilai Technology Co.,Ltd (v1.0.11) / 2022-02-17

Click the value of the DO-1000 data point, it turned out to be false, there is no  $\sqrt{}$  in the square, click once to put  $\sqrt{}$ , click the left mouse button in the blank space or press the [Enter] key on the keyboard.

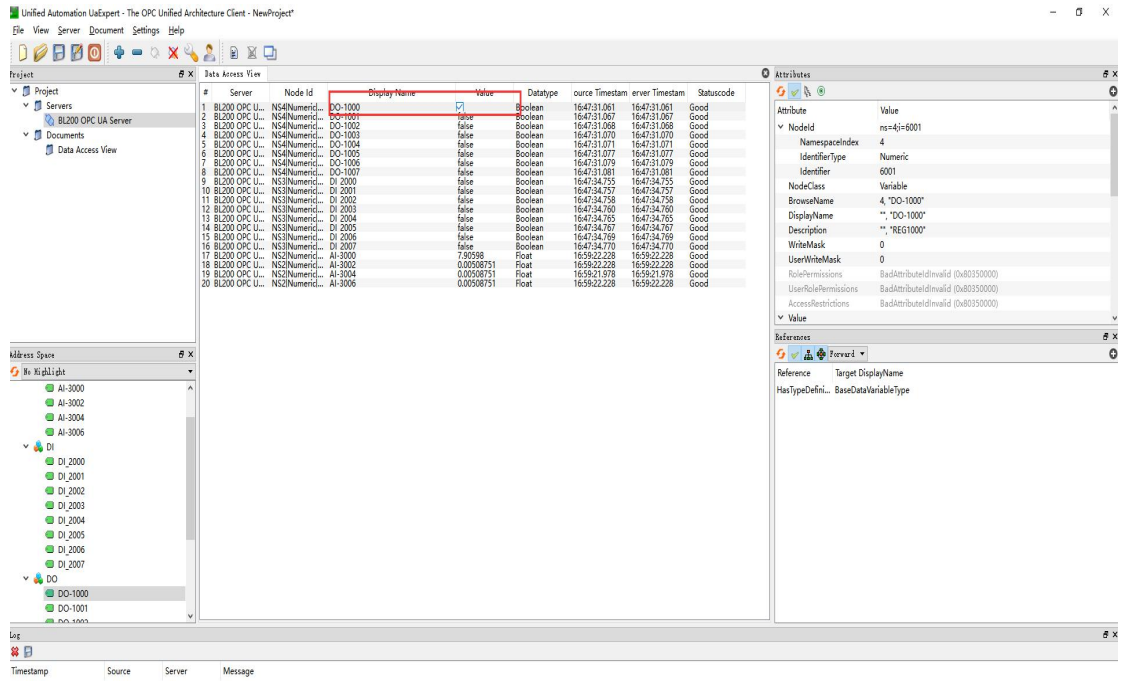

The OPC UA client will send a message successfully. Because the server responds quickly, you can see that the value has changed to "true".

Shenzhen Beilai Technology Co., Ltd

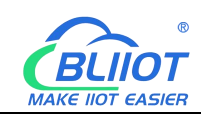

|                                                                                                    | 8 X | Bata Arcare Vier                                                                                                    |                                                                                                    |                                                                                                    |                                                                                                    |                                                                                                    |                                                                                                    |                                                                                                    |                                                                                                    | O tabellatur                                                                                                    |                                                                                                    | 8 |
|----------------------------------------------------------------------------------------------------|-----|----------------------------------------------------------------------------------------------------|----------------------------------------------------------------------------------------------------|----------------------------------------------------------------------------------------------------|----------------------------------------------------------------------------------------------------|----------------------------------------------------------------------------------------------------|----------------------------------------------------------------------------------------------------|----------------------------------------------------------------------------------------------------|----------------------------------------------------------------------------------------------------|----------------------------------------------------------------------------------------------------|----------------------------------------------------------------------------------------------------|---|
| Y 👖 Project                                                                                                    |     | # Canvar                                                                                                    | Node Id                                                                                                    | Dirolay Name                                                                                                    | Value                                                                                                    | Datatione                                                                                                    | ourre Timerta                                                                                                    | n erver Timerter                                                                                                    | n Statuscoda                                                                                                    | G R R                                                                                                    |                                                                                                    |   |
| Servers     Servers     Servers     Server     Server     Douments     Data Access View                                                                                                    |     | 1         BL200 OPC U           2         BL200 OPC U           3         BL200 OPC U           4         BL200 OPC U           5         BL200 OPC U           6         BL200 OPC U           7         BL200 OPC U           8         BL200 OPC U           9         BL200 OPC U           9         BL200 OPC U           11         BL200 OPC U           12         BL200 OPC U           13         BL200 OPC U           15         BL200 OPC U           16         BL200 OPC U           18         BL200 OPC U           18         BL200 OPC U           19         BL200 OPC U           19         BL200 OPC U | NS4INumeric_<br>NS4INumeric_<br>NS4INumeric_<br>NS4INumeric_<br>NS4INumeric_<br>NS4INumeric_<br>NS4INumeric_<br>NS3Numeric_<br>NS3Numeric_<br>NS3Numeric_<br>NS3Numeric_<br>NS3Numeric_<br>NS3Numeric_<br>NS3Numeric_<br>NS3Numeric_<br>NS3Numeric_<br>NS3Numeric_<br>NS3Numeric_<br>NS3Numeric_<br>NS2Numeric_<br>NS2Numeric_<br>NS2Numeric_ | D0-1000           D0-1001           D0-1003           D0-1004           D0-1004           D0-1007           D0-1007           D0-1007           D1-1004           D0-1007           D1-1007           D1-2000           D1-2001           D1-2000           D1-2000           D1-2004           D1-2005           D1-2005           D1-2005           D1-2005           D1-2005           D1-2005           D1-2006           D1-2007           D1-2008           D1-2009           D1-2009 <td< th=""><th>true<br/>false<br/>false<br/>f</th><th>Boolean<br/>Boolean<br/>Boolean<br/>Boolean<br/>Boolean<br/>Boolean<br/>Boolean<br/>Boolean<br/>Boolean<br/>Boolean<br/>Boolean<br/>Boolean<br/>Boolean<br/>Boolean<br/>Boolean<br/>Boolean<br/>Float<br/>Float<br/>Float</th><th>1659:22.729<br/>1647:31.067<br/>1647:31.068<br/>1647:31.070<br/>1647:31.071<br/>1647:31.071<br/>1647:31.071<br/>1647:31.071<br/>1647:31.071<br/>1647:34.751<br/>1647:34.752<br/>1647:34.750<br/>1647:34.750<br/>1647:34.750<br/>1647:34.751<br/>1647:34.750<br/>1700:05.231</th><th>16:59:22.729<br/>16:47:31.067<br/>16:47:31.068<br/>16:47:31.070<br/>16:47:31.070<br/>16:47:31.071<br/>16:47:31.071<br/>16:47:31.071<br/>16:47:31.071<br/>16:47:31.757<br/>16:47:34.755<br/>16:47:34.756<br/>16:47:34.756<br/>16:47:34.756<br/>16:47:34.757<br/>16:47:34.757<br/>16:47:34.757<br/>16:47:34.757<br/>17:00:05.231</th><th>Good         Good           Good         Good           Good         Good</th><th>Attribute<br/>Vadeld<br/>NamespaceIndex<br/>IdentifierType<br/>IdentifierType<br/>Identifier<br/>NodeClass<br/>BrowseName<br/>DisplayName<br/>Description<br/>WriteMask<br/>UserWriteMask<br/>UserWriteMask<br/>UserWriteMask<br/>UserSetermisions<br/>AccessRetrictions<br/>Value</th><th>Vulie           vs-skj=6001           4           Numeric           6001           variabil           *,"D0-1000"           *","D0-1000"           *","T0-1000"           0           0           Badstmithoutellewsid (Ne035000)           Badstmithoutellewsid (Ne035000)           Badstmithoutellewsid (Ne035000)</th><th></th></td<> | true<br>false<br>false<br>f | Boolean<br>Boolean<br>Boolean<br>Boolean<br>Boolean<br>Boolean<br>Boolean<br>Boolean<br>Boolean<br>Boolean<br>Boolean<br>Boolean<br>Boolean<br>Boolean<br>Boolean<br>Boolean<br>Float<br>Float<br>Float | 1659:22.729<br>1647:31.067<br>1647:31.068<br>1647:31.070<br>1647:31.071<br>1647:31.071<br>1647:31.071<br>1647:31.071<br>1647:31.071<br>1647:34.751<br>1647:34.752<br>1647:34.750<br>1647:34.750<br>1647:34.750<br>1647:34.751<br>1647:34.750<br>1700:05.231 | 16:59:22.729<br>16:47:31.067<br>16:47:31.068<br>16:47:31.070<br>16:47:31.070<br>16:47:31.071<br>16:47:31.071<br>16:47:31.071<br>16:47:31.071<br>16:47:31.757<br>16:47:34.755<br>16:47:34.756<br>16:47:34.756<br>16:47:34.756<br>16:47:34.757<br>16:47:34.757<br>16:47:34.757<br>16:47:34.757<br>17:00:05.231 | Good         Good           Good         Good           Good         Good | Attribute<br>Vadeld<br>NamespaceIndex<br>IdentifierType<br>IdentifierType<br>Identifier<br>NodeClass<br>BrowseName<br>DisplayName<br>Description<br>WriteMask<br>UserWriteMask<br>UserWriteMask<br>UserWriteMask<br>UserSetermisions<br>AccessRetrictions<br>Value | Vulie           vs-skj=6001           4           Numeric           6001           variabil           *,"D0-1000"           *","D0-1000"           *","T0-1000"           0           0           Badstmithoutellewsid (Ne035000)           Badstmithoutellewsid (Ne035000)           Badstmithoutellewsid (Ne035000) |   |
|                                                                                                    |     |                                                                                                    |                                                                                                    |                                                                                                    |                                                                                                    |                                                                                                    |                                                                                                    |                                                                                                    |                                                                                                    | References                                                                                                    |                                                                                                    | 8 |
| Adirezs Space                                                                                                    | đ×  |                                                                                                    |                                                                                                    |                                                                                                    |                                                                                                    |                                                                                                    |                                                                                                    |                                                                                                    |                                                                                                    | 😏 🧹 🚠 🚸 Forward 🔻                                                                                                    |                                                                                                    | ( |
| <ul> <li>Al-3000</li> <li>Al-3002</li> <li>Al-3004</li> <li>Al-3004</li> <li>Dl_2000</li> <li>Dl_2000</li> <li>Dl_2001</li> <li>Dl_2002</li> <li>Dl_2003</li> <li>Dl_2004</li> </ul>                                                                                                    | Â   |                                                                                                    |                                                                                                    |                                                                                                    |                                                                                                    |                                                                                                    |                                                                                                    |                                                                                                    |                                                                                                    | HasTypeDefini BaseData'                                                                                                    | driable type                                                                                                    |   |
| <ul> <li>□ 0_2005</li> <li>□ 0_2006</li> <li>□ 0_2007</li> <li>✓ 0</li> <li>○ 0</li> <li>○ 0</li></ul> |     |                                                                                                    |                                                                                                    |                                                                                                    |                                                                                                    |                                                                                                    |                                                                                                    |                                                                                                    |                                                                                                    |                                                                                                    |                                                                                                    |   |
| D_2005     D_2005     D_2006     D_2007     D_0-1000     D0-1000     D0-1001     D0-1001     D0-1001                                                                                                    | v   |                                                                                                    |                                                                                                    |                                                                                                    |                                                                                                    |                                                                                                    |                                                                                                    |                                                                                                    |                                                                                                    |                                                                                                    |                                                                                                    | 8 |

Check the DO status in the web configuration of BL206Pro. DO1 is also changed from the original open to close.

| 0 st       | atus           |                |                   |                   |                       |                 |              |                    |
|------------|----------------|----------------|-------------------|-------------------|-----------------------|-----------------|--------------|--------------------|
| IO<br>Slot | Module<br>Name | Module<br>Type | Channel<br>Number | Modbus<br>Address | 24V Address-<br>State | Soft<br>Version | IO<br>Status | Channel Status     |
| 1          | M1081          | DI             | 8                 | 2000-2007         | 9001-Power Off        | 5               | Normal       | Channel Statu<br>s |
| 2          | M2082          | DO             | 8                 | 1000-1007         | 9002-Power Off        | 5               | Normal       | Channel Statu<br>s |
| 3          | M3041          | AI             | 4                 | 3000-3006         | 9003-Power Off        | 5               | Normal       | Channel Statu<br>s |
| 4          | M4044          | AO             | 4                 | 4000-4006         | 9004-Power Off        | 5               | Normal       | Channel Statu<br>s |
| 5          | M6021          | COM            | 2                 | 0-0               | 9005-Power Off        | 5               | Normal       | Channel Statu<br>s |

Shenzhen Beilai Technology Co.,Ltd (v1.0.11) / 2022-02-17

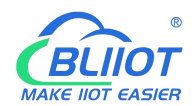

| O Slot:2,Mod | dule Type:DO,Module Nan | ne:M2082 |                |   |            |
|--------------|-------------------------|----------|----------------|---|------------|
| Channels     | Modbus Address          | Value    | PowerOn Status |   | Open/Close |
| 1            | 1000                    | Close    | Open           | ~ | Open/Close |
| 2            | 1001                    | Open     | Open           | ~ | Open/Close |
| 3            | 1002                    | Open     | Open           | ~ | Open/Close |
| 4            | 1003                    | Open     | Open           | • | Open/Close |
| 5            | 1004                    | Open     | Open           | ~ | Open/Close |
| 6            | 1005                    | Open     | Open           | ~ | Open/Close |
| 7            | 1006                    | Open     | Open           | ~ | Open/Close |
| 8            | 1007                    | Open     | Open           | ~ | Open/Close |

Shenzhen Beilai Technology Co.,Ltd (v1.0.11) / 2022-02-17

# 7 Custom MQTT Protocol

# 7.1 Data Publish Format

If data packaging is checked during configuration, multiple I/O data points will be sent in one message (multiple messages will be sent separately when there are many data points, and each message contains multiple data points), if not checked, the message only corresponds to one I/O data point, and there are some differences between the two publishing formats.

1) The payload data format in the device publish message

| Publish subject: Corresponding to the configured publish subject setting item             |
|-------------------------------------------------------------------------------------------|
| {                                                                                         |
| "REG1000": 1, //Device DO read/write identifier and value                                 |
| "REG2000": 1, //Device DI reads and writes identifiers and values                         |
| "REG3000": 2, //Device AI read/write identification and value                             |
| "REG4000": 3, //Device AO read and write identifiers and values                           |
| "REG10000": 1, //Serial Port Collect Slave 01 Function Code Read/Write Identification and |
| Value                                                                                     |
|                                                                                           |

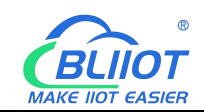

"REG20000": 1, //Serial Port Collect Slave 02 Function Code Read/Write Identification and Value

"REG30000": 8, //Serial Port Collect Slave 04 Function Code Read/Write Identification and Value

"REG40000": 10, //Serial Port Collect Slave 03 Function Code Read/Write Identification and Value

"time": "1698910380", //Time stamp, data publish timestamp in UTC format

"seq": 1 //Number of packets, packet number

"retransmit":"enable"//Retransmission identifier, indicating historical data (retransmission of historical data has this identifier, real-time data does not have this identifier)

}

Note:

1. Device I/O data point read and write identification:

| Data<br>name | Read and write identification | Data type | Description                 |
|--------------|-------------------------------|-----------|-----------------------------|
| DO           | REG1000~1999                  | Switcher  | 0 is open, 1 is close       |
| DI           | REG2000~2999                  | Switcher  | 0 is open, 1 is close       |
| AI           | REG3000~3999                  | Value     | true value = original value |
| AO           | REG4000~4999                  | Value     | true value = original value |

2. Serial port module slave I/O data point read and write identification:

| Data name           | Read and write identification | Data type | Description                        |
|---------------------|-------------------------------|-----------|------------------------------------|
| Coil state          | REG10000~19999                | Switcher  | According to slave data definition |
| Input coil          | REG20000~29999                | Switcher  | According to slave data definition |
| Holding<br>register | REG40000~49999                | Value     | According to slave data definition |
| input register      | REG30000~39999                | Value     | According to slave data definition |

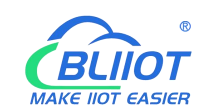

# 7.2 Subscribe Data Format

Payload data format in device subscribe message

| Subscribe topic: serial number/+ (corresponding to the configured subscribe topic |
|-----------------------------------------------------------------------------------|
| setting item)                                                                     |
| (The topic used by BLIIoT V2.0 for downlink publishing messages is named "Serial  |
| Number/Sensor ID", so the device subscribe topic needs to add a wildcard "/+", so |
| that the data sent by the platform can be received for control)                   |
| {                                                                                 |
| "REG1000":1, //Device DO downstream control                                       |
| "REG4000":5, //Device AO downstream control                                       |
|                                                                                   |

"REG10001": 1, //Serial Port Slave DO downstream Control

"REG40008":8 //Serial Port Slave AO downstream Control

}

# 8 Warranty

1) This equipment will be repaired free of charge for any material or quality problems within one year from the date of purchase.

2) This one-year warranty does not cover any product failure caused by man-made damage, improper operation, etc.

# 9 Technical Support

Shenzhen Beilai Technology Co., Ltd Website: https://www.bliiot.com